# Основные изменения тНавигатор 25.1 (гидродинамика и сети)

Интегрированные разработки для моделирования Май 2025

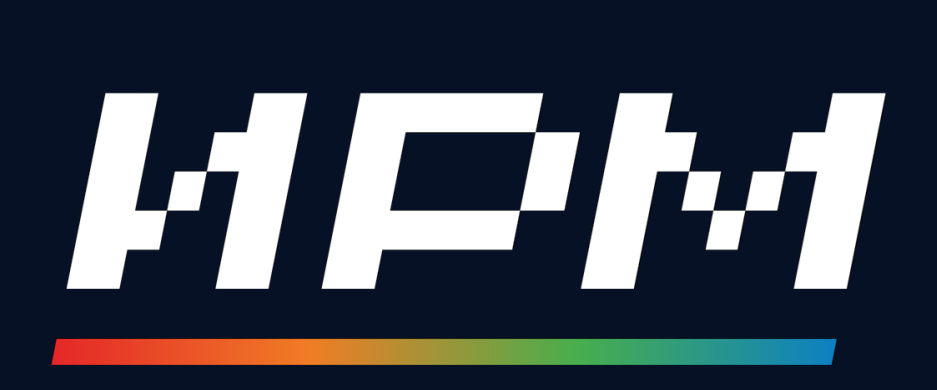

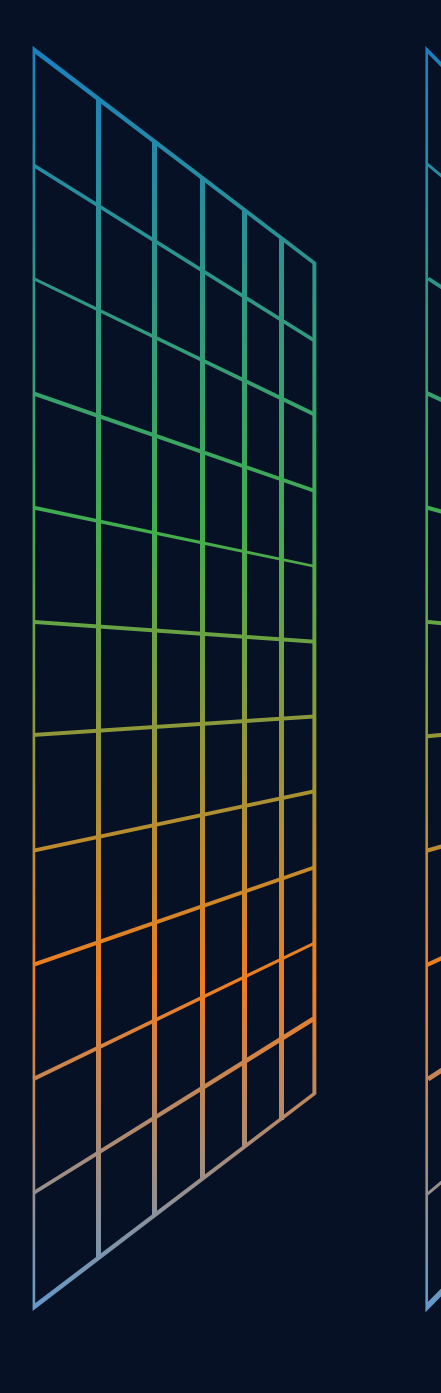

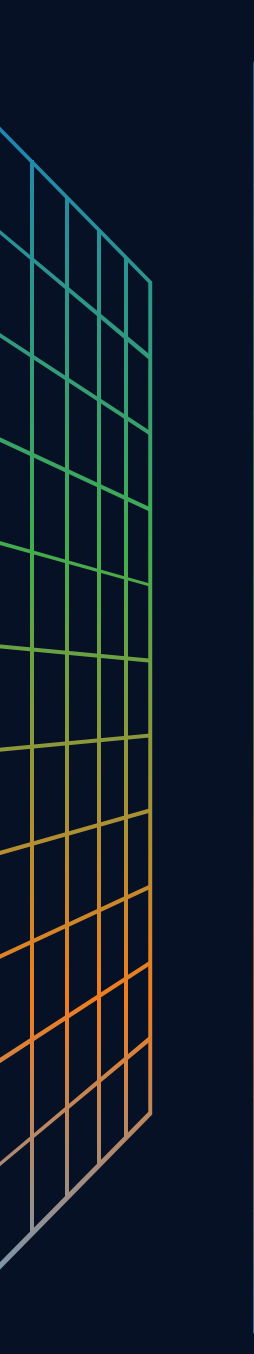

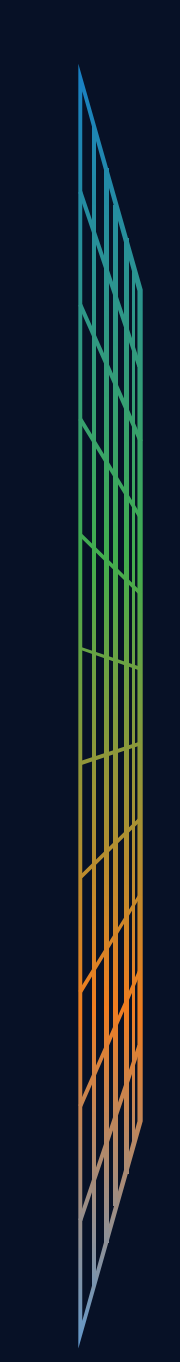

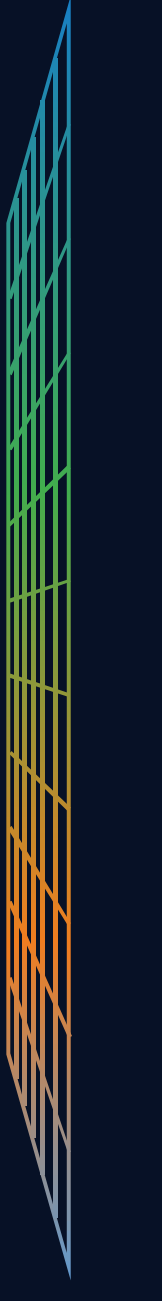

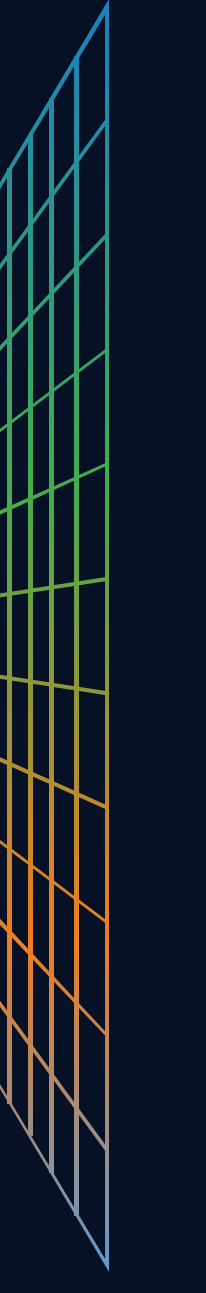

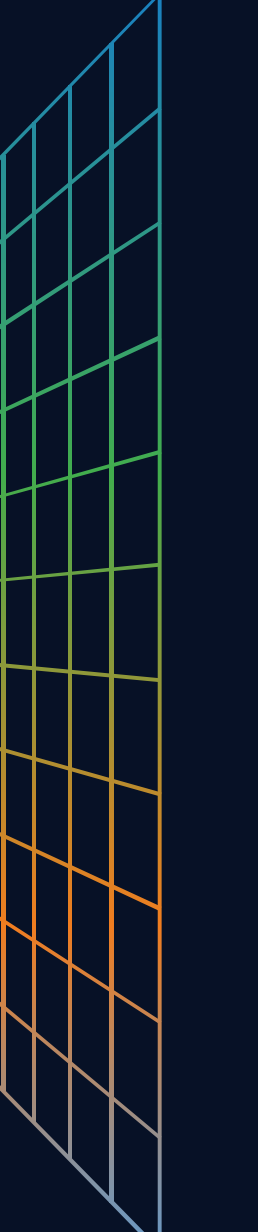

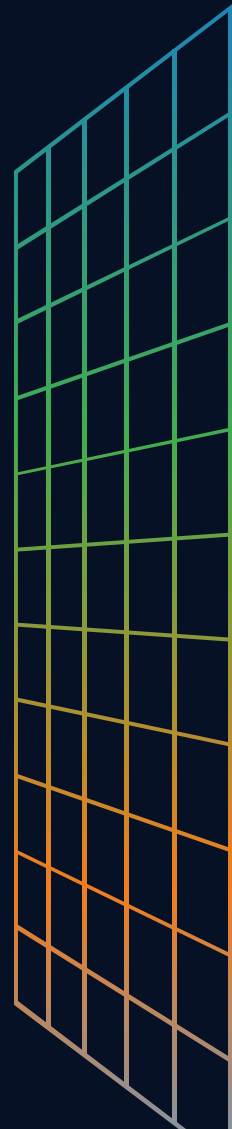

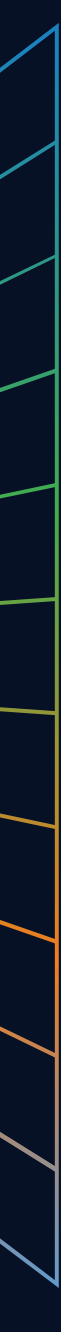

Новые модули тНавигатор:

- Добавлен новый модуль ИИ Ассистент. Данный модуль представляет собой помощник на основе искусственного интеллекта, который принимает естественно-языковые запросы и выдает ответы в текстовом виде и в виде исполняемого workflow.
- Добавлен новый модуль Анализ Пласта, предназначенный для проведения динамического анализа данных. В данной версии добавлена возможность выполнять анализ кривых падения добычи (DCA – Decline Curve Analysis).

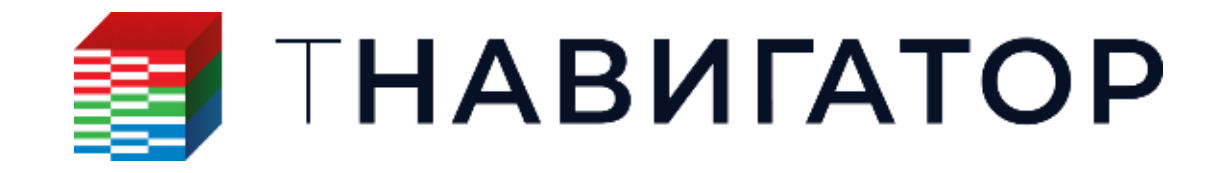

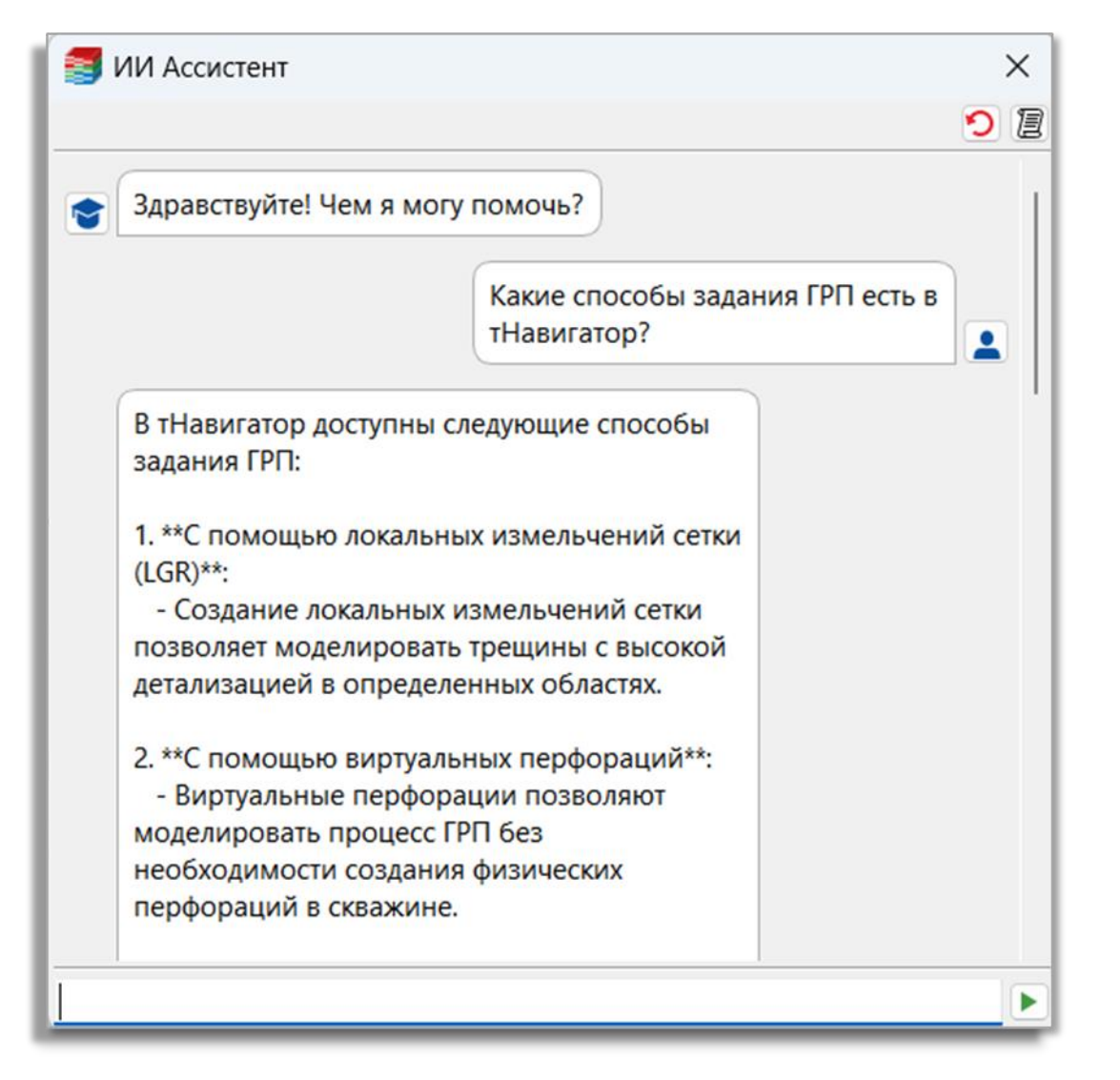

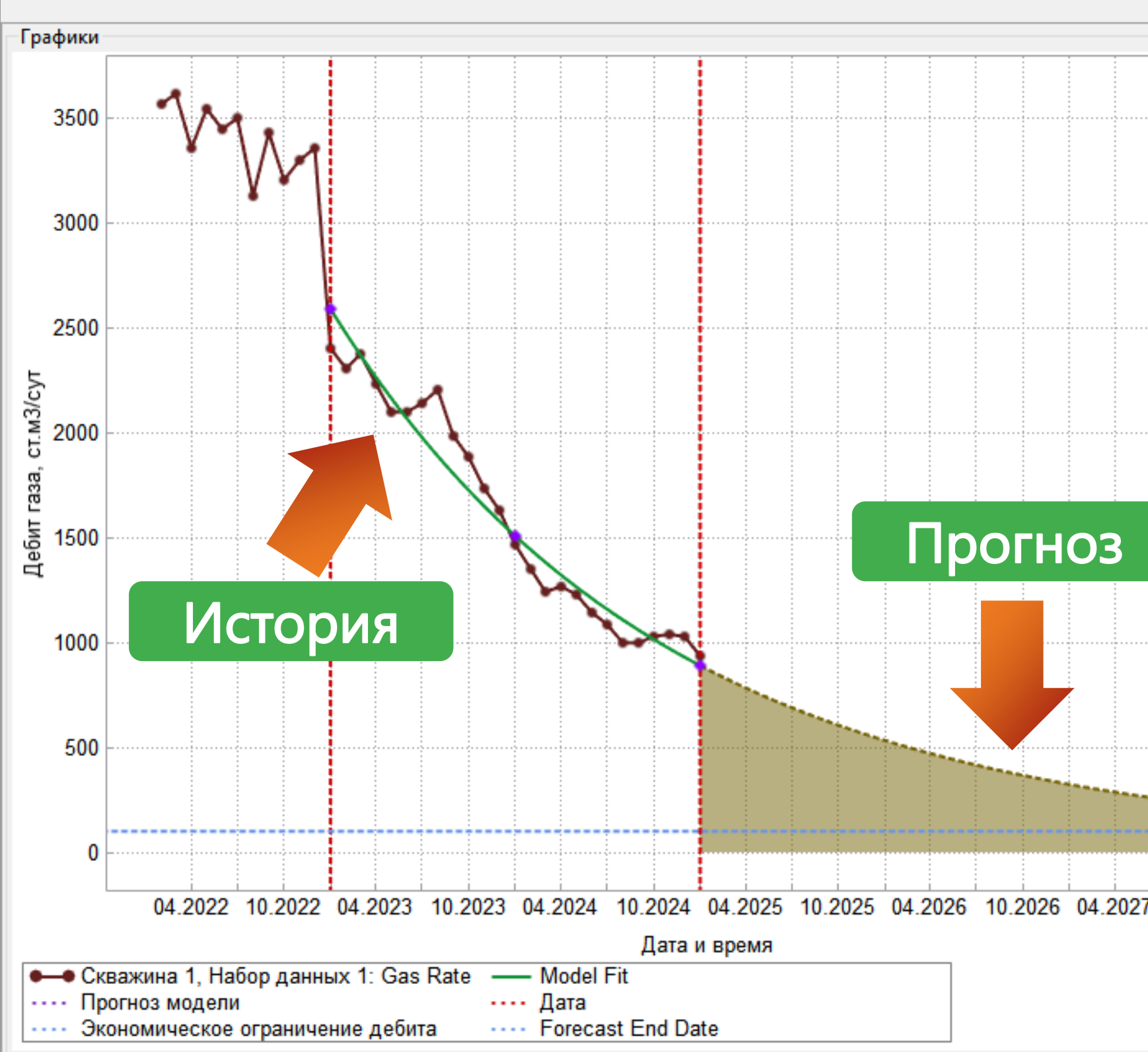

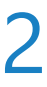

- Расчётная часть тНавигатор:
- Для термических моделей поддержана опция моделирования молекулярной диффузии.

Добавлена опция, которая позволяет изменить правило укрупнения блоков в границах разломов с использованием ключевого слова COARSEN.

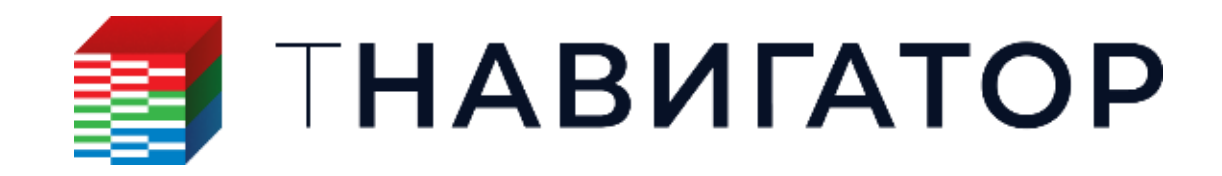

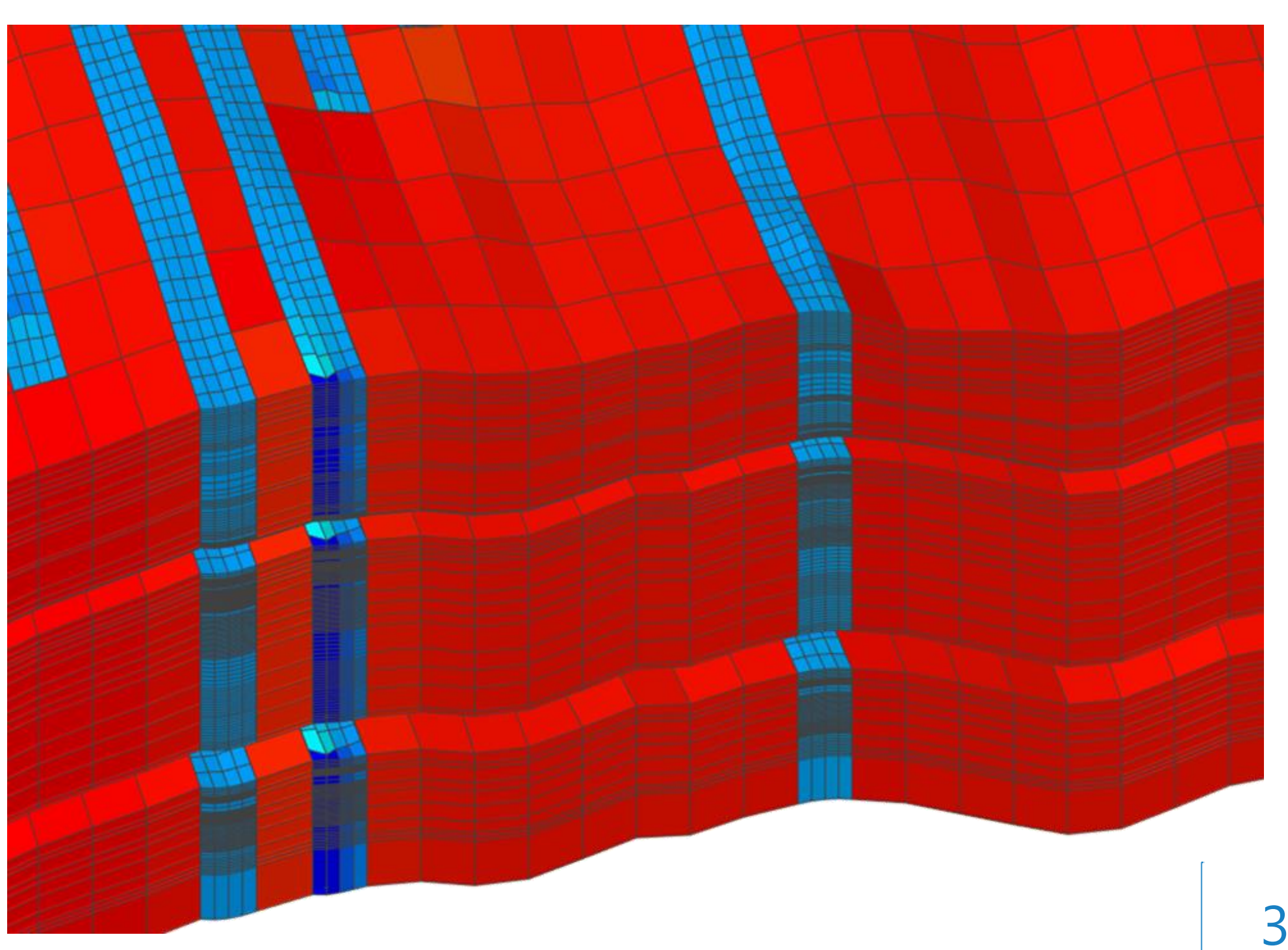

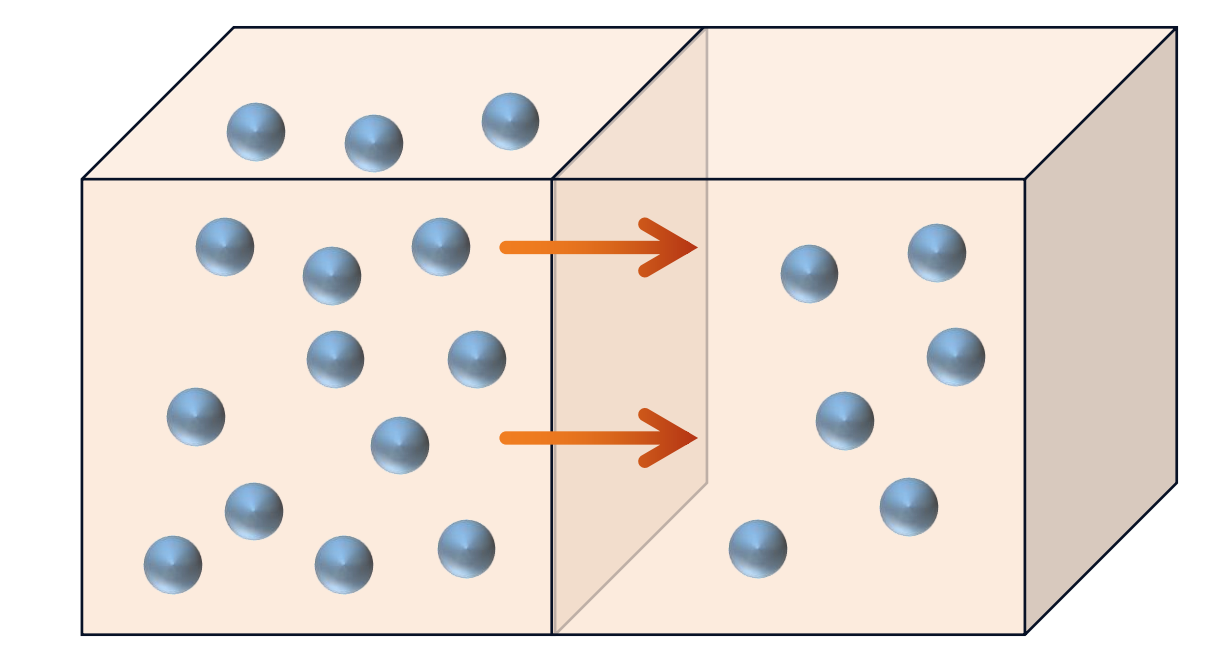

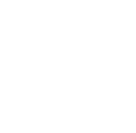

- В Геомеханическом модуле:
- Во все расчеты Геомеханики 1D добавлен фил по Кривым ГИС.
- **Добавлена модель смыкания трещины Barton-Bandis**.
- Добавлена возможность задавать коэффициент теплового расширения породы, вызванного тепловыми эффектами, как по геомеханическим регионам, так и в каждом блоке сетки.

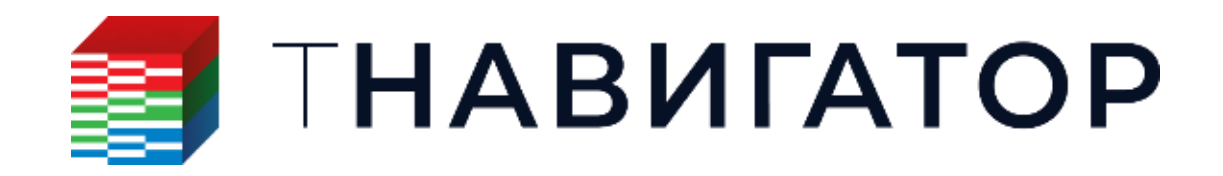

|    | Интервал<br>Фильтр по кривым ГИС | ;    |      |              |               |   |         |                |
|----|----------------------------------|------|------|--------------|---------------|---|---------|----------------|
|    | Учитывать пропуще                | нные | знач | ения фильтро | ов Кривых ГИС |   |         | 1              |
|    | іліетод пересечения              |      |      | Исп.         | Кривые ГИС/И  |   | Правило | Значение фильт |
|    | • Или                            | ×    | 1    | $\checkmark$ | ∻ GR -        | > | -       | 72             |
|    | ОИ                               |      |      | Пишите       |               |   |         |                |
| ыр |                                  |      |      |              |               |   |         | 1              |
|    |                                  |      |      |              |               |   |         |                |
|    |                                  |      |      |              |               |   |         |                |

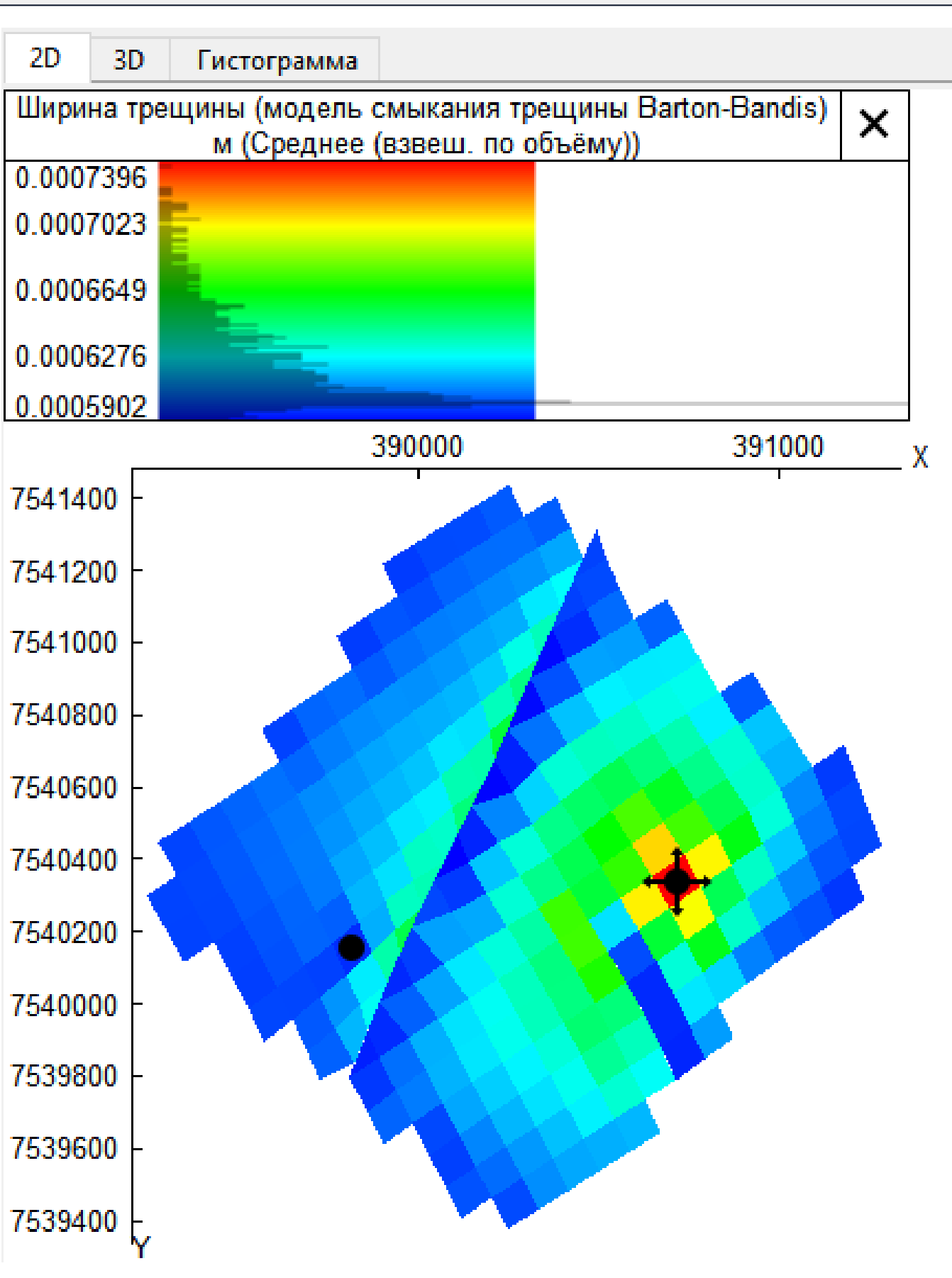

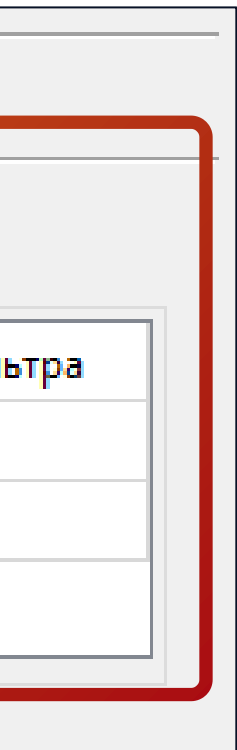

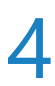

### В Симуляторе трещин ГРП:

 Поддержана возможность моделирования термических эффектов при проведении ГРП.

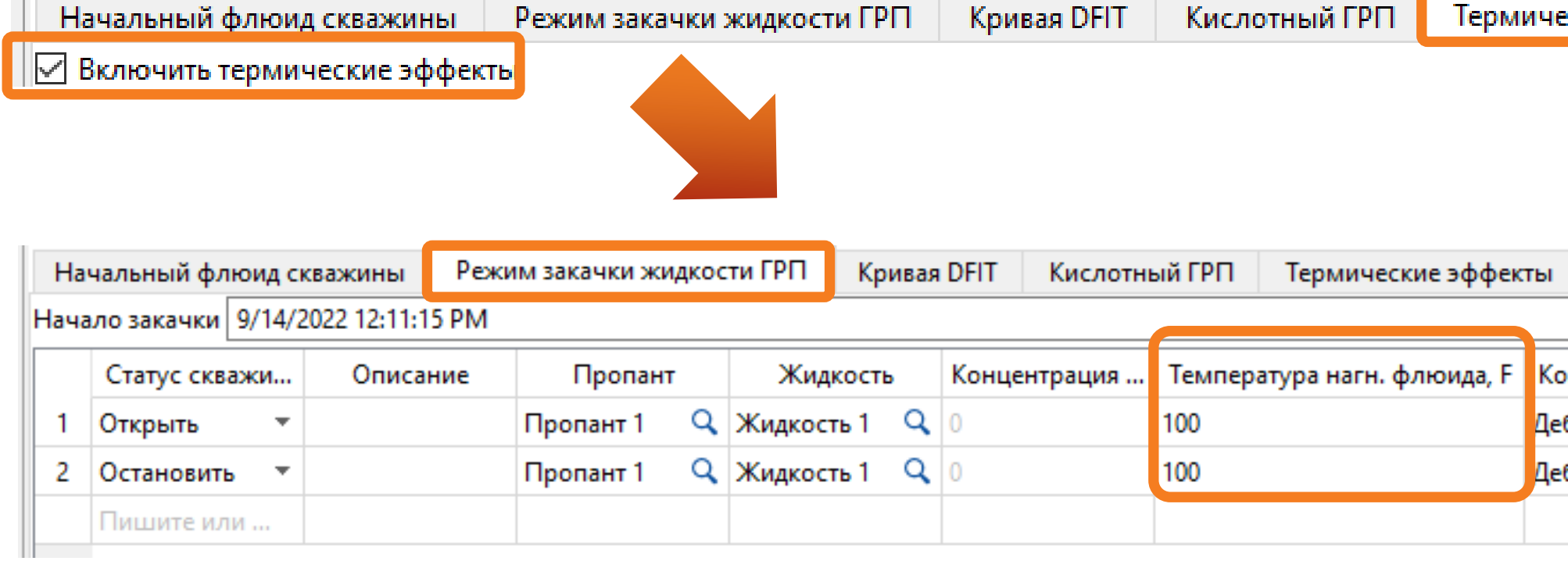

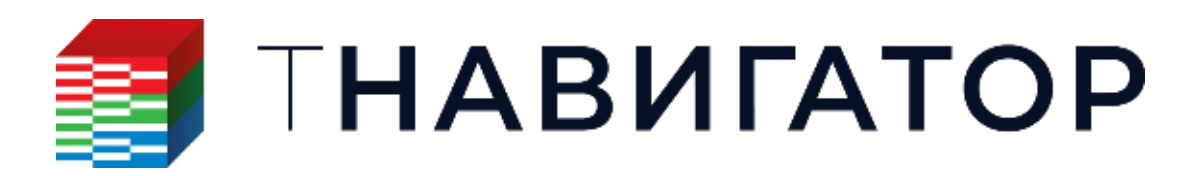

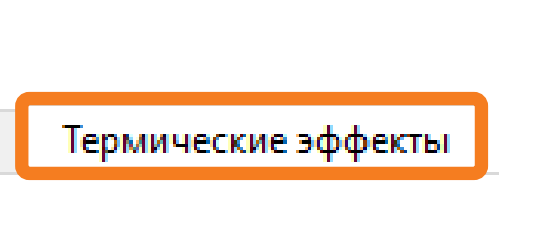

|           |    | $\sim$ |
|-----------|----|--------|
| нтроль за | ка | Чист   |
| бит       | -  | 818.7  |
| бит       | -  | 0      |
|           |    |        |

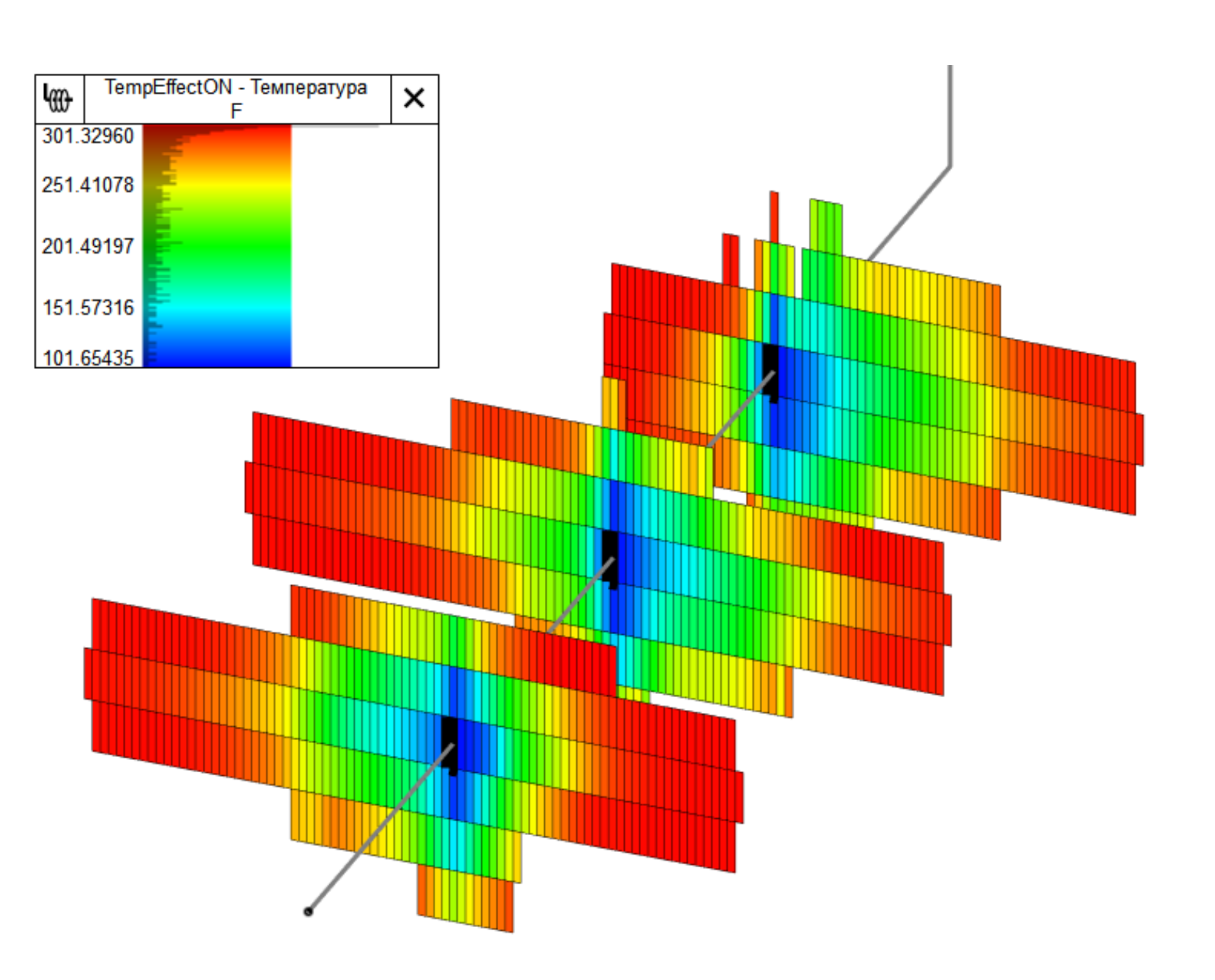

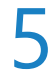

- В Дизайнере Сетей:
- Добавлен новый объект сети Райзер, используемый для подключения морских месторождений к надводным платформам.

Для интегрированных моделей добавлена возможность учитывать пользовательский начальный состав флюида, заданный на скважинах, для рекомбинации расчетного состава.

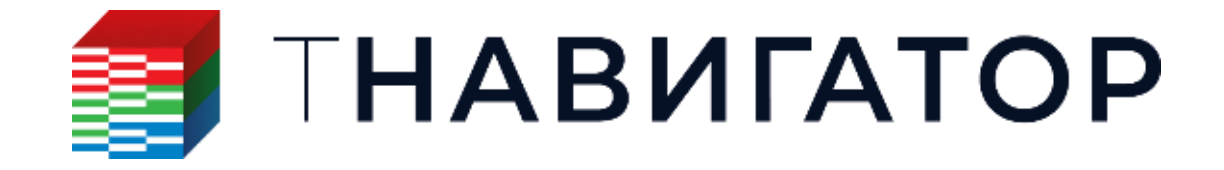

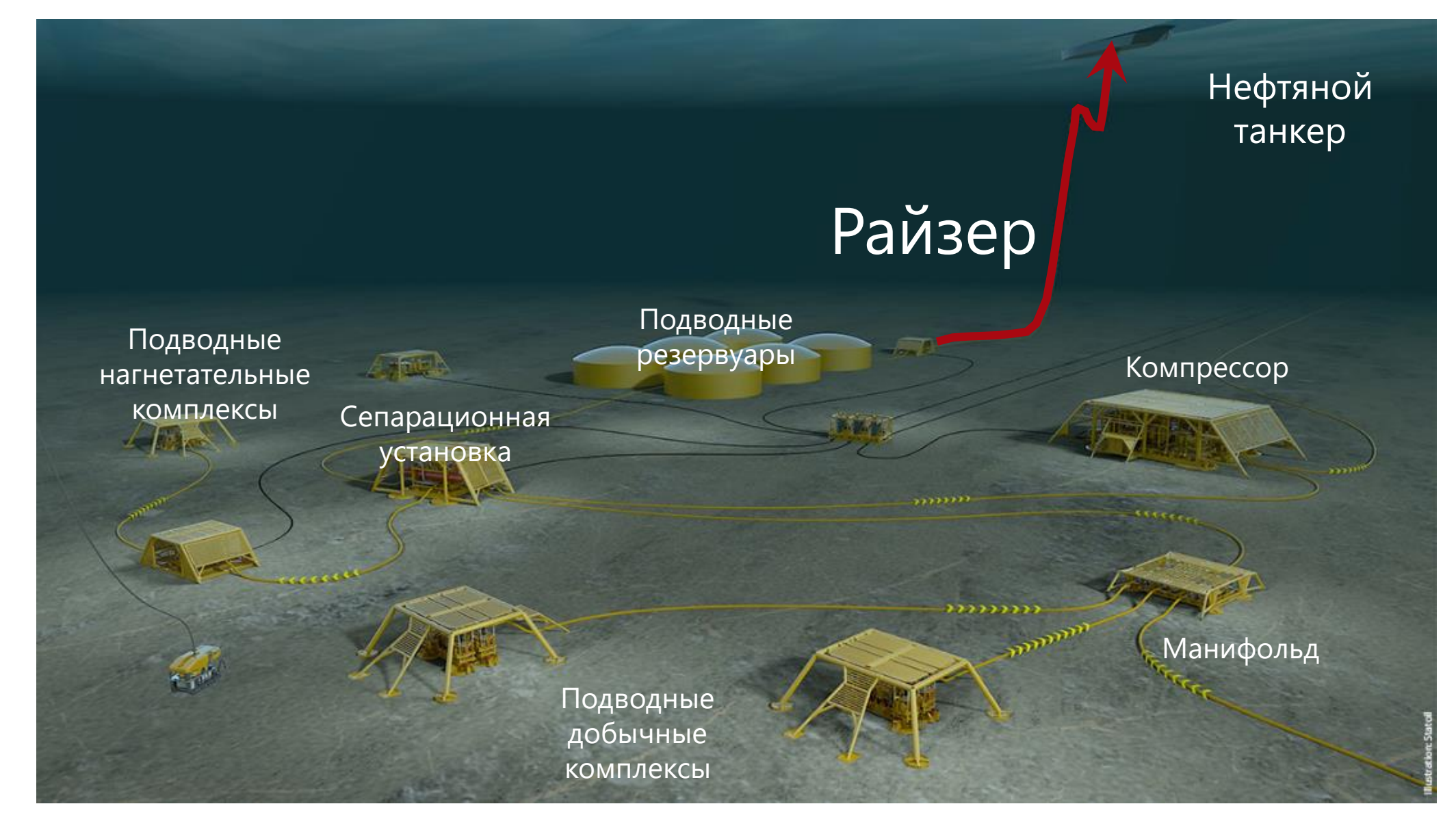

Автоматизированная подводная платформа Equinor (The Statoil Subsea Factory)

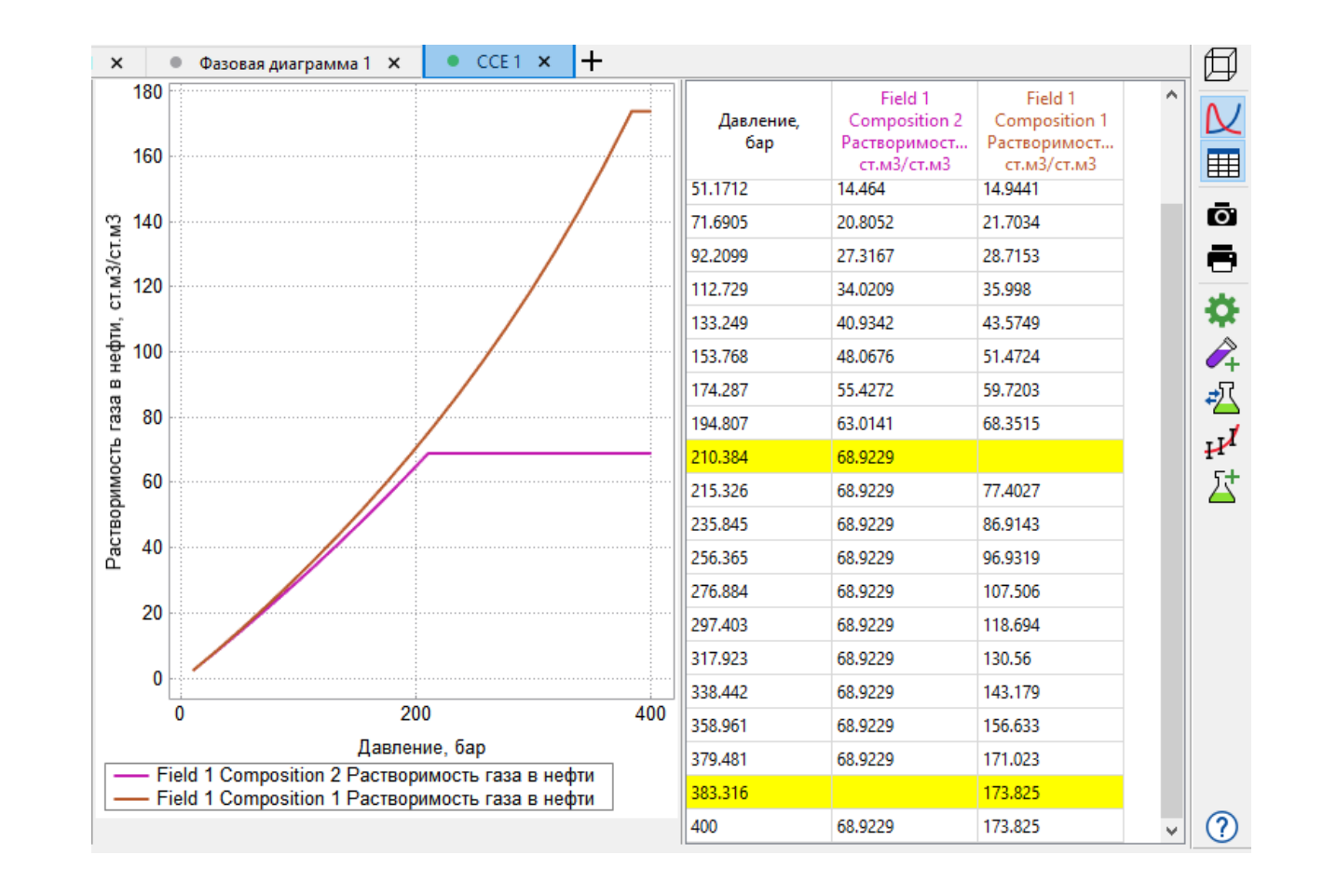

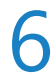

- В Дизайнере Сетей:
- Добавлена возможность распределять добычу между разными скважинами под одним устройством ограничения с помощью задания весового коэффициента скважин.

Добавлены API-функции, которые позволяют получить координаты элементов наземной сети на вкладках Схема и Карта.

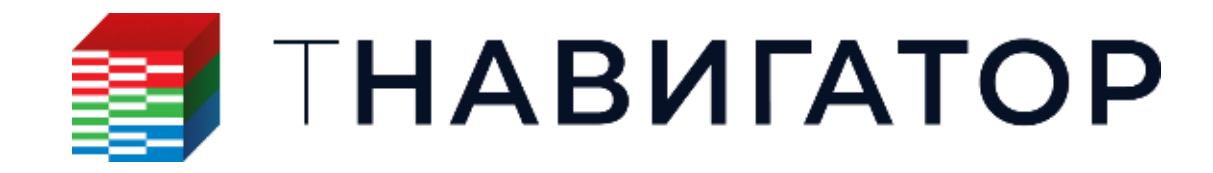

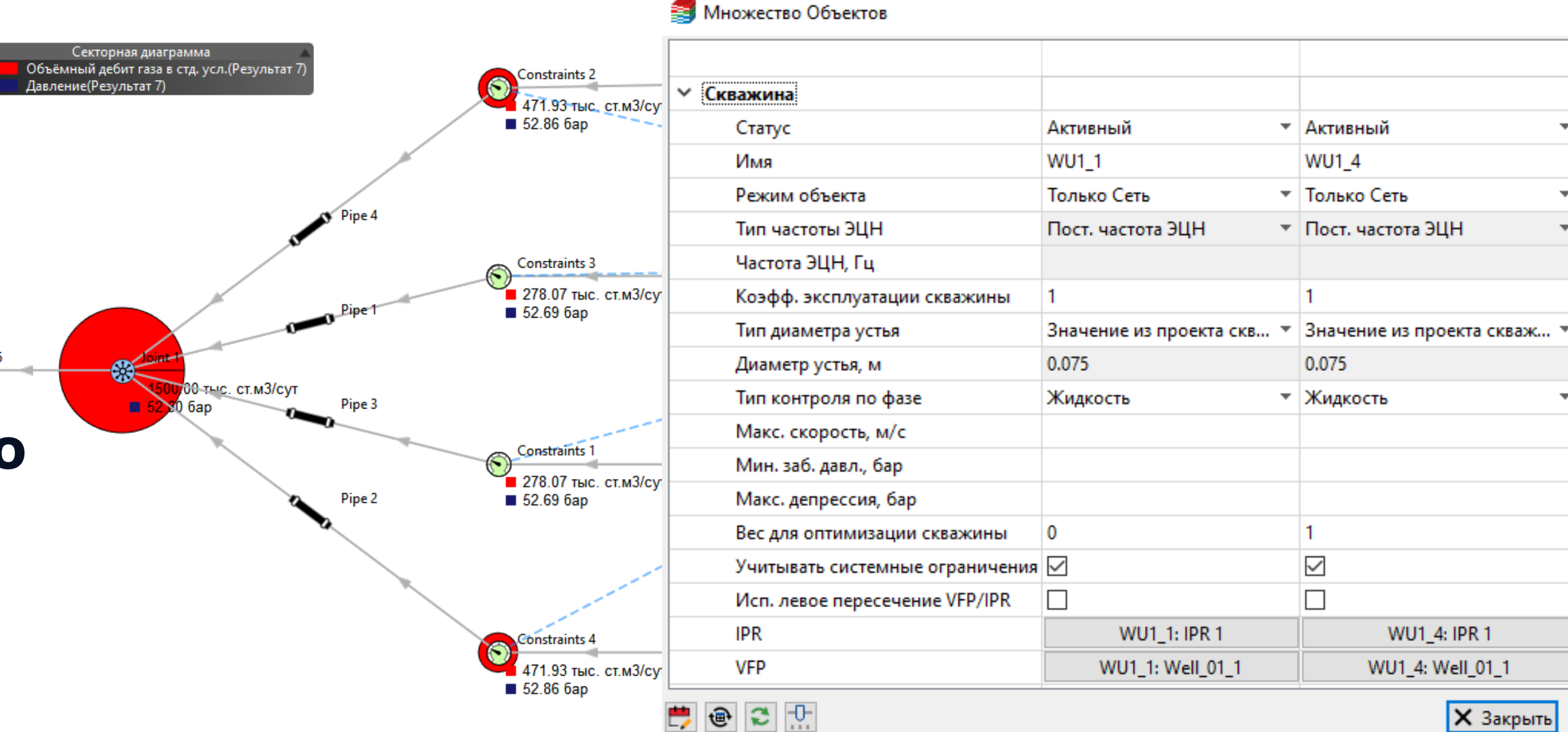

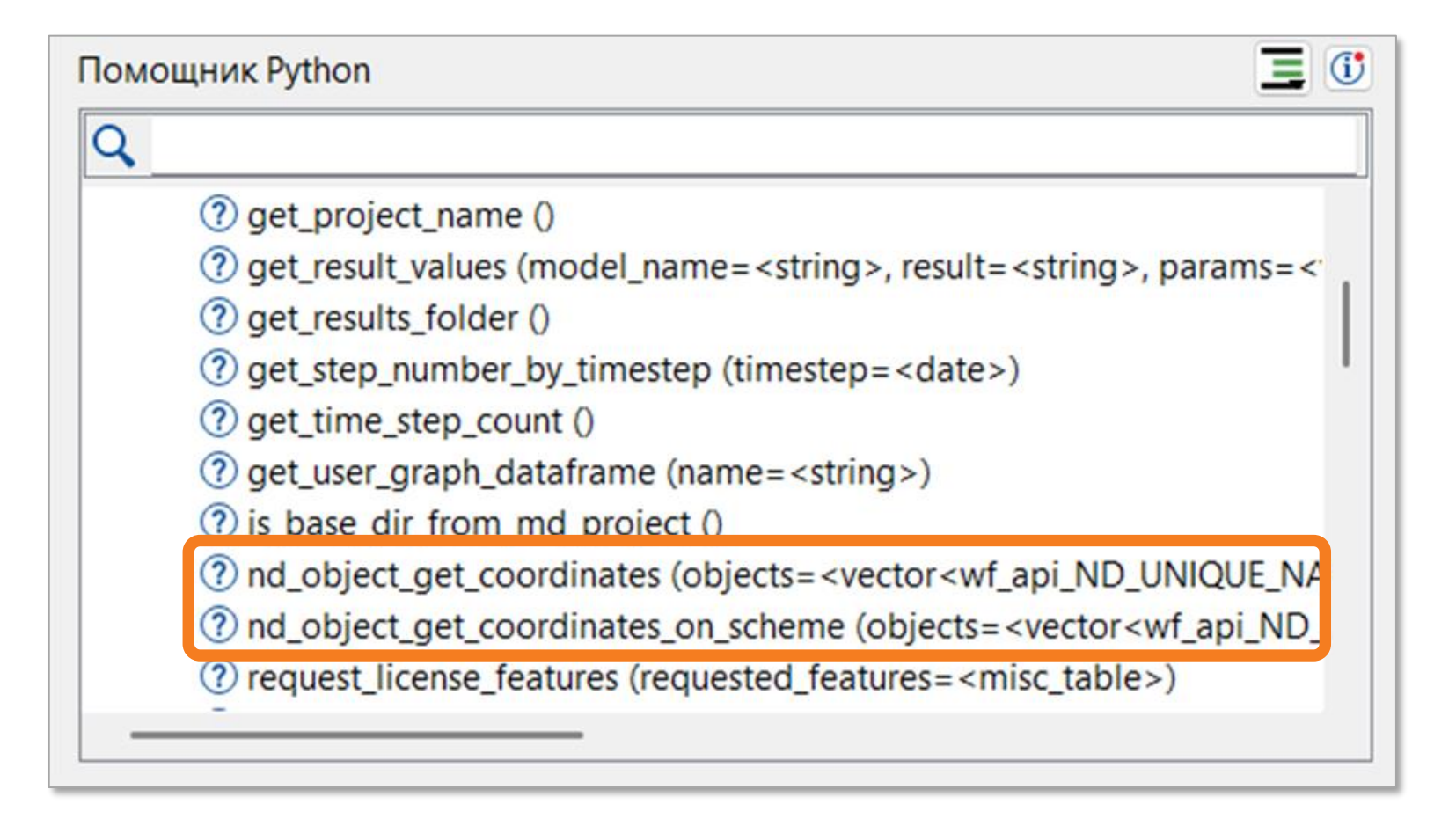

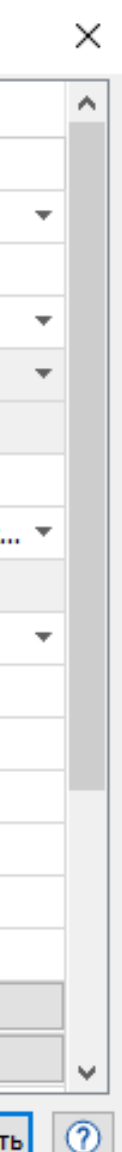

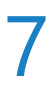

- В Дизайнере Скважин:
- Добавлена новая вкладка Дизайн ЭЦН для подбора оптимального ЭЦН и количества необходимых ступеней для обеспечения целевого дебита.

На вкладке Профиль скважины добавлен новый раздел Системные графики для визуализации результатов расчета в целом по скважине.

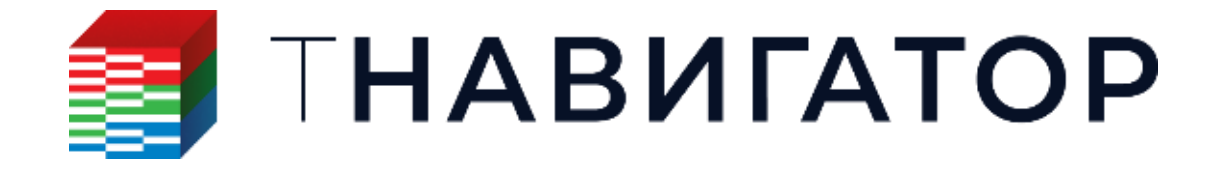

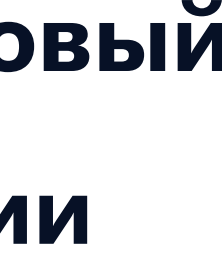

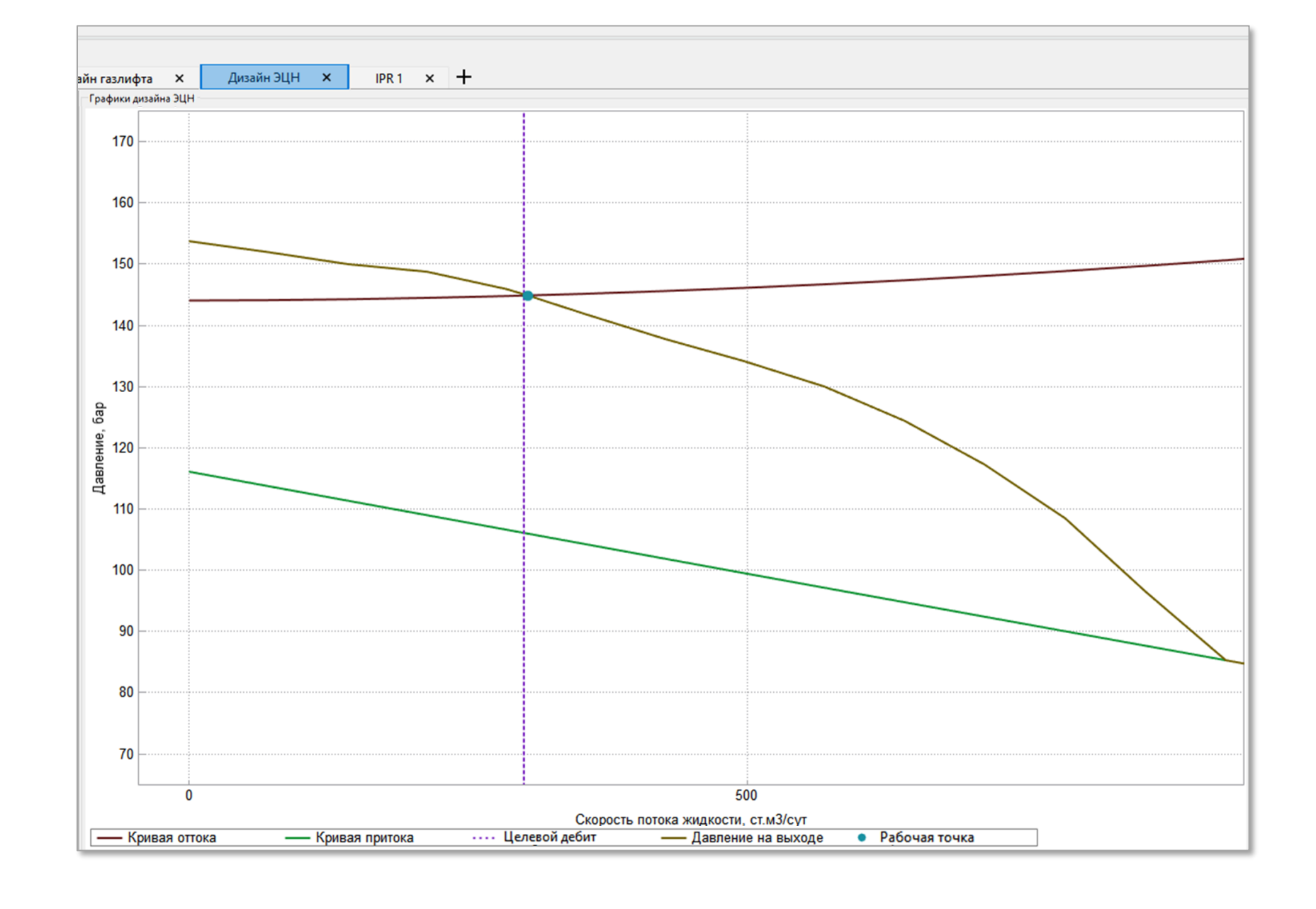

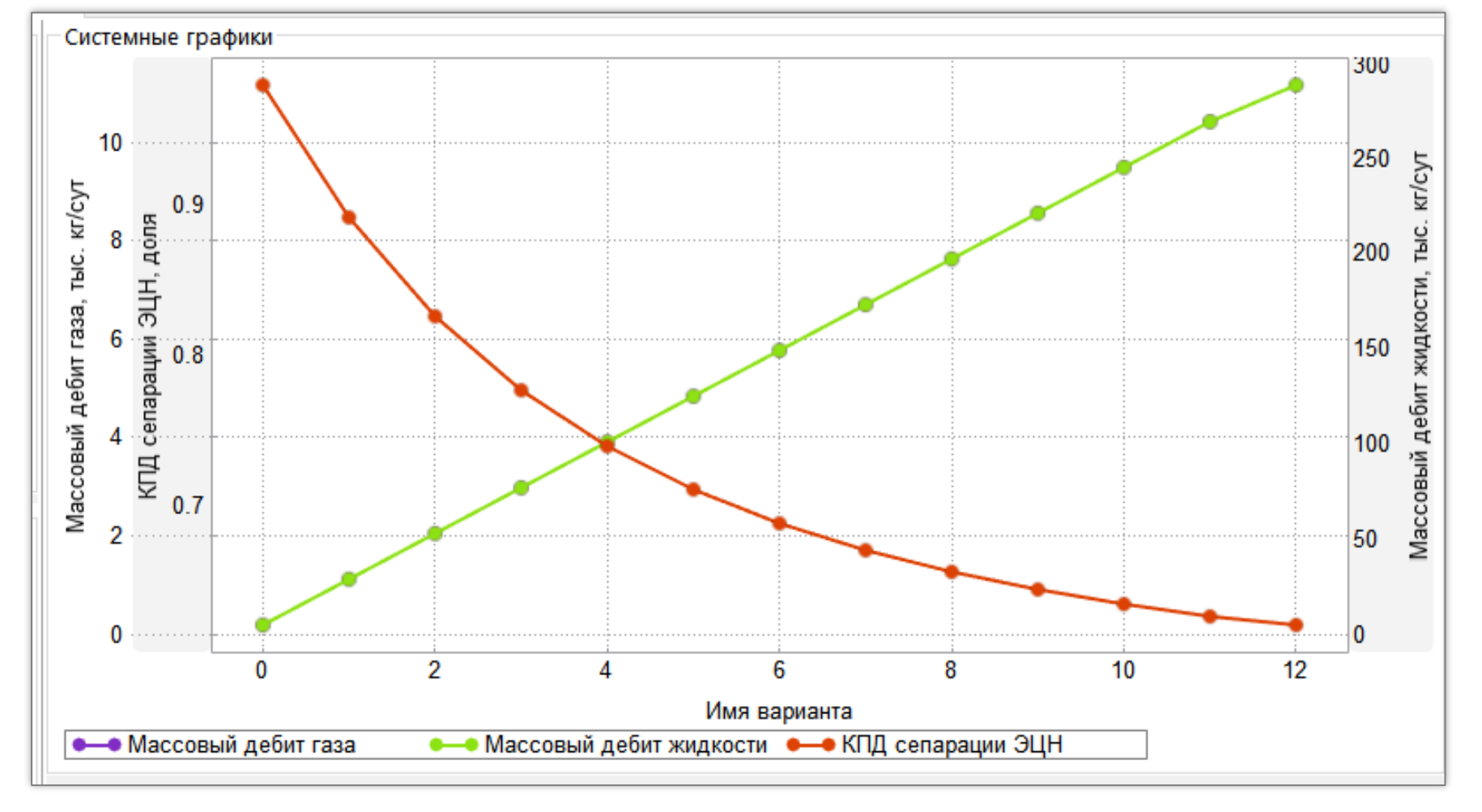

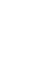

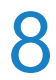

- В Дизайнере Скважин:
- Добавлена вкладка для визуализации карты режимов течения.

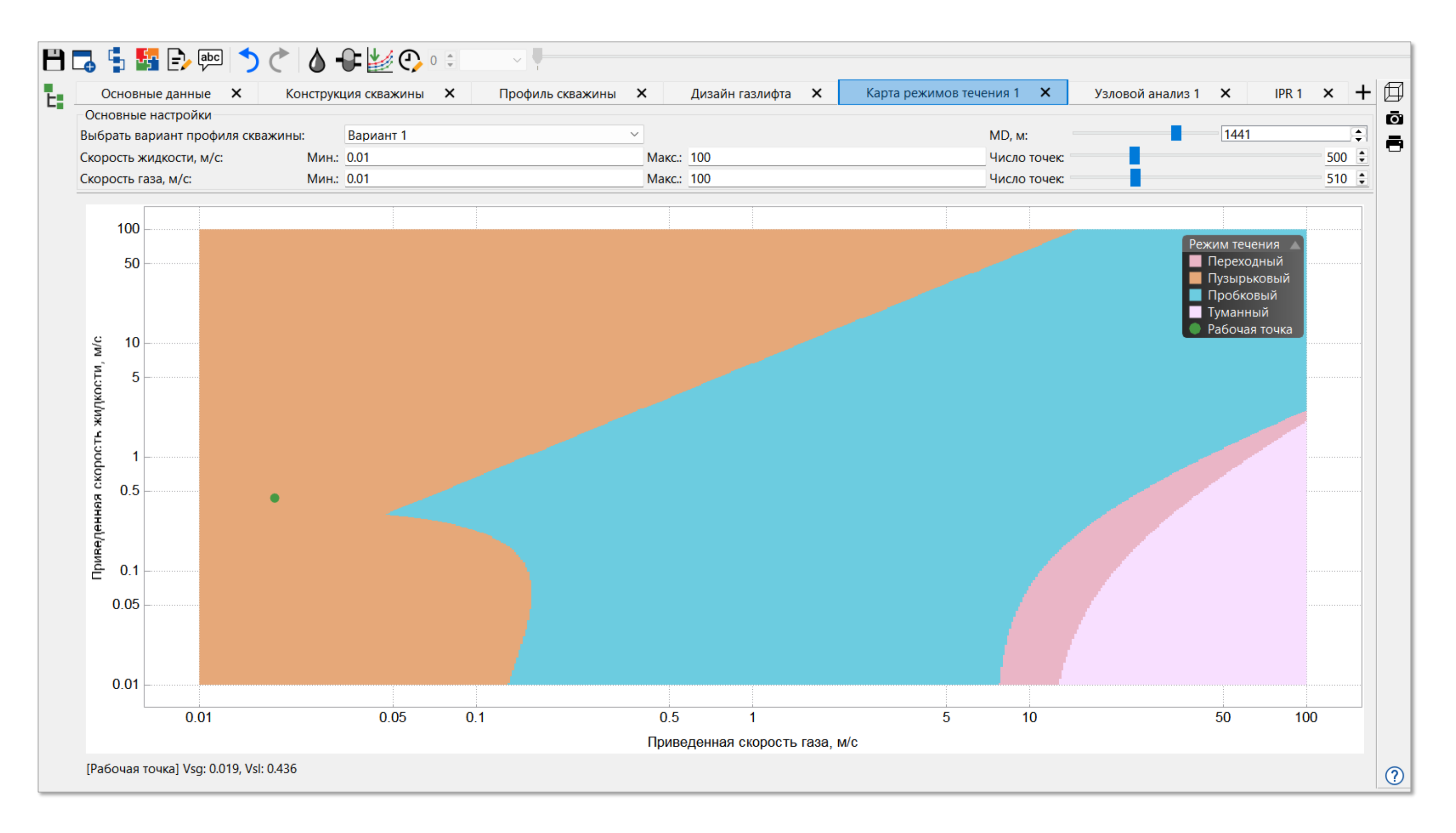

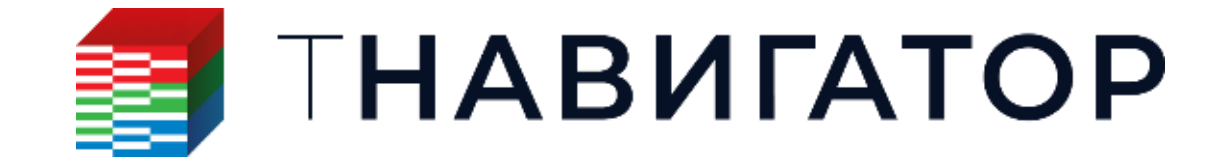

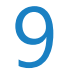

- В РVТ Дизайнере:
- Поддержан расчет энтальпии/энтропии идеального газа по корреляции Passut and Danner для композиционных моделей.

В вариантах чёрной нефти добавлена корреляция Velarde Blasingame McCain для расчёта свойств чёрной нефти и генерации РVТ таблиц.

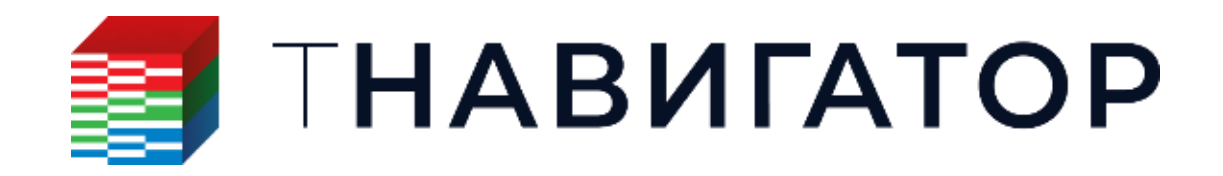

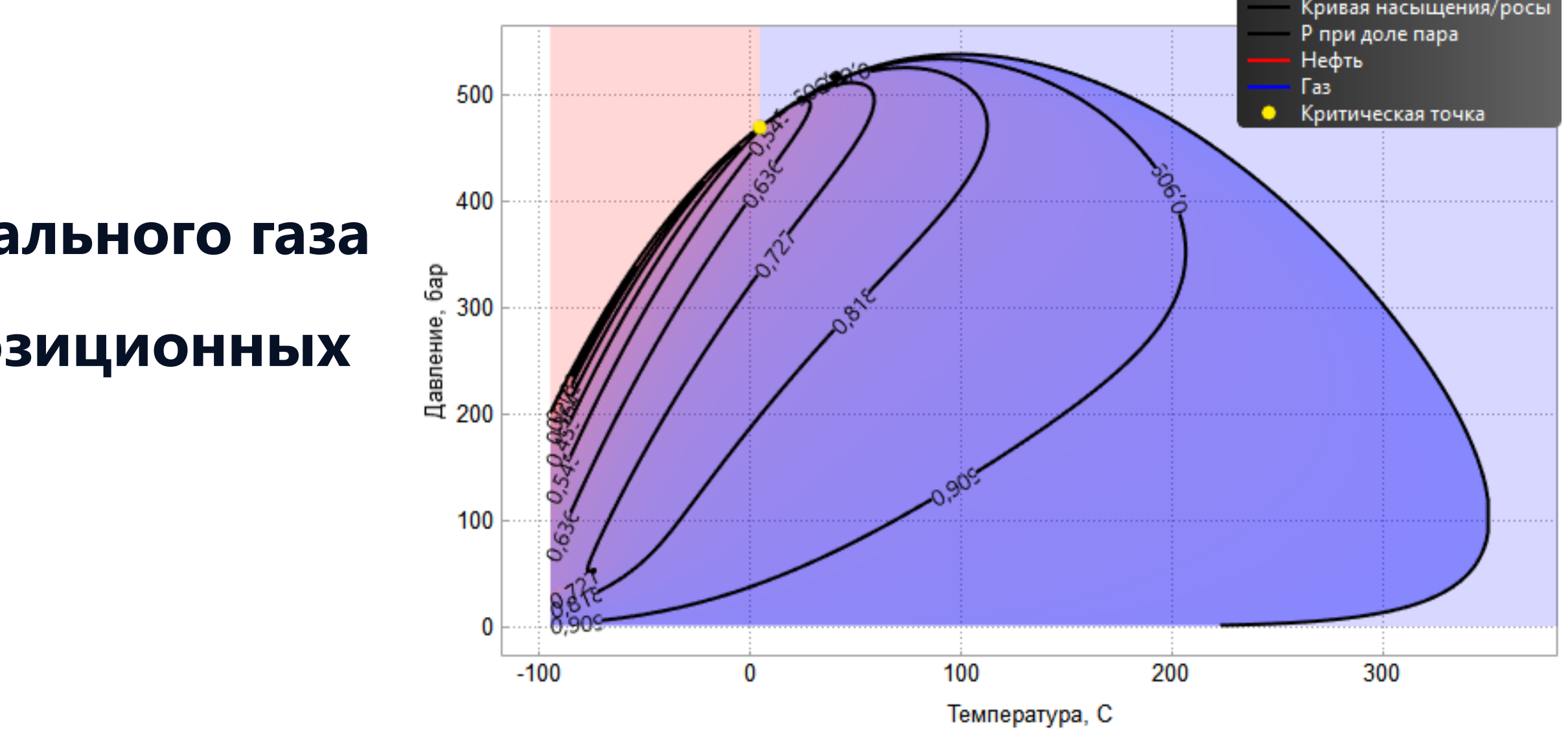

$$R_s = \frac{R_{sr}}{R_{sb}}, \quad p_r = \frac{p}{p_b}$$
$$R_{sr} = a_1 p_r^{a_2} + (1 - a_1) \times p_r^{a_3}$$

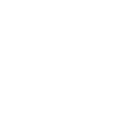

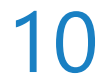

### В РVТ Дизайнере:

Для замеров Grading test в композиционных моделях поддержан учет энтальпии. Значения коэффициентов изобарной удельной теплоемкости компонент корреляции Passut and Danner возможно использовать в качестве параметров адаптации для воспроизведения замеров Grading test.

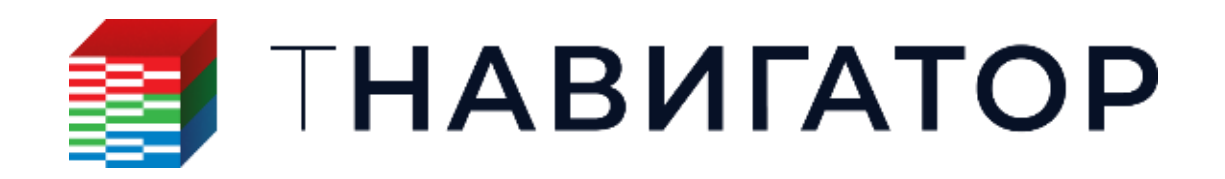

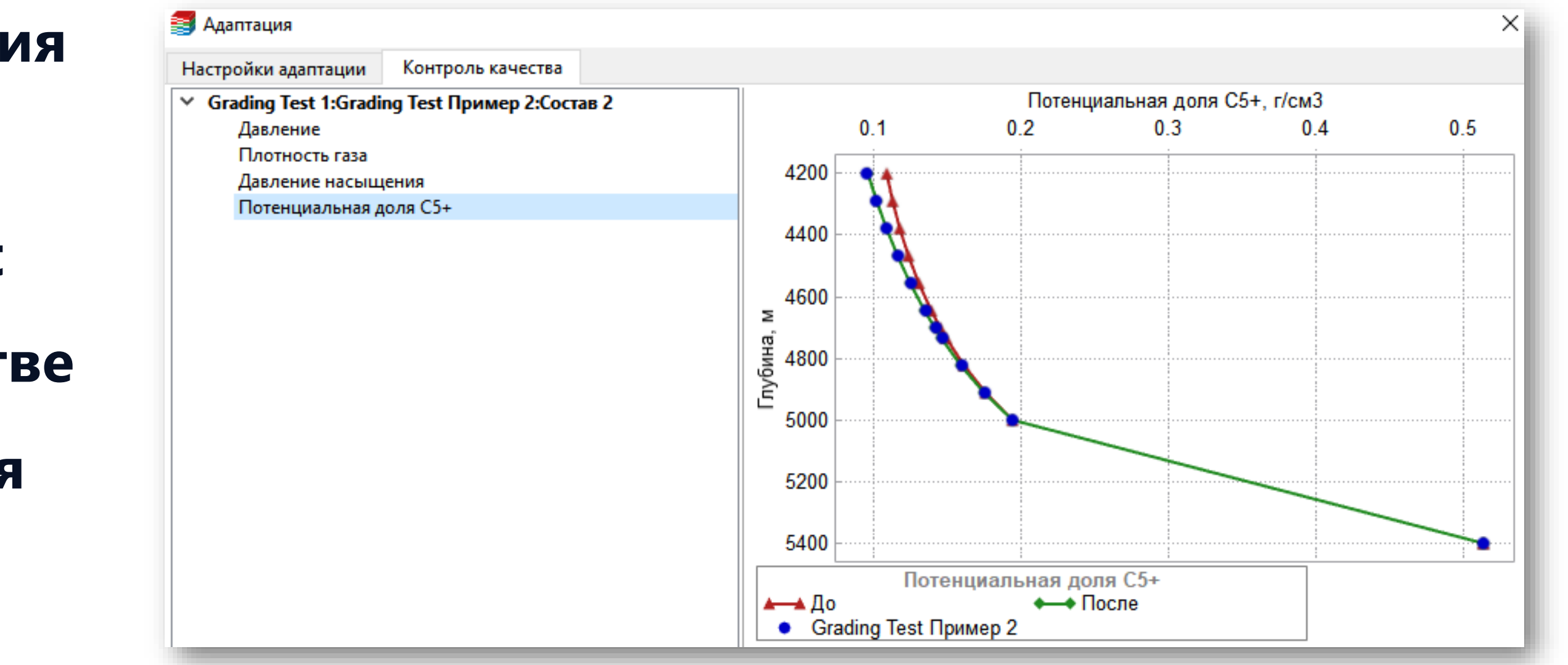

- В Дизайнере ОФП:
- Поддержана возможность моделирования изменения смачиваемости породы, обеспечиваемого накоплением ПАВ.

Поддержано создание групп регионов, в которые включаются варианты ОФП и капиллярного давления, относящиеся к одному варианту модели (например, для регионов дренажа и пропитки при использовании гистерезиса).

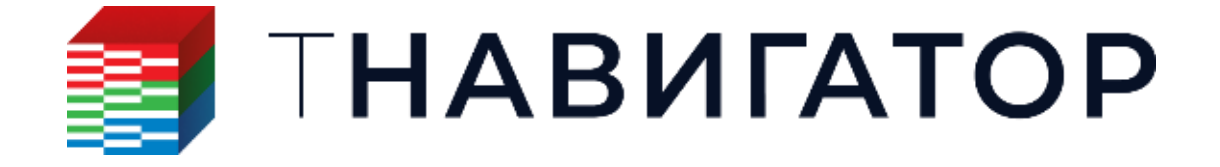

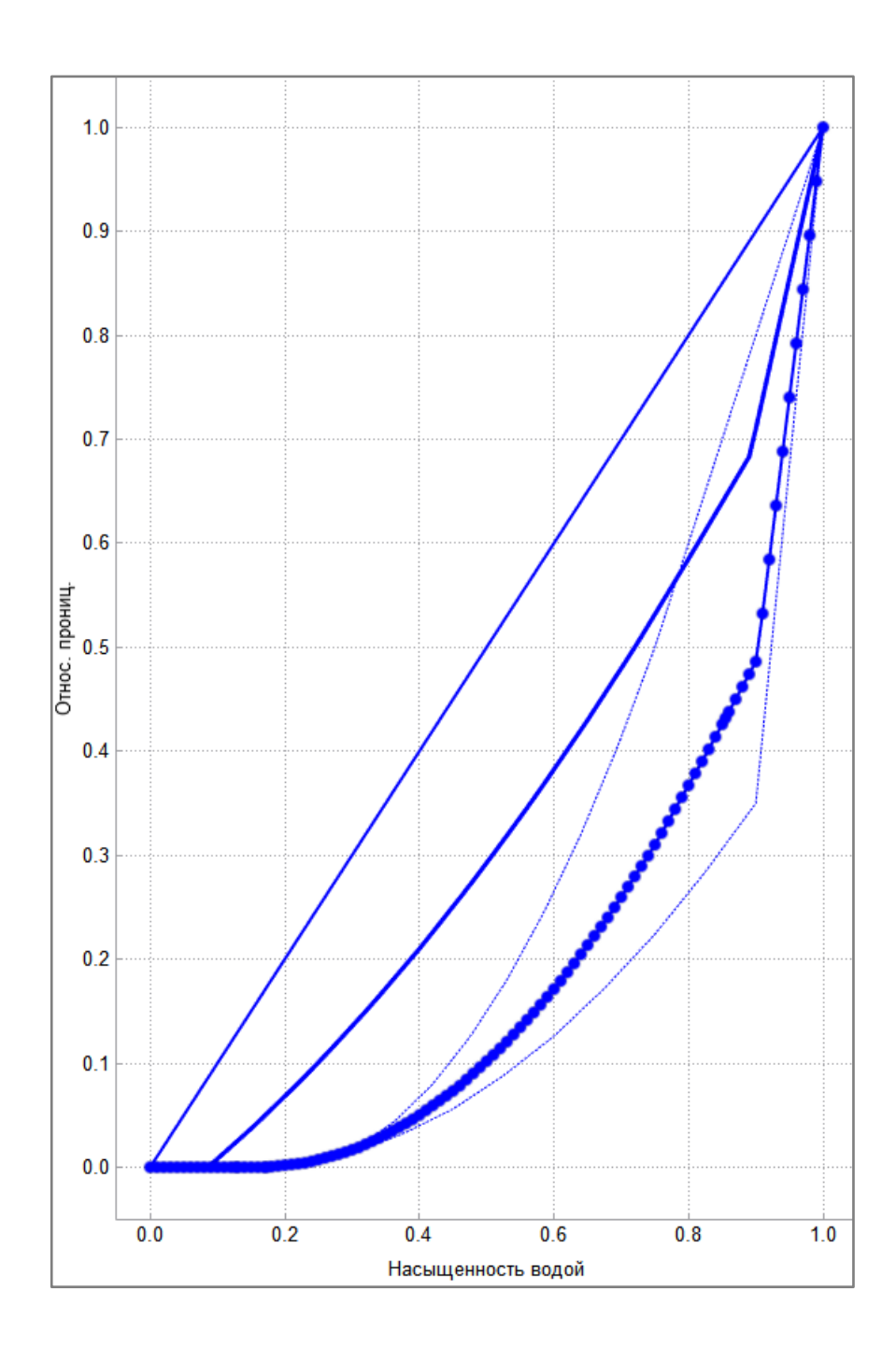

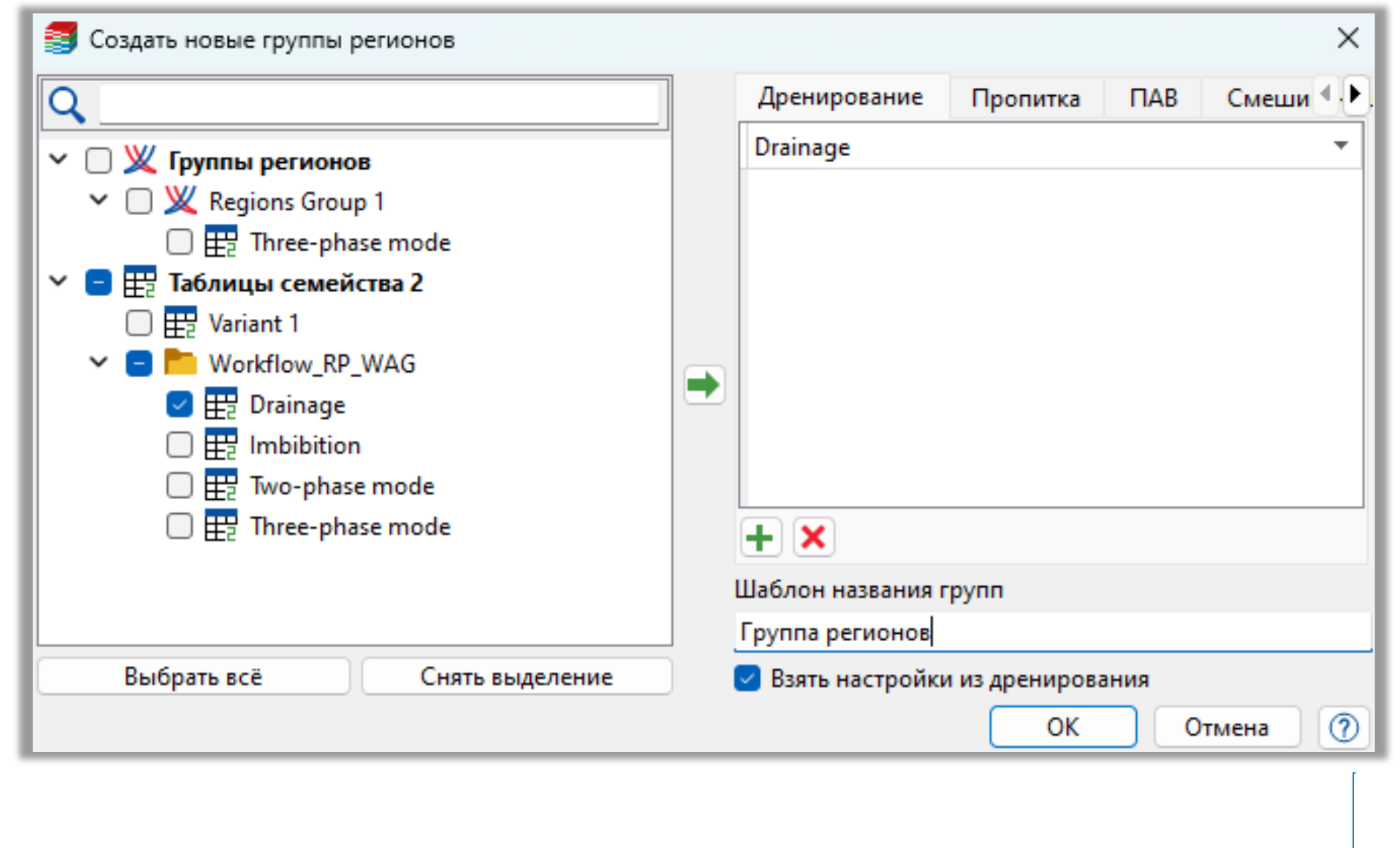

12

- В МатБалансе:
- Для композиционных моделей материального баланса поддержаны графические методы анализа материального баланса и анализ механизмов добычи.
- Поддержано изменение таблиц потока на временных шагах.
- Добавлена возможность отключать поправки на гидростатику при вычислении притока в скважину.

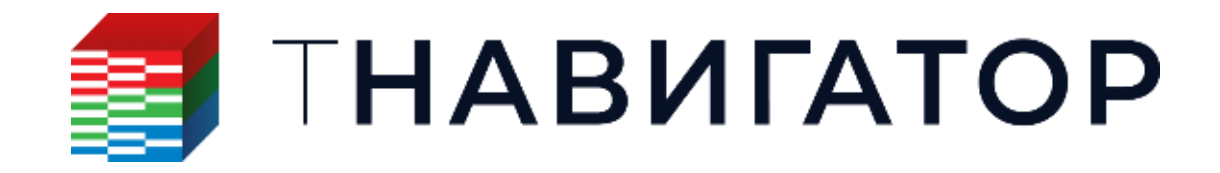

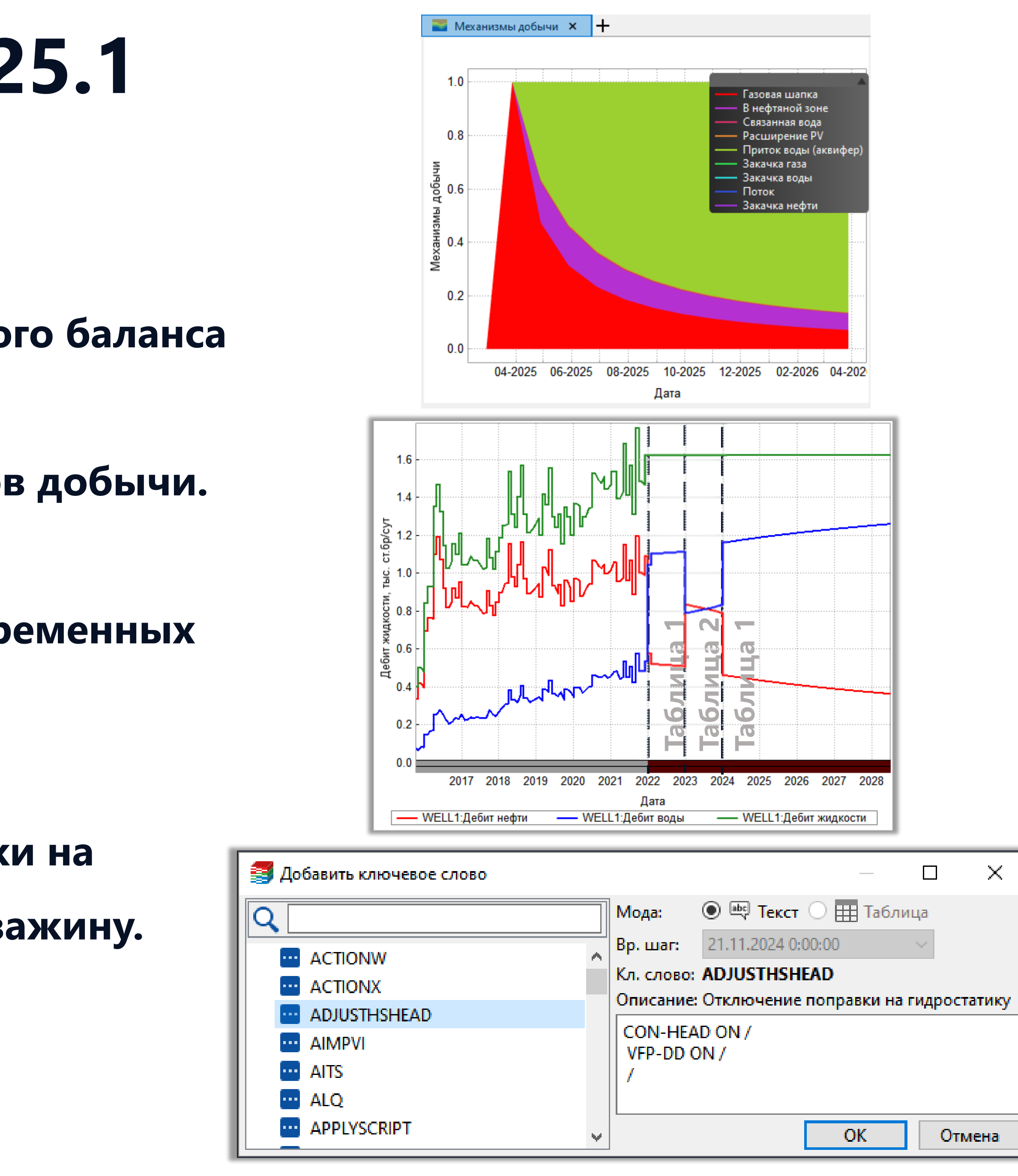

13

- В Сервере Управления:
- Добавлена возможность запускать Сервер
   Управления вместе с кластерным диспетчером
   (возможность добавлена в дистрибутив
   диспетчера).

Добавлена возможность открывать проект адаптации с помощью функции .open\_project() класса Connection.

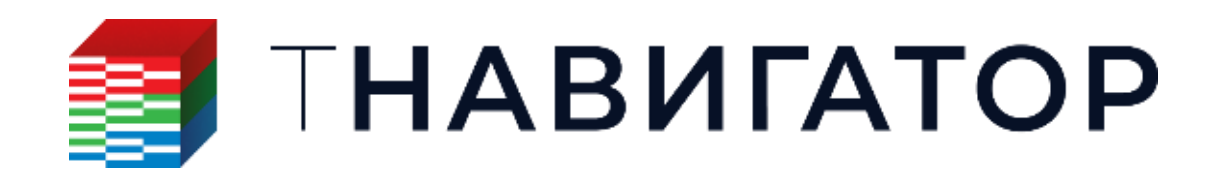

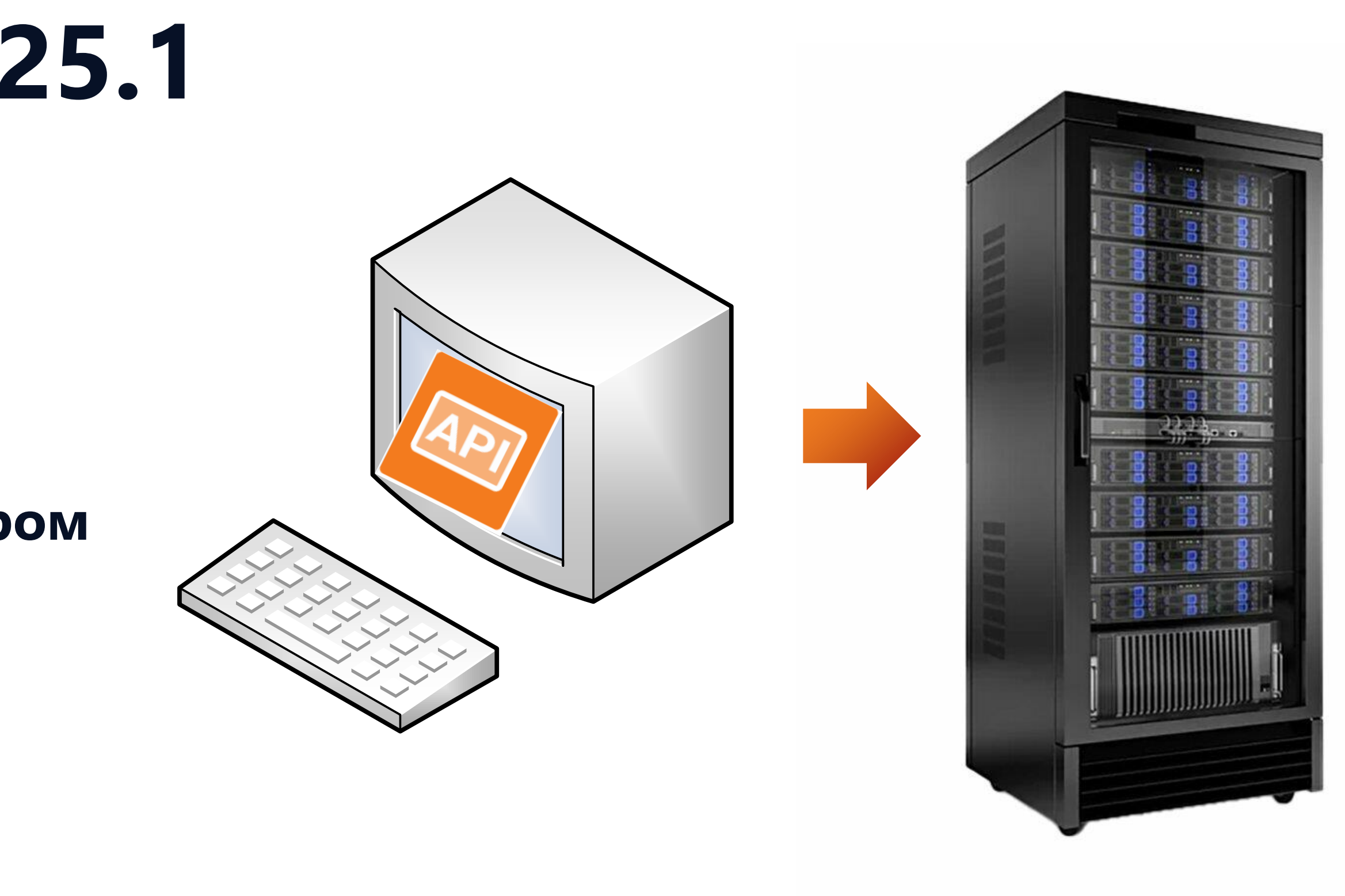

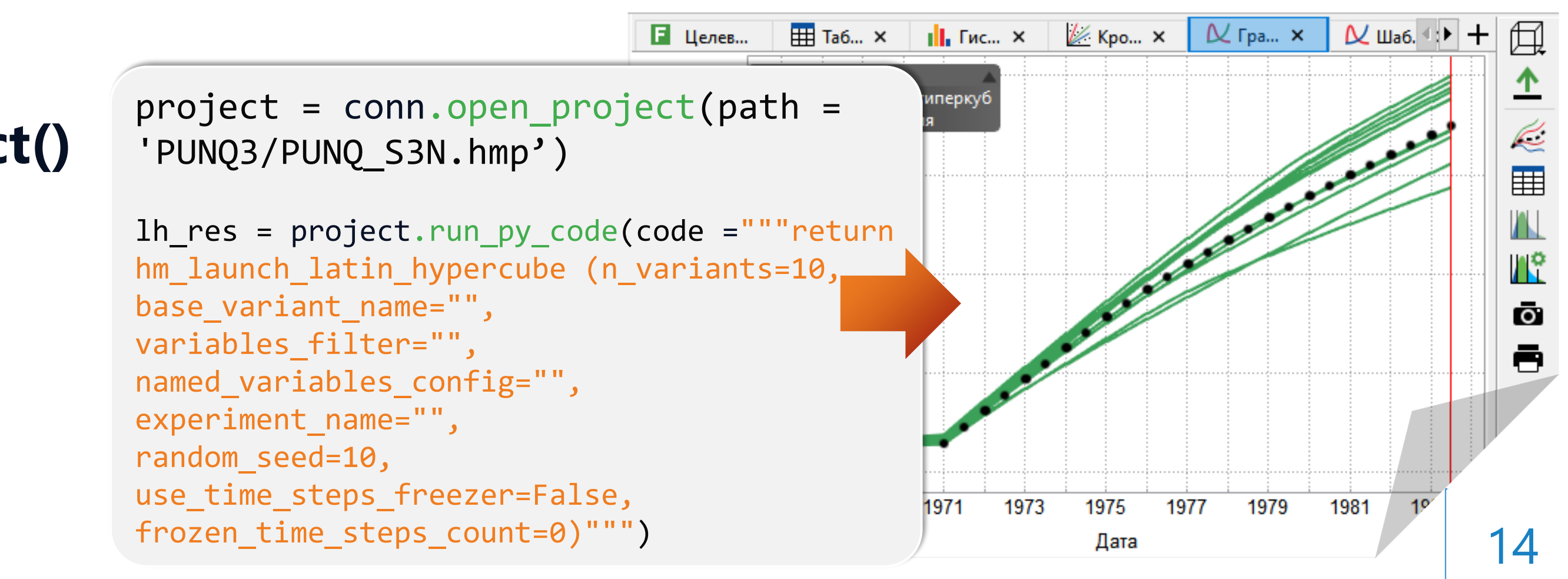

## ИИ Ассистент

| Проект | Дизайнеры            | <u>М</u> оделирование            | <u>Н</u> астройки        | <u>Л</u> ицензии | <u>П</u> омощь |                                       |
|--------|----------------------|----------------------------------|--------------------------|------------------|----------------|---------------------------------------|
| Паралл | ельность: 8          | ядер 💌                           | Использов                | ать GPU          | <u>98</u>      |                                       |
|        |                      | HAB                              | ИГА                      | <b>ATC</b>       | P              |                                       |
|        | 🖗 ДИЗ<br>Геолог      | айнер Геол<br>ическое моделирова | погии<br>ание            |                  |                | ДИЗАЙН<br>Создание, ра<br>интегрирова |
|        | <b>ДИЗ</b><br>Горнор | айнер ТПИ<br>удное моделирован   | ие                       |                  |                | РVТ Ди<br>Работа с мод                |
|        | Сей<br>Работа        | СМИКа<br>с сейсмическими д       | анными                   |                  |                | <b>Дизайн</b><br>Фильтрацион          |
|        | Сопров               | СТИРИНГ<br>зождение бурения      |                          |                  |                | МатБа.<br>Анализ матер                |
|        | ДИЗ<br>Модел         | айнер Скв<br>ь скважины          | ажин                     |                  | E <sub>a</sub> | Облачі<br>Расчёты на л                |
| 1      | ₩ ДИЗ<br>Модел       | айнер Сет<br>ирование поверхно   | <b>ЕЙ</b><br>стных сетей |                  |                | <b>Очере</b><br>Управление            |
|        | М Анализ             | лиз Пласта<br>з динамики пласта  | a                        |                  | ~              | Раздел<br>Управление                  |
|        |                      |                                  |                          |                  |                |                                       |

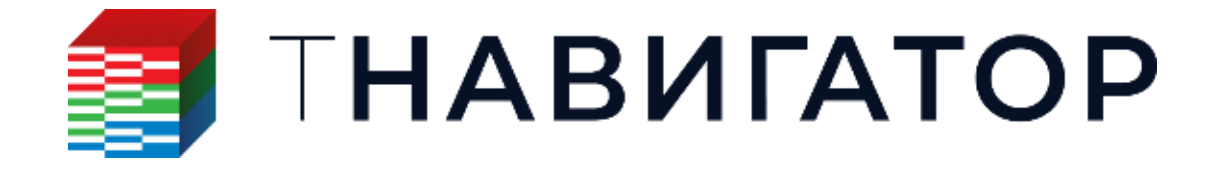

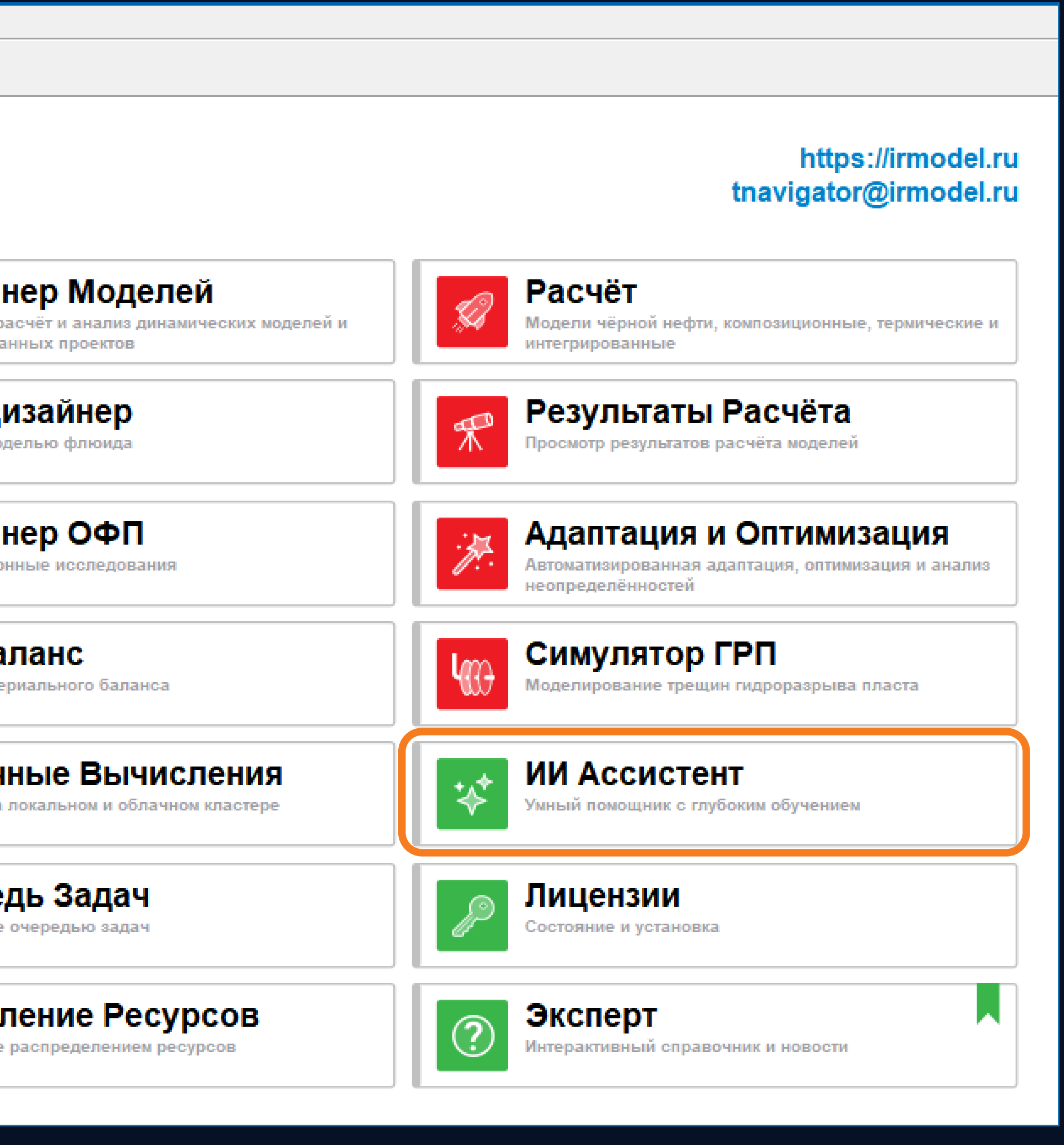

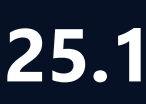

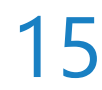

## ИИ Ассистент в разных модулях

- - Вызов ИИ Ассистента происходит путём нажатия на кнопку 😵 или соответствующий модуль в
  - главном окне тНавигатор
- На данный момент ИИ Ассистент доступен в следующих модулях:
- Дизайнер Геологии
- Сейсмика
- Геостиринг
- Дизайнер ТПИ
- Дизайнер Моделей
- МатБаланс
- Симулятор ГРП
- Эксперт

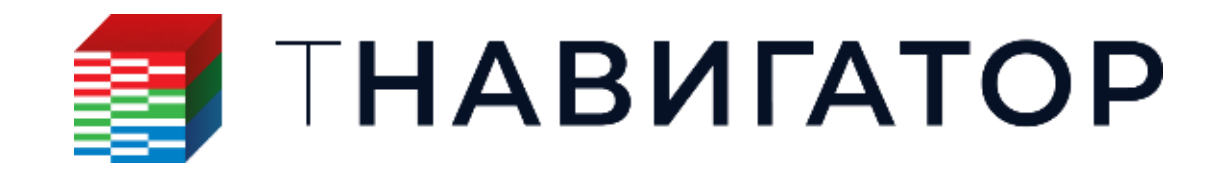

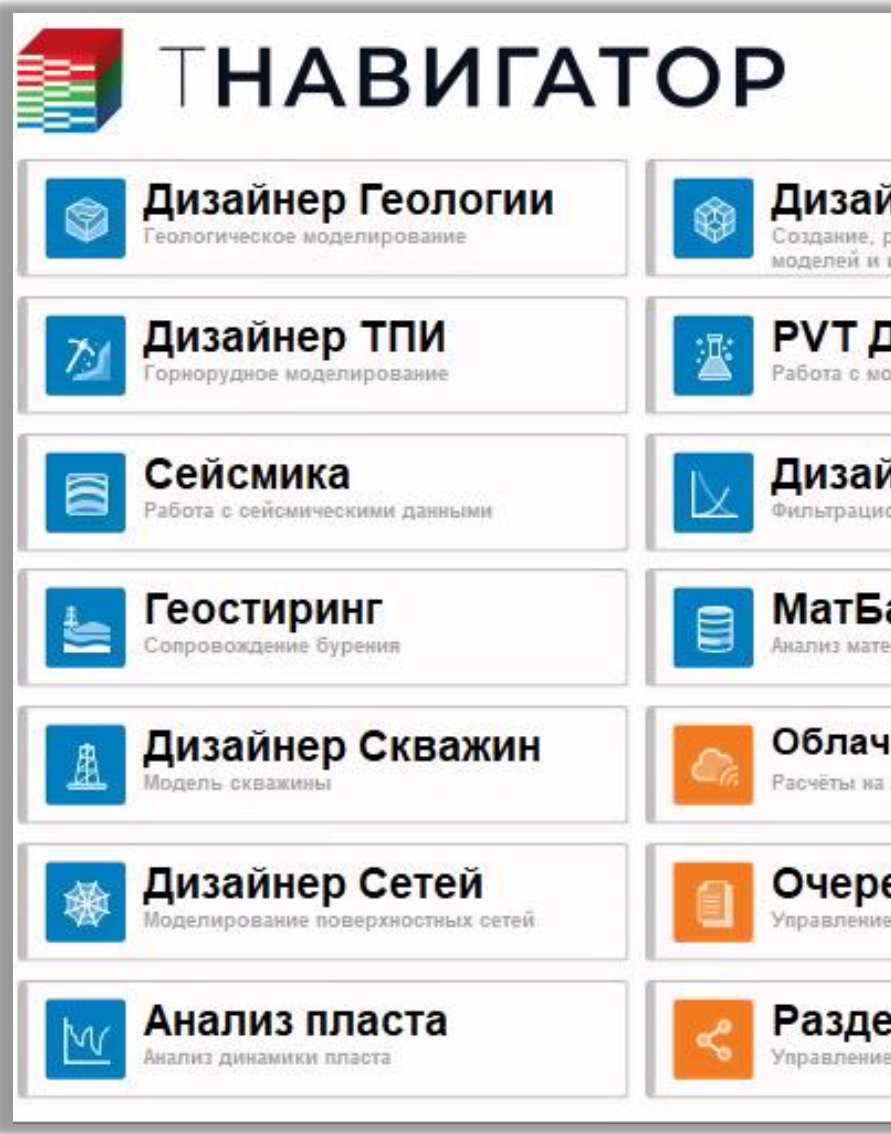

### • ИИ Ассистент – это новый модуль, основанный на использовании искусственного интеллекта.

|                                | https://irmodel.i<br>tnavigator@irmodel.i                                            |
|--------------------------------|--------------------------------------------------------------------------------------|
| <b>йнер Моделей</b>            | <b>Расчёт</b>                                                                        |
| расчёт и анализ динамических   | Модели чёрной нефти, композиционные,                                                 |
| интегрированных проектов       | термические и интегрированные                                                        |
| <b>ДИЗАЙНЕР</b>                | <b>Результаты Расчёта</b>                                                            |
| оделью флюида                  | Просмотр результатов расчёта моделей                                                 |
| йнер ОФП<br>юнные исследования | Адаптация<br>Автоматизированная адаптация, оптимизация<br>и анализ неопределённостей |
| аланс                          | Коделирование трещин гидроразрыва                                                    |
| ериального баланса             | пласта                                                                               |
| ные Вычисления                 | КИ Ассистент                                                                         |
| покальном и облачном кластере  | Умный помощник с глубоким обучением                                                  |
| едь Задач                      | <b>Лицензии</b>                                                                      |
| е очередью задач               | Состояние и установка                                                                |
| еление Ресурсов                | Эксперт<br>Интерактивный справочник и новости                                        |

| 🗐 MD  | ) [Адаптация и Оптимизация/ДГ/MD/Дизайнер Сетей/ |
|-------|--------------------------------------------------|
| Проек | ст Вид Настройки Файлы Менеджер проекто          |
| В     | 💃 🌆 🐹 🥕 ¥ 🙂 💷 🗙 🗆                                |
|       |                                                  |
| 🍯 Эк  | сперт тНавигатор                                 |
| 14    | Документация                                     |
|       | 😌 Дизайнер Геологии и Моделей                    |
|       | 漜 Дизайнер ТПИ                                   |
| ∎≯    | 🛜 Сейсмика                                       |
| Q     | 늘 Геостиринг                                     |
| +++   | 🖳 PVT Дизайнер                                   |
|       | 📐 Дизайнер ОФП                                   |
| 目     | 🏦 Дизайнер Скважин                               |
| E:    | 🐼 Дизайнер Сетей                                 |

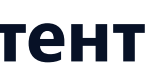

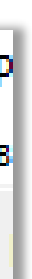

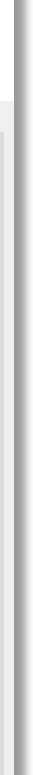

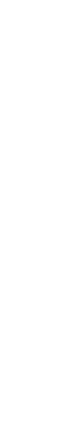

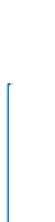

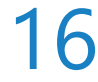

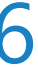

# Реализация ИИ в тНавигатор

Запрос пользователя на русском языке (вопрос или команда)

Отправка запроса на локальный сервер ИИ тНавигатора (не требует подключения к интернету)

Обработка запроса сервером при помощи большой языковой модели, которая дополнительно была обучена при помощи документации тНавигатор

ИИ Ассистент выдаёт полноценный ответ на вопрос пользователя

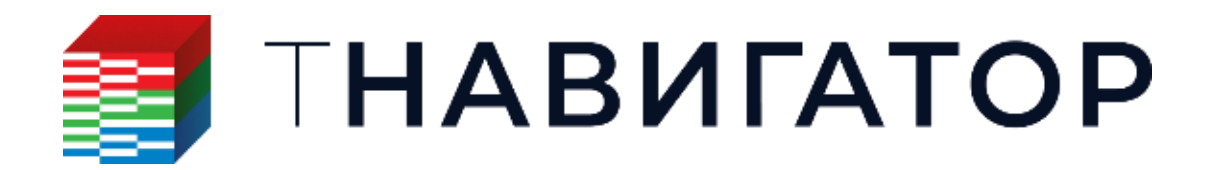

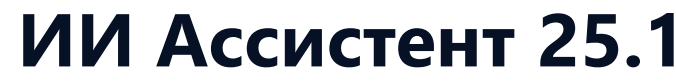

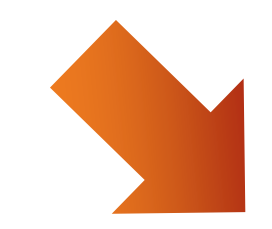

ИИ Ассистент создаёт workflow по запросу пользователя, выполняет его и визуализирует результат

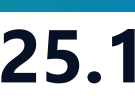

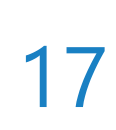

## Работа с ИИ Ассистентом

- Работа с ИИ Ассистентом происходит в форме общения в чате.
- После введения текстового запроса (вопроса) нажмите Enter или кнопку Получить ответ 🕨
- ИИ Ассистент запоминает историю (контекст) в рамках текущего сеанса
- 🔍 Для очистки истории разговора используйте кнопку Начать новый сеанс 횐

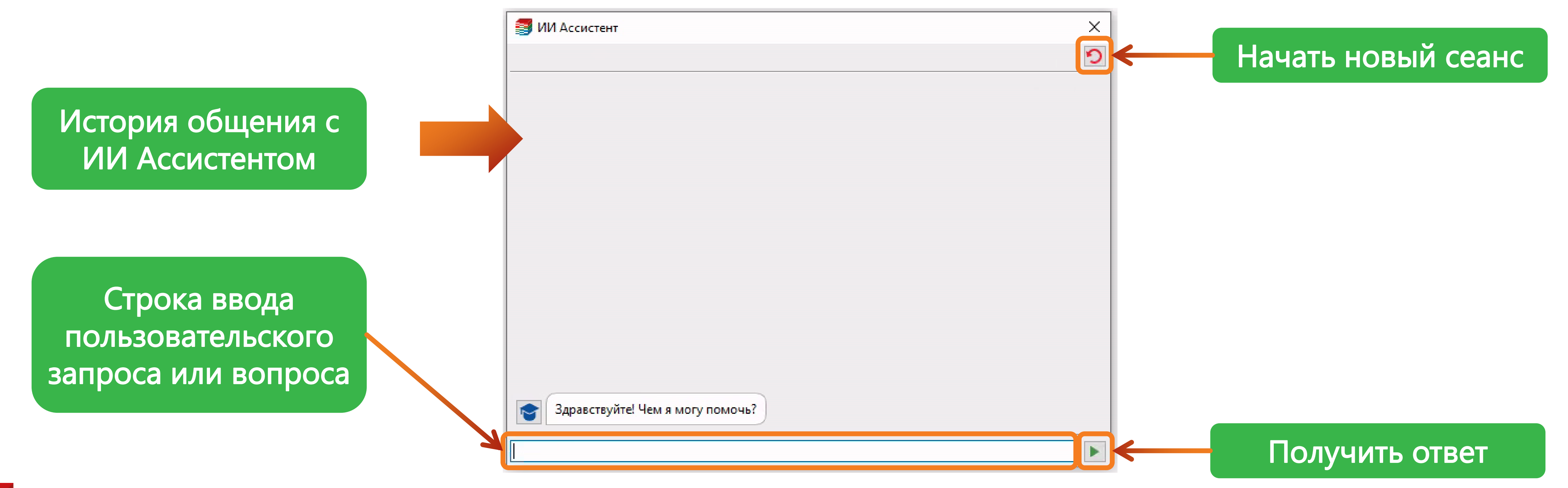

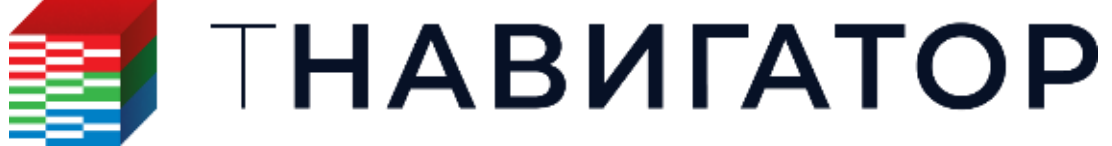

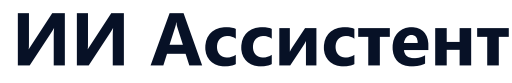

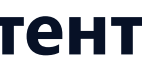

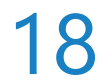

## Общие вопросы

### ИИ Ассистент основан на большой лингвистической модели и документации тНавигатор,

### поэтому ему можно задавать вопросы не только по конкретным модулям, но и общие вопросы.

| 🗐 ИИ Ассистент                                                                                                    | ×                                                                                                    |
|----------------------------------------------------------------------------------------------------|----------------------------------------------------------------------------------------------------|
| Здравствуйте! Чем я могу помочь?                                                                                   |                                                                                                    |
| Шероховатость НКТ может быть задана в следующих<br>единицах измерения:<br>- METRIC: м<br>- FIELD: фут<br>- LAB: см | Я задается шероховатоств тист :<br>ИИ Ассистент<br>Здравствуйте! Чем я могу помочь?                                                                |
|                                                                                                    | Пакер – это устройство, предназначенное,<br>двух зон ствола скважины и изоляции внут<br>пространства эксплуатационной колонны<br>скважинной среды. |

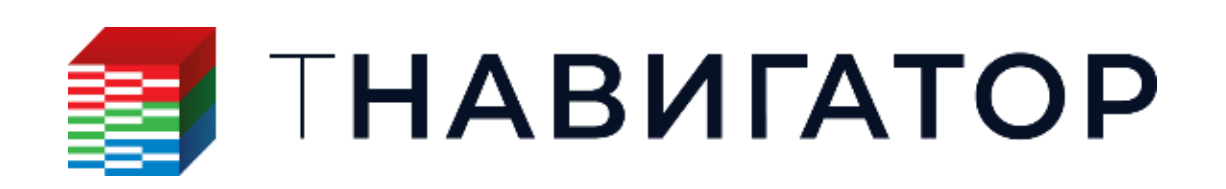

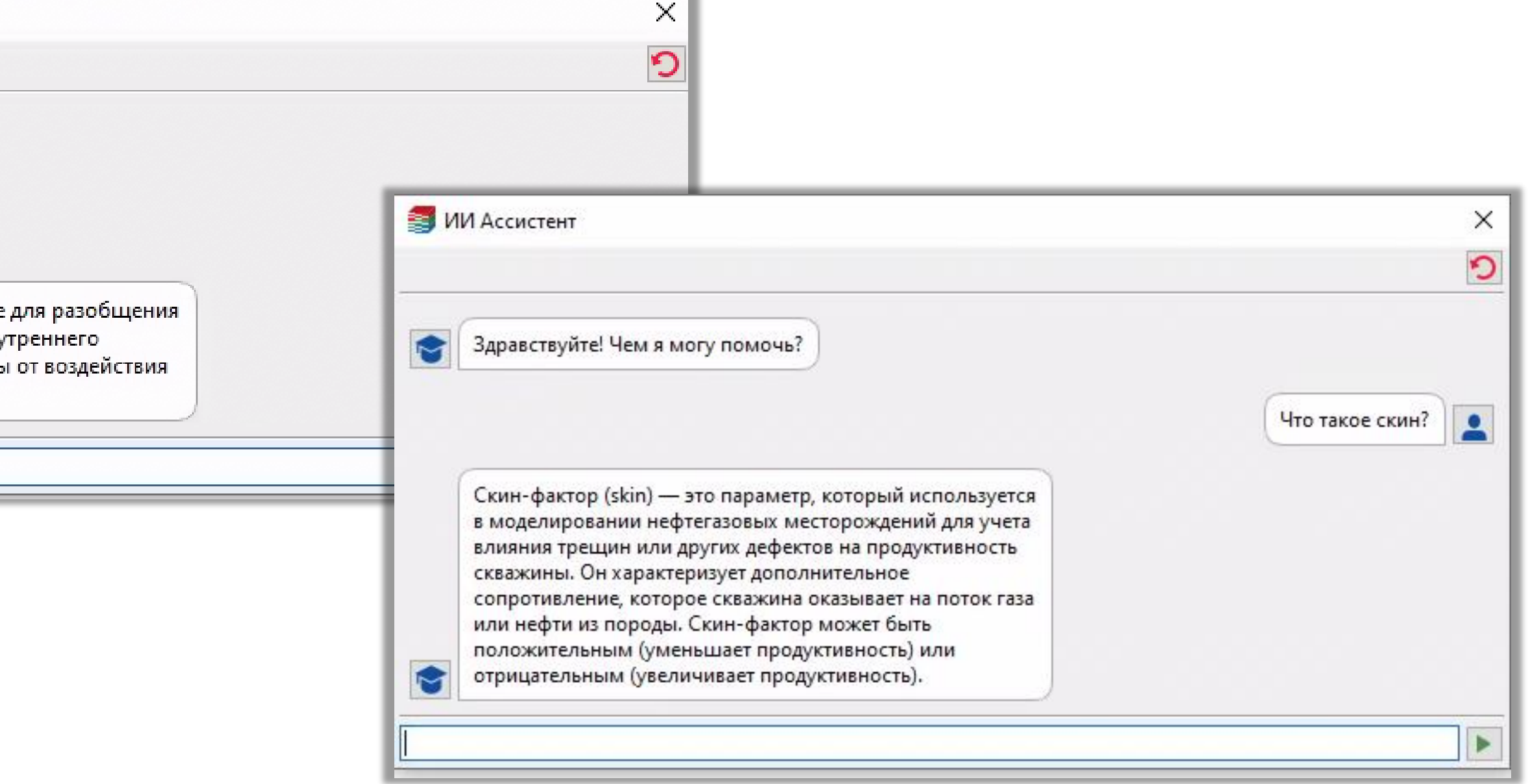

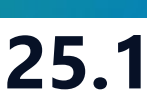

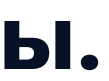

19

### Вопросы по отдельным модулям или опциям

### Вопросы к ИИ Ассистенту могут быть связаны с конкретной опцией или модулем. При этом

### ответ ИИ будет содержать в себе подробную инструкцию или описание запрашиваемой опции

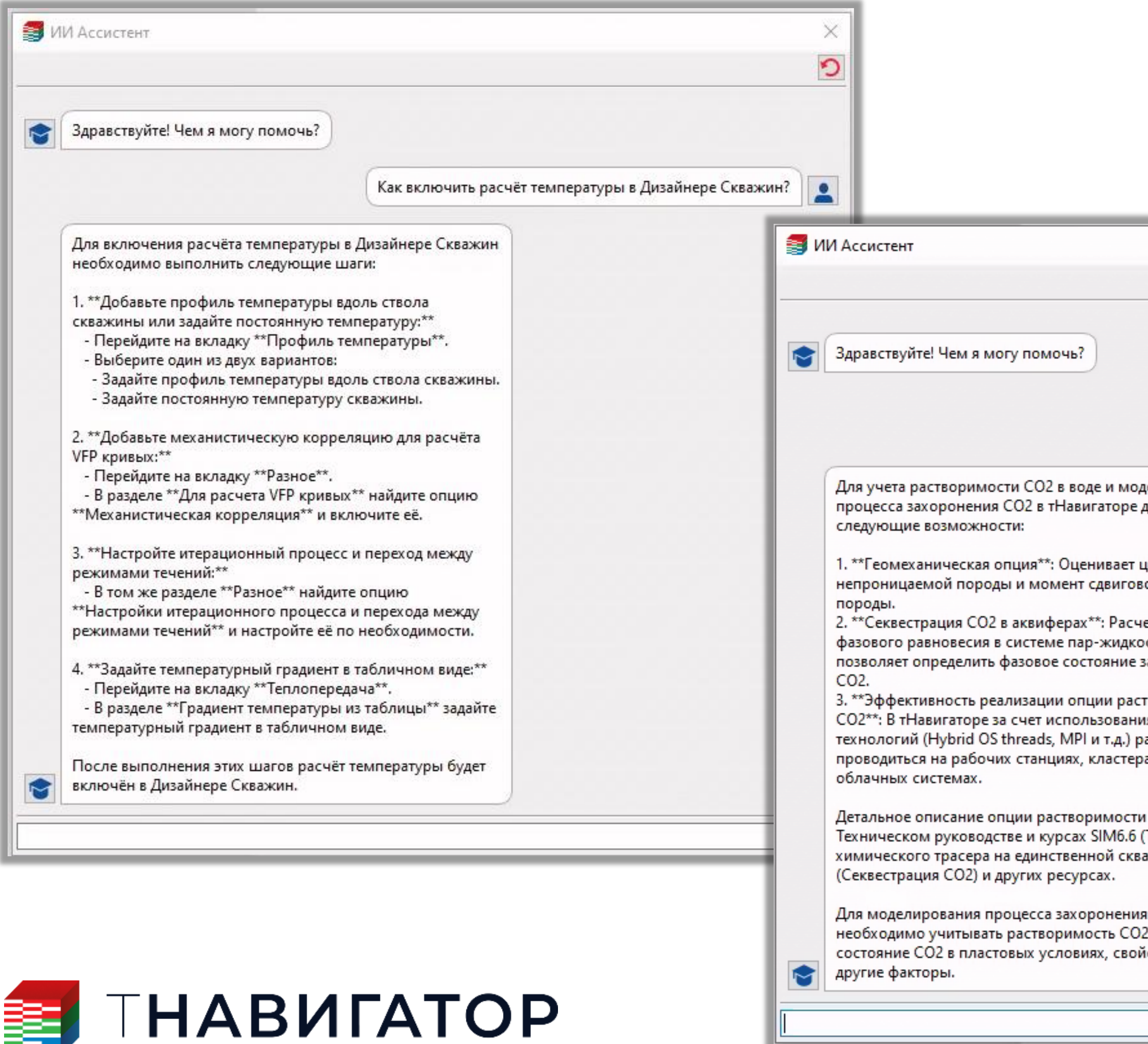

|                                                                                                    |                                                                        | 3  | ИИ Ассистент                                                                                                    |                                                             |
|----------------------------------------------------------------------------------------------------|------------------------------------------------------------------------|----|----------------------------------------------------------------------------------------------------|-------------------------------------------------------------|
|                                                                                                    |                                                                        | ×  |                                                                                                    |                                                             |
| Как в симулят<br>смоделирова                                                                                                    | горе учесть растворимость СО2 в воде и<br>ть процесс захоронения СО2 ? | •  | Здравствуйте! Чем я могу помочь?                                                                                                    | Перечисли ключевые слова для моделирован<br>гистерезиса ОФП |
| делирования<br>доступны<br>целостность<br>зого разрушения<br>ет параметров<br>ость-вода<br>закачиваемого<br>творимости<br>ия параллельных<br>расчет может |                                                                        |    | Для моделирования гистерезиса ОФП в формате IM,<br>доступны следующие ключевые слова:<br>1. **HYSKRO** – Гистерезис ОФП нефти в системе вод<br>нефть.<br>2. **HYSKRW** – Гистерезис ОФП воды в системе вод<br>нефть.<br>3. **HYSTKROWR** – Параметры гистерезиса ОФП для<br>воды.<br>5. **HYSTKRGR** – Параметры гистерезиса ОФП для<br>воды. | /GE/ST<br>да-<br>ца-<br>ія фазы<br>фазы<br>фазы             |
| оах или<br>и приведено в<br>(Тест<br>ажине), SIM7.8                                                                                                    |                                                                        | \$ | Эти ключевые слова позволяют задать различные<br>параметры гистерезиса для различных фаз в<br>моделировании нефтегазовых месторождений с<br>использованием тНавигатора.                                                                                                    |                                                             |
| я СО2<br>2, фазовое<br>йства породы и                                                                                                    |                                                                        |    |                                                                                                    |                                                             |

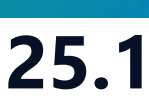

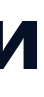

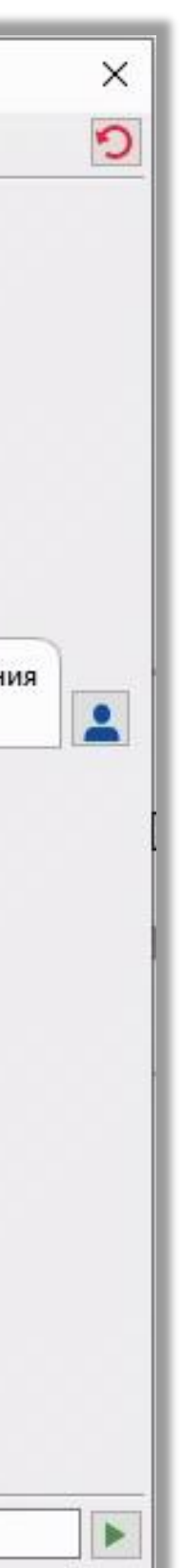

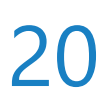

## Вывод интересующей информации с помощью ИИ Ассистента

ИИ Ассистент может быстро вывести на экран какую-либо информацию или статистику

| Покажи статистику по объекту Permeability al<br>который относится к 3D-сетке MODEL |
|------------------------------------------------------------------------------------|
|                                                                                    |
|                                                                                    |

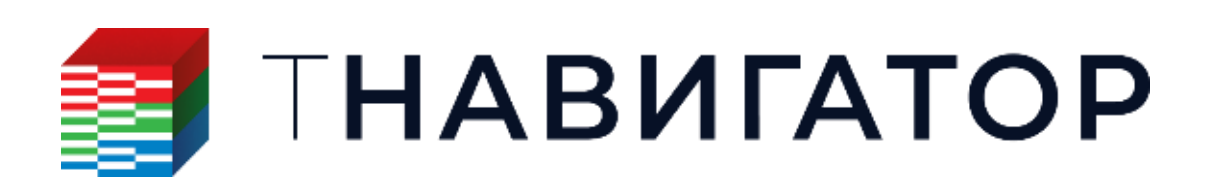

### ИИ Ассистент 25.1

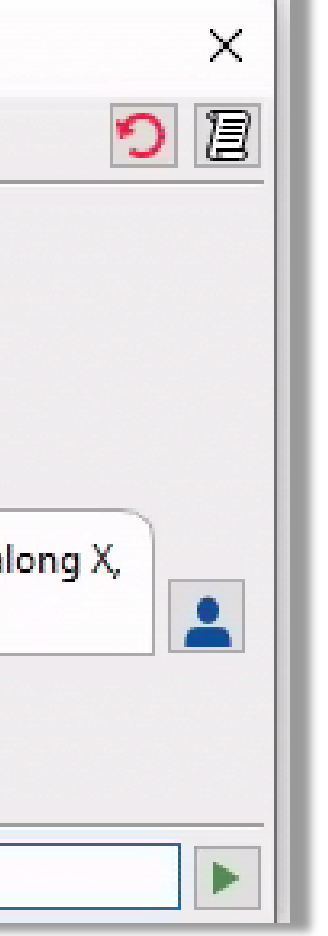

| •                  |               |             |            |         |
|--------------------|---------------|-------------|------------|---------|
| войство: Permeabi  | lity along X  |             |            |         |
| Сетка: MODEL       |               |             |            |         |
| ип: Непрерывный    |               |             |            |         |
| Статистика         |               |             |            |         |
| Всего: 14487       |               |             |            |         |
| Минимум:           | 0.0000        | 00 мД       |            |         |
| Максимум:          | 1246.3        | 8010 мД     |            |         |
| Среднее:           | 369.98        | 317 мД      |            |         |
| Медиана:           | 336.56        | 6083 мД     |            |         |
| P10:               | 81.039        | 22 мД       |            |         |
| P90:               | 786.48        | 494 мД      |            |         |
| Стандартное откло  | нение: 279.61 | 661 мД      | -          |         |
| Сумма:             | 5359.9        | 4615 тыс. м | иД         |         |
| 30                 | 8 4 4         |             | 0 0        |         |
|                    |               |             |            |         |
| 25                 |               |             |            |         |
| 五 20 ····          |               |             |            |         |
| E C                |               |             |            |         |
|                    |               |             |            |         |
| <sup>□</sup> 10    |               |             |            |         |
|                    |               |             |            |         |
|                    |               |             |            |         |
| 0 100 200          | 200 400 500   | 600 700 90  | 0 000 1000 | 1200    |
| 100 200            | 500 400 500   | 000 700 000 | 300 1000   | 1200    |
| Размер блока       |               |             |            |         |
| Вдоль I            | Вдоль Ј       |             | Вдоль К    |         |
| Мин.: 2999.96 №    | Мин.:         | 1999.98 🛚   | Мин.:      | 0.00 м  |
| Макс.: 3000.03 м   | Макс.:        | 2000.01 🛚   | Макс.:     | 109.87  |
| Среднее: 3000.00 м | Среднее:      | 2000.00 N   | Среднее:   | 35.35 м |
| С блоками LGR      |               |             |            |         |
| Использовать ф     | ильтр из акти | вного окна  | : 2D       |         |
|                    |               |             |            |         |
|                    |               |             |            |         |

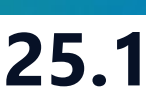

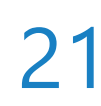

## Проведение расчётов с помощью ИИ Ассистента

- workflow по указанной задаче.

регионы Вороного)

| Варианты моделей             |                  |
|------------------------------|------------------|
| Геометрические объекты       |                  |
| Q                            | <b>.</b> 7.      |
| ✓ ● ∰ 3D-сетки [1]           | ^                |
|                              |                  |
| <ul> <li>Свойства</li> </ul> | [6]              |
| O 🔂 Poros                    | ity              |
| 🔿 🔂 Perm                     | eability along X |
| 🔿 🔂 Perm                     | eability along Y |
| 🔿 🔂 Perm                     | eability along Z |
|                              | IM               |
| 💿 🚰 Voron                    | oiRegions        |
| 🗂 Поля ани                   | зотропии         |
| > 💥 Разломы                  | сетки            |
| 📕 Горизонт                   | ы сетки          |
| BlockedW                     | /ells            |
| 📅 Начальнь                   | ые блоки         |
| 🗙 🗌 🚔 Контакты               | [1]              |
| 🗆 🛋 owc                      |                  |
| > 🗌 🎁 Геометри               | я аквиферов [1]  |
| 🟲 Геомехан                   | ника горных пор  |
| 🖾 Блоки раз                  | зломов           |
| 🗸 🎹 Таблицы                  | сетки [1]        |
| Grid Ta                      | able1            |
| Геомехан                     | ника 3D 🗸 🗡      |
|                              | /                |
|                              |                  |
| Свойства флюидов             |                  |

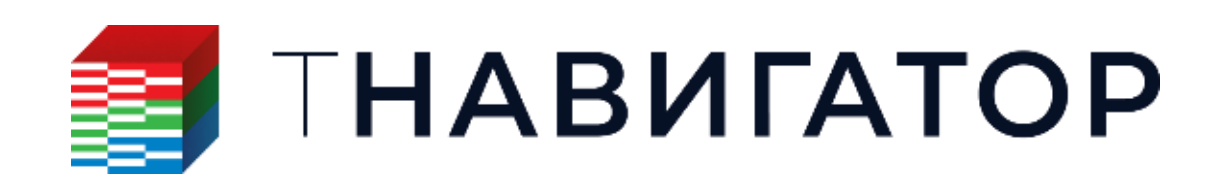

ИИ Ассистент 25.1

### ИИ Ассистент может выполнить различные расчёты и автоматически сгенерировать новый

### В данном примере ИИ Ассистент создал новое свойство и произвёл над ним расчёт (Трёхмерные

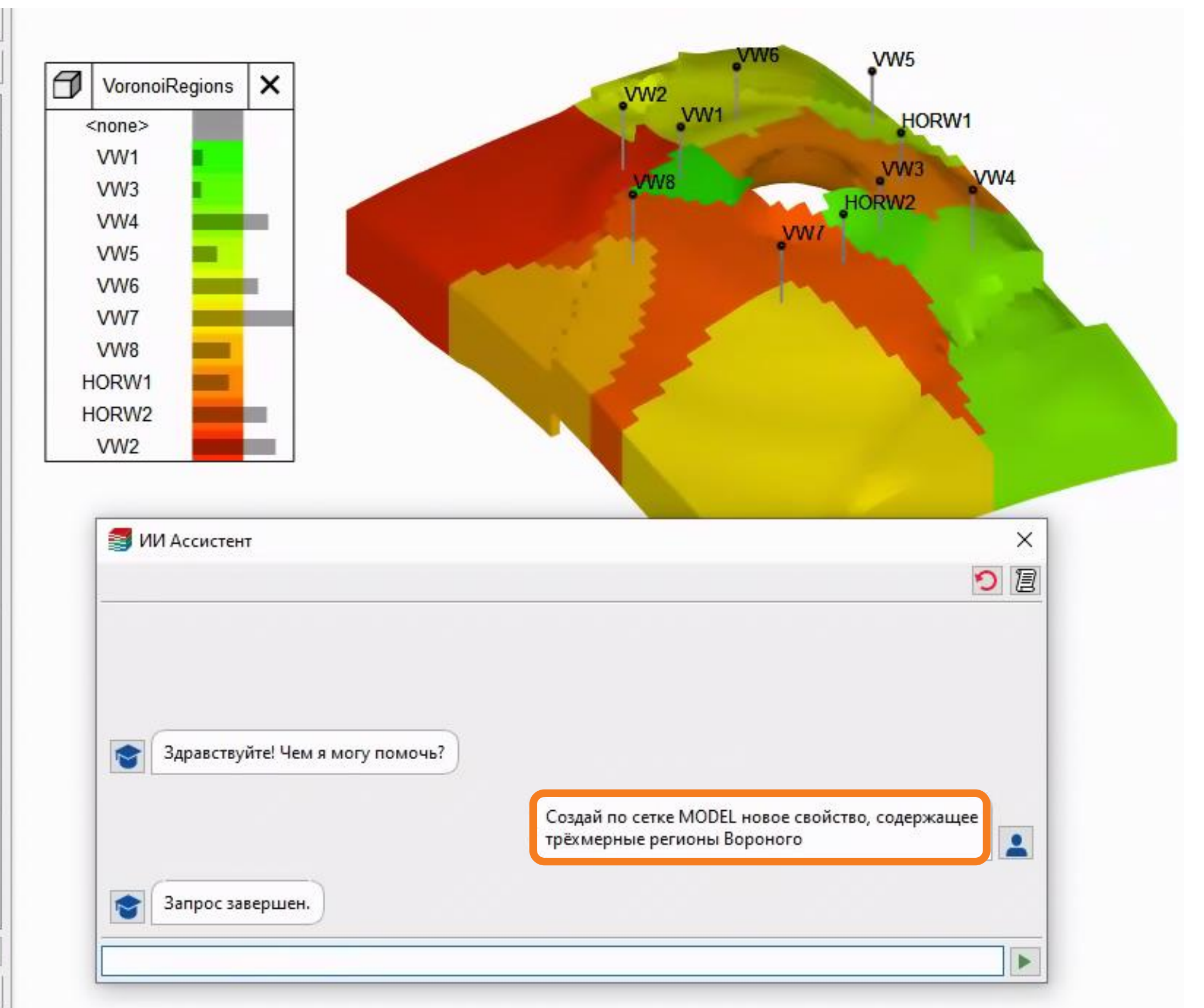

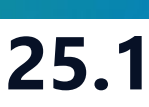

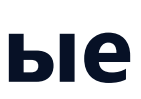

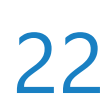

## Создание workflow по стандартным задачам

- одной стандартной операции.
- Для просмотра кода workflow стандартных операций нужно нажать кнопку </>
- Информация о созданном workflow отображается в log-окне

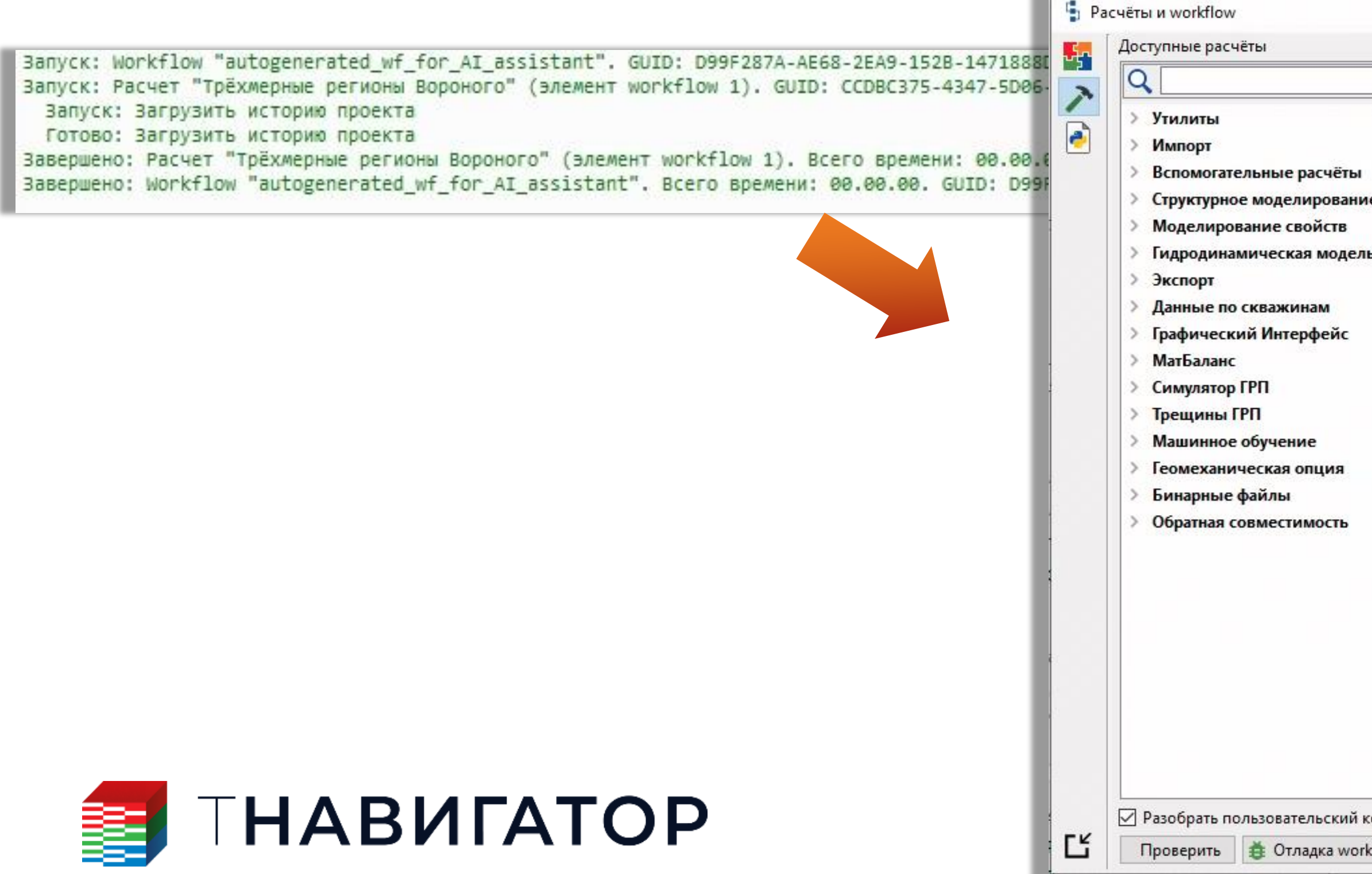

При выполнении задачи с предыдущего слайда, ИИ Ассистент автоматически генерирует новый

workflow, который сохраняется в окне Pacчёты и Workflow. Данный workflow состоит только из

|          | Переменные модели               | Свойство: 🗗 VoronoiRegi                                                                                                    | ons 🔻                                                                                                    |
|----------|---------------------------------|----------------------------------------------------------------------------------------------------|----------------------------------------------------------------------------------------------------|
| ×2       | Python библиотеки               | О Фильтр по скважинам 🥂 🕅                                                                                                    | IODEL 💌                                                                                                    |
| т[ 1     | 🗹 🌐 Трёхмерные регионы Вороного | Одиночная скважина                                                                                                    | ~                                                                                                    |
|          |                                 | 🔘 Все скважины                                                                                                    |                                                                                                    |
|          |                                 | Задать радиус                                                                                                    |                                                                                                    |
| *        |                                 | П Исп. разрывность сетки                                                                                                    |                                                                                                    |
|          |                                 |                                                                                                    |                                                                                                    |
| *        |                                 |                                                                                                    |                                                                                                    |
|          |                                 |                                                                                                    |                                                                                                    |
| r h      |                                 |                                                                                                    |                                                                                                    |
| 2        |                                 |                                                                                                    |                                                                                                    |
| 6        |                                 |                                                                                                    |                                                                                                    |
| ×        |                                 |                                                                                                    |                                                                                                    |
| <b>-</b> |                                 |                                                                                                    |                                                                                                    |
|          |                                 |                                                                                                    |                                                                                                    |
|          |                                 |                                                                                                    |                                                                                                    |
|          |                                 |                                                                                                    |                                                                                                    |
| ×        |                                 |                                                                                                    |                                                                                                    |
| GOI      |                                 |                                                                                                    |                                                                                                    |
| @x       |                                 |                                                                                                    |                                                                                                    |
| 0        |                                 |                                                                                                    |                                                                                                    |
| ~        |                                 |                                                                                                    |                                                                                                    |
|          |                                 | Переменные модели<br>Рифор быблиотеки<br>ТІ<br>ТІ<br>ТІ<br>Трёхмерные регионы Вороного<br>С<br>С<br>С<br>С<br>С<br>С<br>С<br>С<br>С<br>С<br>С<br>С<br>С | Сетка:<br>Переменные модели<br>Рифол быблиотехи<br>Фильтр по сказжиная X<br>Фильтр по сказжиная X<br>Фильтр по сказжиная<br>В Се сказжина<br>В Се сказжина<br>В Се ска |

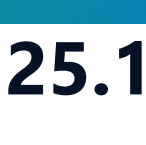

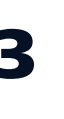

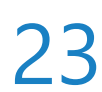

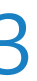

## Создание workflow для нестандартных задач

Если запрос к ИИ Ассистенту содержать какие-либо нестандартные вычисления или операции, то ИИ Ассистент автоматически генерирует новый workflow в формате пользовательского Python кода (Опция Добавить код вручную). Например, если рассчитать новое свойство и попросить ИИ Ассистента вывести в log-окно информацию о его создании (нестандартная задача), то workflow будет в формате

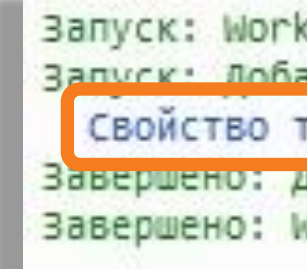

| пользовательского Python кода                                                                                                    | Запуск: Workflow "autogenerated_wf_for_AI_assistant7". GUID: 0<br>Запуск: Добавить код вручную (элемент workflow 1). GUID: E957<br>Свойство трёхмерных регионов Вороного успешно создано на сет<br>Завершено: дооавить код вручную (элемент workflow 1). всего вр<br>Завершено: Workflow "autogenerated_wf_for_AI_assistant7". Всего | 00AB71DF-4DAD-4228-0F64-DE7E2B20602A.<br>77E-E12E-D919-056D-D884F3EC68F8.<br>тке MODEL.<br>Лемени: 00.00.00. GUID: E957A77F-F12E-D919-056D-D884F3EC6<br>то времени: 00.00.00. GUID: D0AB71DF-4DAD-4228-0F64-DE7E2                                                                                                    |
|----------------------------------------------------------------------------------------------------|----------------------------------------------------------------------------------------------------|----------------------------------------------------------------------------------------------------|
|                                                                                                    | autogenerated_wf_for_Al_assistant7 🗸 🛟 🗳 🗳 🗗 📦 🖁 为 С К М 🔬 🛧                                                                                                    | Добавить код вручную<br>Редактор кода                                                                                                    |
| <ul> <li>ИИ Ассистент</li> <li>Здравствуйте! Чем я могу помочь?</li> <li>Создай по сетке MODEL новое свойство, содержащее трёхмерные регионы Вороного, и выведи на экран сообщение о его создании</li> <li>Запрос завершен.</li> </ul> | Руthon библиотеки 1                                                                                                    | <pre>1 grid_property_create_voronol_regions_3d( 2 ····wells:=.typed_object_name( 3 ····obj_name="wells", 4 ····obj_type="Wellset" 5 ····), 6 ···grid=-typed_object_name( 7 ····obj_name="NODEL", 8 ····obj_type="Grid3d" 9 ····), 16 ···result_grid_property:=.typed_object_name( 11 ····obj_name="VoronolRegions", 12 ····obj_type="Grid3dProperty" 13 ····), 14 ···well_filter_struct:=.WellFilterParameters( 15 ····well_filter_struct:=.typed_object_name( 17 ····obj_name="Allwells", 18 ····obj_type="wellFilter", 18 ····obj_name="AllwellsFilter", 18 ····obj_type="WellFilter", 18 ····obj_type="WellFilter", 18 ····obj_type="WellFilter", 18 ····obj_type="WellFilter", 18 ····obj_type="WellFilter", 19 ·····), 20 ····single_well_selector=·None 11 ····), 21 ···use_radius=True, 23 ···radius=100.0, 24 ···use_mesh_discontinuity=False 25 ···) 27 print("CBOЙCTBO·TPĒXMEPHBX·PERUOHOB·BOPOHORO·YCREWHO·CO3GAHO·Ha·CETKE-MODEL</pre> |

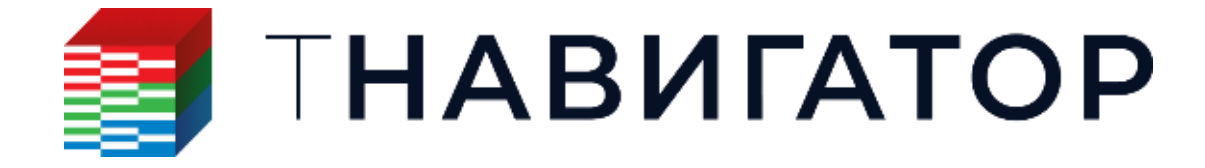

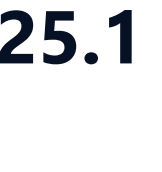

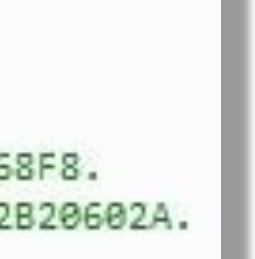

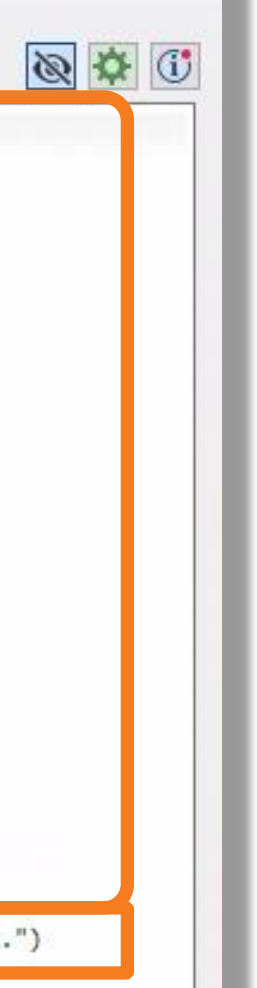

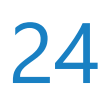

## Анализ Пласта

| Проект <u>Д</u> изайнеры <u>М</u> оделирование <u>Н</u> астройки <u>Л</u> ицензии <u>П</u> о | омощь                       |
|----------------------------------------------------------------------------------------------|-----------------------------|
| Параллельность: 🛛 Ядер 🔄 🗖 Использовать GPU 🕬                                                |                             |
| <b>ΠΑΒИΓΑΤΟ</b>                                                                              | Ρ                           |
| <b>Дизайнер Геологии</b><br>Геологическое моделирование                                      | Создание, ра интегрирован   |
| Сорнорудное моделирование                                                                    | РVТ Ди<br>Работа с мод      |
| Сейсмика<br>Работа с сейсмическими данными                                                   | Дизайн<br>Фильтрацион       |
| Геостиринг<br>Сопровождение бурения                                                          | В МатБа.<br>Анализ матер    |
| Дизайнер Скважин<br>Модель скважины                                                          | Облачи<br>Расчёты на л      |
| Дизайнер Сетей     Моделирование поверхностных сетей                                         | <b>Очере</b><br>Управление  |
| К Анализ Пласта<br>Анализ динамики пласта                                                    | <b>Раздел</b><br>Управление |
|                                                                                              |                             |

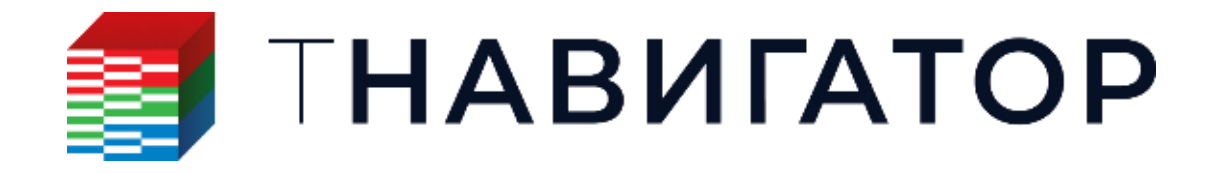

### Анализ Пласта 25.1

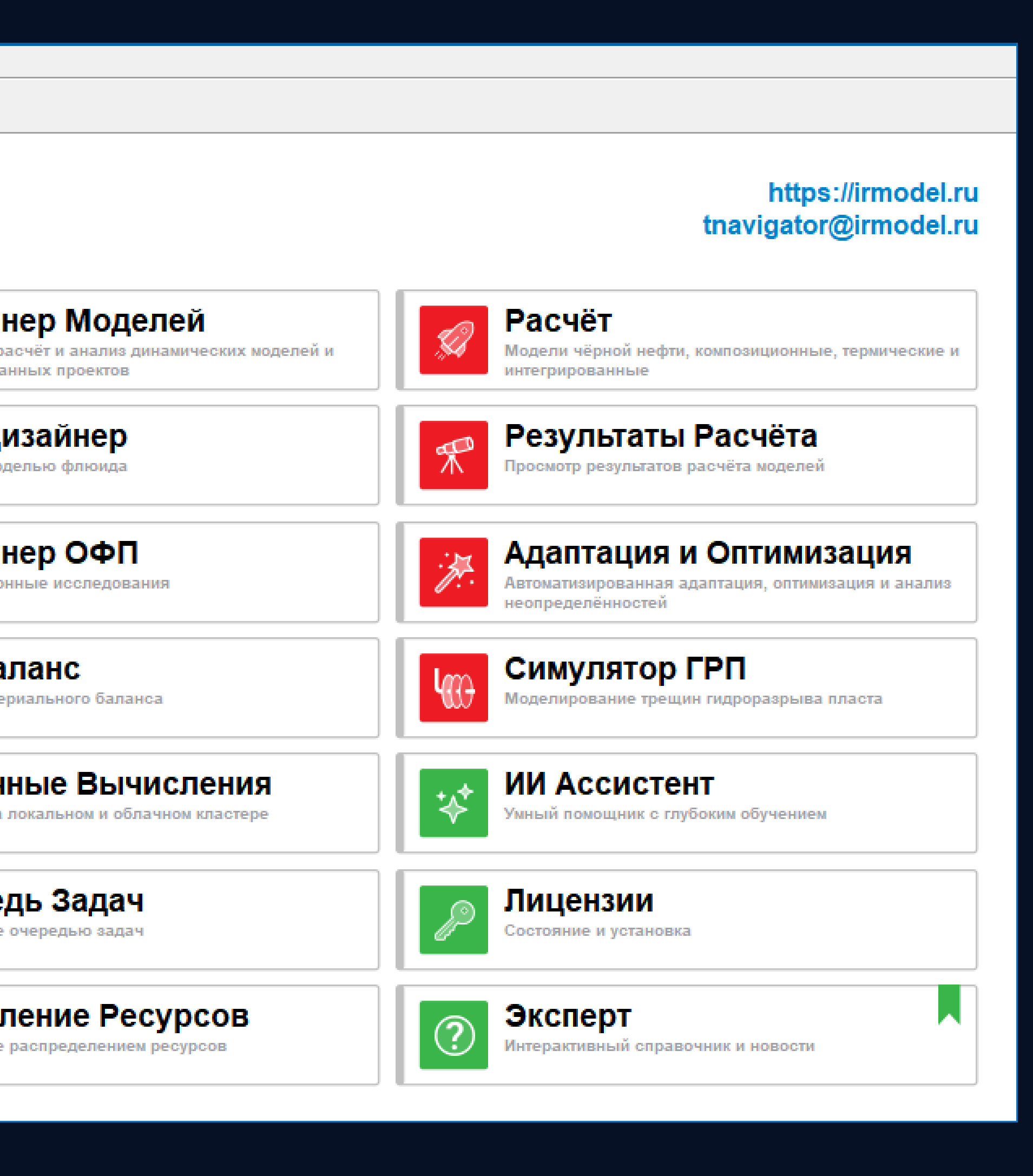

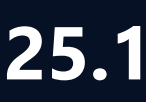

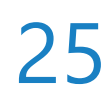

## Интерфейс

Вкладка «Редактирование объекта» для импорта данных и настройки анализа

Дерево объектов (скважин). Каждая скважина может иметь несколько наборов данных и вариантов анализа.

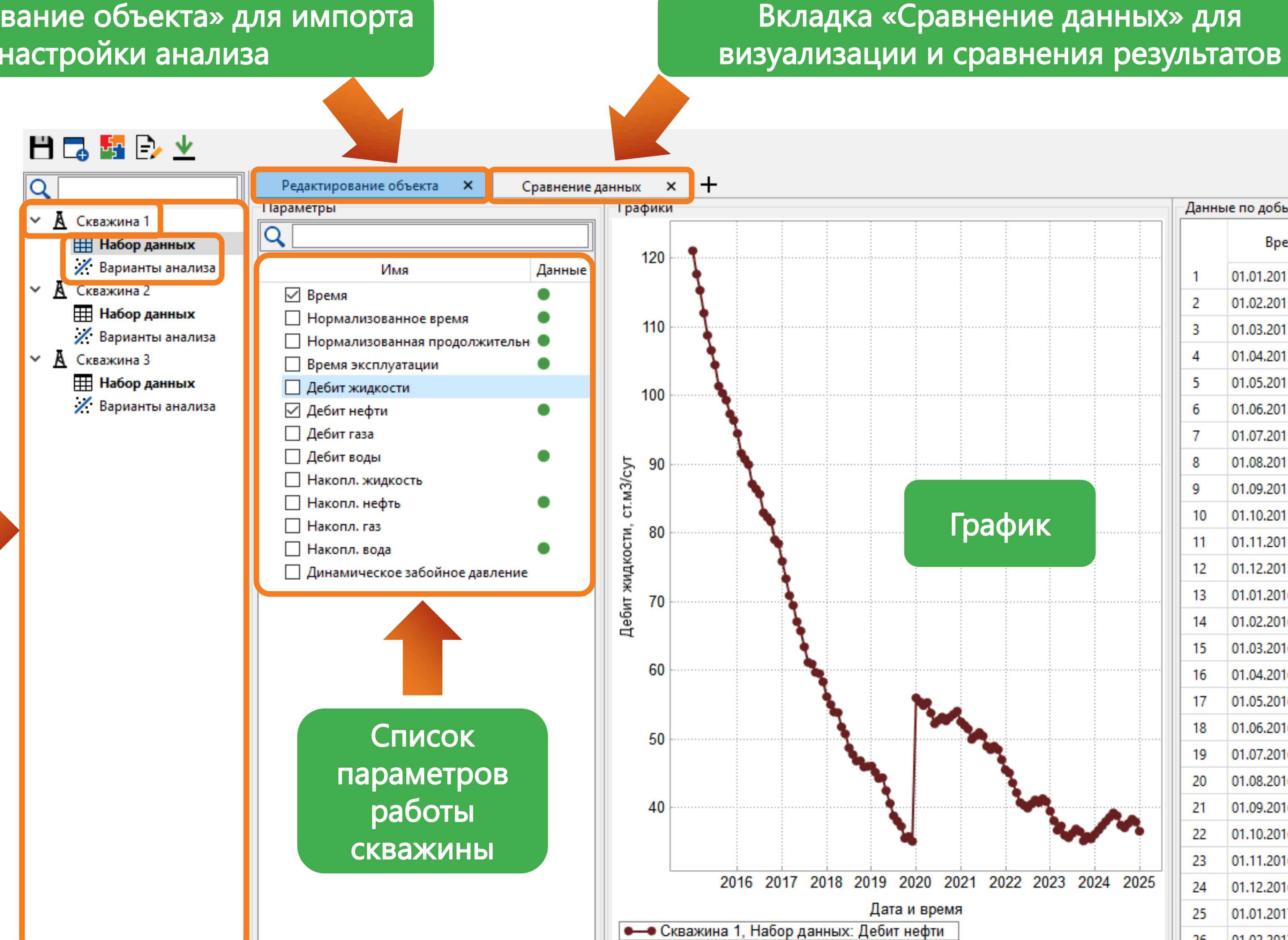

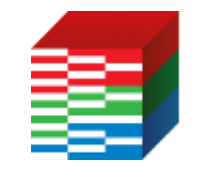

ТНАВИГАТОР

|      |                 |                          | Даг     |
|------|-----------------|--------------------------|---------|
|      |                 |                          |         |
| Данн | ые по добыче    |                          |         |
|      | Время           | Дебит нефти<br>ст.м3/сут |         |
| 1    | 01.01.2015 0:00 | 121,1                    |         |
| 2    | 01.02.2015 0:00 | 117,678                  |         |
| 3    | 01.03.2015 0:00 | 115,32444                | -       |
| 4    | 01.04.2015 0:00 | 112,017951               |         |
| 5    | 01.05.2015 0:00 | 108,777592               |         |
| 6    | 01.06.2015 0:00 | 106,60204                |         |
| 7    | 01.07.2015 0:00 | 104,47                   |         |
| 8    | 01.08.2015 0:00 | 101,3806                 |         |
| 9    | 01.09.2015 0:00 | 100,352987               |         |
| 10   | 01.10.2015 0:00 | 99,345928                |         |
| 11   | 01.11.2015 0:00 | 97,359009                | Таблица |
| 12   | 01.12.2015 0:00 | 96,411829                | аолица  |
| 13   | 01.01.2016 0:00 | 94,483592                |         |
| 14   | 01.02.2016 0:00 | 91,593921                |         |
| 15   | 01.03.2016 0:00 | 90,762042                |         |
| 16   | 01.04.2016 0:00 | 89,946801                |         |
| 17   | 01.05.2016 0:00 | 87,147865                |         |
| 18   | 01.06.2016 0:00 | 86,404908                |         |
| 19   | 01.07.2016 0:00 | 85,67681                 |         |
| 20   | 01.08.2016 0:00 | 82,963274                |         |
| 21   | 01.09.2016 0:00 | 82,304008                |         |
| 22   | 01.10.2016 0:00 | 81,657928                |         |
| 23   | 01.11.2016 0:00 | 79,024769                |         |
| 24   | 01.12.2016 0:00 | 78,444274                |         |
| 25   | 01.01.2017 0:00 | 75,875389                |         |
| 26   | 01.02.2017 0:00 | 73 357881                | ×       |

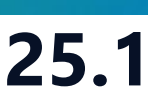

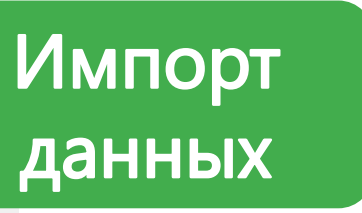

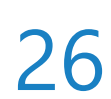

## Создание скважин и Импорт данных

- Гибкая настройка импорта скважинных данных (кнопка Импорт 业 на панели инструментов)

| Q |   |    |             |       |                                 |
|---|---|----|-------------|-------|---------------------------------|
| ~ | A | Ск | важина 1    |       |                                 |
|   |   |    | Набор данн  | ых 1  |                                 |
|   |   | /  | Варианты ан | нализ | a                               |
| ~ | A | Ск | важина 2    |       |                                 |
|   |   |    | Набор данн  | •     | Развернуть все дочерние объекты |
|   |   | /  | Варианты а  |       | Свернуть все дочерние объекты   |
|   |   |    |             | A     | Создать скважину                |
|   |   |    |             | Ħ     | Создать набор данных            |
|   |   |    |             |       | Переименовать                   |
|   |   |    |             | ×     | Удалить                         |

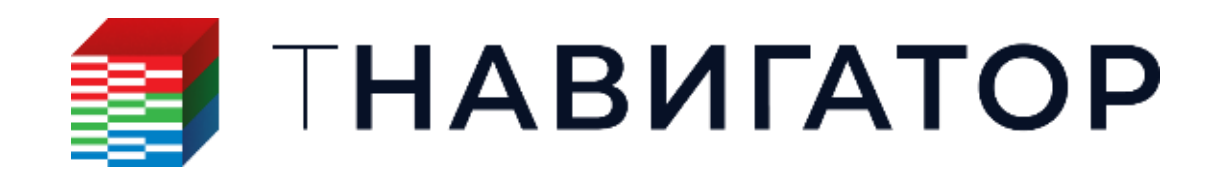

| 1 | 🗾 Имг             | торт                    |                   |                                       |                        | ×   |
|---|-------------------|-------------------------|-------------------|---------------------------------------|------------------------|-----|
|   | Имя фа<br>D:/DCA  | айла:<br>/well_data.csv |                   |                                       |                        |     |
|   | Настро            | йки:                    |                   |                                       |                        |     |
| Τ | ип вре            | мени/даты:              |                   | Дата                                  |                        | ~   |
|   |                   |                         |                   | Исп. последнее з                      | начение при повторе да | Т   |
|   | Предпр<br>Раздели | оосмотр<br>итель:       | Точка с запятой   | <ul> <li>Пропустить строк:</li> </ul> | 1                      | ÷   |
|   |                   | Время ~                 | Дебит нефти 🛛 🗸   | Дебит воды 🛛 🗸                        | Пропустить строку      | ~ ^ |
|   |                   | dd.mm.yyyy $\sim$       | ст.м3/сут ~       | ст.м3/сут ~                           |                        |     |
|   | 1                 | Date                    | Oil_rate, sm3/day | Water_rate, sm3/day                   |                        |     |
|   | 2                 | 01.01.2015              | 121,1             | 0                                     |                        |     |
|   | 3                 | 01.02.2015              | 117,678           | 0                                     |                        |     |
|   | 4                 | 01.03.2015              | 115,32444         | 3,470143631                           |                        |     |
|   | 5                 | 01.04.2015              | 112,0179512       | 4,4987129                             |                        |     |

Возможность создания нескольких скважин (ПКМ в дереве объектов -> Создать скважину)

Скважина может иметь несколько наборов данных (ПКМ на скважине -> Создать набор данных)

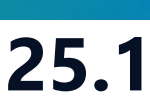

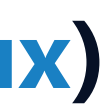

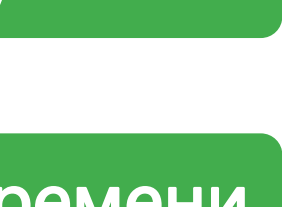

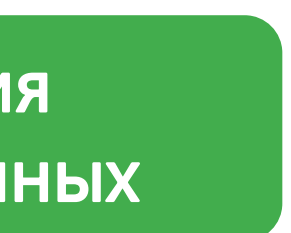

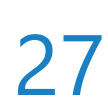

### Анализ кривых падения

- Выделите Варианты анализа Э Выберите Тип параметра и Тип модели Э Создать
- На вкладке Редактирование объекта задайте различные настройки:
- Параметр для анализа
- Дату окончания прогноза или его продолжительность
- Условие закрытия скважины
- Дату начала анализа
- Дату окончания анализа
- Тип модели
- Пороги релевантности

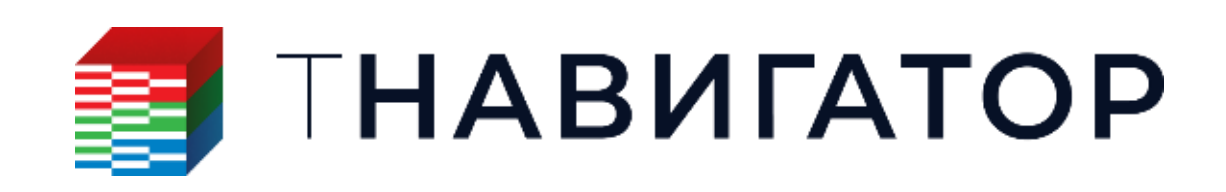

| Редактирование объек     | та 🗙       |                     |
|--------------------------|------------|---------------------|
| Общие                    |            | _                   |
| Данные добычи:           |            | H                   |
| Параметр:                |            | Д                   |
| Настройки прогноза       |            |                     |
| Экономическое ограничен  | ние дебита | а, <mark>с</mark> т |
| Дата окончания прогноза: |            |                     |
| Продолжительность прогн  | юза, сут:  |                     |
| Результаты анализа       |            |                     |
| Парамет                  | p          |                     |
| Ост. извлекаемые запасы, | ст.м3      |                     |
| Накопленная добыча по м  | иодели, ст | с.мЗ                |
| Извлекаемые запасы по м  | юдели, ст  | .мЗ                 |
| Коэффициент детермина    | ции        |                     |
| Накопленная добыча по и  | істории, с | т.м                 |
| Извлекаемые запасы, ст.м | 13         |                     |
|                          |            |                     |
| Модели                   |            |                     |
| + 🎢                      |            |                     |
| 💌 Сегмент 1              |            |                     |
| Дата начала:             | 01.01.202  | 3                   |
| Дата конца:              | 01.01.202  | 5                   |
| Модель                   | Arps       |                     |
|                          |            |                     |

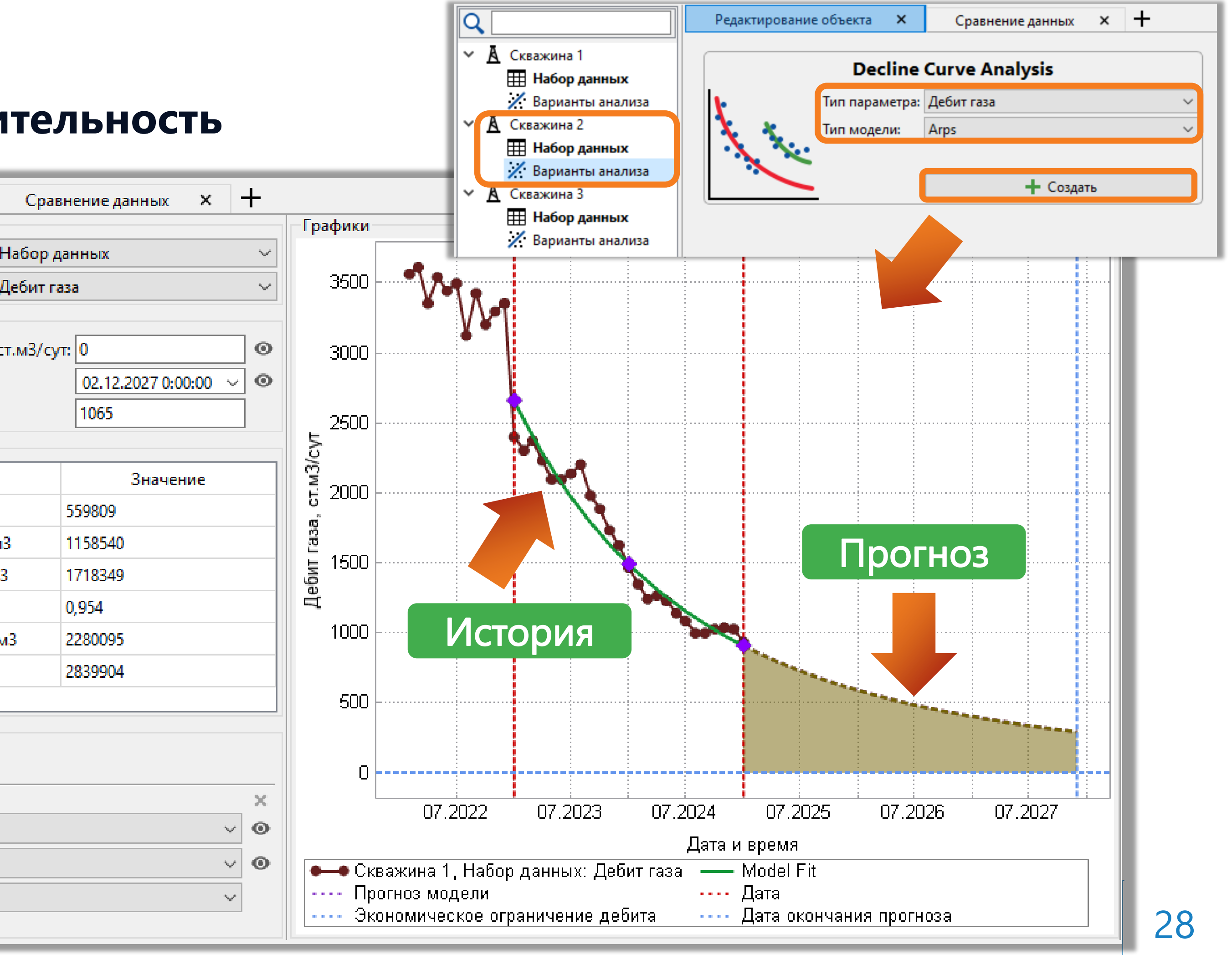

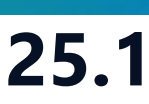

## Адаптация модели и результаты

- В нижней части вкладки Редактирование объекта указаны параметры выбранного типа модели
- Значения этих параметров можно изменить вручную (ручная адаптация)
- Кнопка Адаптация 🌽 используется для автоматического подбора значений этих параметров для максимизации коэффициента детерминации (автоматическая адаптация).
- Таблица Результаты анализа содержит значения исторической и рассчитанной на конец прогноза накопленной добычи, извлекаемых запасов и коэффициента детерминации

Кнопка фиксации значения (исключение из автоадаптации)

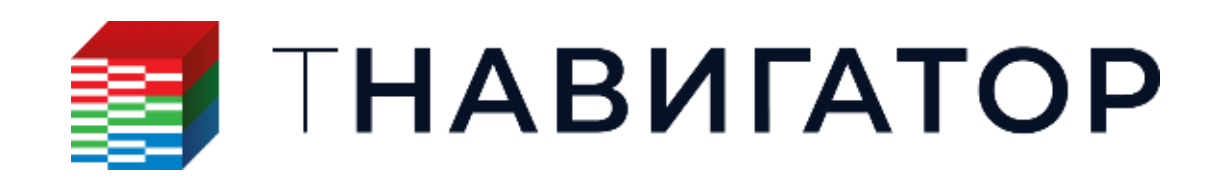

### Анализ Пласта 25.1

Пороги релевантности данных

| Редактирование объек     | та Х                    | Срав        | нение данных 🗙     | +          |  |  |
|--------------------------|-------------------------|-------------|--------------------|------------|--|--|
| Общие                    |                         |             |                    |            |  |  |
| Данные добычи:           |                         | Набор да    | анных              | $\sim$     |  |  |
| Параметр:                |                         | Дебит га    | 3a                 | $\sim$     |  |  |
| Настройки прогноза       |                         |             |                    |            |  |  |
| Экономическое ограничен  | ние дебита              | , ст.м3/сут | r: 0               | 0          |  |  |
| Дата окончания прогноза: |                         |             | 02.12.2027 0:00:00 | ~ <b>o</b> |  |  |
| Продолжительность прогн  | юза, сут:               |             | 1065               |            |  |  |
| Результаты анализа       |                         |             |                    |            |  |  |
| Парамет                  | гр                      |             | Значение           |            |  |  |
| Ост. извлекаемые запасы, | ст.мЗ                   |             | 559809             |            |  |  |
| Накопленная добыча по м  | иодели, ст              | .м3         | 1158540            |            |  |  |
| Извлекаемые запасы по м  | иодели, ст.             | м3          | 1718349            |            |  |  |
| Коэффициент детермина    | ции                     |             | 0,954              |            |  |  |
| Накопленная добыча по и  | истории, ст             | г.м3        | 2280095            |            |  |  |
| Извлекаемые запасы, ст.м | <b>1</b> 3              |             | 2839904            |            |  |  |
|                          |                         | 1           |                    |            |  |  |
| Модели<br>+ 🗡 Автоа      | дапта                   | ация        |                    |            |  |  |
| 💌 Сегмент 1              |                         |             |                    | ×          |  |  |
| Дата начала:             | 01.01.2023              | 3           | `                  | × •        |  |  |
| Дата конца:              | ата конца: 01.01.2025 ~ |             |                    | · •        |  |  |
| 🔻 Модель                 | Arps                    |             | ```                | /          |  |  |

|   |          | Параметр                   | Значение |     | ⋪   |
|---|----------|----------------------------|----------|-----|-----|
| ≥ | Ð        | Начальный дебит, ст.м3/сут | 2658,67  | Паг |     |
|   | Ē        | Начальное падение, 1/сут   | 0,0017   | IIa | Jan |
|   | <u>-</u> | Показатель степени         | 0,29     | ада |     |
|   |          |                            |          |     |     |

| Мин. порог адаптации, ст.м3/сут:  | 0,1  |
|-----------------------------------|------|
| Макс, порог адаптации, ст.м3/сут: | 3613 |

| 0 |
|---|
|   |

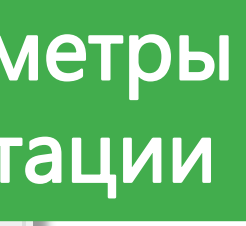

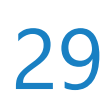

## Интерактивное изменение параметров на графике

### При изменении этих параметров моментально происходит пересчёт таблицы Результаты анализа

| Редактирование с                    | объекта 🗙                | Сравн        | ение данных     | ×      | 4       |   | - Графики             |
|-------------------------------------|--------------------------|--------------|-----------------|--------|---------|---|-----------------------|
| Общие                               | JODERIG                  | Сравн        | спис данных     | ~      |         | T | - patricia            |
| <br>Данные добычи:                  |                          | Набор да     | нных            |        | $\sim$  |   | 3500                  |
| Параметр:                           |                          | Дебит газ    | a               |        | ~       |   |                       |
| Настройки прогноз                   | a                        |              |                 |        |         |   |                       |
| Экономическое огра                  | ничение дебита           | , ст.м3/сут: | 100             |        | $\odot$ |   | 3000                  |
| Дата окончания прог                 | ноза:                    |              | 01.01.2028 0:00 | ):00 · | ~ •     |   |                       |
| Продолжительносты                   | прогноза, сут:           |              | 1095            |        |         |   | 2500                  |
| Результаты анализа                  | 1                        |              |                 |        |         |   | ⊢                     |
| Пај                                 | раметр                   |              | Значен          | ие     |         |   | 3/cy                  |
| Ост. извлекаемые за                 | пасы, ст.м3              | 5            | 68424           |        |         |   | ຼ <u>າ</u> 2000<br>ອີ |
| Накопленная добыч                   | а по модели, ст          | .м3 1        | 158540          |        |         |   | 333                   |
| Извлекаемые запасы по модели, ст.м3 |                          | м3 1         | 726963          |        |         |   | للله<br>1500 - ···    |
| Коэффициент <mark>д</mark> етерм    | Коэффициент детерминации |              |                 |        |         |   | Де                    |
| Накопленная добыч                   | а по истории, с          | т.м3 2       | 280095          |        |         |   |                       |
| Извлекаемые запась                  | і, ст.м3                 | 2            | 848518          |        |         |   | 1000                  |
|                                     |                          |              |                 |        |         |   | дата н                |
| Модели                              |                          |              |                 |        |         |   | ана.                  |
| • Сегмент 1                         |                          |              |                 |        | ×       |   |                       |
| Дата начала:                        | 01.01.2023               | 3            |                 | 1      | ⁄       |   | 0                     |
| Дата конца:                         | 01.01.2025               | 5            |                 | 1      | • •     |   |                       |
| • Модель                            | Arps                     |              |                 | ~      | /       |   |                       |
|                                     |                          | _            |                 | _      | _       |   |                       |

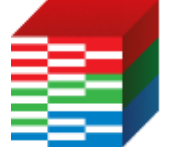

Анализ Пласта 25.1

В окне графика можно изменить некоторые параметры настройки модели в интерактивном режиме. Изменение

### происходит путём перемещения пунктирных линий и фиолетовых точек на графике при помощи ЛКМ

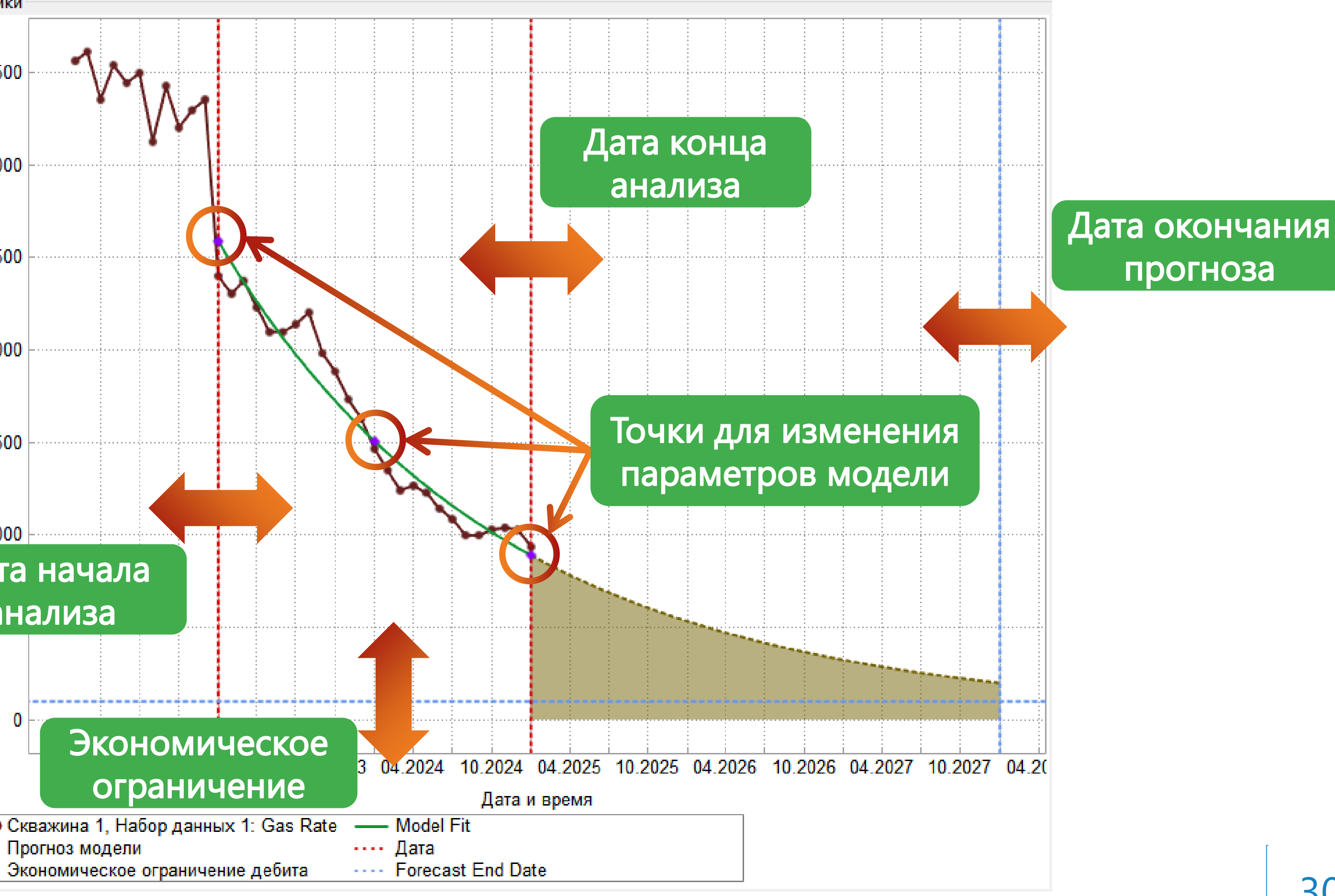

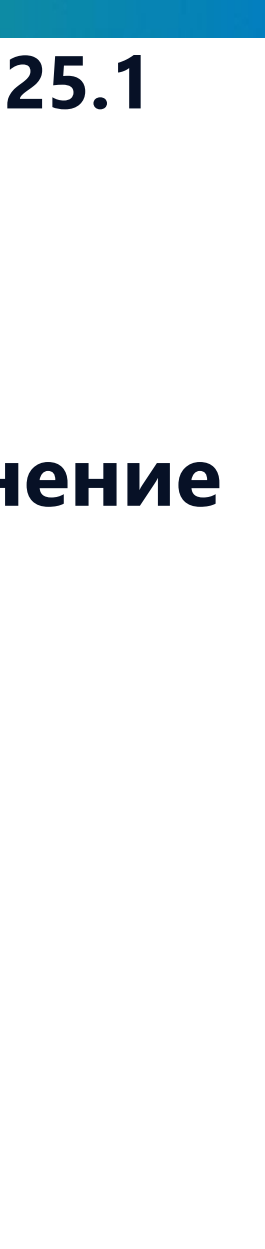

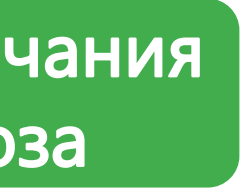

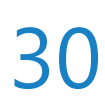

## Мультисегментый анализ

Существует возможность создания Общие нескольких временных сегментов. Для Данные добычи: Параметр: этого необходимо нажать кнопку Настройки прогноза Дата окончания прогноза: Добавить сегмент 🕂 и указать Результаты анализа соответствующие даты и тип модели для каждого временного сегмента Коэффициент детерминации Автоадаптация производится сразу для Извлекаемые запасы, ст.м3 Модели + ۶ каждого временного сегмента Сегмент 1 Дата начала: Дата конца: Модель Добавить Сегмент 2 сегмент Дата начала: Дата конца: Модель Сегмент 1

ТНАВИГАТОР

Сегмент 2

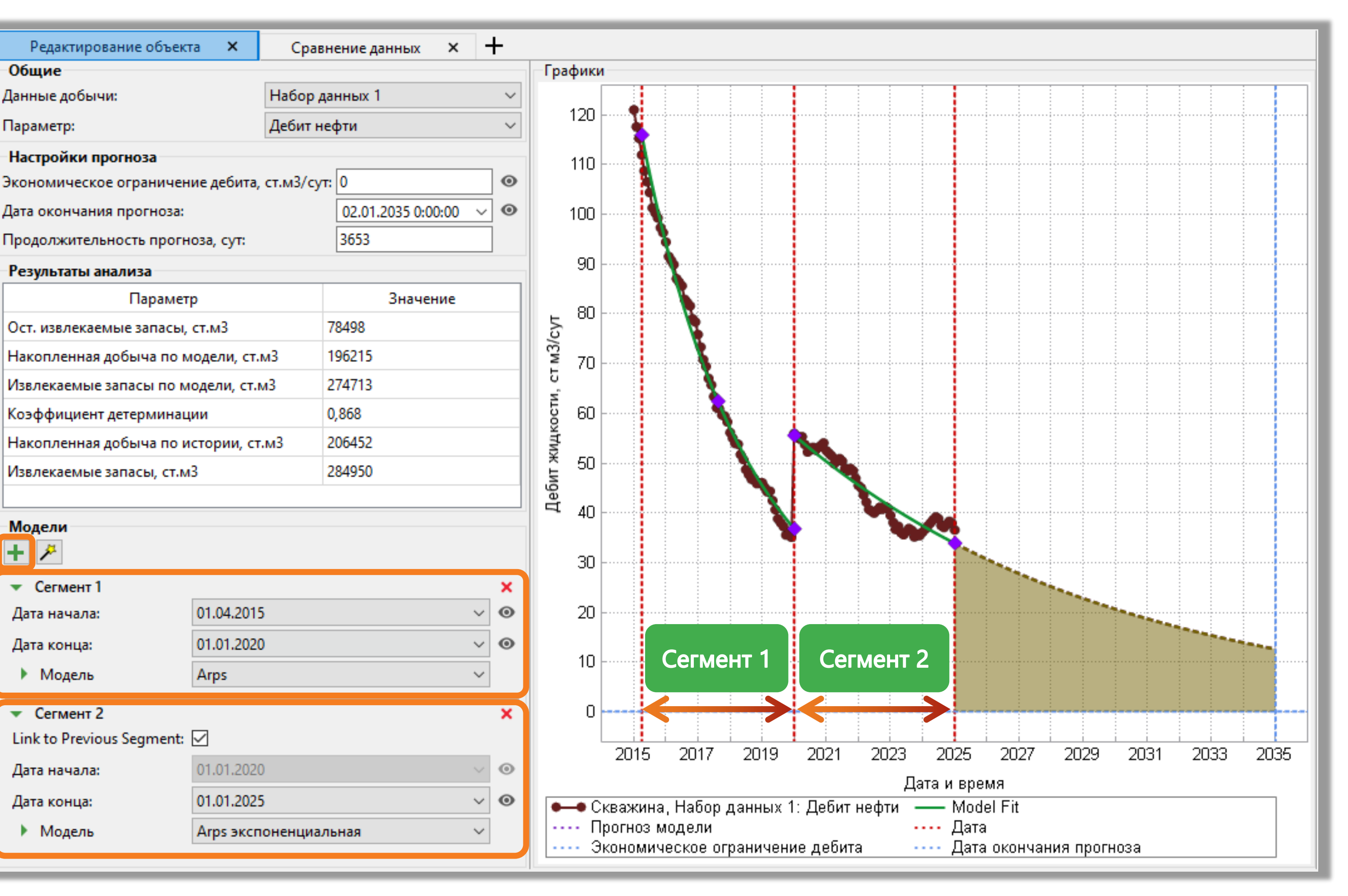

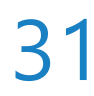

## Сравнение данных

- Доступна настройка расположения окон для удобства анализа результатов

Q

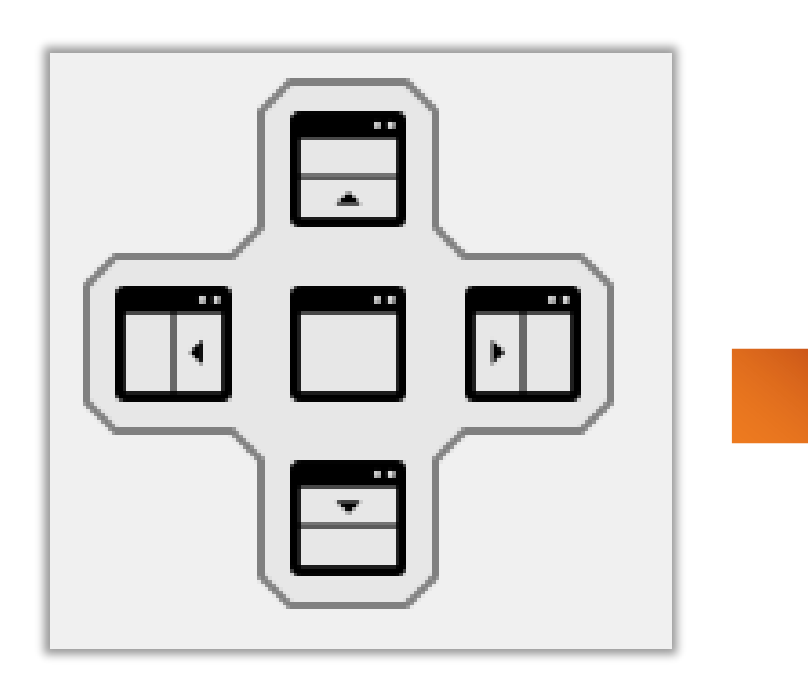

Настройка расположения OKOH

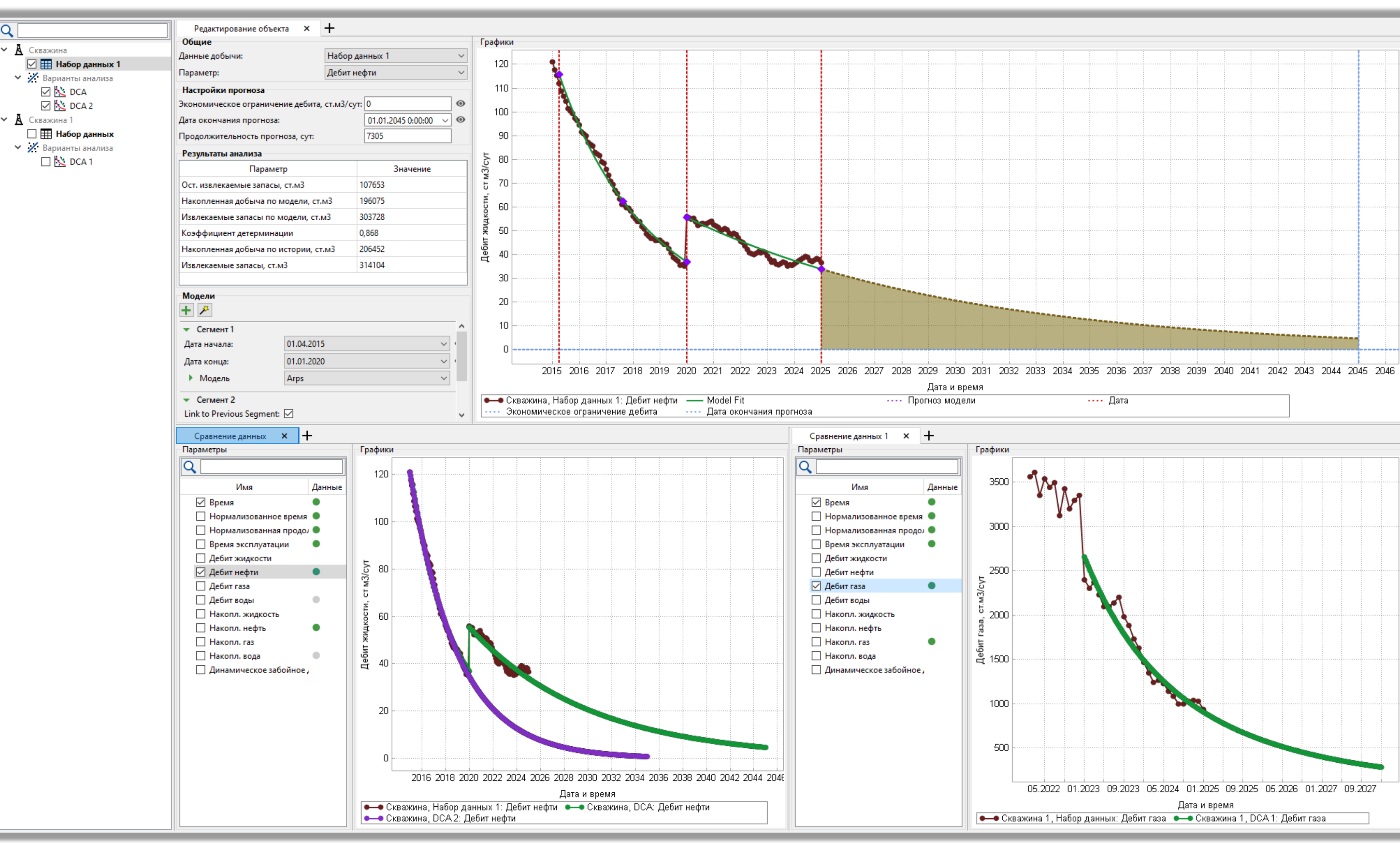

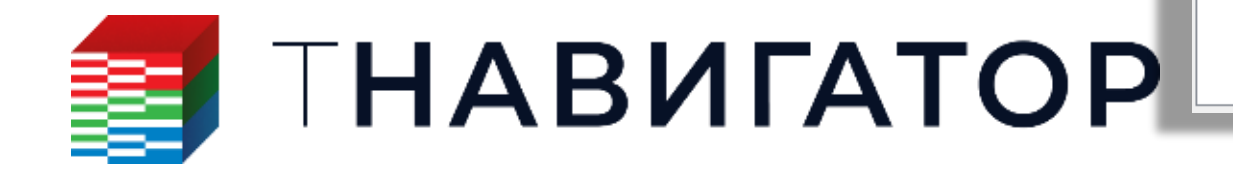

### На вкладке Сравнение данных производится сравнение результатов для разных данных и вариантов анализа

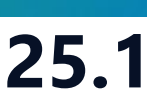

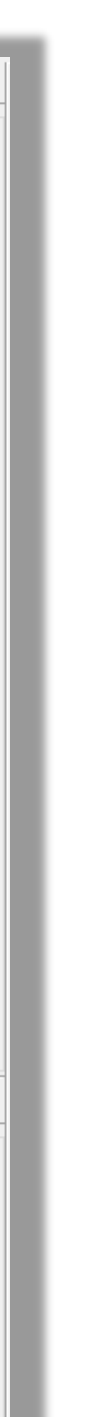

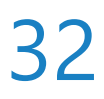

## Изменения для всех модулей

| Проект <u>Д</u> изайнеры <u>М</u> оделирование <u>Н</u> астройки <u>Л</u> ицензии | <u>П</u> омощь              |
|-----------------------------------------------------------------------------------|-----------------------------|
| Параллельность: 🛛 Ядер 🔄 🗖 Использовать GPU 🕷                                     | 88                          |
| <b>ΠΗΑΒИΓΑΤΟ</b>                                                                  | P                           |
| Сеологическое моделирование                                                       | Создание, р.<br>интегрирова |
| <b>Дизайнер ТПИ</b><br>Горнорудное моделирование                                  | РVТ ДІ<br>Работа с мол      |
| Сейсмика<br>Работа с сейсмическими данными                                        | Дизай<br>Фильтрацио         |
| Геостиринг<br>Сопровождение бурения                                               | В МатБа<br>Анализ мате      |
| Дизайнер Скважин<br>Модель скважины                                               | Облач<br>Расчёты на         |
| Дизайнер Сетей     Моделирование поверхностных сетей                              | Очере<br>Управление         |
| Анализ Пласта<br>Анализ динамики пласта                                           | <b>Раздел</b><br>Управление |
|                                                                                   |                             |

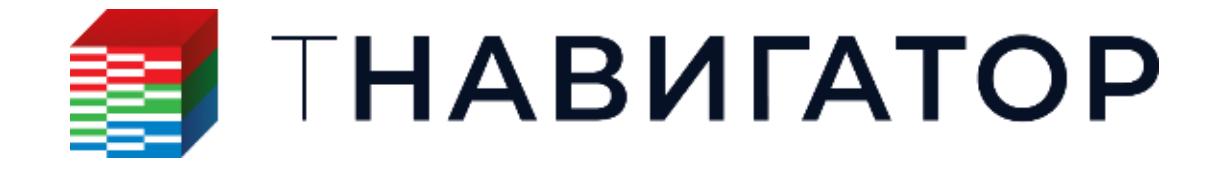

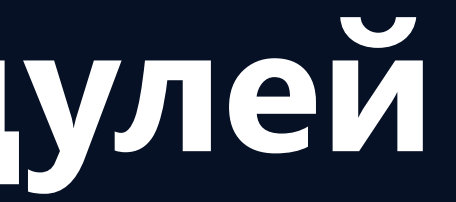

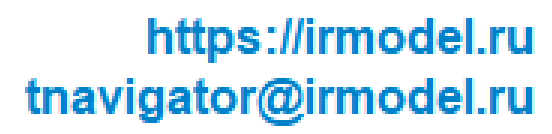

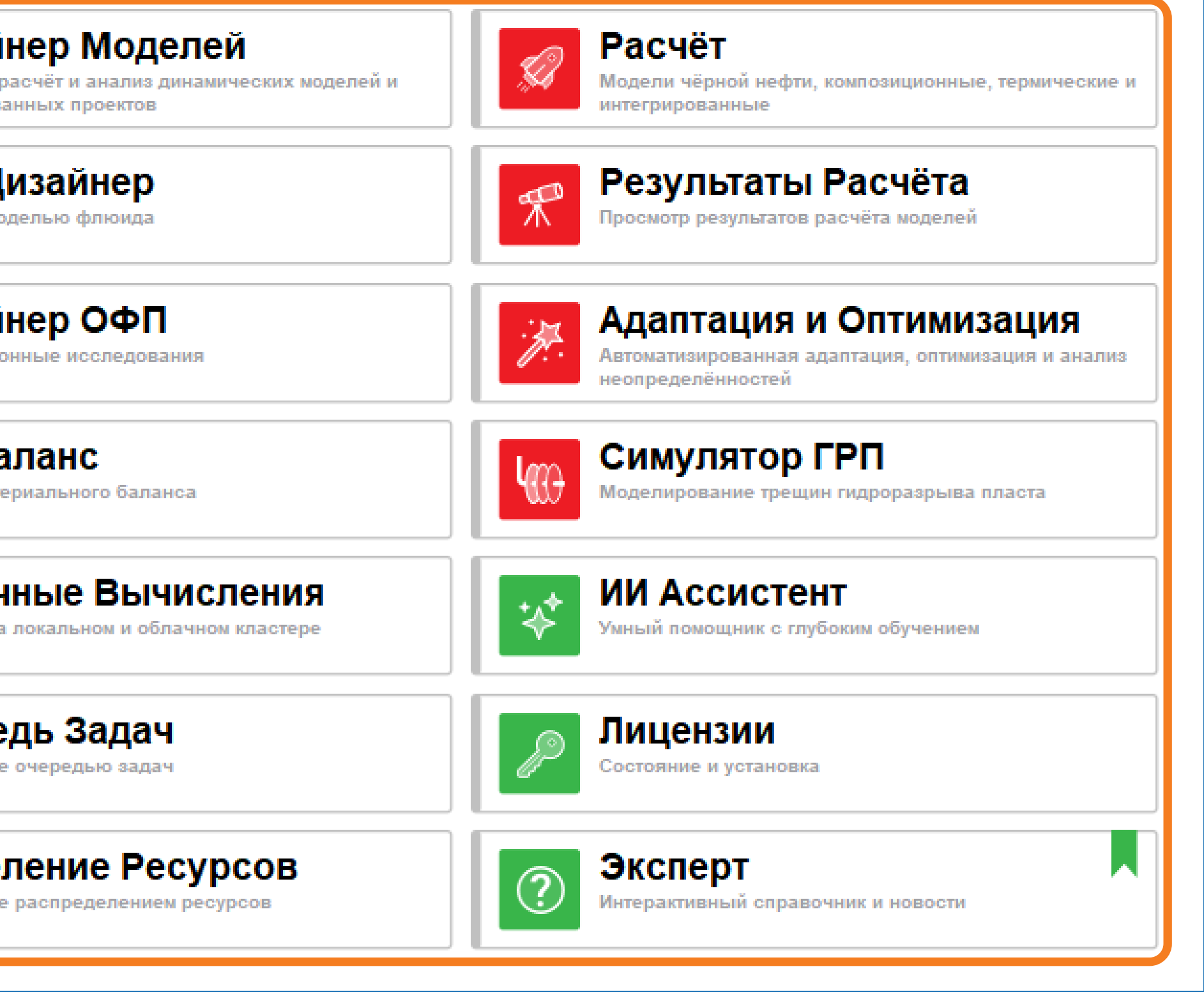

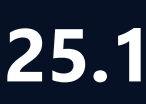

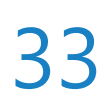

## Изменение профиля специалиста открытого проекта

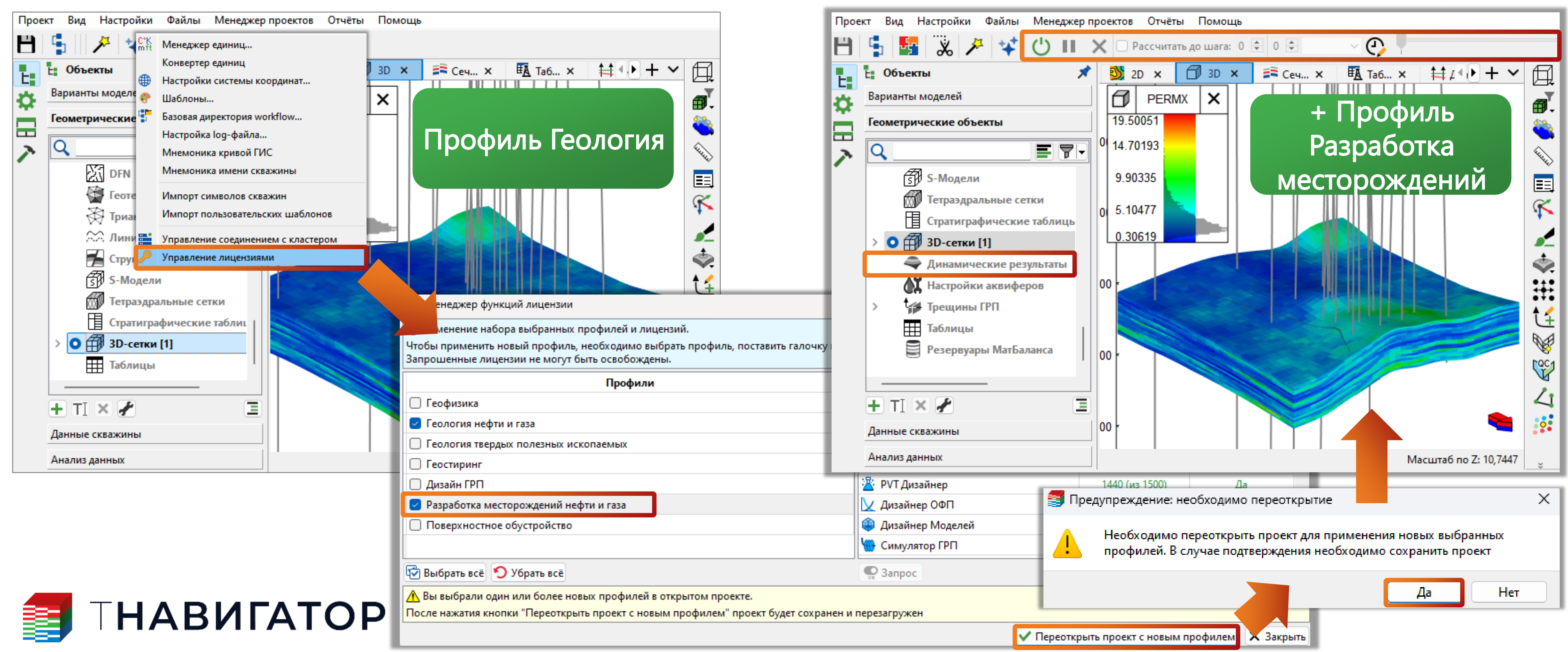

### Все модули 25.1

### Добавлена возможность изменить профиль специалиста для уже открытого проекта: проект

### будет сохранен и переоткрыт, при этом интерфейс изменится и будет соответствовать новому

### профилю (Настройки –) Управление лицензиями –) Переоткрыть проект с новым профилем)

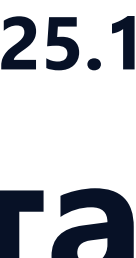

34

# Профиль Поверхностное обустройство

### Профиль Поверхностное обустройство) 🛛 💾 💺 🛣 🎘 🥓 🛠 ⊄

| профильноверхі                                                                                                    | ioemoe objerponerbo,                                                           | Ŀ                            | L Объекты                                           |
|----------------------------------------------------------------------------------------------------|--------------------------------------------------------------------------------|------------------------------|-----------------------------------------------------|
| 🗐 Опции для Дизайнер Моделей                                                                                         |                                                                                | \$                           | Варианты моделей                                    |
| <ol> <li>Выберите лицензию или несколько лицензий</li> <li>Если вы выберите несколько лицензий, вам будут</li> </ol> | для использования в проекте.<br>г доступны все опции, предложенные в выбранных |                              | Геометрические объекты                              |
| Профили                                                                                                    | Молуль                                                                         | 1                            | Кважины                                             |
| Пеофизика                                                                                                    | 🔽 🏹 Сейсмика                                                                   |                              | Фильтры по скваж > А Видимые скважин                |
| П Геодогия нефти и газа                                                                                              | 🖉 🏣 Геостиринг                                                                 |                              | Конструкция скважин                                 |
|                                                                                                    | 🖉 🥥 Лизайнер Геологии                                                          |                              | > 📲 Таблицы конструкци                              |
| С Геология твердых полезных ископаемых                                                                               |                                                                                |                              | 123 Числовые параметры                              |
| П лисстирин                                                                                                    | Пеомеханическая опция                                                          |                              | авс Строковые параметр                              |
| Дизаинтрп                                                                                                    | 🖉 💁 РУТ Дизаинер                                                               |                              | Кривые ГИС                                          |
| Разработка месторождении нефти и газа                                                                                | 🗹 💟 Дизаинер ОФП                                                               |                              | 占 Интервальные замер                                |
| Поверхностное обустройство                                                                                           | 🖾 🍘 Дизайнер Моделей                                                           |                              | 💬 Комментарии ГИС                                   |
|                                                                                                    | Симулятор ГРП                                                                  |                              | Результаты опробова                                 |
|                                                                                                    | 🕗 🥂 Дизайнер Скважин                                                           |                              | Растровые карты                                     |
|                                                                                                    | 🗹 🚳 Дизайнер Сетей                                                             |                              | има сатровые профили                                |
|                                                                                                    | 🕗 🗮 МатБаланс                                                                  |                              | 🕥 2D-Карты                                          |
|                                                                                                    | 🗹 😰 Командная Работа                                                           |                              | 🛜 Горизонты                                         |
|                                                                                                    | 😎 🎘 Адаптация и Оптимизация                                                    |                              | Таблицы                                             |
|                                                                                                    | 🔽 🏄 Дизайнер ТПИ                                                               |                              | 🛨 TI 🗙 🖌                                            |
|                                                                                                    | М Анализ динамики пласта                                                       |                              | Данные скважины                                     |
|                                                                                                    |                                                                                | 1                            | Анализ данных                                       |
| 🐨 Выбрать всё 🍤 Убрать всё                                                                                           | 😨 Выбрать всё 🖟 Снять выделение                                                |                              | Графики                                             |
| Не спрашивать при открытии проекта                                                                                   | <ul> <li>Полный</li> <li>Дизайне</li> <li>Ограниче</li> </ul>                  | фу<br>ра <sup>к</sup><br>енн | нкционал <mark>/</mark><br>Сетей, РVТ<br>іый функци |
|                                                                                                    | МатБала                                                                        | HCa                          | а, предназн                                         |
|                                                                                                    |                                                                                | UB                           |                                                     |

### Добавлен новый профиль специалиста по поверхностному обустройству (Главное окно тНавигатора -> Создать проект ->

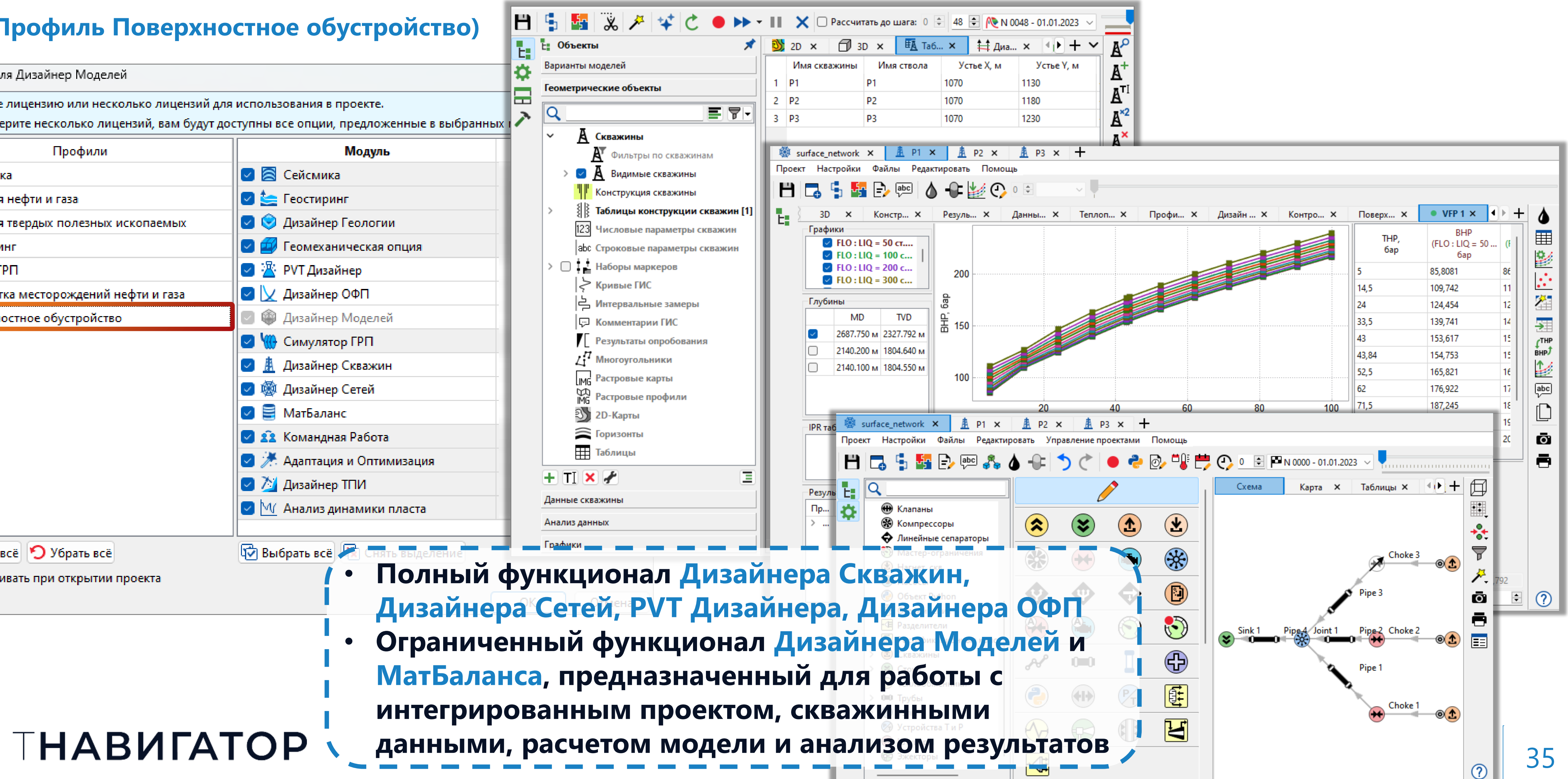

## Расчётное ядро симулятора

| Проект | Дизайнеры            | <u>М</u> оделирование            | <u>Н</u> астройки | <u>Л</u> ицензии | <u>П</u> омощь |                                        |
|--------|----------------------|----------------------------------|-------------------|------------------|----------------|----------------------------------------|
| Паралл | ельность: 83         | ядер 💌                           | Использое         | ать GPU 🛛        | 38             |                                        |
|        |                      | HAB                              | ИГА               | ΔTC              | P              |                                        |
|        | Диз<br>Геолого       | айнер Геол<br>ическое моделирова | погии<br>ание     |                  | Ŵ              | ДИЗАЙН<br>Создание, ра<br>интегрирован |
|        | <b>ДИЗ</b><br>Горнор | айнер ТПИ<br>удное моделирован   | ие                |                  | 2              | РVТ Ди<br>Работа с мод                 |
|        | Сей<br>Работа        | СМИКА<br>с сейскическими д       | анными            |                  |                | <b>Дизайн</b><br>Фильтрацион           |
|        | Сопров               | СТИРИНГ<br>зождение бурения      |                   |                  |                | МатБал<br>Анализ матер                 |
|        | А ДИЗ<br>Моделя      | айнер Скв                        | ажин              |                  | C <sub>a</sub> | Облачі<br>Расчёты на з                 |
|        | 🖗 Диз                | айнер Сет<br>ирование поверхно   | СТНЫХ СЕТЕЙ       |                  |                | <b>Очере</b><br>Управление о           |
|        | М Анализ             | лиз Пласта<br>динамики пласта    | a                 |                  | <b>~</b>       | Раздел<br>Управление                   |
|        |                      |                                  |                   |                  |                |                                        |

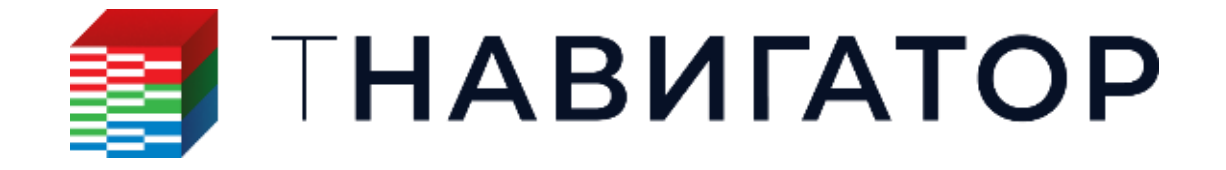

Симулятор 25.1

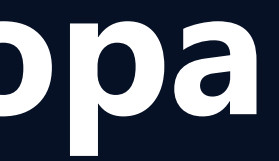

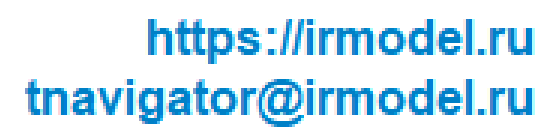

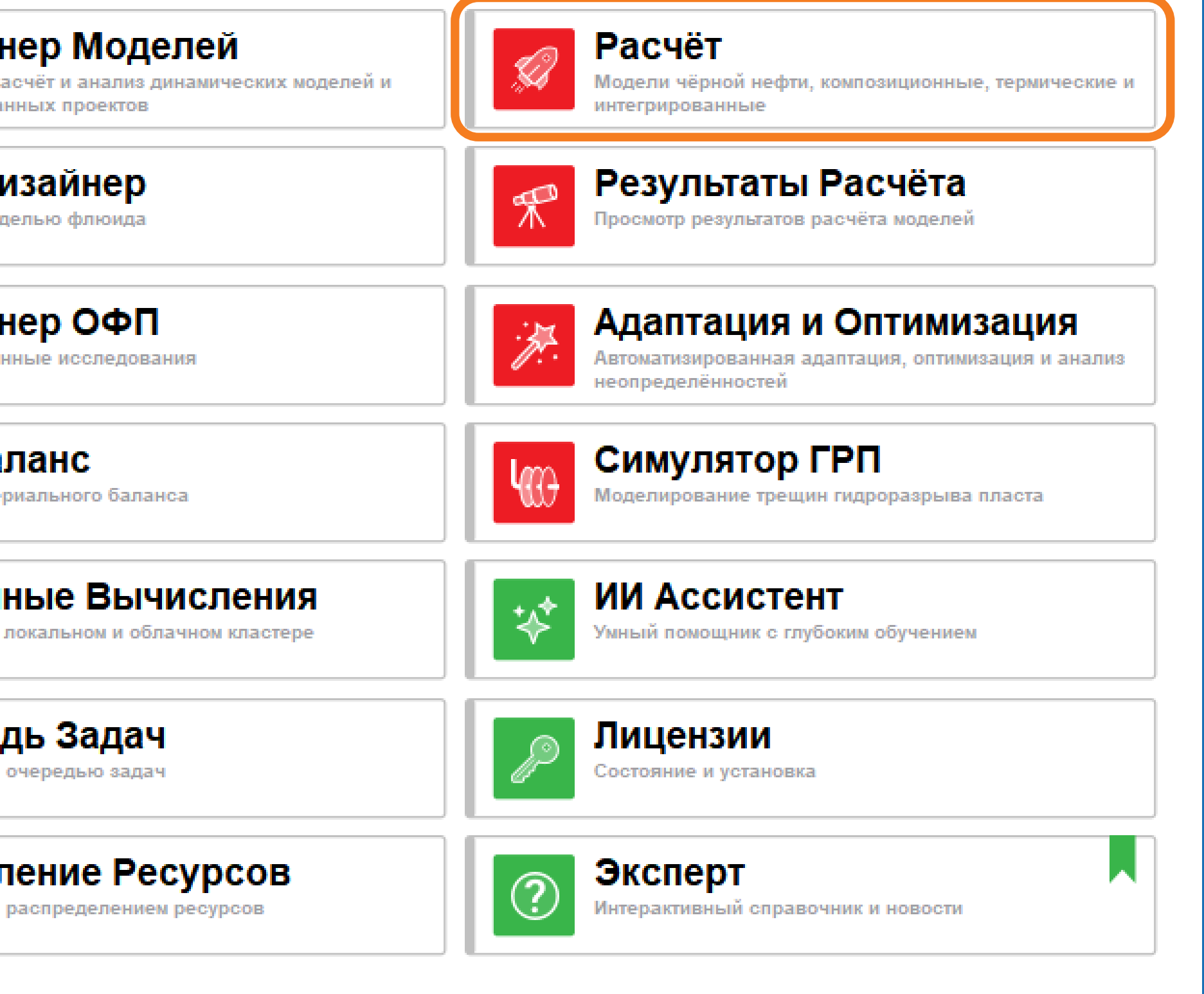

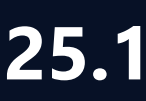

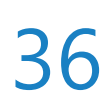
# Укрупнение сеток в границах разломов

### позволяет изменить правило укрупнения блоков в границах разломов с использованием

### ключевого слова COARSEN

### IGNORE\_COARSEN\_AT\_FAULTS NO

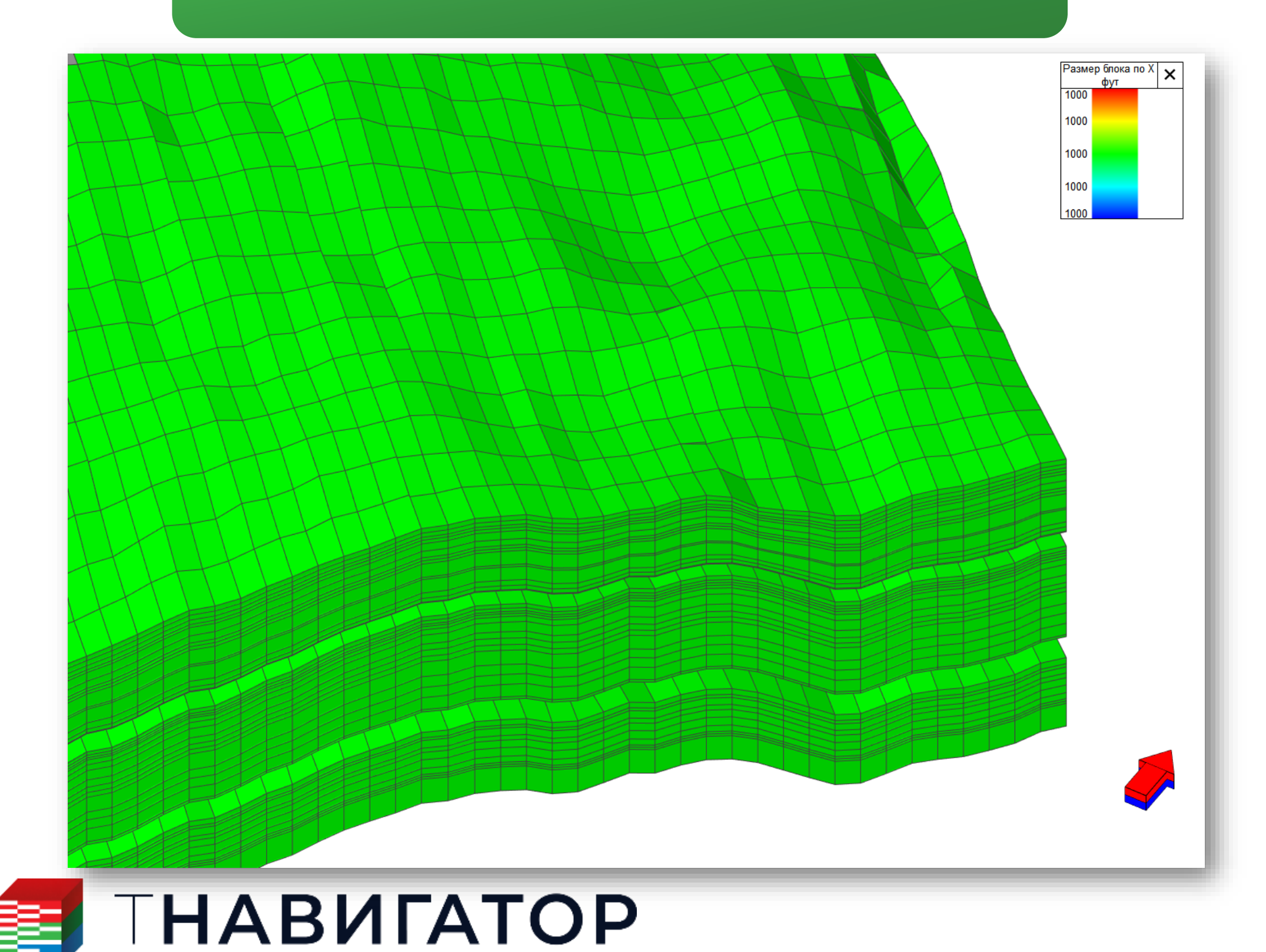

### Добавлена опция IGNORE\_COARSEN\_AT\_FAULTS в ключевом слове TNAVCTRL. Данная опция

### IGNORE\_COARSEN\_AT\_FAULTS YES

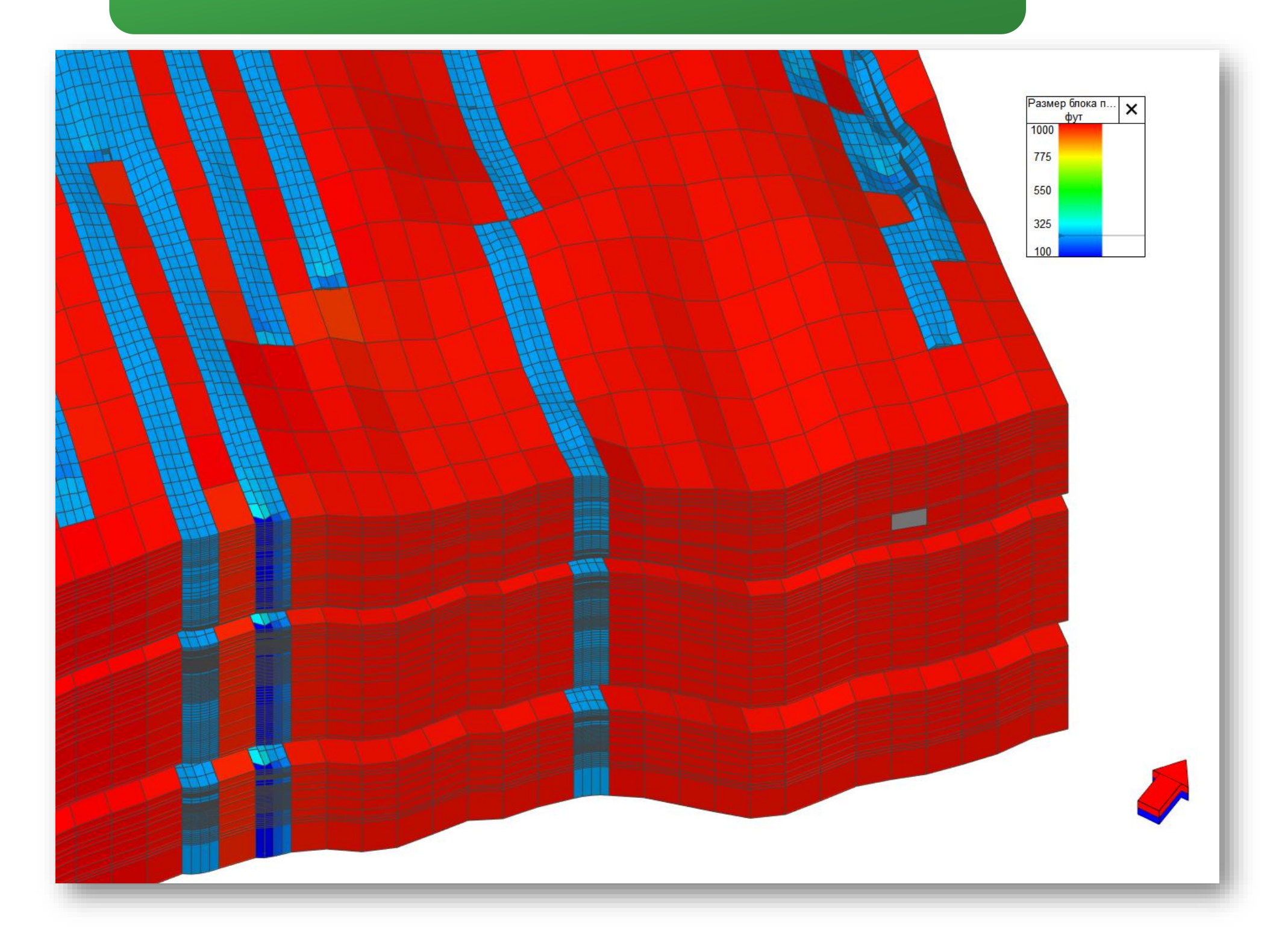

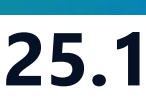

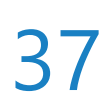

# Молекулярная диффузия в термических моделях

Для термических моделей поддержана опция моделирования молекулярной диффузии **DIFFCGZ, DIFOPTS, DIFFDEP**)

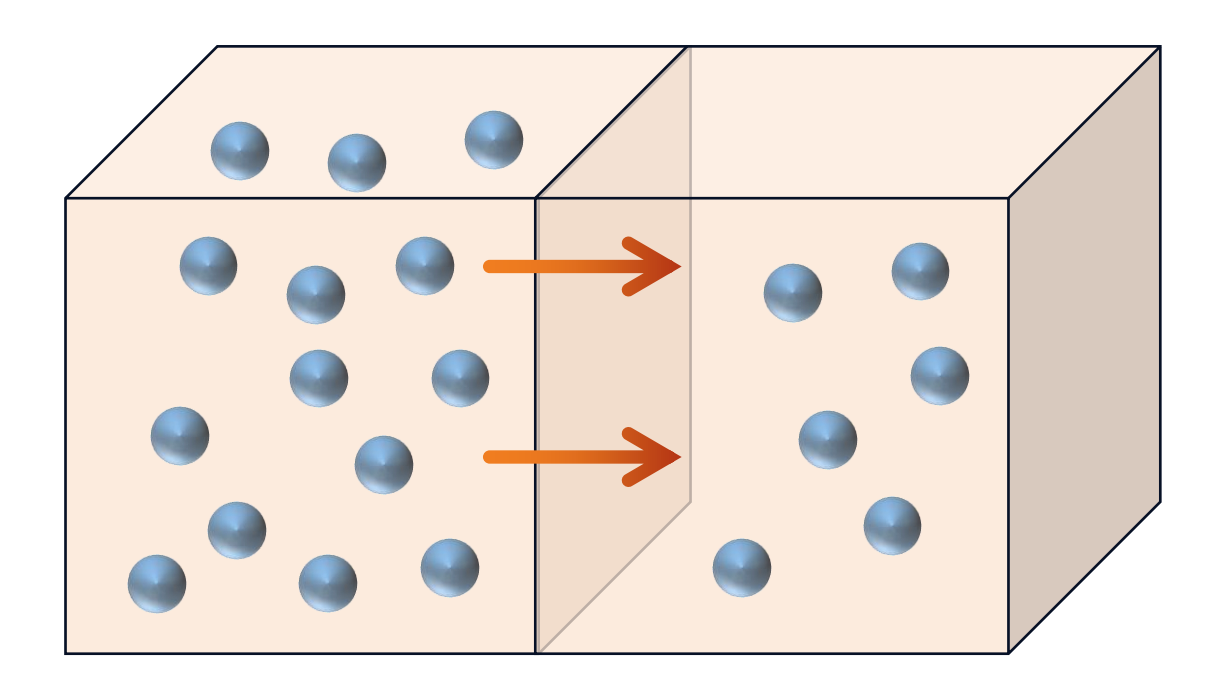

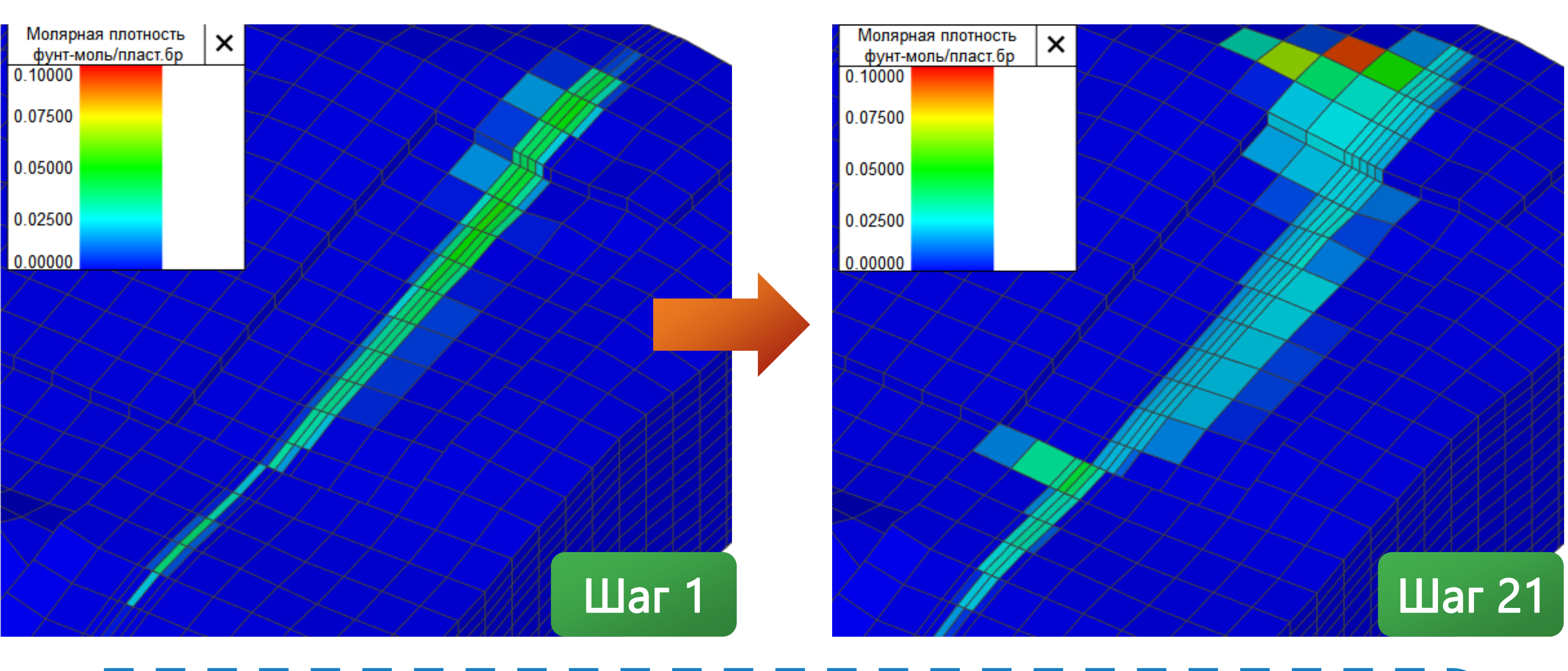

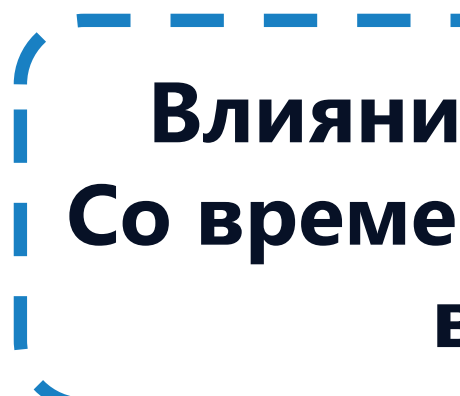

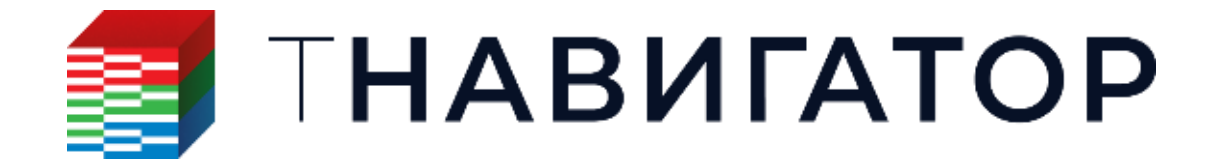

Симулятор 25.1

# (ключевые слова DIFFCWX, DIFFCWY, DIFFCWZ, DIFFCOX, DIFFCOY, DIFFCOZ, DIFFCGX, DIFFCGY,

Влияние диффузии для углеводородного компонента. Со временем происходит перераспределение компонента в пласте за счет градиента концентрации

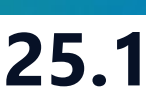

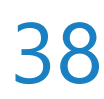

# Дополнительная опция для WAG-гистерезиса ОФП

• Для моделей с гистерезисом ОФП добавлена опция, которая позволяет в качестве начальной WAG гистерезиса (кл. слово HYSTOTPS опция WAG\_DRAIN\_INIT)

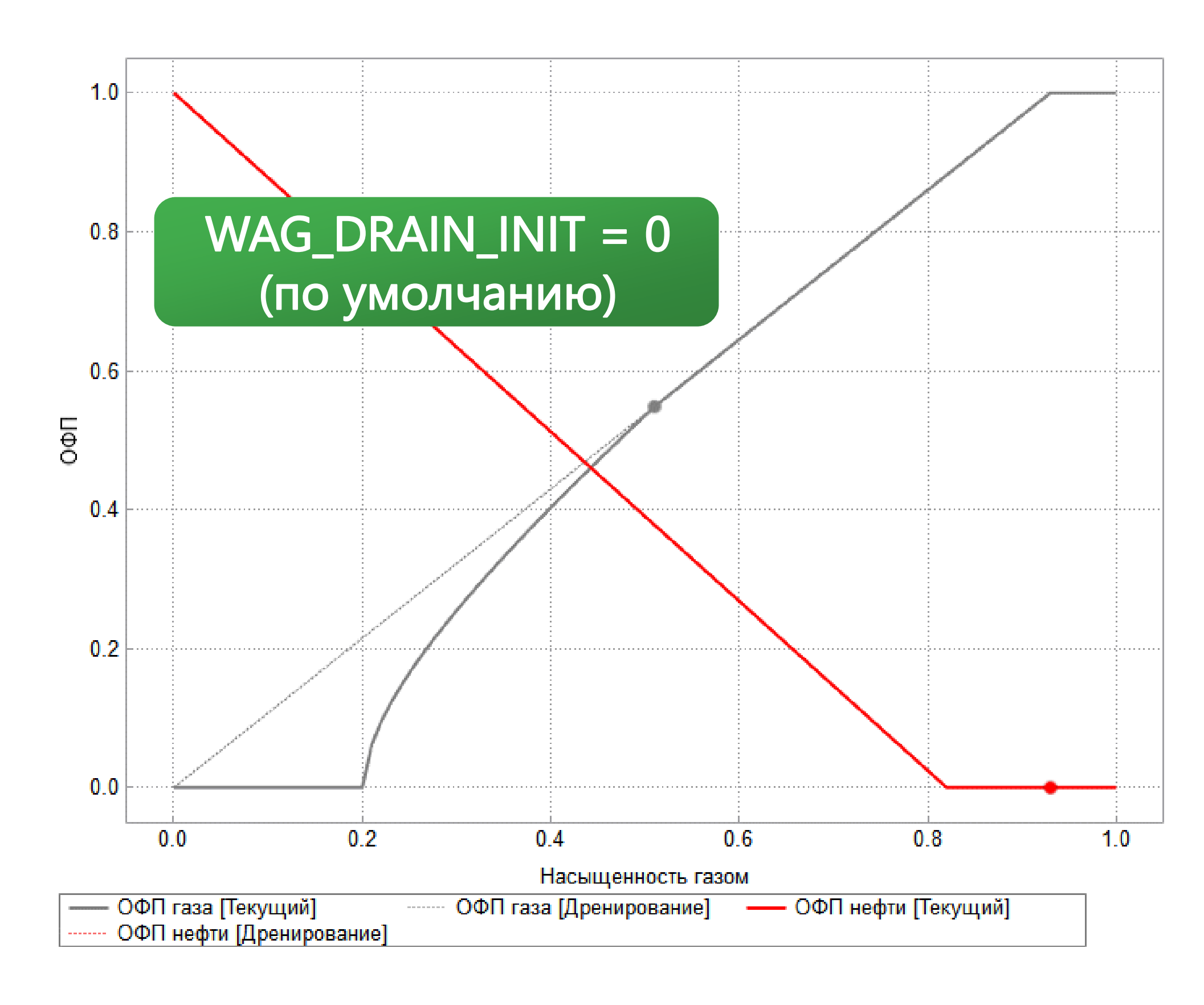

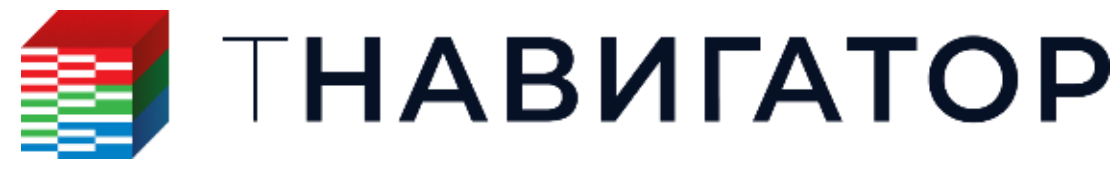

Симулятор 25.1

# кривой выбирать между кривыми первичного и вторичного дренажа при использовании опции

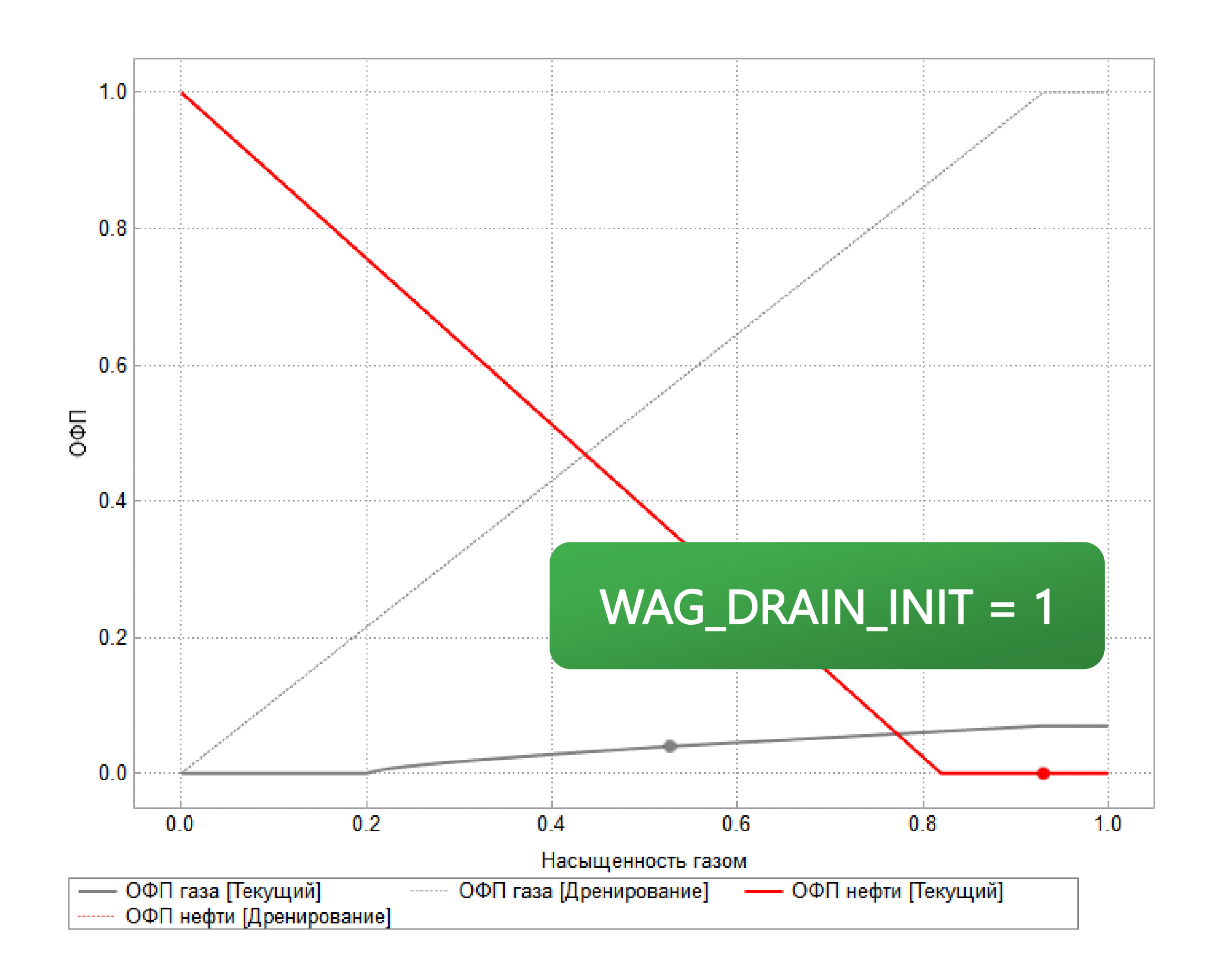

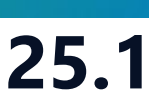

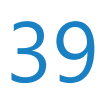

# Геомеханический модуль

| Проект | Дизайнеры       | <u>М</u> оделирование                | <u>Н</u> астройки        | <u>Л</u> ицензии | <mark>П</mark> омощь |                                               |
|--------|-----------------|--------------------------------------|--------------------------|------------------|----------------------|-----------------------------------------------|
| Паралл | ельность: 83    | адер 💌                               | Использов                | ать GPU          | 98                   |                                               |
|        |                 | HAB                                  | ИГА                      | TC               | P                    |                                               |
| 6      | Диз<br>Геологи  | айнер Геол<br>ческое моделирова      | <b>ПОГИИ</b><br>ание     |                  |                      | <b>ДИЗАЙН</b><br>Создание, ра<br>интегрирован |
|        | О Сорнор        | айнер ТПИ<br>удное моделирован       | ие                       |                  | 2                    | РVТ Ди<br>Работа с моди                       |
|        | Сей<br>Работа   | СМИКА<br>с сейсмическими д           | анными                   |                  |                      | <b>Дизайн</b><br>Фильтрацион                  |
|        | Сопров          | СТИРИНГ<br>ождение бурения           |                          |                  |                      | МатБал<br>Анализ матер                        |
|        | АИЗ<br>Модель   | айнер Скв                            | ажин                     |                  | E <sub>a</sub>       | Облачн<br>Расчёты на л                        |
| 1      | Ж ДИЗ<br>Модели | айнер Сето<br>прование поверхное     | <b>ЕЙ</b><br>стных сетей |                  |                      | <b>Очеред</b><br>Управление о                 |
|        | М Анализ        | <b>ЛИЗ ПЛАСТА</b><br>динамики пласта | 3                        |                  | Ś                    | Раздел<br>Управление р                        |
|        |                 |                                      |                          |                  |                      |                                               |

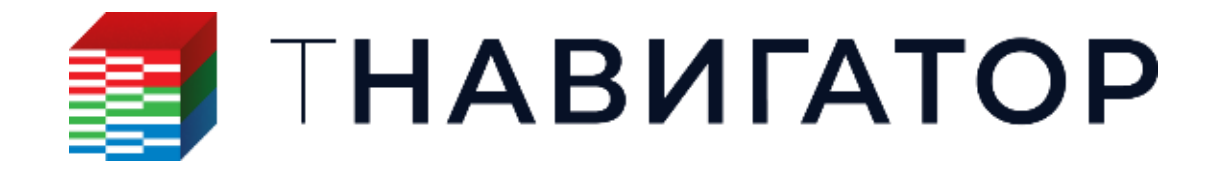

### Геомеханический модуль 25.1

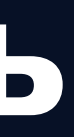

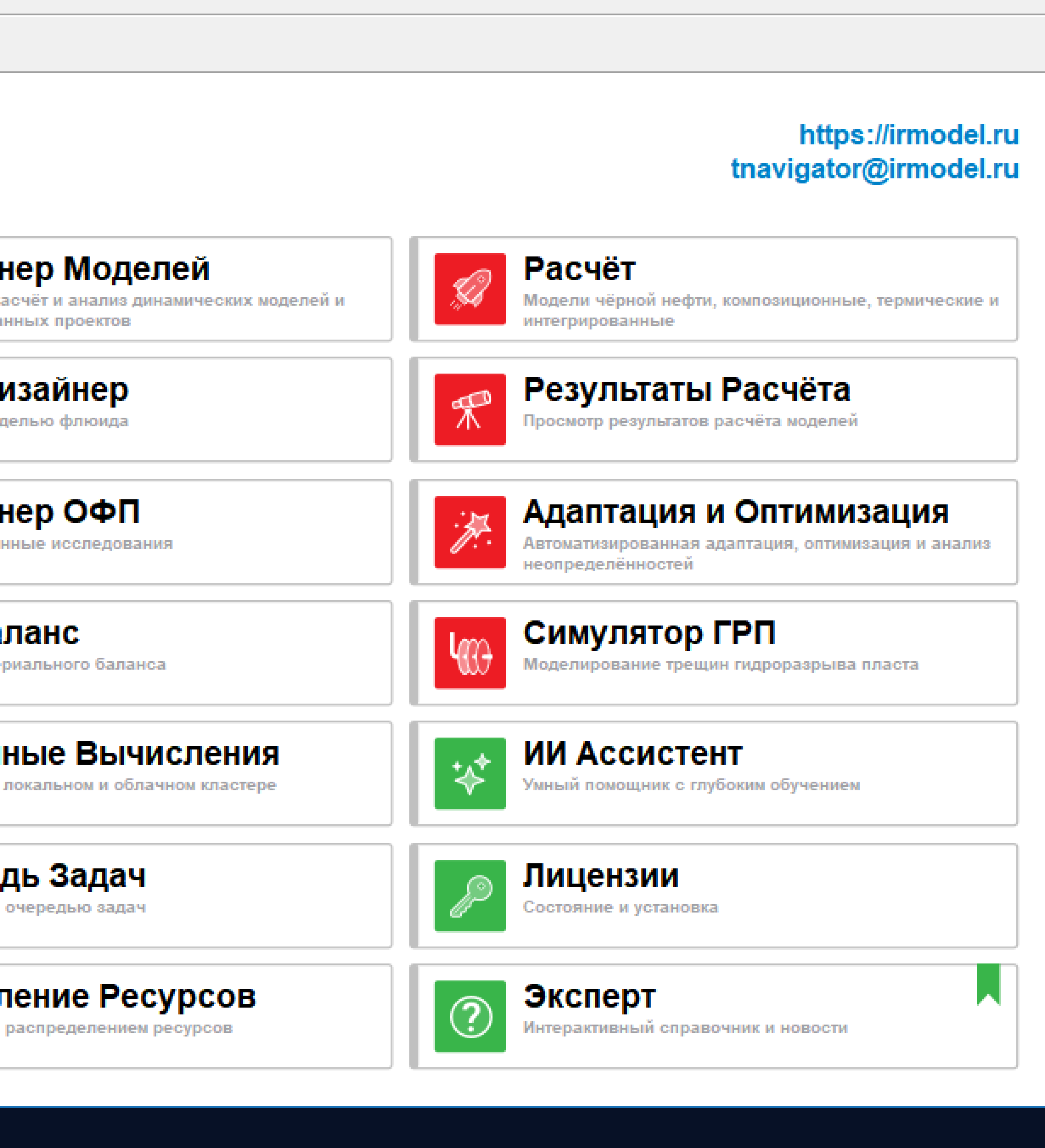

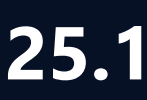

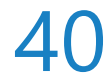

# Фильтр по Кривым ГИС в расчетах 1D Геомеханики

Во все расчеты 1D Геомеханики добавлен фильтр по Кривым ГИС. Эта опция позволяет применить расчет только к тем интервалам скважин, которые удовлетворяют заданному фильтром условию (Расчеты → Кривые ГИС → Геомеханика 1D)

| Поровое давление по удельному                            |      | ротивлению (  | Metoa Eaton)  |         |    |  |  |  |
|----------------------------------------------------------|------|---------------|---------------|---------|----|--|--|--|
| Результат                                                | con  | permanennio ( | Merod Eatony  |         |    |  |  |  |
| Поровое давление, МПа: ≽ PP_Eaton_R                      |      |               |               |         |    |  |  |  |
| Исходные данные                                          |      |               |               |         |    |  |  |  |
| Удельное электрическое сопротивление, Ом.м: 🗦 АТ90_FINAL |      |               |               |         |    |  |  |  |
| Вертикальное напряжение, МП                              | la:  |               | ≥ SV          |         |    |  |  |  |
|                                                          |      |               |               |         |    |  |  |  |
| ✓ Фильтр по кривым ГИС Учитывать пропущенные з           | знач | ения фильтро  | в Кривых ГИС  |         |    |  |  |  |
| Метод пересечения                                        |      | Исп.          | Кривые ГИС/И  | Правило |    |  |  |  |
| 🔘 Или 🎬                                                  | 1    | $\checkmark$  | <b>≿</b> GR → | > •     | 72 |  |  |  |
| Пне                                                      |      | Пишите        |               |         |    |  |  |  |
|                                                          |      |               |               |         |    |  |  |  |
|                                                          |      |               |               |         |    |  |  |  |

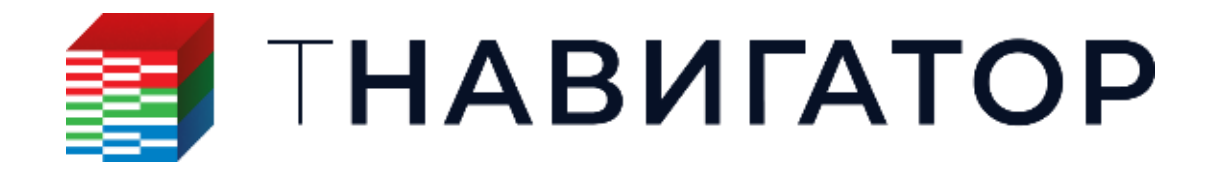

Геомеханический модуль 25.1

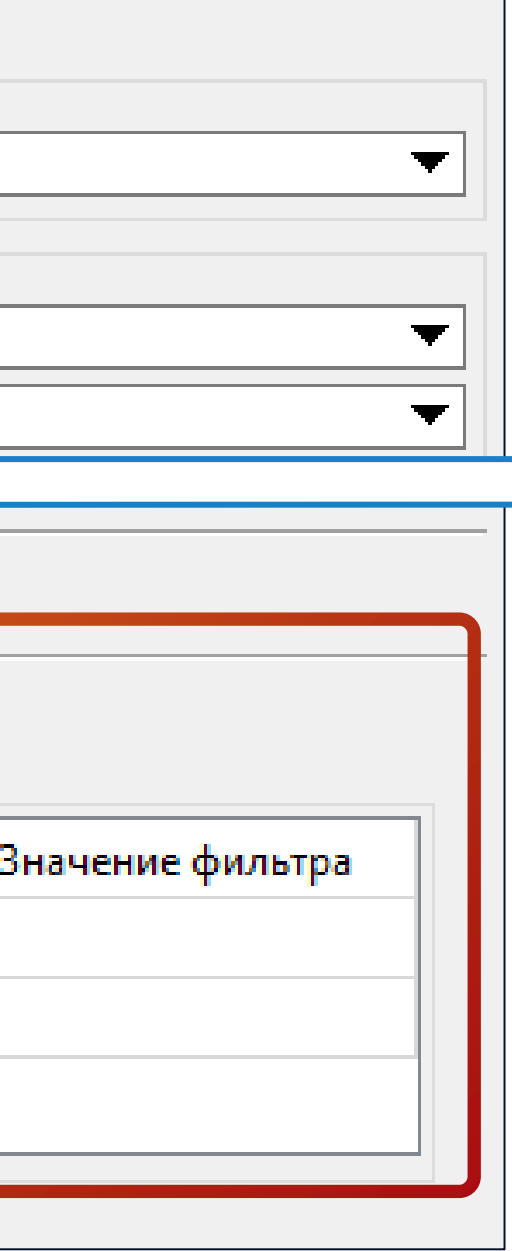

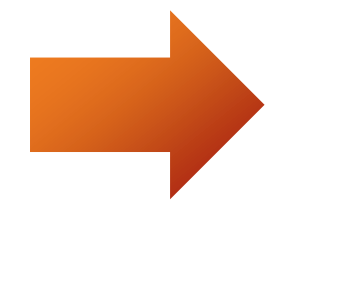

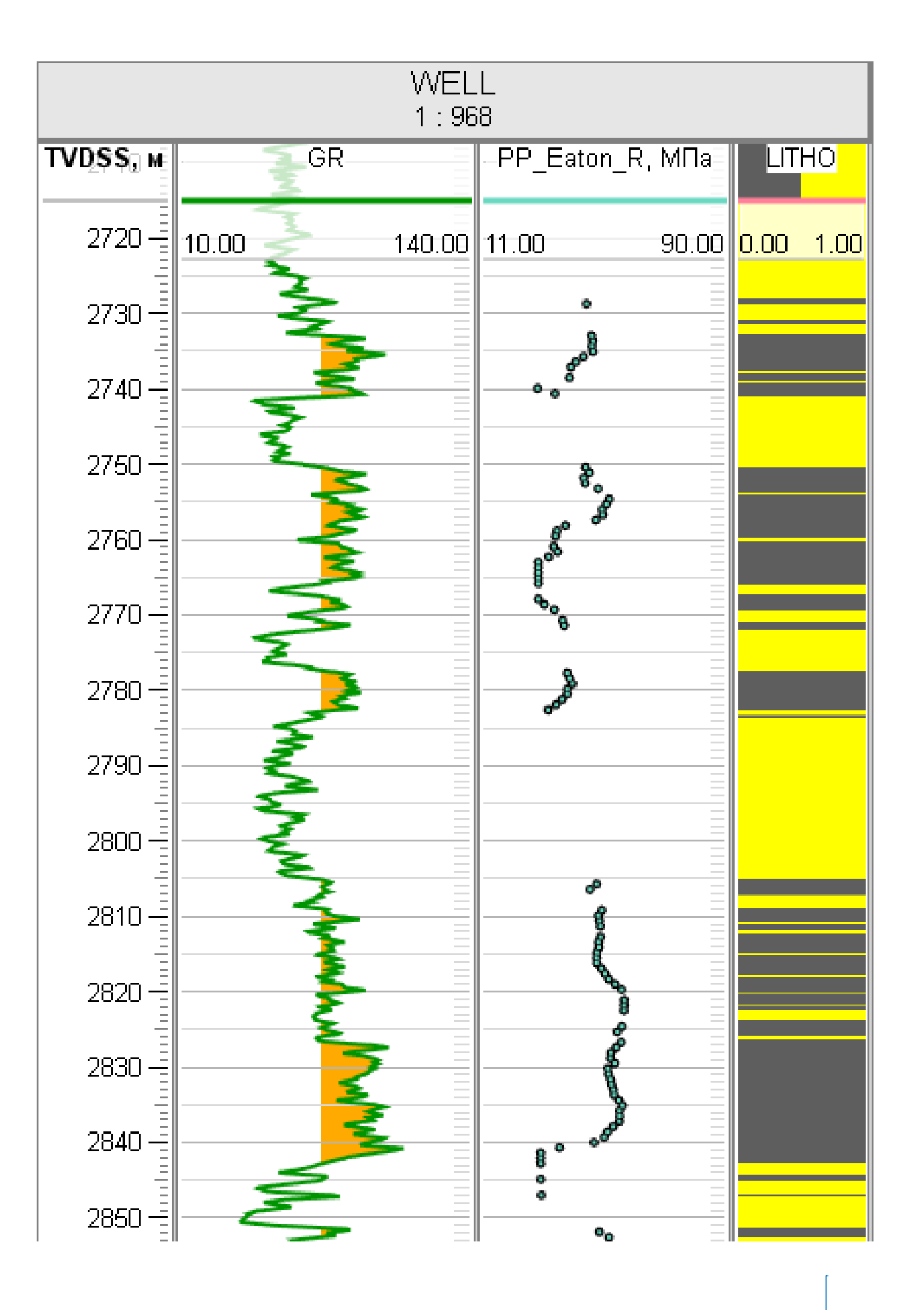

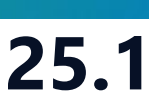

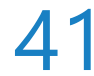

# **Модель смыкания трещины Barton-Bandis**

Добавлена модель смыкания трещины Barton-Bandis (ключевое слово GPERMBB)

 $\sigma_{\rm fr}$ 

- Симулятор: Свойства сетки Рассчитанные свойства Ширина трещины (модель смыкания...)
- **Дизайнер Моделей: Свойство флюидов Добавить Геомеханическая опция**

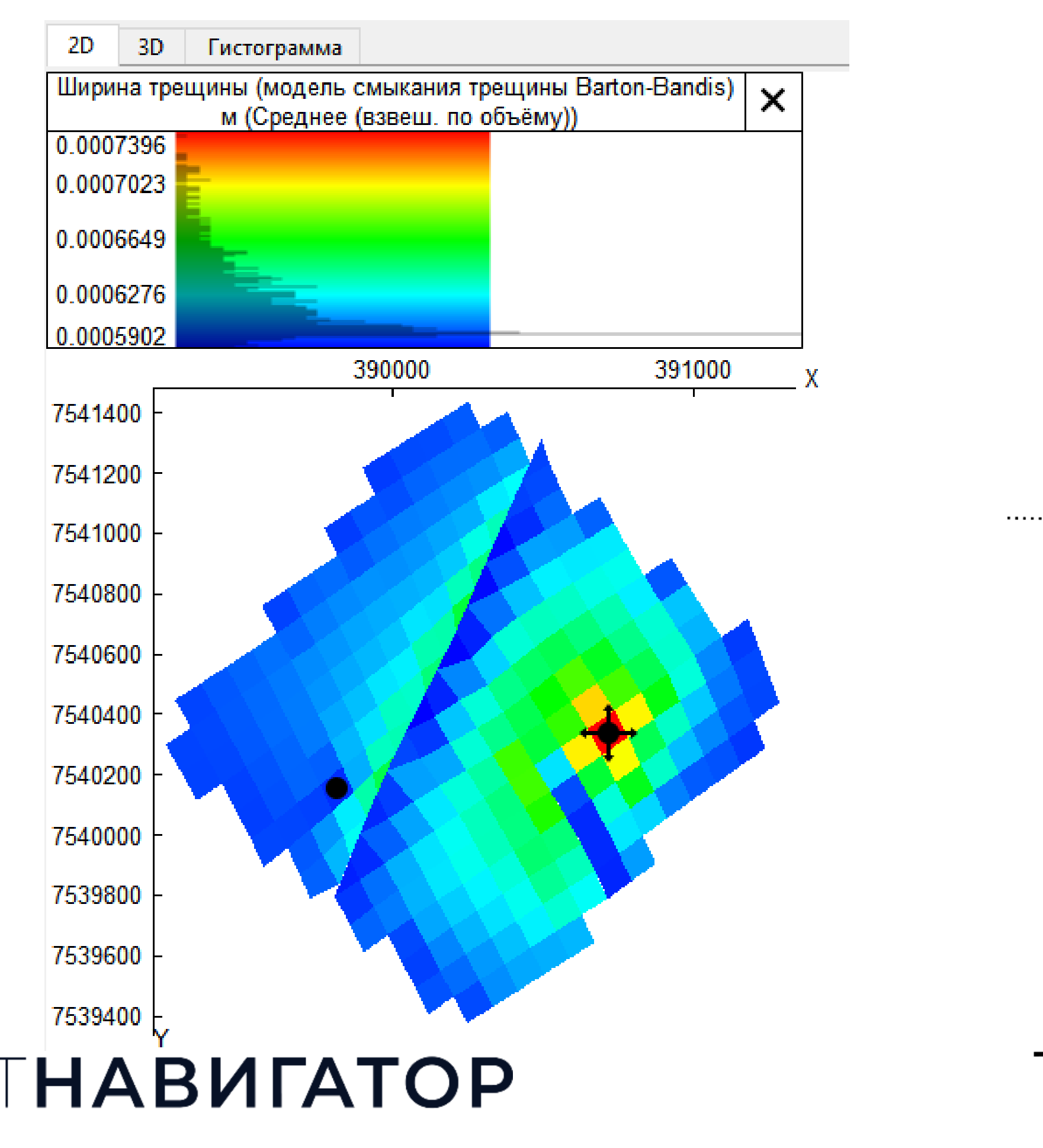

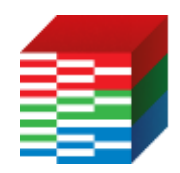

Геомеханический модуль, Дизайнер Моделей 25.1

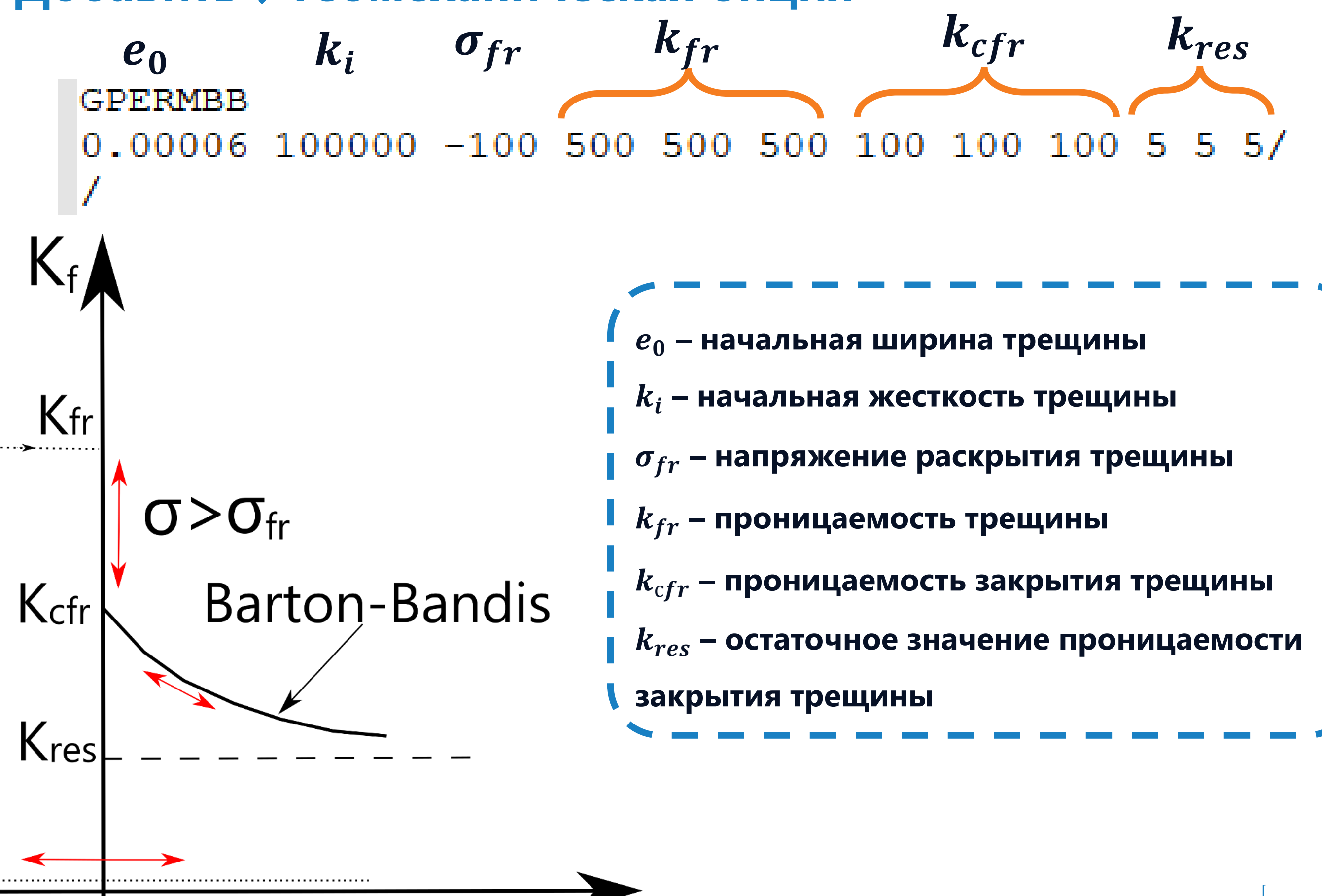

Ο

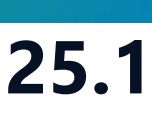

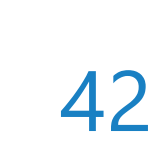

# Коэффициент теплового расширения породы

- В термических моделях коэффициент теплового расширения породы задается:

  - в каждом блоке сетки (ключевые слова **ТНЕХРСОЕ** FMAP, \***THEXPMAP**)

|                          | Информация                                                                |         |
|--------------------------|---------------------------------------------------------------------------|---------|
|                          | Свойства сетки                                                            |         |
|                          | <ul> <li>Начальные свойства</li> </ul>                                    |         |
|                          | Размер блока по Х<br>Размер блока по Ү                                    | -<br>-  |
|                          | Размер блока по Z<br>Глубина                                              | 12      |
|                          | Кровля<br>Коэффициент песчанистости<br>Пористость<br>Проницаемость по Х   |         |
|                          | Проницаемость по Y<br>Проницаемость по Z<br>Модуль Юнга                   |         |
| THEXPCOEF<br>0.0000548 / | Коэфф. Пуассона<br>Геомеханич. активные блоки<br>Растягивающее напряжение | н       |
| 0.0000218 /              | Коэфф. пластичности<br>Предел текучести<br>Угол дилатации                 | T       |
|                          | Коэффициент теплового расширения                                          |         |
|                          | Графики                                                                   |         |
|                          | Шаблоны графиков                                                          |         |
|                          | Заводнение                                                                | • [<br> |
|                          | 2D гистограммы                                                            |         |
| ΤΗΔΒИΓΔΤΟΟ               | Свойства флюидов                                                          |         |
|                          | Данные по скважинам                                                       |         |

Геомеханический модуль, Дизайнер Моделей 25.1

# по геомеханическим регионам (GMNUM) (ключевые слова THEXPCOEF, \*THEXPCOEF)

### Симулятор: Свойства сетки -> Начальные свойства -> Коэффициент теплового расширения

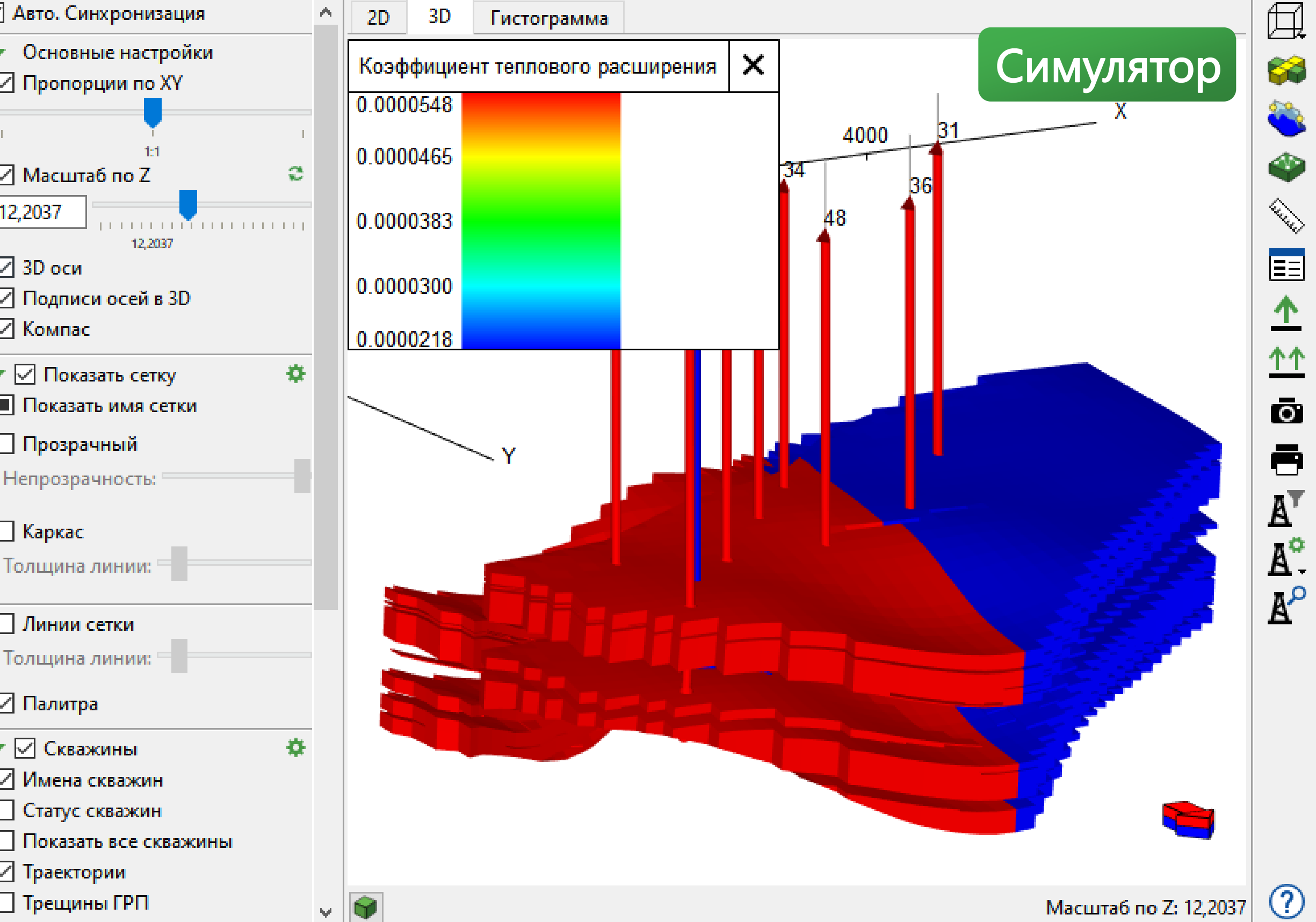

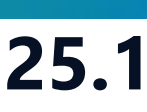

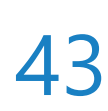

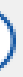

# Коэффициент теплового расширения породы

# Дизайнер Моделей: Варианты моделей -> Ста

### Геомеханическая опция

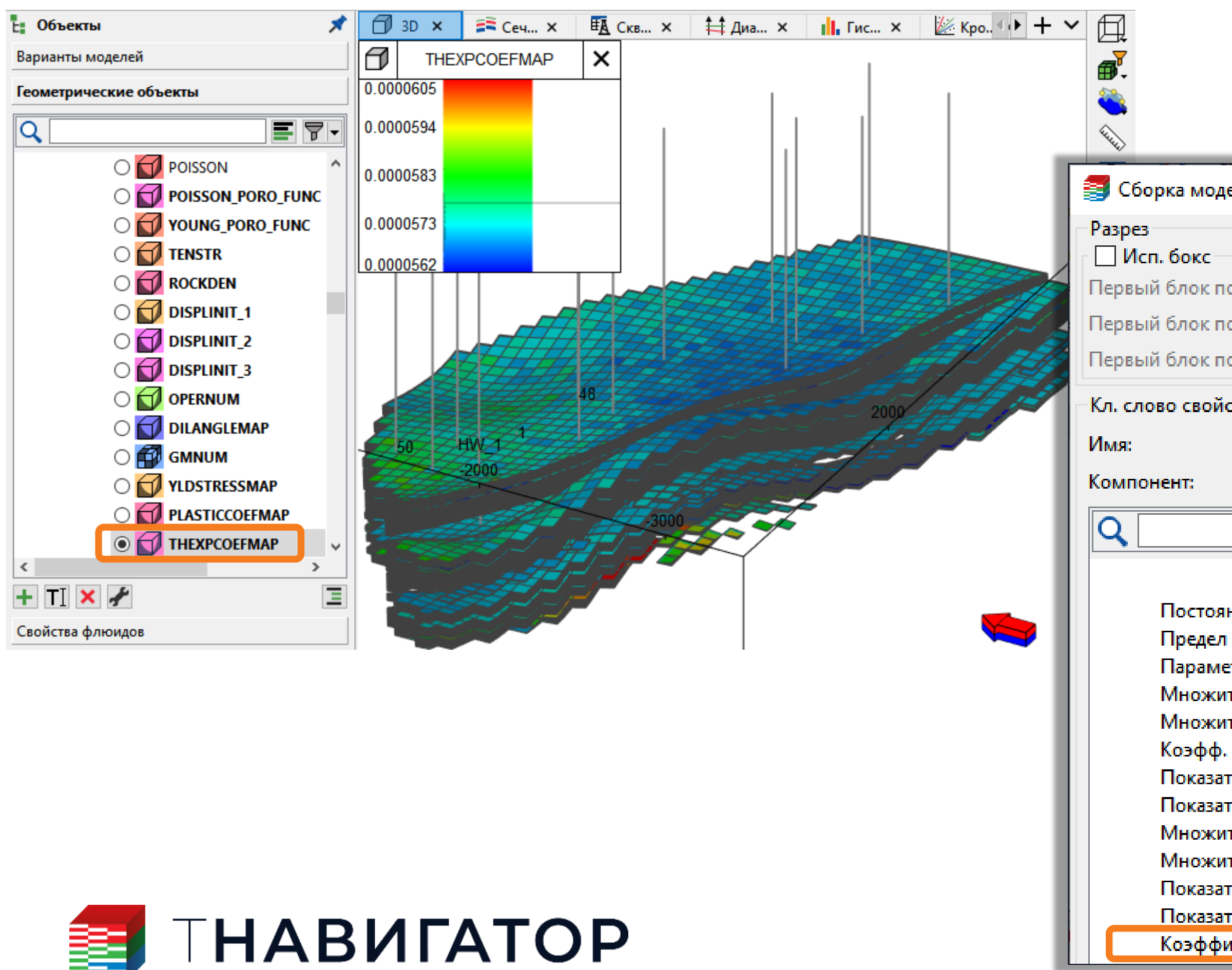

Геомеханический модуль, Дизайнер Моделей 25.1

| Статиче                                                                          | Статические свойства -> Свойства сетки ->                                                                                                    |                                                 |  |  |  |  |  |  |
|----------------------------------------------------------------------------------|----------------------------------------------------------------------------------------------------|-------------------------------------------------|--|--|--|--|--|--|
|                                                                                  | Проект Вид Настройки Файлы Мене Дизайнер Моделей                                                                                                    |                                                 |  |  |  |  |  |  |
|                                                                                  | Image: Sector of the sector of the secto |                                                 |  |  |  |  |  |  |
| рка модели                                                                       |                                                                                                    |                                                 |  |  |  |  |  |  |
| I. бокс<br>і блок по оси Х 1<br>і блок по оси Ү 1                                | Последний блок по оси Х 58 Последний блок по оси У 45                                                                                                    |                                                 |  |  |  |  |  |  |
| і блок по оси Z 1                                                                | 📮 Последний блок по оси Z 138                                                                                                    |                                                 |  |  |  |  |  |  |
| во своиства<br>нент:                                                             | 1                                                                                                    | 🕂 Добав                                         |  |  |  |  |  |  |
| Постоянная материа                                                               | Описание Секция Секция ФРОРС СР                                                                                                    | Кл. слово<br>ИСАРШМАР                           |  |  |  |  |  |  |
| Предел прочности п<br>Параметр функции в<br>Множитель модуля<br>Множитель модуля | ри растяжении (Drucker-Prager) (O PROPS GM<br>язкопластичного течения (O PROPS GMV)<br>объемной упругости нагрузки для Duncan-Chang (O PROPS DC)<br>нагрузки для Duncan-Chang (O PROPS DC)                                                                                                    | CAPTENMAP<br>ISPOWERMAP<br>BCOEFMAP<br>ECOEFMAP |  |  |  |  |  |  |

Коэфф. разрушения для Duncan-Chang

Показатель степени модуля объемной упругости нагрузки для Duncan-Chang

Показатель степени модуля нагрузки для Duncan-Chang

Множитель модуля объемной упругости разгрузки-повторной загрузки для Duncan-Chang

Множитель модуля разгрузки-повторной загрузки для Duncan-Chang

Показатель степени модуля объемной упругости разгрузки-повторной загрузки для Duncan-Chang 0 PROPS DCURNBMAP PROPS DCURNEMAP Показатель степени модуля разгрузки-повторной загрузки для Duncan-Chang  $\bigcirc$ 

Коэффициент теплового расширения

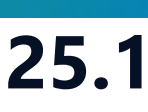

PROPS

PROPS

PROPS

PROPS

PROPS

PROPS

DCFRATIOMAP

DCNBMAP

DCNEMAP

DCURBCOEFMAP

DCURECOEFMAP

THEXPCOEFMAP

 $\odot$ 

 $\odot$ 

0

 $\odot$ 

0

0

44

# Адаптация и Оптимизация

| Проект | Дизайнеры            | <u>М</u> оделирование            | <u>Н</u> астройки        | <u>Л</u> ицензии | <u>П</u> омощь |                                               |
|--------|----------------------|----------------------------------|--------------------------|------------------|----------------|-----------------------------------------------|
| Паралл | ельность: 8          | ядер 💌                           | Использов                | зать GPU 🛛       | 88             |                                               |
|        |                      | HAB                              | ИГА                      | ٩ΤC              | P              |                                               |
|        | 🗊 Диз<br>Геолог      | айнер Геол<br>ическое моделирова | <b>ПОГИИ</b><br>ание     |                  |                | <b>ДИЗАЙН</b><br>Создание, ра<br>интегрирован |
|        | <b>ДИЗ</b><br>Горнор | айнер ТПИ<br>удное моделирован   | ие                       |                  | E              | РVТ Ди<br>Работа с мод                        |
|        | Сей<br>Работа        | СМИКа<br>с сейсмическими д       | анными                   |                  |                | <b>ДИЗАЙН</b><br>Фильтрацион                  |
|        | Сопров               | СТИРИНГ<br>зождение бурения      |                          |                  |                | МатБал<br>Анализ матер                        |
|        | ДИЗ<br>Модел         | айнер Скв<br>ь скважины          | ажин                     |                  |                | Облачн<br>Расчёты на л                        |
|        | 🖗 Диз<br>Модел       | айнер Сете<br>ирование поверхное | <b>ЭЙ</b><br>стных сетей |                  |                | <b>Очеред</b><br>Управление о                 |
|        | М Анализ             | лиз Пласта<br>з динамики пласта  | 3                        |                  |                | Раздел<br>Управление р                        |
|        |                      |                                  |                          |                  |                |                                               |

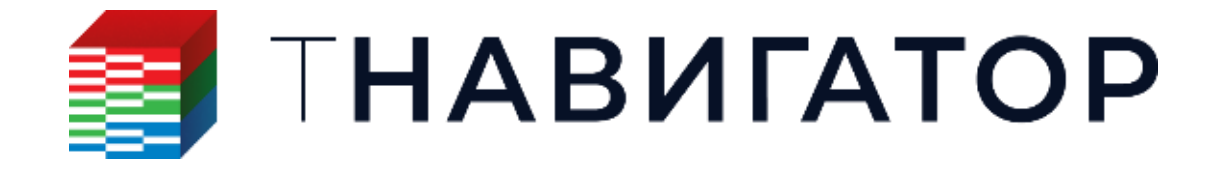

### Адаптация и Оптимизация 25.1

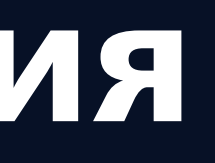

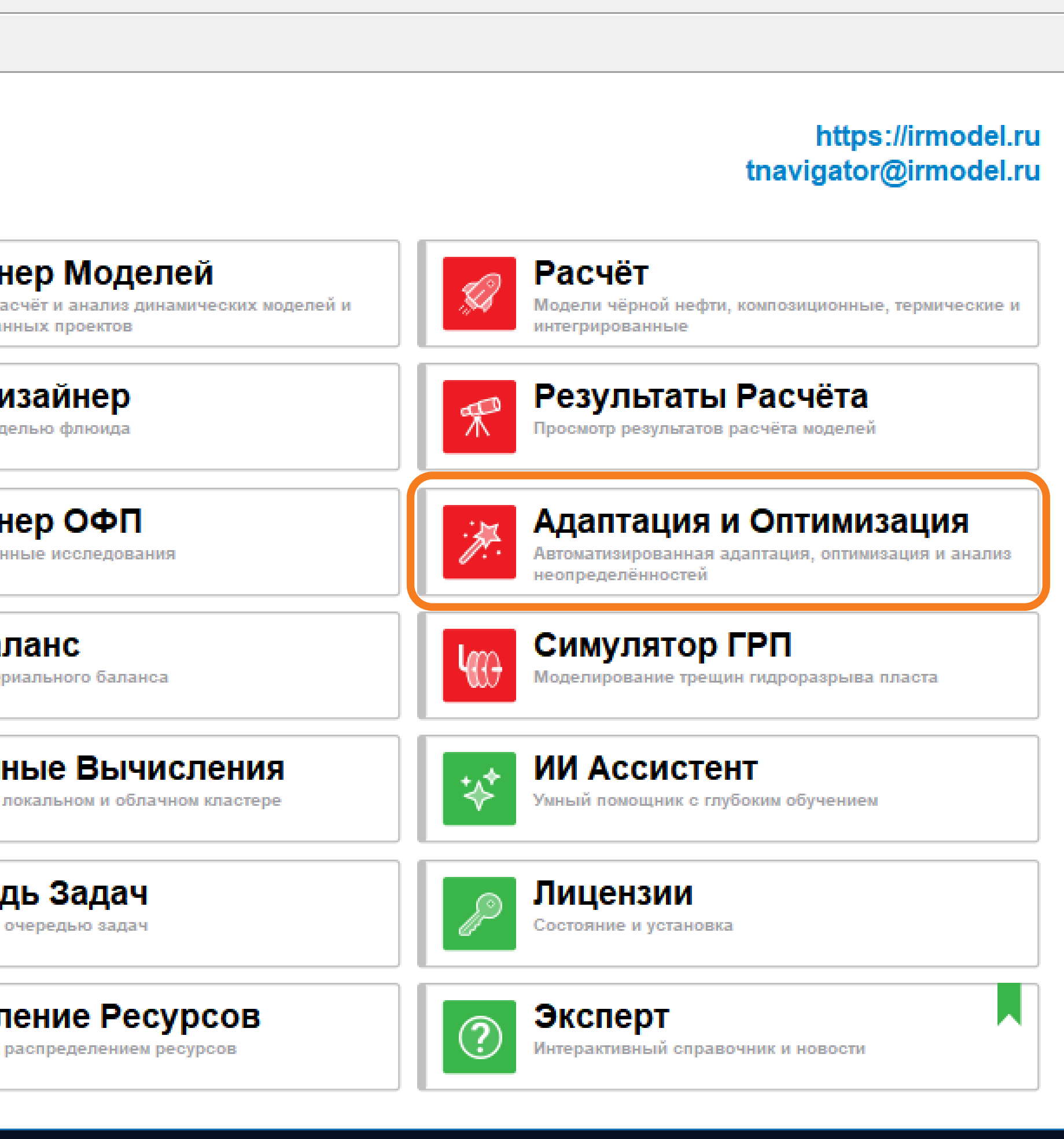

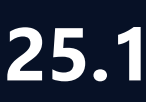

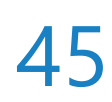

# Визуализация базового варианта на Гистограмме

### на гистограмме (вкладка Гистограмма -> Показать базовый вариант)

| Информация о проекте            | 🔅 Настройки 🛛 🗙                                                     | Целевые функции | 🎹 Таблица 🗙 | II. Гистограмма ×                       | 🛛 Графики × 🕂 | Ħ |
|---------------------------------|---------------------------------------------------------------------|-----------------|-------------|-----------------------------------------|---------------|---|
| Расчёты                         | <ul> <li>Настройки визуализации</li> </ul>                          |                 |             |                                         |               | 1 |
| Целевые функции и результаты    | <ul> <li>Показать легенду</li> <li>Настройки гистограммы</li> </ul> | 11              |             |                                         |               |   |
| Q 🗗 🔽 🔻                         | Тип                                                                 | 10              |             |                                         |               | ā |
| Дерево экспериментов            | О Гистограмма                                                       | 10              |             |                                         |               |   |
| 1 [1] Латинский гиперкуб        | Составная диаграмма                                                 |                 |             |                                         |               |   |
| > Е Целевые функции             | <ul> <li>Настроики диаграммы</li> <li>Ориентация</li> </ul>         | 9               |             |                                         |               |   |
| марианты                        | О Горизонтальный                                                    |                 |             |                                         |               |   |
| Истор. значения                 | Вертикальная                                                        |                 |             |                                         |               |   |
| У Пруппы вариантов              | Частей                                                              | 8               |             |                                         |               | , |
| <ul> <li>Experiments</li> </ul> | 20                                                                  |                 |             |                                         |               |   |
| 1 [1] Латинский гиперкуб        | Эначения                                                            | 7               |             |                                         |               |   |
| ✓ 1 A001/e1_v00000              | 🔘 Проценты                                                          |                 |             | M3                                      |               |   |
| ✓ 1 A001/e1_v00001              | Вероятностные графики                                               |                 |             | E E                                     |               |   |
| ✓ 1 A001/e1_v00002              | Настройки CDF:                                                      | 6               |             |                                         |               |   |
| ✓ 1 A001/e1_v00003              | Показать кр Размер линии: 2 💼                                       |                 |             | 2                                       |               |   |
| ✓ 1 A001/e1_v00004              | Настройки PDF:                                                      | 5               |             | E                                       |               |   |
| A001/e1_v00005                  | 🗌 Показать кр Размер линии: 2 🚖                                     | Ŭ               |             | 35                                      |               |   |
| ✓ 1 A001/c1 v00007              | Показать квантили                                                   |                 |             | .9                                      |               |   |
| 1 A001/e1_v00008                | Базовый вариант                                                     | 4               |             |                                         |               |   |
| A001/e1_v00009                  | 🕨 🗹 Показать базовый вариант                                        |                 |             | E €                                     |               |   |
| ✓ 1 A001/e1_v00010              | Настройки оси                                                       | 2               |             | at                                      |               |   |
| ✓ 1 A001/e1_v00011              | Объект                                                              | 3               |             | d                                       |               |   |
| ✓ 1 A001/e1_v00012              |                                                                     |                 |             | 89                                      |               |   |
| ✓ 1 A001/e1_v00013              |                                                                     | 2               |             |                                         |               |   |
| A001/e1_v00014                  | > Скважины                                                          |                 |             | - A A A A A A A A A A A A A A A A A A A |               |   |
| A001/e1 v00015                  | <ul> <li>У Группы</li> <li>У Месторождение'</li> </ul>              |                 |             | Ö                                       |               |   |
| ✓ 1 A001/e1_v00017              | > FIPNUM v                                                          | 1               |             | a a                                     |               |   |
| ✓ 1 A001/e1_v00018              | Параметр:                                                           |                 |             |                                         |               |   |
| ✓ 1 A001/e1_v00019              | Q                                                                   | 0               |             |                                         |               |   |
| ✓ 1 A001/e1_v00020              | Дебиты                                                              |                 |             |                                         |               |   |
| ✓ 1 A001/e1_v00021              | <ul> <li>Накопл. показатели</li> </ul>                              |                 | 10          | 20                                      | 30            |   |
| ✓ 1 A001/e1_v00022              | Накопл. нефть                                                       |                 | (Группа 'Fl | IELD']: Накопл. нефть. ты               | с. ст.м3      |   |
| 🔂 🐼 💿 🔛 📈 💷 😂                   | Накопл. вода 🗸                                                      |                 | ( F)        |                                         |               | ? |

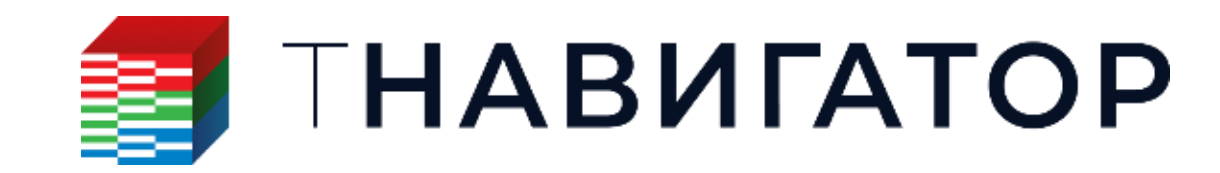

### Адаптация и Оптимизация 25.1

### • Добавлена возможность визуализировать значение выбранного параметра для базового варианта

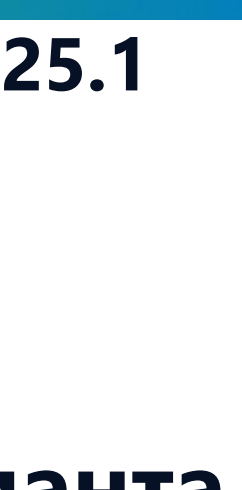

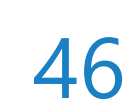

# Раскраска таблицы

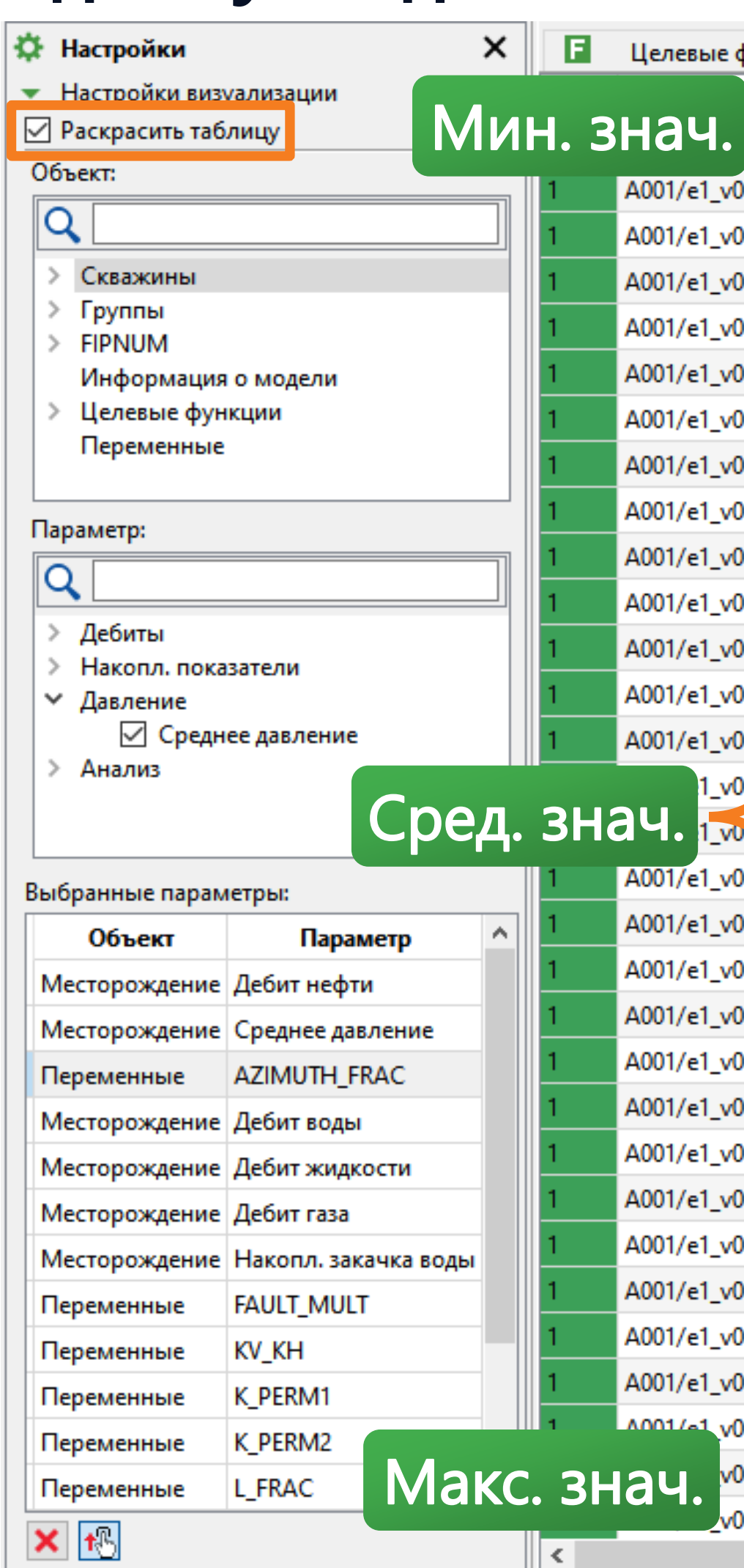

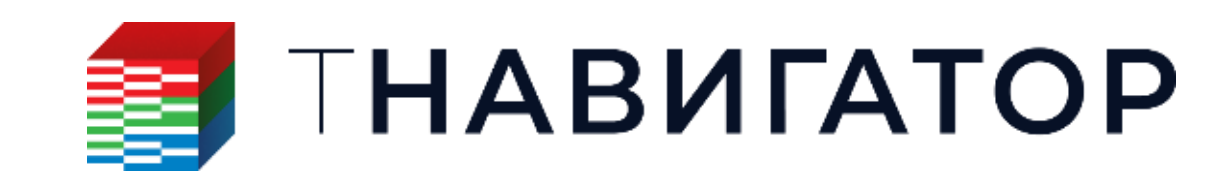

### Диапазон рассчитанных данных раскрашивается градиентом между макс. и мин. значениями.

### Значения, близкие к среднему, выделяются белым цветом (вкладка Таблица -> Раскрасить таблицу)

| ✓ Месторождение Средне двление бря / АZIMUTH_FRAC         ✓ AZIMUTH_FRAC           01         9,248741         108,9790266         114,2165809           02         10,9541626         100,0194735         60,0187136           03         12,275327         109,014735         51,200156           04         12,275327         109,014735         51,200156           04         14,06695         105,5847397         76,163523           05         4,6919127         112,536705         51,200156           05         14,05199         76,163523         16,0428032           05         14,9019127         102,049179         72,8204692         16,0428032           05         14,9019127         102,049179         72,8204692         16,0428032           05         14,9019127         102,049179         82,624803         16,01273           05         14,903899         103,22015         64,621831         16,01273           05         2,184594         100,9266997         81,61171         16,01274           05         2,268599         114,6458969         101,5402081         16,02081           05         2,6140255         143,0416107         63,840156         14,014161           05                                                                                                    | функции              | і 🌐 Таблица 🗙      | Ĺ, 2D × 🕞 Про        | кси модели × 🕂                     |              |   |
|----------------------------------------------------------------------------------------------------|----------------------|--------------------|----------------------|------------------------------------|--------------|---|
| N.3         9.2487841         108,9790268         114,2165809           00027         10,9541626         110,0896988         85,3310142           00011         12,4755327         109,0134735         60,1187136           00121         12,462965         105,6572495         51,2001596           00121         14,06695         105,587397         76,158523           00122         14,06695         100,049179         72,8204692           00123         15,4001417         110,049179         72,8204692           00124         15,4001417         100,049179         72,8204692           00120         17,982824         116,9780502         88,2244803           00120         17,982824         16,9780502         88,2244803           00120         17,982824         109,926997         16,619174           00120         22,66589         114,2458969         101,5402081           00121         22,145834         110,8148804         84,6676851           00120         22,66589         114,355672         105,5799965           00121         23,216996         114,935672         105,799965           00121         27,641254         142,6681561         97,18462           00122                                                                                                    |                      | 📅 Месторождение Де | ебит нефти ст.м3/сут | Масторождение Среднее давление бар | AZIMUTH_FRAC | ^ |
| 000000000000000000000000000000000000                                                                                                    | 0013                 | 9,2487841          |                      | 108,9790268                        | 114,2165809  |   |
| 00003         12,2753327         109,0134735         60,1187136           001         12,462965         105,6572495         51,2801596           001         14,1066895         105,5847397         76,1638523           00006         14,6919127         112,586705         51,4051999           00006         14,6919127         102,049179         72,8204692           00002         17,5108261         109,3462677         106,0428032           00002         17,9108261         109,3462677         67,4621237           00002         17,935809         113,2722015         67,4621237           00012         17,935809         109,226997         10,5402081           00012         2,184594         109,1448904         94,6876851           00012         2,2687937         111,1522141         99,2658566           00012         2,2697937         111,1522141         99,2658566           00012         2,642373         114,659758         133,9915018           00012         2,642483         109,142081         144,26881561           0013         2,6424373         116,567737         13,282197           0014         2,6424373         12,64374         16,1567307         13,2821978                                                                                                    | 00027                | 10,9541626         |                      | 110,0896988                        | 85,3301042   |   |
| 000011         12,462965         105,6572495         51,2801596           00022         14,1066895         105,5847397         76,1638523           00051         14,6919127         112,536705         51,4051999           00029         15,4001417         100,049179         72,8204692           000290         15,108261         109,3462677         88,2244803           000291         17,982824         116,9780502         88,2244803           000291         17,982829         113,2722015         67,4621237           001291         19,8337879         109,2269897         81,6191714           00120         22,68589         114,6458969         101,5402081           00120         22,68589         114,6458969         101,5402081           00120         22,64893         144,5385639         55,6346156           00120         23,210996         117,595639         55,6346156           00120         24,704155         142,5234528         53,9915018           00120         25,64924373         111,687758         11,1687758           001210         27,6410294         126,681561         96,718462           00131         27,840513         125,853607         52,2933584           00                                                                                                  | 00003                | 12,2755327         |                      | 109,0134735                        | 60,1187136   |   |
| 00002         14,1066895         105,5847397         76,1638523           00002         14,6919127         112,536705         51,4051999           00002         15,4001417         100,049179         72,8204992           00002         17,5108261         100,049079         72,8204992           00002         17,9828224         116,9780502         88,2244803           00012         19,8337879         109,2269897         81,6191714           00012         2,83589         101,5402081         10,5402081           00012         2,826889         114,6458969         101,5402081           00012         2,2667937         111,1522141         92,655866           0012         2,704105         142,5234528         53,9915018           0013         2,704195         143,041617         63,37657           0014         2,7041024         12,6881561         96,718462           0015         2,6824373         111,6857758         71,1646698           0016         2,74410294         12,6881561         96,718462           0019         2,7640294         120,0494156         104,3477327           0019         2,880513         12,580513         12,580513           0019         2,8                                                                                                    | 000 <mark>1</mark> 1 | 12,462965          |                      | 105,6572495                        | 51,2801596   |   |
| 000000000000000000000000000000000000                                                                                                    | 00022                | 14,1066895         |                      | 105,5847397                        | 76,1638523   |   |
| 00024         15,4001417         110,2049179         72,8204692           00029         17,5108261         109,3462677         106,0428032           00021         17,9828224         116,9780502         88,2244803           00024         19,7035809         113,2722015         67,4621237           00026         19,8337879         109,2269897         81,6191714           00026         22,1845894         110,8148804         84,6876851           00026         22,66589         101,5402081         92,58556           00270         22,697937         111,522141         99,258556           00281         22,2180996         117,958639         55,344156           00291         22,2180996         117,958639         55,344156           00210         22,640255         143,0416107         64,3876527           00211         23,140294         142,6881561         96,718462           00212         26,8224373         111,6857758         71,1646698           00219         27,8100513         120,0491156         104,3477327           00214         24,6083561         102,049135         107,2977912           00214         24,16264         116,1567307         113,2821978           0021                                                                                                  | 00006                | 14,6919127         |                      | 112,536705                         | 51,4051999   |   |
| 00002 9         17,5108261         109,3462677         106,0428032           00002 1         17,9828224         116,9780502         88,2244003           00004 1         19,7035809         113,2722015         67,4621237           00008 1         19,8337879         109,2669977         81,6191714           0002 6         22,145384         10,8148804         84,687651           0003 0         22,268589         114,6458969         101,5402081           0003 2         22,697937         111,1522141         99,265866           0014 2,3180996         117,9586639         55,6346156           0015 2,261402855         142,5234528         53,9915018           0016 2,26,6824373         114,3736572         105,799965           0017 2,26,8224373         111,6857758         71,1646698           0018 2,1416264         116,1567307         113,2821978           0019 1,7188778         120,0494156         104,3477327           001 1 31,7188778         143,717783         61,061992           001 1 31,7188778         143,717783         61,061992           001 1 31,7188778         143,717783         61,061992           001 1 31,7188778         143,24205933         61,6527836           001 1 31,7188778                                                                               | 00C <mark>2</mark> 4 | 15,4001417         |                      | 110,2049179                        | 72,8204692   |   |
| 17,9828224       116,9780502       88,2244803         19,7035809       113,2722015       67,4621237         00004       19,8337879       109,2269897       81,6191714         00016       22,1845894       110,8148004       84,6876851         00017       22,68589       114,6458969       101,5402081         00018       22,2697937       111,1522141       99,2658566         00011       23,2180996       117,9586639       55,6346156         24,704155       142,5234528       53,9915018         00012       26,8224373       111,6857758       105,799965         00010       27,6410294       142,6881561       96,718462         00011       21,188778       125,8853607       52,993584         00012       26,8224373       116,1567307       113,2821978         00019       27,6410294       142,6881561       96,718462         00011       31,7188778       143,717783       61,0661992         00011       31,718778       143,717783       61,0661992         00012       36,084671       142,425933       61,6527836         00013       31,7188778       113,271783       61,065192         00014       32,6935883       117,5026245                                                                                                    | 00C <mark>2</mark> 9 | 17,5108261         |                      | 109,3462677                        | 106,0428032  |   |
| 19,7035809       113,2722015       67,4621237         0000 4       19,8337879       109,2269897       81,6191714         0000 6       22,1845894       110,8148004       84,6876851         0000 0       22,268589       114,6458969       101,5402081         0000 3       22,2697937       111,1522141       99,2658566         0000 4       23,2180996       117,9586639       55,6346156         23,2180996       114,3736572       105,799965         0000 2       26,402855       143,0416107       64,3876527         000 0       27,6410294       142,6881561       96,718462         000 0       27,6410294       142,6881561       96,718462         000 0       27,6410294       142,6881561       96,718462         000 0       27,6410294       142,6881561       96,718462         000 0       27,6410294       142,6881561       96,718462         000 0       27,6410294       142,6881561       104,3477327         000 0       29,5483524       120,0494156       104,3477327         000 1       31,7188778       143,717783       61,0681992         000 0       38,604671       142,425933       61,6527836         000 0       33,6084671 <th>00002</th> <td>17,9828224</td> <td></td> <td>116,9780502</td> <td>88,2244803</td> <td></td>                                                          | 00002                | 17,9828224         |                      | 116,9780502                        | 88,2244803   |   |
| 00008         19,8337879         109,2269897         81,6191714           00008         22,1845894         110,8148804         84,6876851           00009         22,668589         114,6458969         101,5402081           000012         22,697937         111,1522141         99,2658566           00012         23,2180996         117,9586639         55,6346156           00012         23,0499268         114,3736572         105,799965           00012         26,8224373         111,685758         71,1646698           00010         27,6410294         142,6881561         96,718462           00010         27,6410294         120,0491156         143,22978           00113         17,188778         120,0491156         104,3477327           00114         32,693583         117,502645         107,2977912           00115         32,8174629         118,521617         117,7971558           00114         32,693583         117,502645         107,2977912           00115         32,8174629         118,521617         117,7971558           00114         32,693583         116,5627836         16,527836           00115         32,8174629         118,5216217         17,7917158 <t< td=""><th>00004</th><td>19,7035809</td><td></td><td>113,2722015</td><td>67,4621237</td><td></td></t<> | 00004                | 19,7035809         |                      | 113,2722015                        | 67,4621237   |   |
| 000000000000000000000000000000000000                                                                                                    | 8000                 | 19,8337879         |                      | 109,2269897                        | 81,6191714   |   |
| 0000 00         22,268589         114,6458969         101,5402081           0000 23         22,697937         111,1522141         99,2658566           0001 2         23,2180996         117,9586639         55,6346156           0001 2         24,704155         142,5234528         53,9915018           0001 2         26,0499268         114,3736572         105,799965           0001 2         26,8224373         111,6857758         71,1646698           001 10         27,6410294         142,6881561         96,718462           001 10         27,6410294         116,1567307         113,2821978           001 10         27,643524         120,0494156         104,3477327           001 12         26,935883         117,5026245         107,2977912           001 13         37,7188778         114,521217         117,797158           001 14         32,693583         117,5026245         107,2977912           001 15         32,8174629         118,5216217         17,797158           001 14         32,693583         116,3621521         96,9914215           001 15         35,093727         16,3621521         96,9914215           001 14         32,0804671         120,3717346         7,5197158                                                                                          | 00C <mark>2</mark> 6 | 22,1845894         |                      | 110,8148804                        | 84,6876851   |   |
| 000 23       22,697937       111,1522141       99,2658566         000 21       23,2180996       117,9586639       55,6346156         000 21       24,704155       142,5234528       53,9915018         000 25       26,1402855       143,0416107       64,3876527         000 12       26,8224373       111,6857758       71,1646698         001 02       27,6410294       142,6881561       96,718462         001 03       27,8580513       120,0494156       104,3477327         001 04       29,5463524       120,0494156       104,3477327         001 05       32,6935883       117,5026245       107,2977912         001 04       32,6935883       118,5216217       117,7971558         001 05       33,6084671       142,4205933       61,6527836         001 05       35,5093727       116,3621521       96,9914215         001 05       35,7093727       116,3621521       96,9914215         001 07       36,7109795       120,3717346       75,197158         001 07       36,709795       120,3717346       75,197158         001 08       32,027283       140,8170776       86,6977537                                                                                                    | 000 <mark>8</mark> 0 | 22,268589          |                      | 114,6458969                        | 101,5402081  |   |
| 23,2180996       23,2180996       117,9586639       55,6346156         24,704155       142,5234528       53,9915018         20009       25,0499268       114,3736572       105,799655         20012       26,8224373       111,6857758       71,1646698         20010       27,6410294       142,6881561       96,718462         20019       27,8580513       125,885607       52,2993584         20019       27,8580513       120,0494156       104,3477327         20019       29,5463524       120,0494156       104,3477327         20019       31,7188778       1143,7171783       61,0861992         20019       32,6935883       117,5026245       107,2977912         20019       33,6084671       142,4205933       61,6527836         20019       33,6084671       120,3717346       77,5197158         20019       33,6084671       120,3717346       77,5197158         20019       32,6736       16,627836       60       9         20019       32,67836       116,3621521       96,9914215       120,3717346       77,5197158         20019       32,7866936       140,8170776       86,6977537       120,374555       60       >                                                                                                    | 00C <mark>2</mark> 3 | 22,697937          |                      | 111,1522141                        | 99,2658566   |   |
| 000000       24,704155       142,5234528       53,9915018         000000       25,0499268       114,3736572       105,79965         000000       26,1402855       143,0416107       64,3876527         000000       26,8224373       111,6857758       71,1646698         000000       27,6410294       142,6881561       96,718462         000000       27,8580513       125,8853607       52,2993584         000000       29,2463524       116,1567307       113,2821978         0000000       31,7188778       120,0494156       104,3477327         00000000       31,7188778       117,5026245       107,2977912         000000000000000000000000000000000000                                                                                                    | 00721                | 23,2180996         |                      | 117,9586639                        | 55,6346156   |   |
| 000009         25,0499268         114,3736572         105,799965           000025         26,1402855         143,0416107         64,3876527           00012         26,8224373         111,6857758         71,1646698           0012         27,6410294         142,6881561         96,718462           0012         27,8580513         125,8853607         52,2993584           0012         27,8580513         120,0494156         143,2821978           0012         29,5463524         120,0494156         104,3477327           0012         31,7188778         143,717783         61,0861992           0012         3,6935833         117,5026245         107,2977912           0012         3,6084671         142,4205933         61,6527836           0012         3,6084671         142,4205933         61,6527836           0012         3,717462         120,3717346         77,5197158           0012         3,786936         140,8170776         86,6977537           0012         3,786936         140,8170776         60                                                                                                    | 00016                | 24,704155          |                      | 142,5234528                        | 53,9915018   |   |
| 000 25         26,1402855         143,0416107         64,3876527           000 12         26,8224373         111,6857758         71,1646698           000 10         27,6410294         142,6881561         96,718462           000 19         27,8580513         125,8853607         52,2993584           000 18         28,1416264         116,1567307         113,2821978           000 17         29,5463524         120,0494156         104,3477327           000 14         32,6935883         117,5026245         107,2977912           000 15         32,8174629         118,5216217         117,7971558           000 16         36,084671         142,4205933         61,6527836           000 17         36,7109795         120,3717346         77,5197158           000 17         36,709795         120,3717346         60           000 17         36,709795         120,3717346         61,6527836           000 17         36,7109795         120,3717346         77,5197158           000 17         36,7109795         120,3717346         60           000 18         37,7866936         140,8170776         86,6977537           000 19         34,2027283         120,3794556         60                                                                                                    | 00009                | 25,0499268         |                      | 114,3736572                        | 105,799965   |   |
| 000 12       26,8224373       111,6857758       71,1646698         000 10       27,6410294       142,6881561       96,718462         000 19       27,8580513       125,8853607       52,2993584         000 18       28,1416264       116,1567307       113,2821978         000 17       29,5463524       120,0494156       104,3477327         000 18       31,7188778       143,7171783       61,0861992         000 14       32,6935883       117,5026245       107,2977912         000 15       32,8174629       118,5216217       117,7971558         000 15       32,6084671       142,4205933       61,6527836         000 17       36,7109795       120,3717346       75,197158         000 17       37,7866936       140,8170776       86,6977537         000 15       32,2027283       120,3794556       60       <                                                                                                    | 00025                | 26,1402855         |                      | 143,0416107                        | 64,3876527   |   |
| 000010       27,6410294       142,6881561       96,718462         00019       27,8580513       125,8853607       52,2993584         00018       28,1416264       116,1567307       113,2821978         00017       29,5463524       120,0494156       104,3477327         00014       32,6935883       117,5026245       107,2977912         00015       32,8174629       118,5216217       117,7971558         00020       33,6084671       142,4205933       61,6527836         000217       36,7109795       120,3717346       77,5197158         000228       37,7866936       140,8170776       86,6977537         000230       42,2027283       120,3794556       60       <                                                                                                    | 00012                | 26,8224373         |                      | 111,6857758                        | 71,1646698   |   |
| 000 19       27,8580513       125,8853607       52,2993584         000 18       28,1416264       116,1567307       113,2821978         000 17       29,5463524       120,0494156       104,3477327         000 18       31,7188778       61,0861992       117,5026245         000 14       32,6935883       117,5026245       107,2977912         000 15       32,8174629       118,5216217       117,7971558         000 05       35,5093727       116,3621521       96,9914215         000 07       36,7109795       120,3717346       77,5197158         000 07       37,7866936       140,8170776       86,6977537         000 08       42,0227283       120,3794556       60       <                                                                                                    | 00010                | 27,6410294         |                      | 142,6881561                        | 96,718462    |   |
| 00018       28,1416264       116,1567307       113,2821978         00017       29,5463524       120,0494156       104,3477327         00011       31,7188778       61,0861992         00014       32,6935883       117,5026245       107,2977912         00015       32,8174629       118,5216217       117,7971558         00015       33,6084671       142,4205933       61,6527836         00017       36,7109795       116,3621521       96,9914215         00018       37,7866936       140,8170776       86,6977537         000128       37,7866936       140,8170776       86,0977537                                                                                                    | 00019                | 27,8580513         |                      | 125,8853607                        | 52,2993584   |   |
| 000 17       29,5463524       120,0494156       104,3477327         000 10       31,7188778       61,0861992         000 14       32,6935883       117,5026245       107,2977912         000 15       32,8174629       118,5216217       117,7971558         000 20       33,6084671       142,4205933       61,6527836         000 25       35,5093727       116,3621521       96,9914215         000 26       37,7866936       120,3717346       77,5197158         000 27       36,7109795       140,8170776       86,6977537         000 28       37,7866936       120,3794556       60       <                                                                                                    | 00018                | 28,1416264         |                      | 116,1567307                        | 113,2821978  |   |
| 00001       31,7188778       143,7171783       61,0861992         00014       32,6935883       117,5026245       107,2977912         00015       32,8174629       118,5216217       117,7971558         00020       33,6084671       142,4205933       61,6527836         000205       35,5093727       116,3621521       96,9914215         00027       36,7109795       120,3717346       77,5197158         00028       37,7866936       140,8170776       86,6977537         000200       42,2027283       120,3794556       60       <                                                                                                    | 000 <mark>1</mark> 7 | 29,5463524         |                      | 120,0494156                        | 104,3477327  |   |
| 00014       32,6935883       117,5026245       107,2977912         00015       32,8174629       118,5216217       117,7971558         00020       33,6084671       142,4205933       61,6527836         000205       35,5093727       116,3621521       96,9914215         000207       36,7109795       120,3717346       77,5197158         00028       37,7866936       140,8170776       86,6977537         000205       42,2027283       120,3794556       60                                                                                                    | 00001                | 31,7188778         |                      | 143,7171783                        | 61,0861992   |   |
| 000 15       32,8174629       118,5216217       117,7971558         000 20       33,6084671       142,4205933       61,6527836         000 25       35,5093727       116,3621521       96,9914215         000 26       36,7109795       120,3717346       77,5197158         000 28       37,7866936       140,8170776       86,6977537         000 29       42,2027283       120,3794556       60                                                                                                    | 000 <mark>1</mark> 4 | 32,6935883         |                      | 117,5026245                        | 107,2977912  |   |
| 000 20       33,6084671       142,4205933       61,6527836         000 05       35,5093727       116,3621521       96,9914215         000 07       36,7109795       120,3717346       77,5197158         000 28       37,7866936       140,8170776       86,6977537         000 00       42,2027283       120,3794556       60       <                                                                                                    | 00015                | 32,8174629         |                      | 118,5216217                        | 117,7971558  |   |
| 00005       35,5093727       96,9914215       4         00007       36,7109795       120,3717346       77,5197158         00028       37,7866936       140,8170776       86,6977537         000000       42,2027283       120,3794556       60                                                                                                    | 00020                | 33,6084671         |                      | 142,4205933                        | 61,6527836   |   |
| 00007       36,7109795       77,5197158         00028       37,7866936       140,8170776       86,6977537         00000       42,2027283       120,3794556       60       <                                                                                                    | 00005                | 35,5093727         |                      | 116,3621521                        | 96,9914215   |   |
| 00028       37,7866936       86,6977537         00020       42,2027283       120,3794556       60                                                                                                    | 00007                | 36,7109795         |                      | 120,3717346                        | 77,5197158   |   |
| 000.2 42,2027283 120,3794556 60 V                                                                                                    | 00028                | 37,7866936         |                      | 140,8170776                        | 86,6977537   |   |
|                                                                                                    | 00000                | 42,2027283         |                      | 120,3794556                        | 60           | ~ |

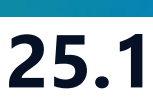

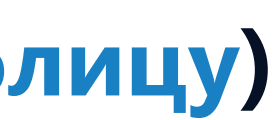

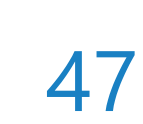

# Симулятор трещин ГРП

| Проект | <u>Д</u> изайнеры <u>М</u> оделирование <u>Н</u> астройки <u>Л</u> ицен | нзии <u>П</u> омощь          |
|--------|-------------------------------------------------------------------------|------------------------------|
| Паралл | іельность: 🛛 🗴 🚽 🗖 Использовать GP                                      | 0 000                        |
|        | <b>ТНАВИГАТ</b>                                                         | OP                           |
|        | Дизайнер Геологии<br>Геологическое моделирование                        | Создание, ра<br>интегрирован |
|        | У <b>Дизайнер ТПИ</b><br>Горнорудное моделирование                      | РVТ Ди<br>Работа с мод       |
|        | Сейсмика<br>Работа с сейсмическими данными                              | Дизайн<br>Фильтрацион        |
|        | Сопровождение бурения                                                   | В МатБал<br>Анализ матер     |
|        | Дизайнер Скважин<br>Модель скважины                                     | Облачи<br>Расчёты на л       |
| 1      | Коделирование поверхностных сетей                                       | Счеред<br>Управление о       |
|        | •••••••••••••••••••••••••••••••••••••                                   | Раздел<br>Управление         |
|        |                                                                         |                              |

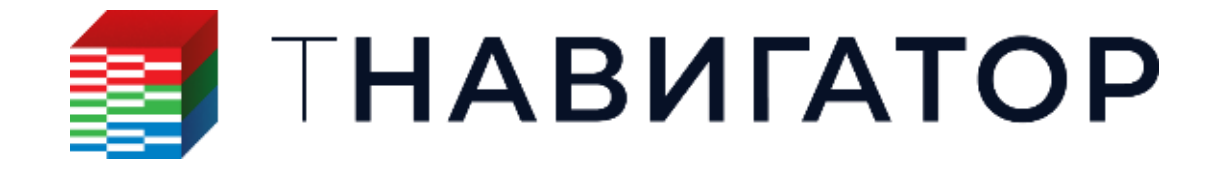

### Симулятор трещин ГРП 25.1

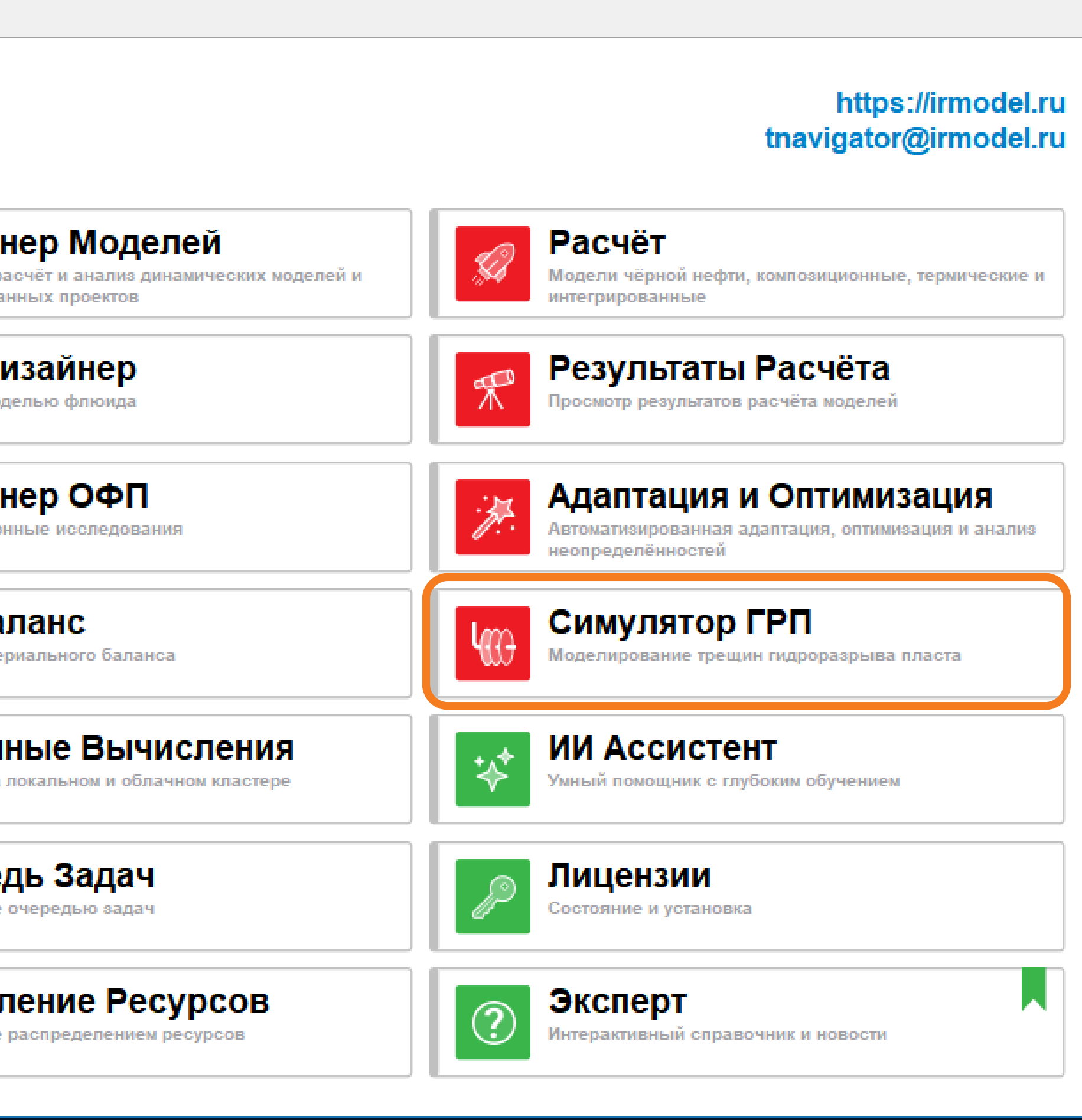

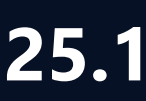

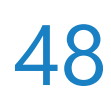

# Моделирование термического ГРП

### Поддержана возможность моделирования термических эффектов при проведении ГРП

|    | Ha                             | ачальный флюид                           | скважины       | Режим закачки       | жидкост | ги ГРП | Кривая DFIT  | Кислотный ГРП        | Термі    | ические эффек | ты  |
|----|--------------------------------|------------------------------------------|----------------|---------------------|---------|--------|--------------|----------------------|----------|---------------|-----|
|    | ✓ Включить термические эффекть |                                          |                |                     |         |        |              |                      |          |               |     |
|    |                                |                                          |                |                     |         |        |              |                      |          |               |     |
|    |                                |                                          |                |                     |         |        |              |                      |          |               |     |
| h  | Ца                             |                                          |                | Режим закации жилио | сти ГРП | Kousa  | DEIT Kuchotu | ий ГРП Терминески    |          |               |     |
| ŀ  | Нача                           | чальный флюйд ске<br>ало закачки 9/14/20 | )22 12:11:15 F | РМ                  | Спиттт  | Кривая | Кислотн      | витермически         | е эффек  | П             |     |
| Ir |                                | Статус скважи                            | Описани        | е Пропант           | Жид     | кость  | Концентрация | Температура нагн. фл | іюида, F | Контроль зака | . ч |
|    | 1                              | Открыть 👻                                |                | Пропант 1 🔍         | Жидкос  | ть1 Q  | 0            | 100                  |          | Дебит ч       | 81  |
|    | 2                              | Остановить 🔻                             |                | Пропант 1 🔍         | Жидкос  | ть1 🔍  | 0            | 100                  |          | Дебит ч       | r 0 |
|    |                                | Пишите или                               |                |                     |         |        |              |                      |          |               |     |

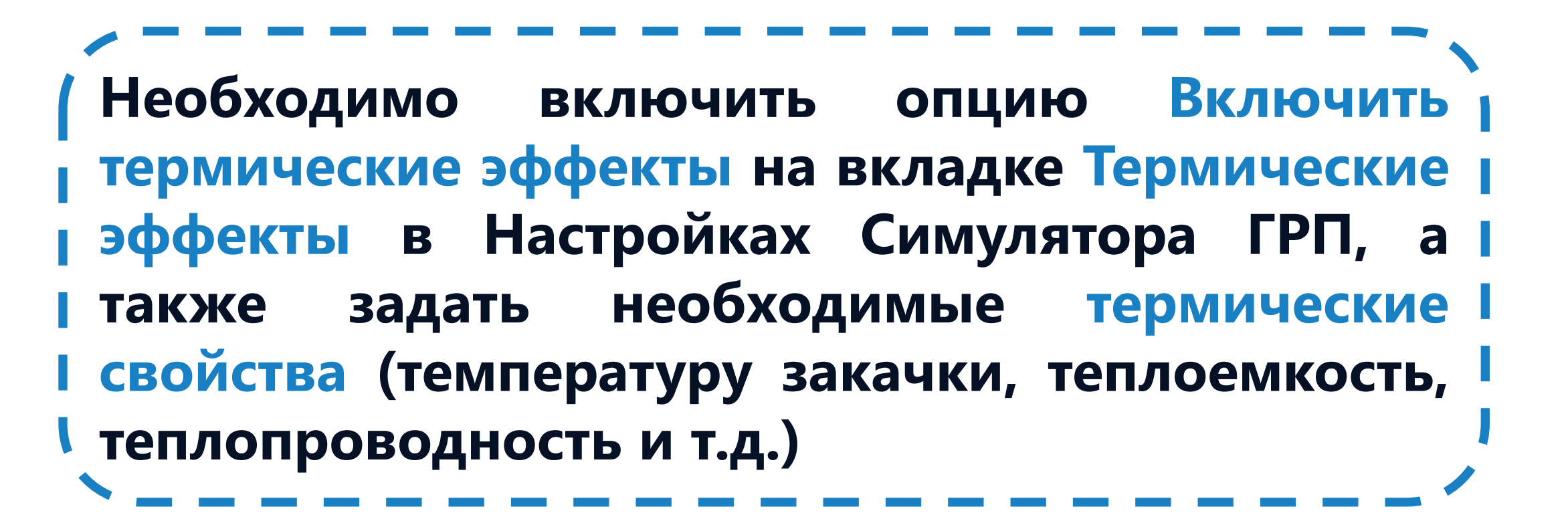

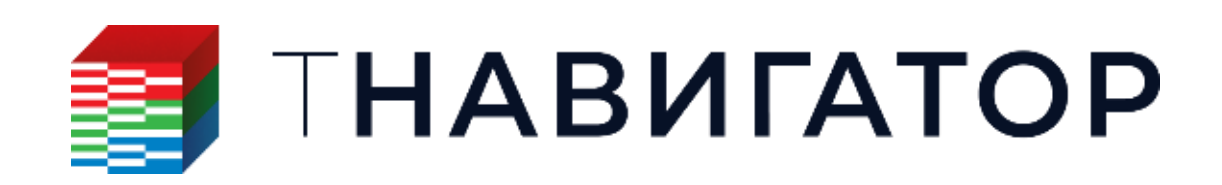

| Свойства породы Парамет<br>Освойство 🗹 User array | ры напряж. состояния<br>(ARRPR) (Edit) | Условия    |
|---------------------------------------------------|----------------------------------------|------------|
| Критерий разрушения                               |                                        |            |
| Алгоритм:                                         |                                        |            |
| PZS                                               | ~                                      |            |
| Предельное значение, фунт-с                       | ила/кв. дюйм                           |            |
| Постоянная                                        | 2320.60380368                          |            |
| Оказание Свойство                                 | User array (ARRP)                      | ZS) (Edit) |
| <u></u>                                           | PZS Maкc.: 0                           |            |
| <ul> <li>Авто-расчет по пористости</li> </ul>     | РZS контраст: 0                        |            |
| О Свойство                                        |                                        |            |
| Свойства для термического ГР                      | Π                                      |            |
| Плотность породы, фунт/фут                        | }                                      |            |
| Постоянная     131.09871721                       |                                        |            |
| ○ Свойство                                        |                                        |            |
| Удельная теплоемкость пород                       | цы, BTU/фунт/R                         |            |
| Постоянная 0.57323015                             |                                        |            |
| ○ Свойство                                        |                                        |            |
| Валовая теплопроводность, В                       | ГU/фут/сут/R                           |            |
| Постоянная 32.099406                              |                                        |            |
|                                                   |                                        |            |

| Свойства породы    | Параметры напряж. состояния       | Условия і |
|--------------------|-----------------------------------|-----------|
| • Базовые условия  | а пласта                          |           |
| Поровое давление   | е, фунт-сила/кв. дюйм             |           |
| О Постоянная 20    | 30.52832822                       |           |
| Освойство          | User array (ARRPORE_P) (Edit)     |           |
| Пористость, доля   |                                   |           |
| О Постоянная 0.    | 1                                 |           |
| О Свойство         | Porosity                          |           |
| Проницаемость (Х   | (-компонента), мД                 |           |
| О Постоянная 10    | )                                 |           |
| О Свойство         | PERMX                             |           |
| Проницаемость (У   | (-компонента), мД                 |           |
| О Постоянная 10    | )                                 |           |
| О Свойство         | PERMY                             |           |
| Проницаемость (7   | -компонента) мЛ                   |           |
| О Постоянная 10    | )                                 |           |
|                    |                                   |           |
| Своиство           | PERMZ                             |           |
| Крит. давление ра  | скрытия трещины, фунт-сила/кв. дк | ойм       |
| • Постоянная 0     |                                   |           |
| О Свойство         | Property1                         |           |
| – Температура плас | та, F                             |           |
| Постоянная 30      | 0                                 |           |
| О Свойство         | 7                                 |           |

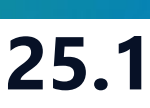

# пласта ▼

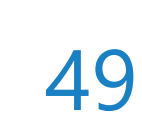

# Моделирование термического ГРП

### Поддержана возможность моделирования термических эффектов при проведении ГРП

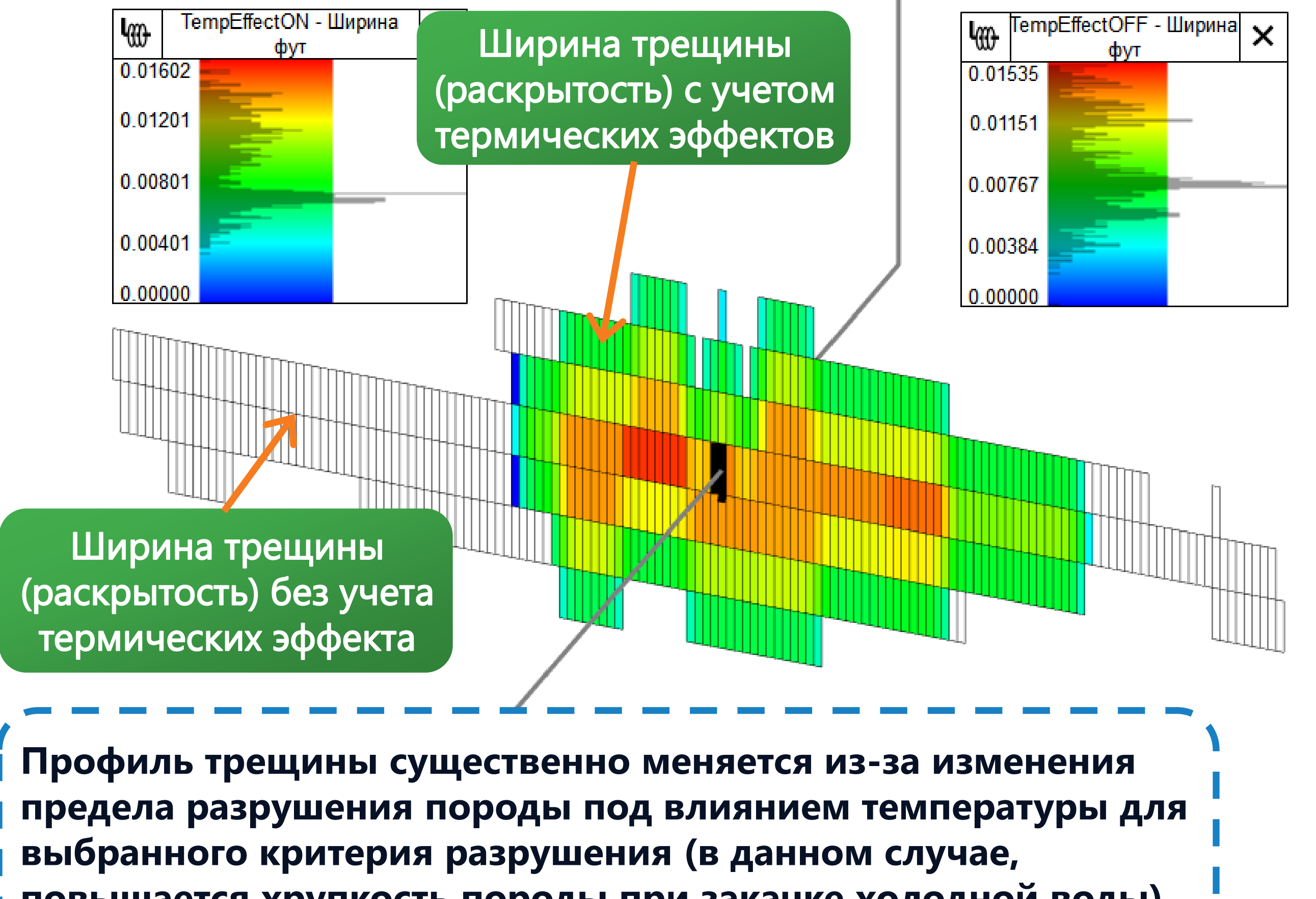

повышается хрупкость породы при закачке холодной воды)

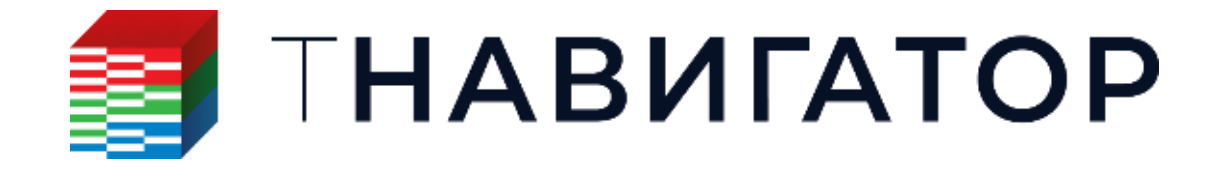

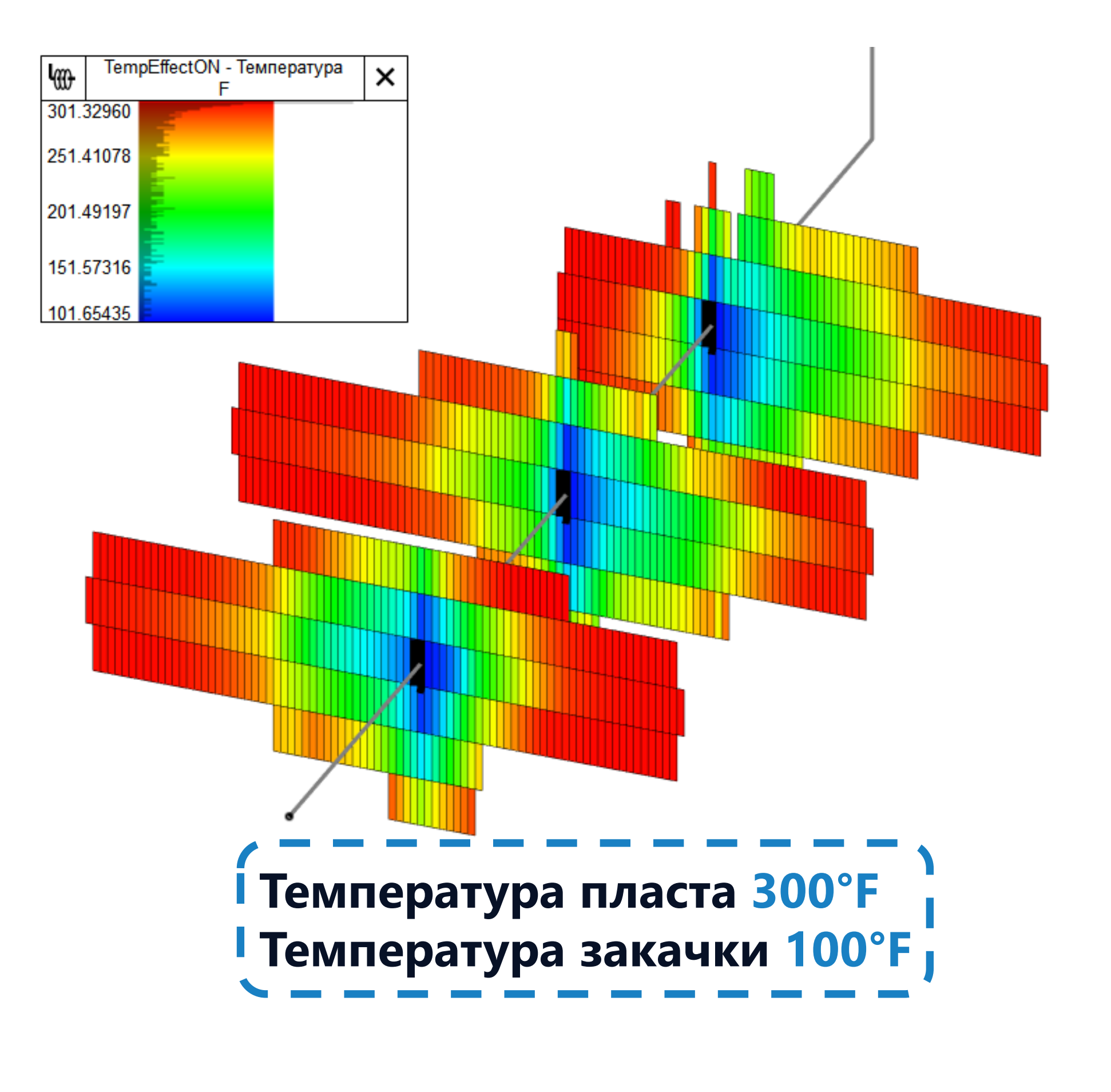

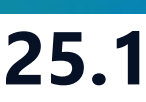

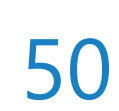

# Отображение блоков с перфорациями

### • Добавлена возможность выделения блоков трещины ГРП с перфорациями

| 🔅 Настройки                                                                                                    | 7 |
|----------------------------------------------------------------------------------------------------|---|
| Основные настройки                                                                                                    | ^ |
| 🗸 Скважины                                                                                                    |   |
| Фильтры по скважинам                                                                                                    |   |
| Лизайнер Сетей<br>и в составителя составителя состав<br>составителя составителя составителя составителя составителя составителя составителя составителя составителя со<br>составителя составителя составителя составителя составителя составителя составителя составителя составителя сост<br>составителя составителя составителя составителя составителя составителя составителя составителя составителя соста<br>составителя составителя составителя составителя составителя составителя составителя составителя составителя со |   |
| <ul> <li>Результаты Симулятора ГРП<br/>Res3</li> </ul>                                                                                                    | J |
| Синхронизация                                                                                                    | Y |
| Пип значений глубины                                                                                                    | ^ |
| Дискретный режим                                                                                                    |   |
| 🗹 Показать заголовок                                                                                                    |   |
| Автообновление вида                                                                                                    |   |
| 🗹 Показать область фильтра                                                                                                    |   |
| 🗹 Показывать гистограмму                                                                                                    |   |
| Макс. значение гистограммы                                                                                                    |   |
| 🗹 Показать мин. и макс. значение                                                                                                    |   |
| Частей гистограммы 1000 🐥                                                                                                    |   |
| 🔘 Все временные шаги                                                                                                    |   |
| Текущий временной шаг                                                                                                    |   |
| По кривой ГИС                                                                                                    |   |
| 🔘 Задать границы                                                                                                    |   |
| Мин. 5.4296259е-06                                                                                                    |   |
| Макс. 0.013296928                                                                                                    |   |
| Знаков после запятой                                                                                                    |   |
| Точность 2 🚔                                                                                                    |   |
| Вкл. задание шага подписи                                                                                                    |   |
| Шаг подписи 0                                                                                                    |   |
| Показать ячейки с перфорациями<br>Ширина линии, подсвечивающей ячей                                                                                                    |   |

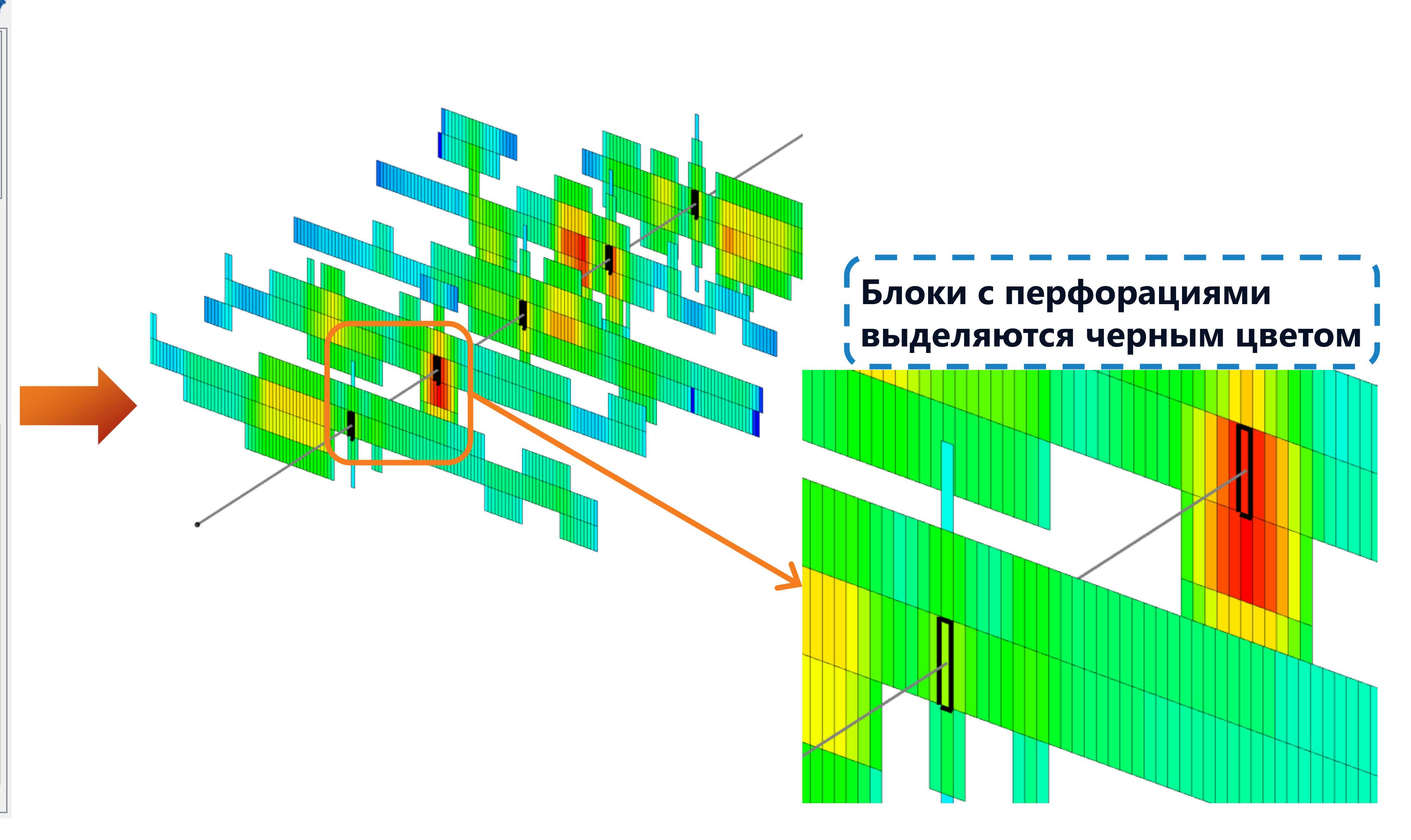

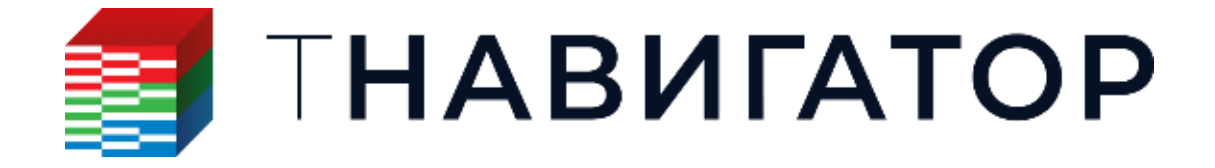

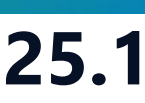

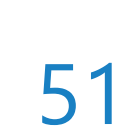

# Дизайнер ОФП

| Проект / | Дизайнеры       | <u>М</u> оделирование             | . <u>Н</u> астройки  | <u>Л</u> ицензии | <u>П</u> омощь              |                                       |
|----------|-----------------|-----------------------------------|----------------------|------------------|-----------------------------|---------------------------------------|
| Параллел | льность: 8 я    | дер 💌                             | 🗌 Использоі          | зать GPU 🔯       | 98                          |                                       |
|          |                 | HAB                               | ИГА                  | ٩ΤC              | P                           |                                       |
| Ś        | ДИЗа<br>Геологи | айнер Геолина<br>ческое моделиров | <b>ЛОГИИ</b><br>ание |                  |                             | ДИЗАЙН<br>Создание, ра<br>интегрирова |
| Ž        | С Сорнору       | айнер ТПИ<br>идное моделирован    | ние                  |                  |                             | РVТ Ди<br>Работа с мод                |
| E        | Сей<br>Работа   | СМИКА<br>с сейсмическими д        | анными               |                  |                             | <b>Дизайн</b><br>Фильтрацион          |
|          | Сопров          | СТИРИНГ<br>ождение бурения        |                      |                  |                             | МатБа.<br>Анализ матер                |
| Ê        | ДИЗа<br>Модель  | айнер Скв                         | ажин                 |                  | E <sub>n</sub>              | Облачі<br>Расчёты на л                |
|          | АИЗа<br>Модели  | айнер Сет<br>рование поверхно     | СЙ<br>стных сетей    |                  |                             | <b>Очере</b><br>Управление            |
|          | К Анализ        | пиз Пласта<br>динамики пласта     | a                    |                  | <ul> <li>Control</li> </ul> | Раздел<br>Управление                  |
|          |                 |                                   |                      |                  |                             |                                       |

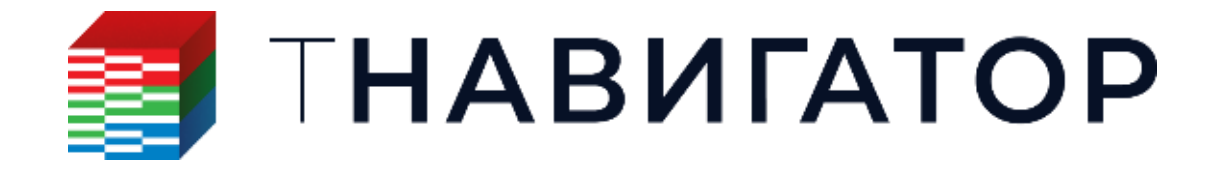

### Дизайнер ОФП 25.1

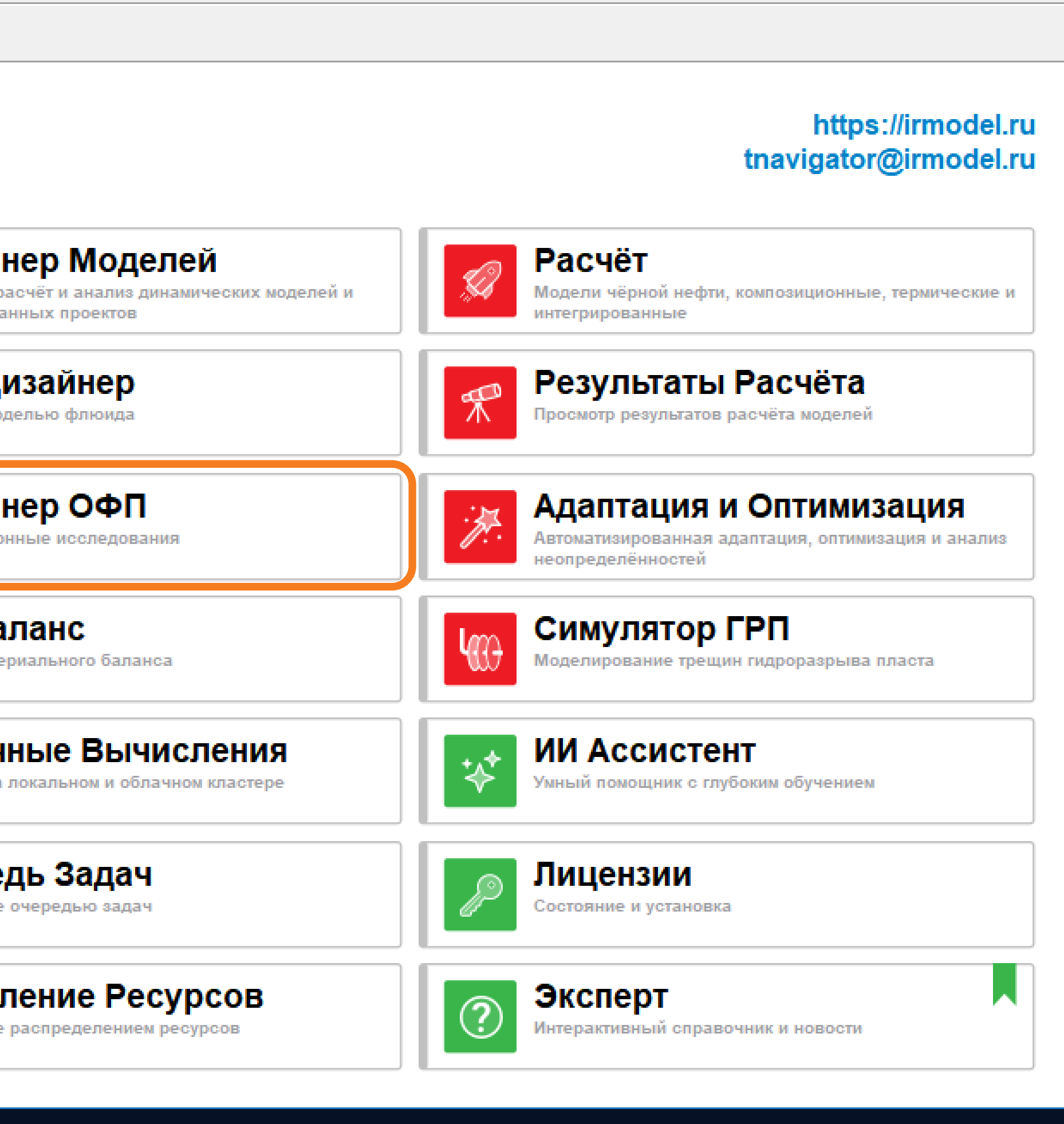

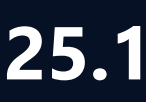

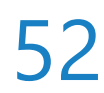

# Изменение смачиваемости

Поддержана возможность моделирования изменения смачиваемости породы, обеспечиваемого накоплением ПАВ (SURFACTW) (Варианты → Масштабированные ОФП → ПАВ → 🗟 Включить влияние смачивания)

Интерполяция концевых точек для смачивания водой:

 $S_{Wc}^{imm} = F_{imm}S_{Wc}^{ow} + (1 - F_{imm})S_{Wc}^{ww}$  $S_{Wcr}^{imm} = F_{imm}S_{Wcr}^{ow} + (1 - F_{imm})S_{Wcr}^{ww}$  $S_{Wmax}^{imm} = F_{imm}S_{Wmax}^{ow} + (1 - F_{imm})S_{Wmax}^{ww}$ 

Интерполяция концевых точек для смачивания нефтью:

 $S_{Wc}^i = F_{mis}S_{Wc}^{mis} + (1 - F_{mis})S_{Wc}^{imm}$  $S_{Wcr}^i = F_{mis}S_{Wcr}^{mis} + (1 - F_{mis})S_{Wcr}^{imm}$  $S_{Wmax}^{i} = F_{mis}S_{Wmax}^{mis} + (1 - F_{mis})S_{Wmax}^{imm}$ 

Интерполяция несмешивающейся ОФП:

 $k_{rw}^{imm} = F_{imm} \cdot k_{rw}^{ow} + (1 - F_{imm}) \cdot k_{rw}^{ww}$ 

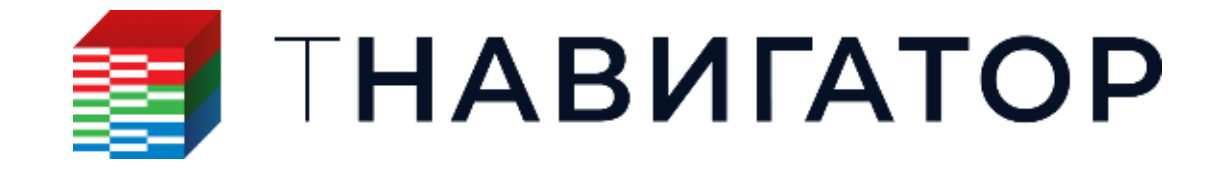

Аналогично рассчитываются несмеш. ОФП нефти в системе вода-нефть и нефть-газ и капиллярное давление в системе вода-нефть

### Дизайнер ОФП 25.1

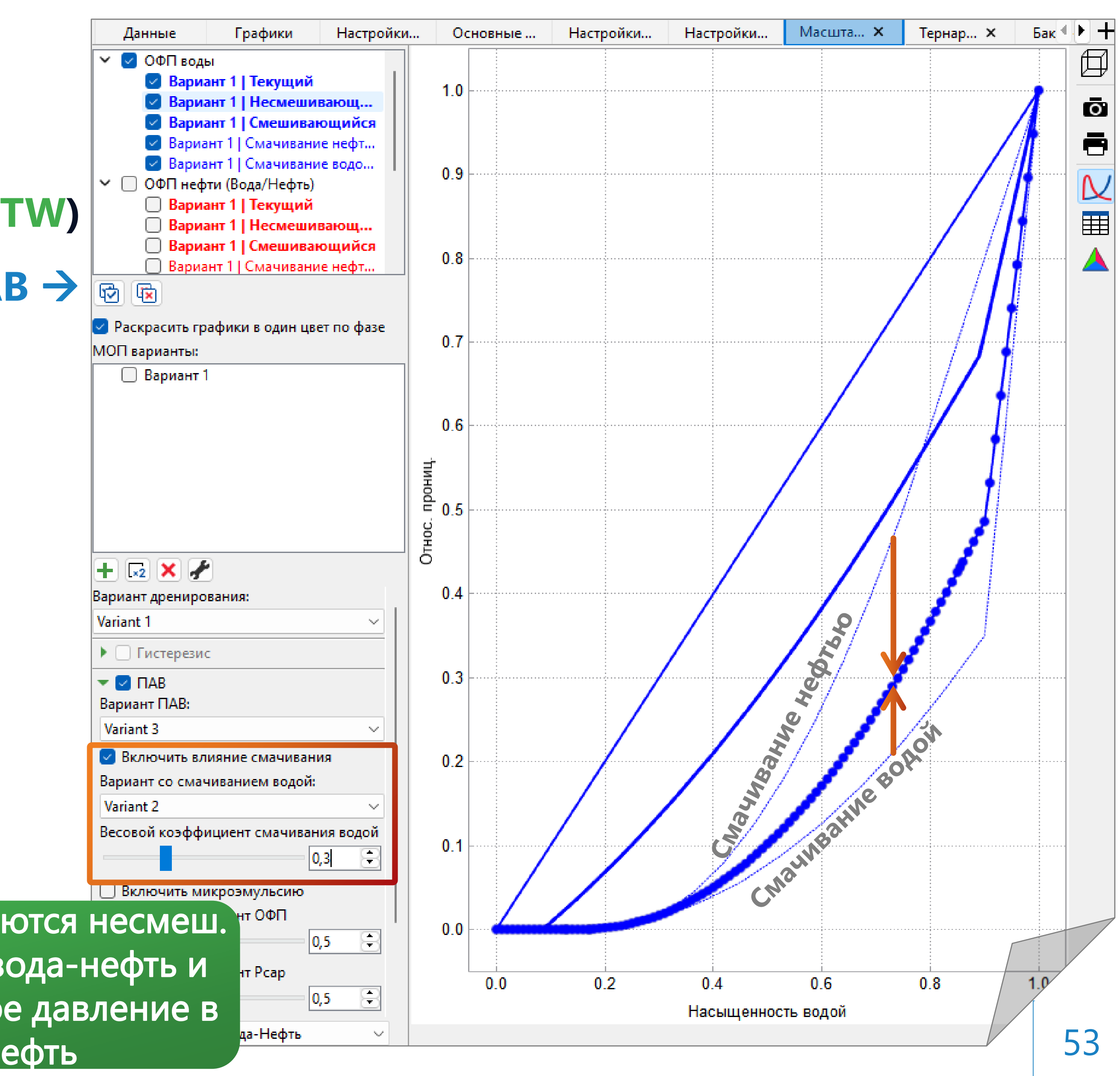

# Группы регионов (1)

### Поддержано создание групп регионов, в которые включаются варианты ОФП и капиллярного давления, относящиеся к одному варианту модели

| Варианты                                 |                                           |                                 |                 |                                 |               |
|------------------------------------------|-------------------------------------------|---------------------------------|-----------------|---------------------------------|---------------|
| Q                                        |                                           |                                 |                 |                                 |               |
| 🗸 🗹 💥 Группы регионов                    | Создать                                   | Создать новый предвыбр          | анный вариант   |                                 |               |
| 🗸 🗹 📈 Группа регионов 1                  | копию копию                               | Создать новую папку             |                 |                                 |               |
| 🗹 🎛 Drainage                             | <b>Т</b> ] Переименовать                  | Создать новую группу ин         | терполяции      |                                 |               |
| Imbibition                               | 📕 🗙 Удалить                               | Создать новый объедине          | нный вариант    | диалоговое о                    | кно позволяе  |
| V = Наблицы семейства 2                  | Конвертировать в таблицу семейства 1      | Создать новую группу ре         | гионов          | создать неск                    | олько групп   |
| ✓                                        | Конвертировать в таблицу семейства 4      |                                 |                 |                                 |               |
| 🔽 🛄 Drainage                             | Исп. Ј-функцию для                        | F                               |                 | регионов сразу в                |               |
| 🔽 🎞 Imbibition                           | Использовать Рс для                       | •                               |                 | количества кри                  | вых, наприме  |
| 🗌 🔛 Two-phase mode                       | 2                                         |                                 |                 | дренировани                     | я и пропитки  |
| 🔲 🗮 Three-phase mode                     | је Конвертировать в Согеу по умолчанию    |                                 |                 |                                 |               |
|                                          | Конвертировать в LET по умолизнию         | 📑 Создать новые гр              | уппы регионов   |                                 | ×             |
|                                          | Конвертировать в LET                      | Q                               |                 | Дренирование Пропитка           | ПАВ Смеши 🔍 🕨 |
| 🧾 Добавить вариант в группу регионов 🛛 🗙 | Применить кл. слова глобальных настроек к | фильтру 🔽 🗆 💥 Группы ре         | гионов          | Drainage                        |               |
| Имя варианта                             | Применить кл. слова глобальных настроек и | гистерезиса к ф 🛛 🗡 🗌 💥 Regions | s Group 1       |                                 |               |
| Drainage                                 | Добавить в фильтр                         |                                 | ee-phase mode   |                                 |               |
| Имя группы регионов                      | Удалить из фильтра                        | 🗸 🖃 🖽 Таблицы с                 | емейства 2      |                                 |               |
| Regions Group 1                          | Добавить вариант в группу регионов        |                                 | w RP WAG        |                                 |               |
| Опция                                    | Разделить варианты на группы регионов     | 🗾 🖉 🧮 Dra                       | inage           |                                 |               |
| Лренирование                             |                                           | 🗆 🎛 Imb                         | vibition        |                                 |               |
|                                          |                                           |                                 | -phase mode     |                                 |               |
| взять настроики из варианта              | Опция взять настройки                     | ИИЗ 🛛 🖽 Тиг                     | e-phase mode    | + ×                             |               |
| ОК Отмена                                | варианта применяе                         | T III                           |                 | Шаблон названия групп           |               |
|                                          |                                           | рсой                            |                 | Группа регионов                 |               |
| ΤΗΑΒИΓΑΤΟΡ                               | настроики варианта ко                     | ВСЕИ Выбрать всё                | Снять выделение | 🖂 Взять настройки из дренирован | ия            |
|                                          | группе регионов                           |                                 |                 | ОК                              | Отмена 🕜      |

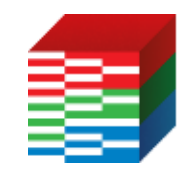

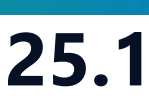

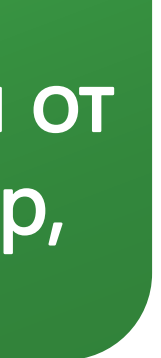

54

# Группы регионов (2)

### Вкладка Настройки регионов позволяет выбрать опции, которые будут отображены на графике масштабированных ОФП и перенесены в Дизайнер Моделей

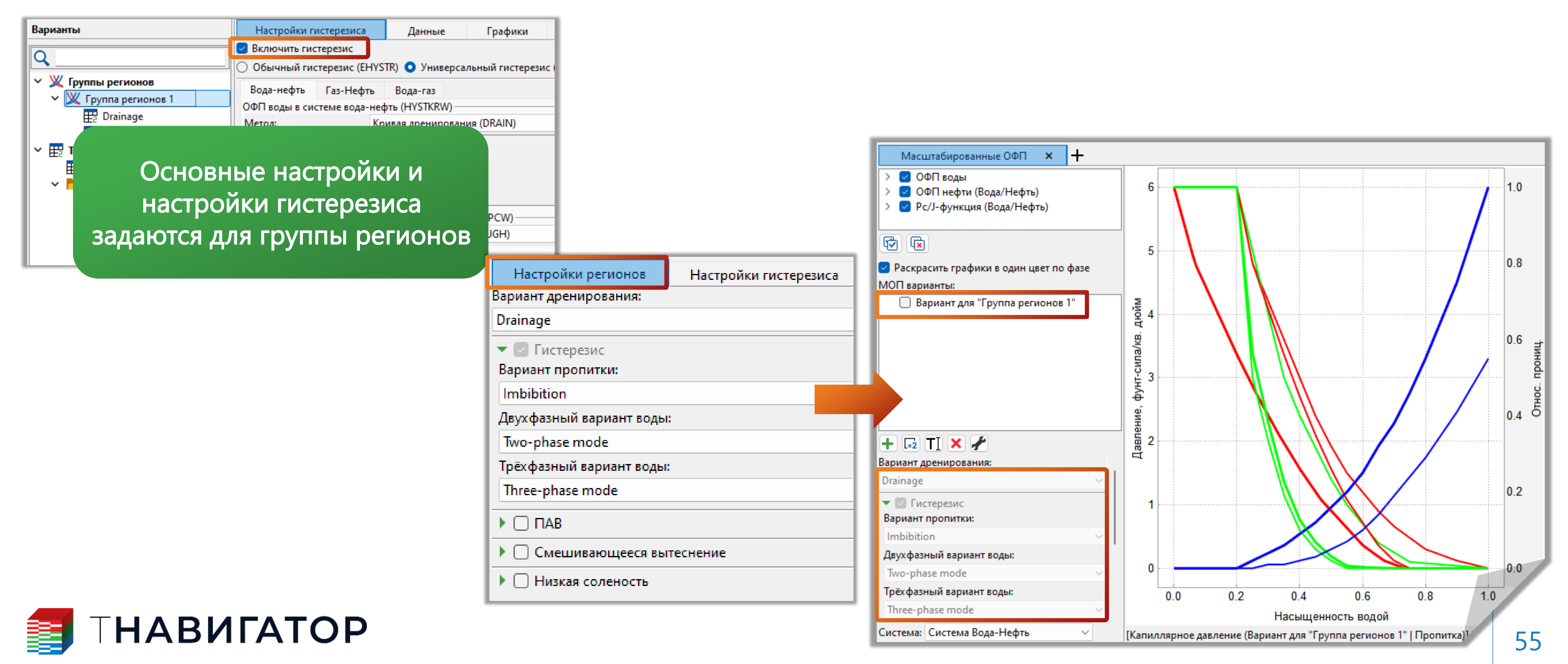

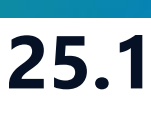

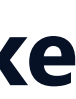

# Группы регионов (3)

### руппы регионов можно привязать к вариантам моделей в Дизайнере Моделей

🛛 🛃 Имі

Вывод результатов

Секторное моделир...

Менеджер проектов:...

Workflow

Coupling

Данные по скважинам 🛙

### Дизайнер ОФП

| Damuauru                                                                                                    |                                                                                                    |                                           |                                                                                                    |
|----------------------------------------------------------------------------------------------------|----------------------------------------------------------------------------------------------------|-------------------------------------------|----------------------------------------------------------------------------------------------------|
| Варианты<br>У У Группы регионов<br>Группа регионов 1<br>Drainage<br>Imbibition<br>Taблицы семейства 2<br>Variant 1<br>Variant 1<br>Vorkflow_RP_WAG<br>Drainage<br>Imbibition<br>Two-phase mode<br>Three-phase mode | Настройки регионов +<br>Вариант дренирования:<br>Drainage<br>▼ ♥ Гистерезис<br>Вариант пропитки:<br>Imbibition<br>Двухфазный вариант воды:<br>Two-phase mode<br>Tpёхфазный вариант воды:<br>Three-phase mode<br>▶ □ ПАВ<br>▶ □ Смешивающееся вытеснение<br>▶ □ Низкая соленость |                                           | <ul> <li>Настидизания</li> <li>Дизания</li> <li>В Диания</li> <li>В Диа</li></ul>                           |
|                                                                                                    | <ul> <li>Настро</li> <li>Тип модел</li> <li>Опред</li> <li>Статич</li> <li>Аквиф</li> </ul>                                                                                                    | йки Я Я В В В В В В В В В В В В В В В В В | <ul> <li>Свойства в</li> <li>Свойства в</li></ul> |

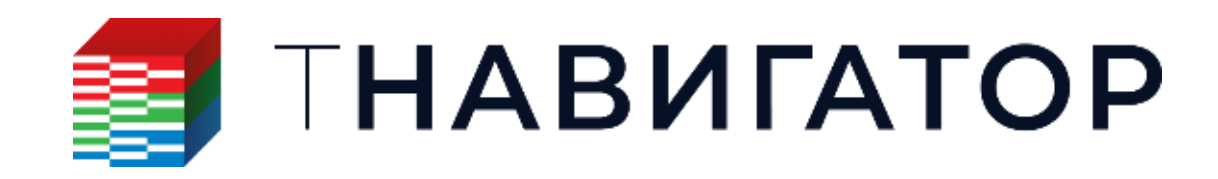

тройки, заданные для группы регионов в айнере ОФП автоматически переносятся в айнер Моделей

изайнере Моделей при маппинге свойств оидов достаточно выбрать нужную группу **ИОНОВ** 

| V V Imported RP Dynamic Model Регион насыш Имя таблицы                                                                                                    |                     |
|----------------------------------------------------------------------------------------------------|---------------------|
| Свойство<br>Свойство<br>Свойс | лицы<br>vrted RP Dy |

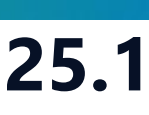

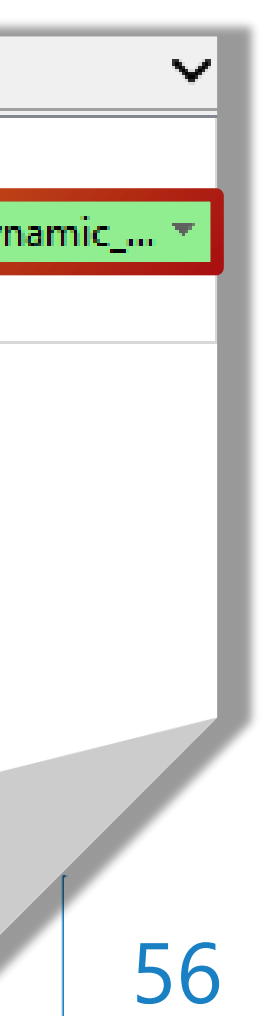

# РVТ Дизайнер

| Проект | <u>Д</u> изайнеры <u>М</u> оделирование          | ≥ <u>Н</u> астройки   | <u>Л</u> ицензии <u>Г</u> | <u>]</u> омощь  |                                              |
|--------|--------------------------------------------------|-----------------------|---------------------------|-----------------|----------------------------------------------|
| Паралл | ельность: 8 ядер 💌                               | П Использова          | ать GPU 🚳                 |                 |                                              |
|        | THAB                                             | ΝΓΑ                   | ΔTO                       | Ρ               |                                              |
|        | Э <b>Дизайнер Гео</b><br>Геологическое моделиров | <b>ЛОГИИ</b><br>зание |                           |                 | <b>ДИЗАЙН</b><br>Создание, ра<br>интегрирова |
|        | <b>Дизайнер ТПІ</b><br>Горнорудное моделирова    | Иние                  |                           |                 | РУТ ДІ<br>Работа с мод                       |
|        | Сейсмика<br>Работа с сейсмическими,              | данными               |                           |                 | <b>Дизайн</b><br>Фильтрацион                 |
|        | Сопровождение бурения                            |                       |                           |                 | МатБа<br>Анализ матер                        |
|        | Дизайнер Ске<br>Модель скважины                  | зажин                 |                           | C <sub>ii</sub> | Облач<br>Расчёты на :                        |
| 1      | Коделирование поверхно                           | СТНЫХ СЕТЕЙ           |                           |                 | <b>Очере</b><br>Управление                   |
| ľ      | Анализ Пласт<br>Анализ динамики пласта           | a                     |                           | Ś               | Раздел<br>Управление                         |
|        |                                                  |                       |                           |                 |                                              |

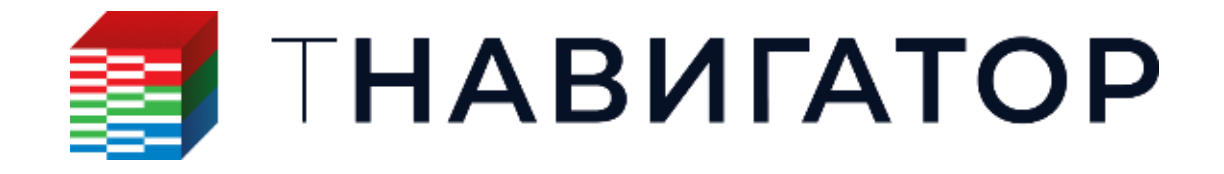

### РVT Дизайнер 25.1

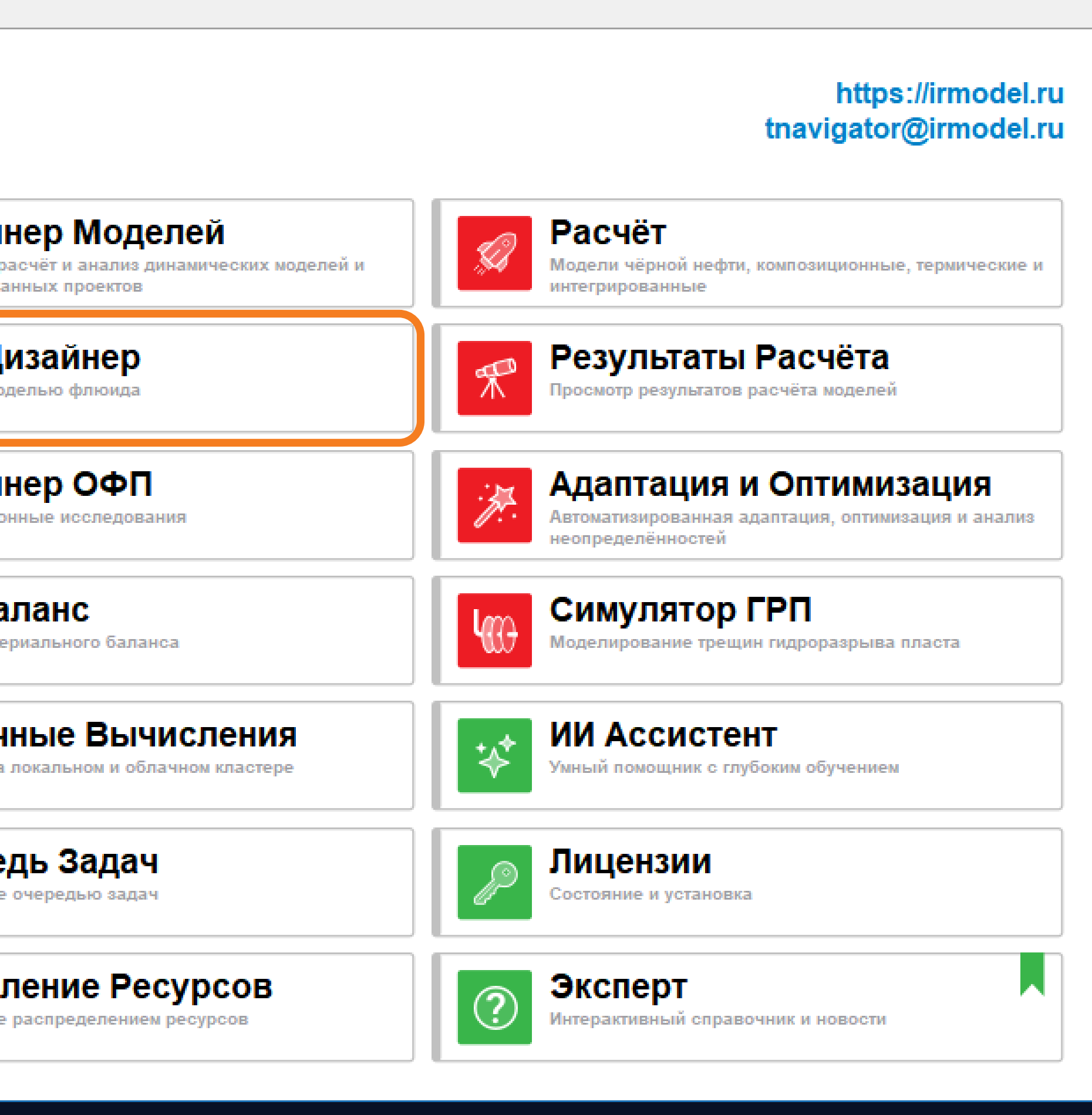

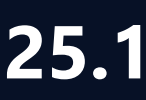

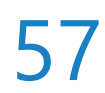

## Расчет энтальпии в композиционных вариантах

### 🔍 Для композиционных моделей добавлена возможность задавать параметры энтальпии.

### Поддержан расчет энтальпии и энтропии идеального газа по корреляции Passut и Danner

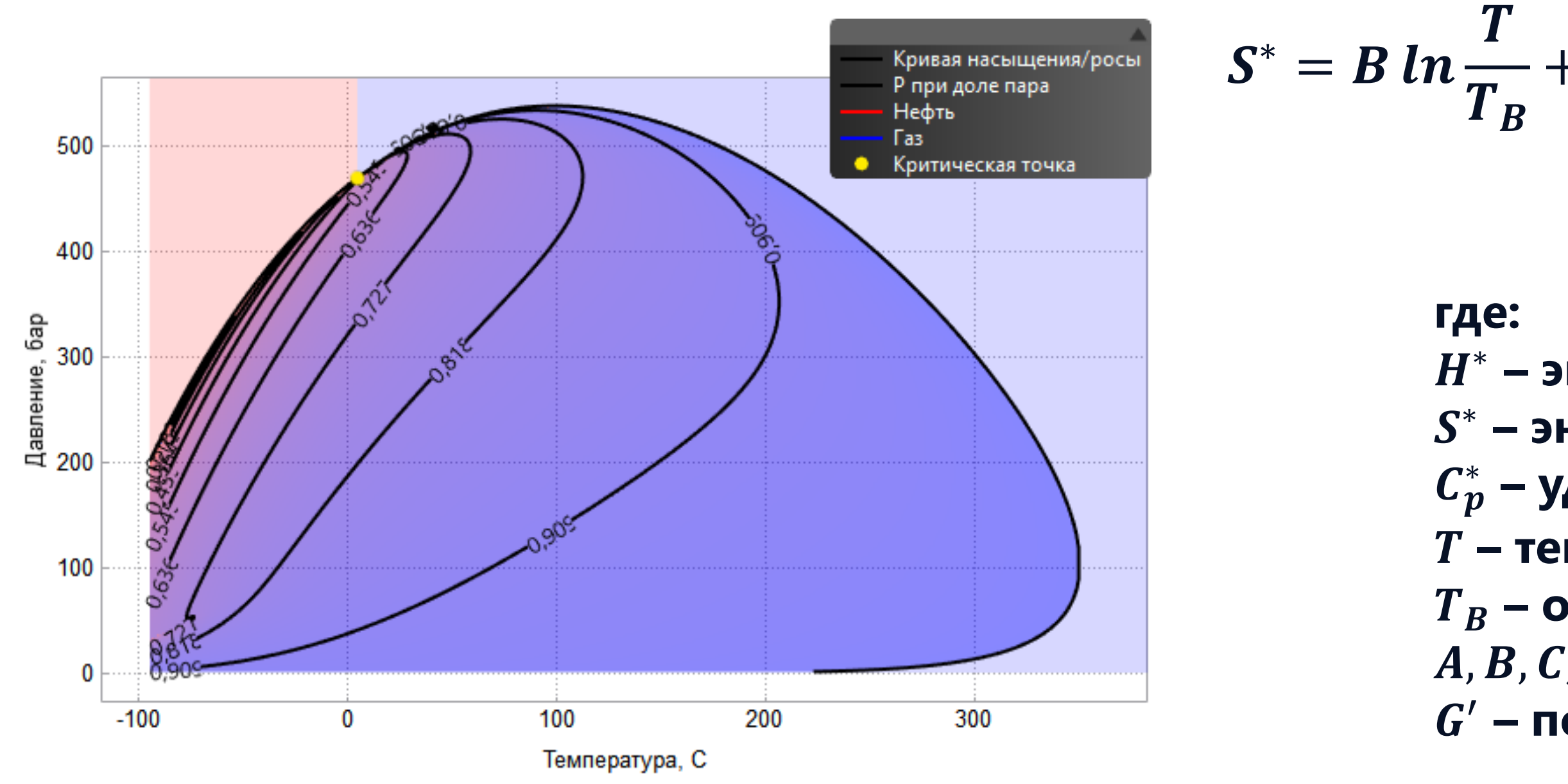

По умолчанию в модели энтальпии идеального газа будет использована корреляция Aly и Lee

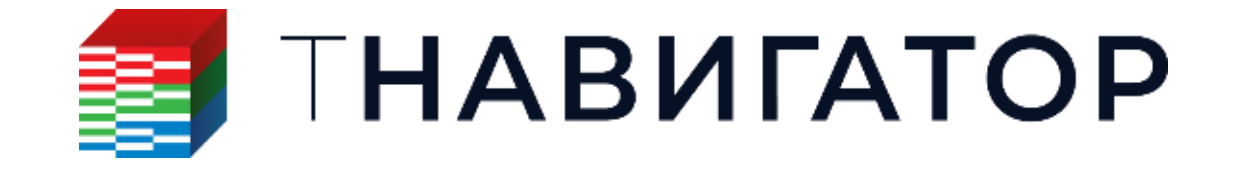

|           | Компоненты                                           | • Фазовая                                        | диаграмма 1 × +                                                       |                  |                             |                              |                                    |                                 | 1             |
|-----------|------------------------------------------------------|--------------------------------------------------|-----------------------------------------------------------------------|------------------|-----------------------------|------------------------------|------------------------------------|---------------------------------|---------------|
| Ce        | ойства компонен                                      | тов циенты попарн                                | ного взаимо, 💧 Вода Габл                                              | пицы коэфф. сепа | арациі Параметри            | ы закона Генри               | Энтальпия идеальн                  | ного газа Свойства              | тве           |
|           | Компоненты                                           | Молярная 🗸 К                                     | онцентрация (Σ=1 кг-мо                                                | Ср0,<br>кДж/кг/К | Ср1,<br>кДж/кг/К2           | Ср2,<br>кДж/кг/КЗ            | Ср3,<br>кДж/кг/К4                  | Ср4,<br>кДж/кг/К5               | ^ C           |
| 1         | CO2                                                  | 0,025                                            |                                                                       | 0,479108         | 0,000762155                 | -3,59397e-07                 | 8,47431e-11                        | -5,77521e-15                    | 3             |
| 2         | C1                                                   | 0,88                                             |                                                                       | 2,36485          | -0,00213255                 | 5,66211e-06                  | -3,72506e-09                       | 8,60944e-13                     |               |
| 3         | C2                                                   | 0,0127273                                        |                                                                       | F                | 8 слуцае                    | залани                       |                                    | вательск                        | ИХ            |
| 4         | C3                                                   | 0,0127273                                        |                                                                       |                  |                             | Задани                       |                                    |                                 |               |
| Гиг<br>Оп | модели энтальпи<br>рная температур<br>Рассчитать выб | и идеального газа<br>а, С:<br>ранные свойства по | Passut и Danner ✓<br>Aly и Lee<br>Passut и Danner<br>o Kesler and Lee | компс<br>кор     | онент во<br>реляции<br>корр | зможно<br>и Kesler<br>еляции | о рассчит<br>и Lee для<br>Passut и | гать свои<br>я примен<br>Danner | ства<br>Іения |

$$+ 2C(T - T_B) + \frac{3}{2}D(T^2 - T_B^2) + \frac{4}{3}E(T^3 - T_B^3) + \frac{5}{4}F(T^4 - T_B^4) + H^* = A + BT + CT^2 + DT^3 + ET^4 + FT^5$$
$$C_p^* = B + 2CT + 3DT^2 + 4ET^3 + 5FT^4$$

- $H^*$  энтальпия;
- *S*<sup>\*</sup> энтропия;
- $C_{p}^{*}$  удельная теплоемкость;
- Т температура;
- $T_B$  опорная температура;
- *А*, *B*, *C*, *D*, *E*, *F* коэффициенты корреляции;
- *G'* постоянная интегрирования.

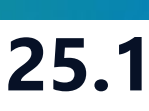

- **G**′

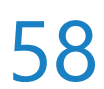

# Учет энтальпии в Grading Test

### возможно использовать в качестве параметров адаптации для замеров Grading Test

Глуби

|     | Компоненты       | • Фазова          | я диаграмма 1 🗙         | Gradin            | g Test 1 × 🕂           |                     |                   |        |
|-----|------------------|-------------------|-------------------------|-------------------|------------------------|---------------------|-------------------|--------|
| вой | іства компонентс | нты попарного вз  | аи 💧 Вода пиц           | цы коэфф. сепара  | раметры закона         | Ген Энтальпия ид    | еального газа Сво | ой тве |
|     | Компоненты       | Молярна 🗸         | Ср0,<br>кДж/кг/К        | Ср1,<br>кДж/кг/К2 | Ср2,<br>кДж/кг/КЗ      | Ср3,<br>кДж/кг/К4   | Ср4,<br>кДж/кг/К5 | ^      |
| 1   | CO2              | 0,025             | 0,479108                | 0,000762155       | -3,59397e-07           | 8,47431e-11         | -5,77521e-15      |        |
| 2   | C1               | 0,88              | 2,36485                 | -0,00213255       | 5,66211e-06            | -3,72506e-09        | 8,60944e-13       |        |
| 3   | C2               | 0,0127273         | 1,14336                 | -0,000323727      | 4,24341e-06            | -3,39375e-09        | 8,82114e-13       |        |
| 4   | C3               | 0,0127273         | 0,752506                | 0,000500843       | 3,40485e-06            | -3,04598e-09        | 8,32223e-13       |        |
| 5   | IC4              | 0,00318182        | 0,846132                | 0,00458127        | -2,29615e-06           | 0                   | 0                 |        |
| 6   | NC4              | 0,00318182        | 0,00854107              | 0,00327735        | -1,10977e-06           | 1,76658e-10         | -6,39932e-15      |        |
| 7   | IC5              | 0,00318182        | 0,11947                 | 0.00500012        | -2.250840-06           | 0                   | 0                 |        |
| 8   | NC5              | 0,00318182        | -( Адаптация            | олоцы             | •                      | Использовать для ад | аптации           |        |
| 9   | C6               | 0,00318182        | -0 🤊 Вернуть к б        | оиблиотечным      |                        | Не использовать для | а адаптации       |        |
| Тип | модели энтальпи  | и идеального газа | а Р 🗋 Копироват         | ь                 | Ctrl+C                 | Сбросить параметри  | ы для адаптации   |        |
| Опо | орная температур | a, C:             | 2 Копироват<br>Вставить | ь с заголовком    | Ctrl+Shift+C<br>Ctrl+V |                     |                   |        |
|     | Рассчитать выб   | ранные свойства   | по Специальн            | ая вставка        | Ctrl+Alt+V             |                     |                   |        |

📑 Адаптация

Настройки адаптации Контроль качества ✓ Grading Test 1:Grading Test Пример 2:Состав 2 Давление Плотность газа Давление насыщения Потенциальная доля С5+

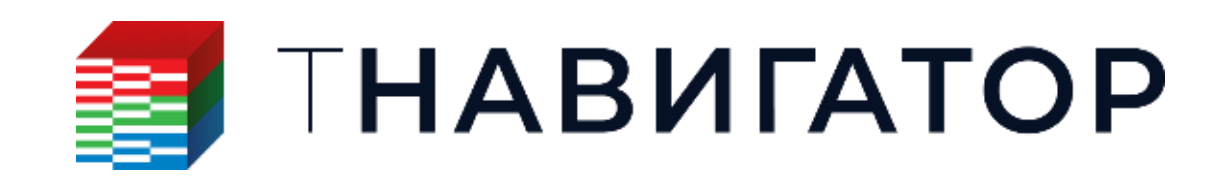

### Для замеров Grading Test в композиционных моделях поддержан учет энтальпии. Значения

### коэффициентов изобарной удельной теплоемкости компонент корреляции Passut и Danner

|                        |                         | 📑 Адаптация                                                                      |                                                    |                                                                      |           |            |         |                  |                 |         | × |
|------------------------|-------------------------|----------------------------------------------------------------------------------|----------------------------------------------------|----------------------------------------------------------------------|-----------|------------|---------|------------------|-----------------|---------|---|
|                        |                         | Настройки адап                                                                   | тации Контрол                                      | ль качества                                                          |           |            |         |                  |                 |         |   |
|                        |                         | Основные настр                                                                   | ойки                                               |                                                                      |           | Экспе      | рименты | для адаптации    |                 |         |   |
|                        |                         | Алгоритм                                                                         | Метод роя                                          | частиц                                                               | $\sim$    | C          | остав   | Эксперимен       | Результаты      | Bec     |   |
|                        |                         | Макс. число итер                                                                 | раций 10000                                        |                                                                      | <b>÷</b>  | Соста      | в1 т    | Grading Tes 🔻    | Grading Tes • 1 |         |   |
|                        |                         | 🛛 🗹 Остановка пр                                                                 | и медленной сход                                   | димости                                                              |           | Соста      | в1 т    | Grading Tes 🔻    | Grading Tes▼ 1  |         |   |
|                        |                         | Число итераций                                                                   | 1000                                               | )                                                                    | <b></b>   |            | /       |                  |                 |         |   |
|                        |                         | Необходимое улу                                                                  | учшение (%) 2                                      |                                                                      |           | <b>T</b> / | •       |                  |                 |         | _ |
|                        |                         | <ul> <li>Параметры пере</li> <li>Адаптация аце</li> <li>Адаптация коэ</li> </ul> | еменных<br>:нтрич. фактора, Р<br>юфф. попарн. взаи | <sub>крит</sub> и Т <sub>крит</sub> по корреляци<br>м. по корреляции | и         |            |         |                  |                 |         |   |
|                        |                         | Переменная                                                                       | Мин.                                               | Начальное значение                                                   | Ma        | кс.        |         | Сохр             | . Порядок       |         | ^ |
|                        |                         | Cp1 - IC5                                                                        | 0,0047273                                          | 0,00590912                                                           | 0,0070909 | )5         |         |                  |                 |         |   |
|                        |                         | Cp2 - IC4                                                                        | -2,75538e-06                                       | -2,29615e-06                                                         | -1,83692e | -06        |         |                  |                 |         |   |
|                        |                         | Cp2 - IC5                                                                        | -2,7118e-06                                        | -2,25984e-06                                                         | -1,80787e | -06        |         |                  |                 |         |   |
|                        |                         | Cp3 - IC4                                                                        | 0                                                  | 0                                                                    | 0         |            |         |                  |                 |         | ~ |
|                        |                         |                                                                                  |                                                    |                                                                      | ×         | 2240647    |         |                  |                 | RODUGUT | 0 |
|                        |                         |                                                                                  |                                                    |                                                                      | ~         |            |         | апустить адаптац | досавите        | вариант |   |
|                        |                         |                                                                                  |                                                    |                                                                      | ×         |            |         |                  |                 |         |   |
|                        |                         |                                                                                  |                                                    |                                                                      |           |            |         |                  |                 |         |   |
|                        |                         | Потенци                                                                          | альная доля С5+                                    | , г/см3                                                              |           |            |         |                  |                 |         |   |
|                        | 0.1                     | 0.2                                                                              | 0.3                                                | 0.4 0.5                                                              |           |            |         |                  |                 |         |   |
| 420                    | • • •                   |                                                                                  |                                                    |                                                                      |           |            |         |                  |                 |         |   |
|                        | 1                       |                                                                                  |                                                    |                                                                      |           |            |         |                  |                 |         |   |
| 440)                   | 7                       |                                                                                  |                                                    |                                                                      |           |            |         |                  |                 |         |   |
| 460                    | X                       |                                                                                  |                                                    |                                                                      |           |            |         |                  |                 |         |   |
| ≥<br>-                 |                         |                                                                                  |                                                    |                                                                      |           |            |         |                  |                 |         |   |
| Hy 480                 |                         |                                                                                  |                                                    |                                                                      |           |            |         |                  |                 |         |   |
| È.                     |                         |                                                                                  |                                                    |                                                                      |           |            |         |                  |                 |         |   |
| 500                    |                         |                                                                                  |                                                    |                                                                      |           |            |         |                  |                 |         |   |
| 5200                   |                         |                                                                                  |                                                    | ~                                                                    |           |            |         |                  |                 |         |   |
|                        |                         |                                                                                  |                                                    |                                                                      |           |            |         |                  |                 |         |   |
| 5400                   |                         |                                                                                  |                                                    |                                                                      | •         |            |         |                  |                 |         |   |
| <b>▲—</b> ▲ До<br>● Gr | llo<br>p<br>rading Test | тенциальная дол                                                                  | ія С5+<br>осле                                     |                                                                      |           |            |         |                  |                 |         |   |
|                        |                         |                                                                                  |                                                    |                                                                      |           |            |         |                  |                 |         |   |

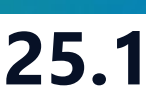

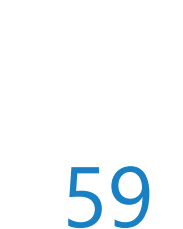

# Корреляция Velarde-Blasingame-McCain

чёрной нефти и генерации РVТ таблиц (Варианты черной нефти – Настройки корреляций)

|                             |             |            |          |       | ×                 |
|-----------------------------|-------------|------------|----------|-------|-------------------|
| Давление, бар               |             |            |          |       |                   |
|                             |             |            |          | Газ 🗲 | Вода <del>年</del> |
| Количество значений/стадий: | 20          |            | -        | 0     | 20                |
| Минимум:                    | 10,1325     |            |          | 0     | 10.1325           |
| Максимум:                   | 101,325     |            |          | 0     | 101.325           |
| Тип таблицы:                | Лету        | /чая нефти | b (PVTO) |       | ~                 |
| Типы корреляции             |             |            |          |       |                   |
| Rs                          |             | Velarde    |          |       | ~                 |
| Объемн. коэфф. насыщенной   | і нефти     | Velarde    |          |       | $\sim$            |
| Объемн. коэфф. недонасыще   | нной нефти  | Standin    | g        |       | ~                 |
| Вязкость дегазированной неф | ти          | Standin    | g        |       | $\sim$            |
| Вязкость насыщенной летуче  | й нефти     | Standin    | g        |       | $\sim$            |
| Вязкость недонасыщенной ле  | тучей нефт  | иStandin   | g        |       | ~                 |
| Параметры корреляции        |             |            |          |       |                   |
| Температура, С              |             | 100        |          |       |                   |
| Относит. плотность нефти    | +           | 0,9        |          |       |                   |
| Относит. плотность газа     | +           | 1          |          |       |                   |
| Давление насыщения, бар     | +           | 60         |          |       |                   |
| Изотермич. коэфф. сжимаем   | ости, 1/бар | 0,00025    |          |       |                   |
|                             |             |            |          |       |                   |
| Параметры калибровки        |             |            |          |       |                   |
|                             |             |            | OK       | Отме  | на 🕐              |

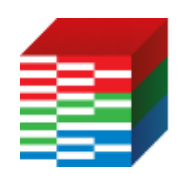

### ТНАВИГАТОР

### В вариантах чёрной нефти добавлена корреляция Velarde-Blasingame-McCain для расчёта свойств

$$R_{s} = \frac{R_{sr}}{R_{sb}}, \quad p_{r} = \frac{p}{p_{b}}$$

$$R_{sr} = a_{1}p_{r}^{a_{2}} + (1 - a_{1}) \times p_{r}^{a_{3}}$$

$$a_{1} = A_{0} \times SG_{g}^{A_{1}} \times Y_{oilAPI}^{A_{2}} \times (1.8T - 459.67)^{A_{3}} \times p_{b}^{A_{3}}$$

$$a_{2} = B_{0} \times SG_{g}^{B_{1}} \times Y_{oilAPI}^{B_{3}} \times (1.8T - 459.67)^{B_{3}} \times p_{b}^{B_{3}}$$

$$a_{3} = C_{0} \times SG_{g}^{C_{1}} \times Y_{oilAPI}^{C_{2}} \times (1.8T - 459.67)^{C_{3}} \times p_{b}^{B_{3}}$$

где:

*R<sub>s</sub>* – приведенное газосодержание в нефти;

*R<sub>sr</sub>* – газосодержание при приведенном давлении;

*R<sub>sb</sub>* – газосодержание в нефти в точке росы;

 $p_r$  – приведенное давление;

*p* – текущее значение давления;

 $p_b$  – давление насыщения;

*Т* – температура;

 $Y_{oilAPI}$  – плотность нефти в градусах API;

 $SG_G$  – плотность газа в градусах API;

A<sub>0,1,2,3</sub>, B<sub>0,1,2,3</sub>, C<sub>0,1,2,3</sub>, a<sub>1,2,3</sub> – коэффициенты корреляции.

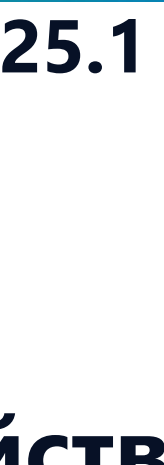

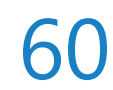

# МатБаланс

| Проект <u>Д</u> изайнеры <u>М</u> оделирование <u>Н</u> астройки <u>Л</u> ицензии <u>П</u> | <u>ј</u> омощь       |
|--------------------------------------------------------------------------------------------|----------------------|
| Параллельность: 🛛 Ядер 🔄 🗖 Использовать GPU 🕬                                              |                      |
| <b>ΠΗΑΒИΓΑΤΟ</b>                                                                           | Ρ                    |
| <b>Дизайнер Геологии</b>                                                                   | Создание, ра         |
| Геологическое моделирование                                                                | интегрирова          |
| <b>Дизайнер ТПИ</b>                                                                        | РVТ Ди               |
| Горнорудное моделирование                                                                  | Работа с мод         |
| Сейсмика                                                                                   | Дизайн               |
| Работа с сейсмическими данными                                                             | Фильтрацион          |
| Геостиринг                                                                                 | НатБа                |
| Сопровождение бурения                                                                      | Анализ мате          |
| Дизайнер Скважин                                                                           | Облач                |
| Модель скважины                                                                            | Расчёты на           |
| Дизайнер Сетей     Моделирование поверхностных сетей                                       | Очере,<br>Управление |
| Анализ Пласта                                                                              | Раздел               |
| Анализ динамики пласта                                                                     | Управление           |
|                                                                                            |                      |

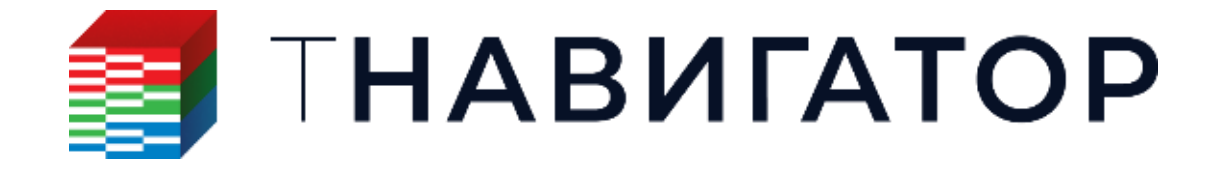

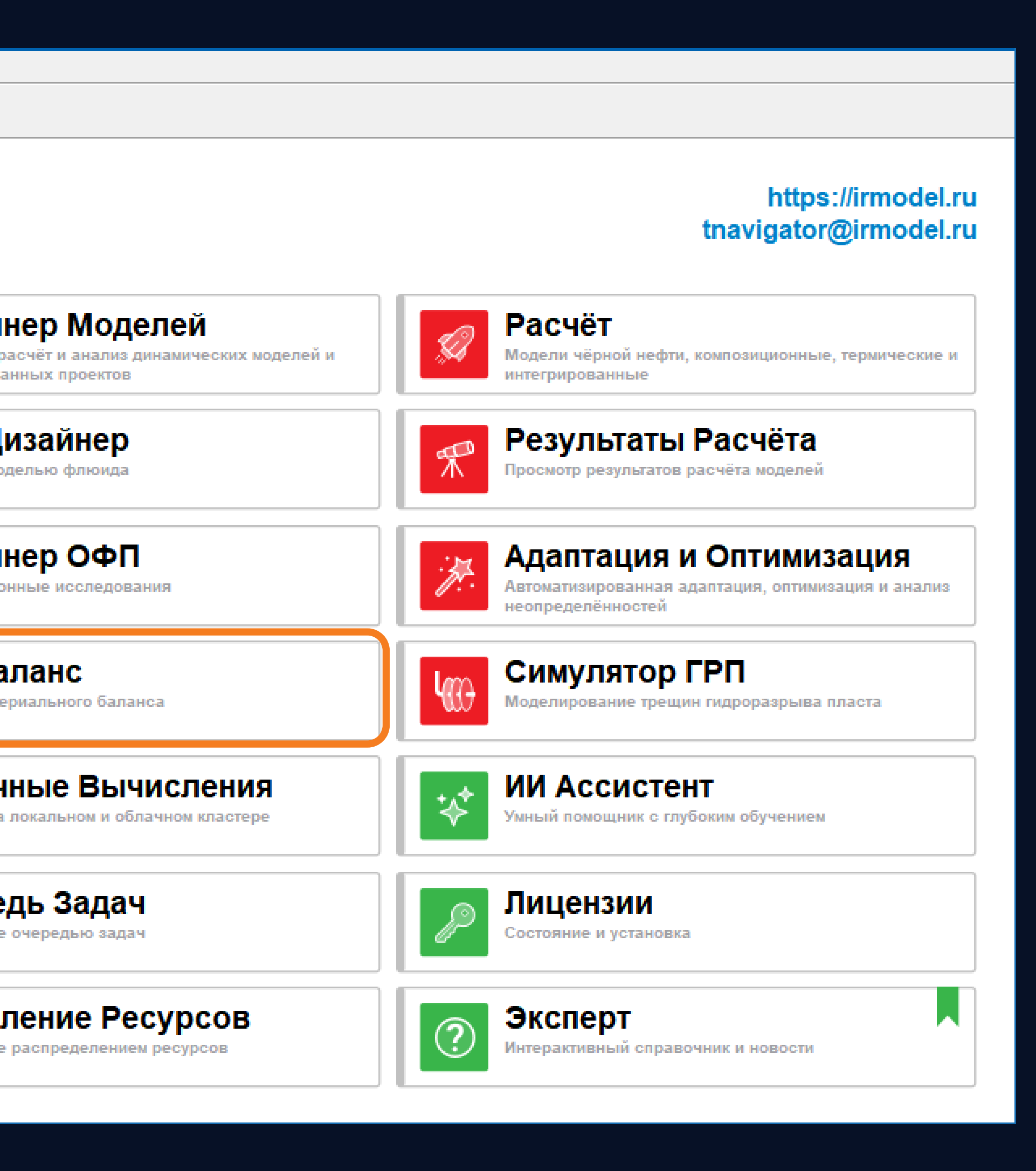

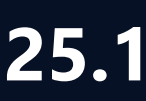

61

# Изменение таблиц потока на временных шагах

Поддержано изменение таблиц потока на временных шагах. в категорию МатБаланс (Стратегии –> Правила на шагах –> МатБаланс) - Объекты 💉 🧜 Объекты

| МатБаланс                               | МатБаланс                                                         |
|-----------------------------------------|-------------------------------------------------------------------|
| Q                                       | Q ~                                                               |
| ஃ Groups                                | > 📩 Development Strategy                                          |
| >   Таблицы конструкции скважин         | 🗸 📩 DynamicModel_Прогноз                                          |
| > 槰 Таблицы добычи скважин              | 🝙 Глобальные правила                                              |
| 🔁 Таблицы добычи групп                  | ✓ 1-Jan-2022                                                      |
| - Таблицы добычи регионов               | А. Управление добывающими скважинами (прогноз) (Well1)            |
| > 🕂 Таблицы добычи для резервуаров      |                                                                   |
| Входные данные для таблиц потоков       |                                                                   |
| <u>≜∕</u> Таблица1                      |                                                                   |
| 🏄 Таблица2                              |                                                                   |
|                                         | Подключение скважины (прогноз, IPK) Т (Well2, Well3)              |
|                                         | Управление нагнетательными скважинами (прогноз) (Well2) К Б. и.   |
| $+$ $\square$ $\top$ $\times$ $\square$ | Управление добывающими скважинами (прогноз) 1 (Well3)             |
|                                         | 💇 Экспорт таблицы потока 1 (Well1, Таблица2)                      |
|                                         | ✓ ④ 01-Jan-2024                                                   |
|                                         | 📑 Подключение скважины (прогноз, IPR) 1 1 (Well4, Well5)          |
|                                         | ▲ Управление нагнетательными скважинами (прогноз) 1 (Well4)       |
|                                         | ▲ Управление добывающими скважинами (прогноз) 1 1 (Well5)         |
|                                         | 💇 Экспорт таблицы потока 2 (Well1, Таблица1)                      |
|                                         | □ 01-J - 2097                                                     |
|                                         | Правило Экспорт таблиц поток                                      |
|                                         | 📭 🔂 💽 🕐 Потоке по скважинам от давле                              |
|                                         |                                                                   |
| <b>П НАВИГА</b>                         | ГОР і Данные таблиц потоков могут<br>определения доли воды и газа |

### Правило стратегии Экспорт таблиц потока было перемещено из категории Глобальные правила

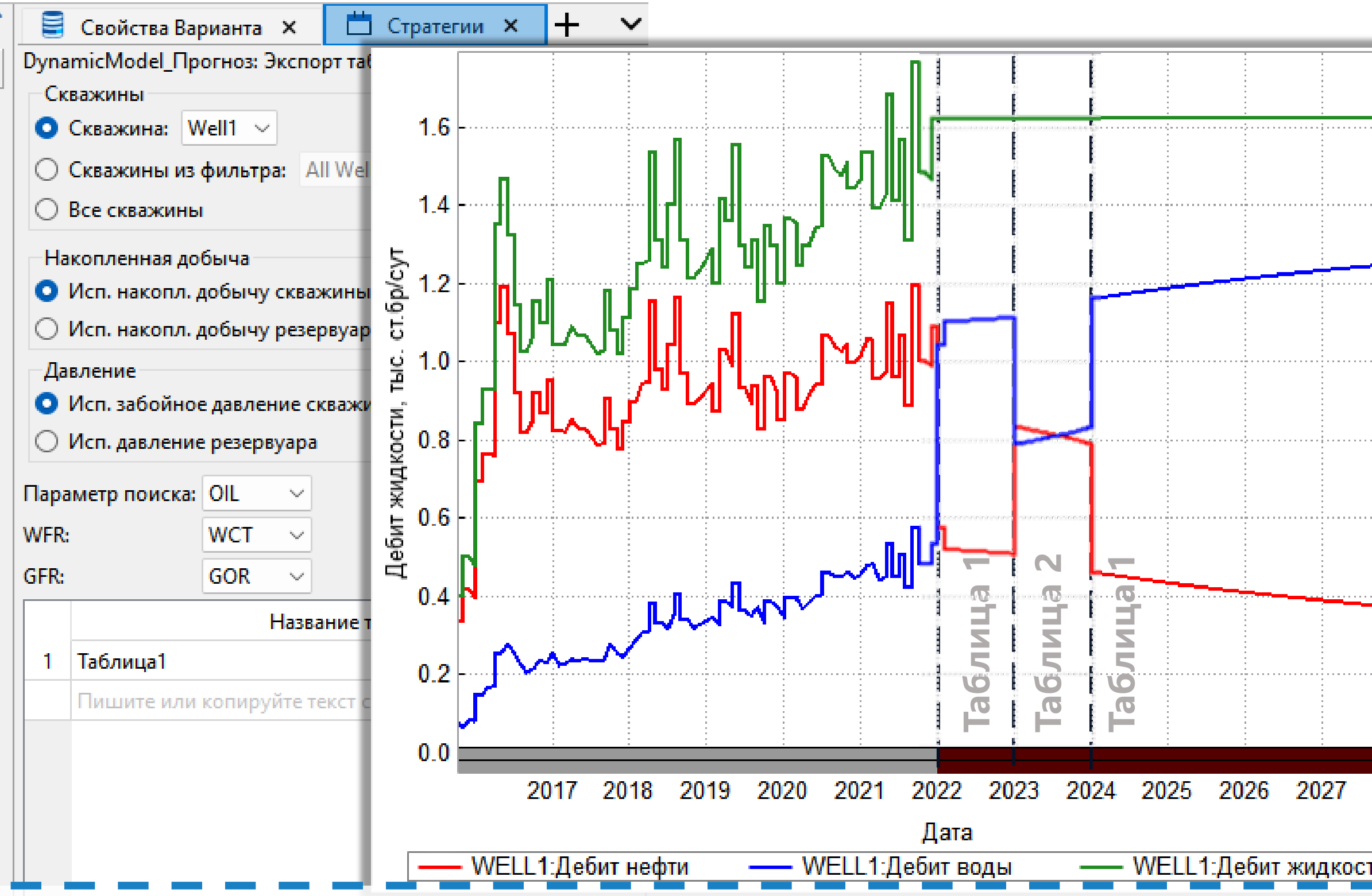

а позволяет задать таблицы зависимостей доли воды WFR и газа GFR в ния, накопленной добычи времени и т.д.

использоваться для расчета прогнозных вариантов с целью явного , вне зависимости от заданных ОФП

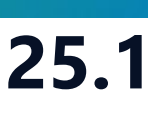

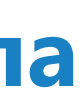

|   |   |   |   |   |     |   |   |   |   | - | - | - |
|---|---|---|---|---|-----|---|---|---|---|---|---|---|
|   |   |   |   |   | ī.  |   |   |   |   |   |   | 1 |
|   |   |   |   |   | ÷   |   |   |   |   |   |   |   |
|   |   |   |   |   | ŝ   |   |   |   |   |   |   |   |
|   |   |   |   |   | ŝ   |   |   |   |   |   |   |   |
|   |   |   |   |   | ŝ   |   |   |   |   |   |   |   |
|   |   |   |   |   | ŝ   |   |   |   |   |   |   |   |
|   |   |   |   |   | ŝ   |   |   |   |   |   |   |   |
|   |   |   |   |   | ŝ   |   |   |   |   |   |   |   |
|   |   |   |   |   | ŝ   |   |   |   |   |   |   |   |
|   |   |   |   |   | ŝ   |   |   |   |   |   |   |   |
|   |   |   |   |   | ŝ   |   |   |   |   |   |   |   |
|   |   |   |   |   | ŝ   |   |   |   |   |   |   |   |
|   |   |   |   |   | ŝ   |   |   |   |   |   |   |   |
|   |   |   |   |   | ŝ   |   |   |   |   |   |   |   |
|   |   |   |   |   | ÷   |   |   |   |   |   |   |   |
|   |   |   |   |   | ŝ   |   |   |   |   |   |   |   |
|   |   |   |   |   | ŝ   |   |   |   |   |   |   |   |
|   |   |   |   |   | ŝ   |   |   |   |   |   |   |   |
|   |   |   |   | - |     |   |   |   |   |   |   |   |
| Î |   |   |   |   | ŝ   |   |   |   |   |   |   |   |
|   | ł |   | • | ł | ŝ   | • |   | • | ł | • | • | 1 |
|   |   |   |   |   | ŝ   |   |   |   |   |   |   |   |
|   |   |   |   |   |     |   |   |   |   |   |   |   |
|   |   |   |   |   | į   |   |   |   |   |   |   |   |
|   |   |   |   |   |     |   |   |   |   |   |   |   |
|   |   |   |   |   | 1   |   |   |   |   |   |   |   |
|   |   |   |   |   | ŝ   |   |   |   |   |   |   |   |
|   | Ì | 1 | ľ | Ì | ī   | 1 | 1 | ľ | Ì | ľ | ľ | 1 |
|   |   |   |   |   | Ĵ   |   |   |   |   |   |   |   |
|   |   |   |   |   | į   |   |   |   |   |   |   |   |
|   |   |   |   |   |     |   |   |   |   |   |   |   |
|   |   |   |   |   | ŝ   |   |   |   |   |   |   |   |
|   |   |   |   |   | ŝ   |   |   |   |   |   |   |   |
|   |   |   |   |   | Ĵ   |   |   |   |   |   |   |   |
|   | Ì | 1 | ľ | Ì | Ì   | 1 | 1 | ľ | Ì | ľ | ľ | 1 |
|   |   |   |   |   | ŝ   |   |   |   |   |   |   |   |
|   |   |   |   |   | ŝ   |   |   |   |   |   |   |   |
|   |   |   |   |   | ŝ   |   |   |   |   |   |   |   |
|   |   |   |   |   | ŝ   |   |   |   |   |   |   |   |
|   |   |   |   |   |     |   |   |   |   |   |   |   |
|   | , |   |   | , | į   | , |   |   | , |   |   | ļ |
|   | Î | Ĩ | Î | Î | Ĩ   | ľ | Ĩ | Î | Î | Î | Î | 1 |
|   |   |   |   |   | ŝ   |   |   |   |   |   |   |   |
|   |   |   |   |   | ŝ   |   |   |   |   |   |   |   |
|   |   |   |   |   | ŝ   |   |   |   |   |   |   |   |
|   |   |   |   |   | ŝ   |   |   |   |   |   |   |   |
|   |   |   |   |   |     |   |   |   |   |   |   |   |
|   |   |   |   |   | ŝ   |   |   |   |   |   |   |   |
| • |   |   |   |   | 100 |   |   |   |   |   |   |   |
|   |   |   |   |   |     |   |   |   | • |   |   |   |
|   |   |   |   |   |     |   | - |   |   |   |   |   |
|   |   |   |   |   |     |   |   | • |   |   |   |   |
|   |   |   |   |   |     |   |   | • |   |   |   |   |
|   |   | - | - |   |     |   |   | - | • |   | • |   |
|   |   | - |   |   |     |   | - | - |   |   |   |   |
|   |   | - |   |   |     |   | - |   |   |   |   |   |
|   |   | - | - |   |     |   | - | - |   | - | - |   |
|   |   | - | - |   |     | - | - | - |   |   |   | - |
|   |   | - |   |   |     | - | - |   |   |   | - |   |
|   |   | - |   |   |     | - | - | - |   |   | - | - |
|   |   | - | - |   |     | - | - | - |   |   | - | - |
|   |   | - | - | - |     |   | - | - |   | - | - |   |
|   |   |   |   |   |     |   | - | - |   | - | - |   |
|   | - |   |   |   |     |   |   |   | - |   |   |   |
|   |   |   |   |   |     |   |   |   |   |   |   |   |
|   |   |   |   |   |     |   |   |   |   |   |   |   |
| - |   |   |   |   |     |   |   |   |   |   |   |   |
|   |   |   |   |   |     |   |   |   |   |   |   |   |
|   |   |   |   |   |     |   |   |   |   |   |   |   |
|   |   |   |   |   |     |   |   |   |   |   |   |   |
|   |   |   |   |   |     |   |   |   |   |   |   |   |

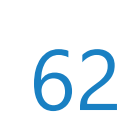

# Графические методы анализа для композиционных моделей МатБаланса

### анализа материального баланса и анализ механизмов добычи (вкладки Граф. анализ

### МатБаланса, Механизмы добычи)

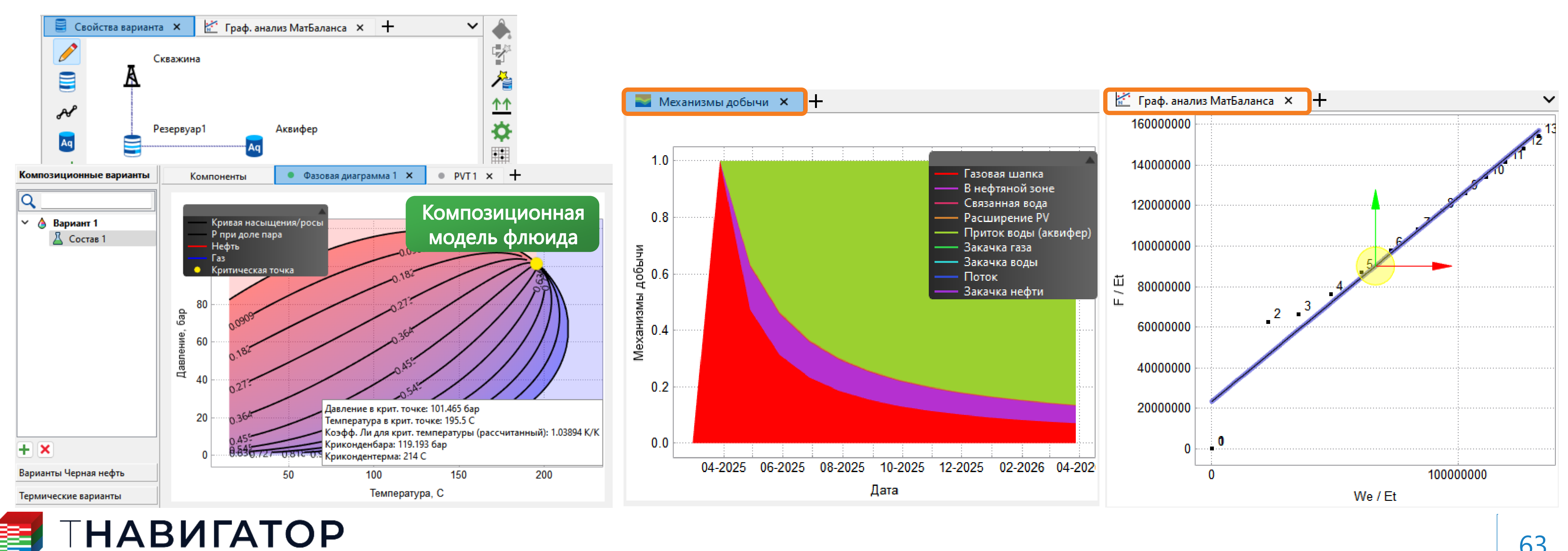

МатБаланс 25.1

Для композиционных моделей материального баланса поддержаны графические методы

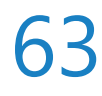

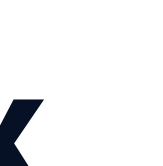

# Поправки на гидростатику при вычислении притока

### Поправки на гидростатику при вычислении притока в скважину управляются ключевым словом ADJUSTHSHEAD (Стратегии –> Создать правило –> Утилиты –> Пользовательские кл. слова)

| L Объекты 💉                          | 🖽 Таблицы 🗙         | 🛗 Стратеги   | их                      | Данные по скважинам >        | <    |  |
|--------------------------------------|---------------------|--------------|-------------------------|------------------------------|------|--|
| Варианты моделей                     | SIM: Пользовательск | ие кл. слова |                         |                              |      |  |
| Геометрические объекты               | Дата                | Операция     | Описание                |                              |      |  |
|                                      | 21.11.2024          |              | Отключ                  | ение поправки на гидростатик | .y   |  |
| Свойства флюидов                     |                     |              |                         |                              |      |  |
| Данные скважины                      |                     |              |                         |                              |      |  |
| Q ~                                  | 🗐 Добавить ключ     | евое слово   |                         |                              | _    |  |
| > 🖶 Development Strategy             | Q                   |              | Мода: 💿 🔤 Текст 🔾       | <b>⊞</b> 1                   |      |  |
| V 🖶 SIM                              |                     |              |                         | Вр. шаг: 21.11.2024 0:00:00  | )    |  |
| > 🕤 Глобальные правила               |                     |              | Кл. слово: ADJUSTHSHEAD |                              |      |  |
| ✓ ■ 21.11.2024                       | ADJUSTHSH           | IEAD         |                         | Описание: Отключение поп     | равк |  |
| <b>КШ</b> Пользовательские кл. слова |                     |              |                         | VFP-DD ON /                  |      |  |
| А* Настройки создания скважи         |                     |              |                         |                              |      |  |
|                                      | ALQ                 |              |                         |                              |      |  |
| <u>М</u> эправление доовівающими     | APPLYSCRIP          | °Т           | ~                       | /                            | ОК   |  |
| 23.11.2024                           | 4                   |              |                         |                              |      |  |

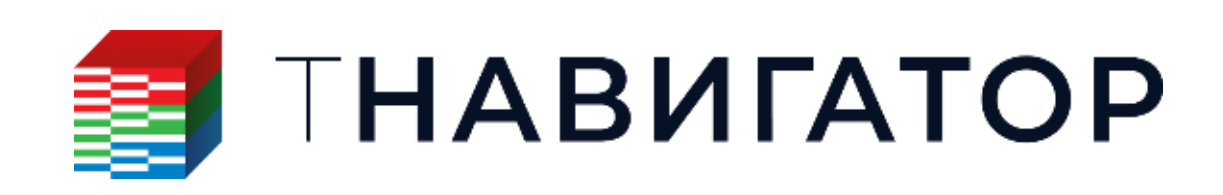

МатБаланс, Симулятор 25.1

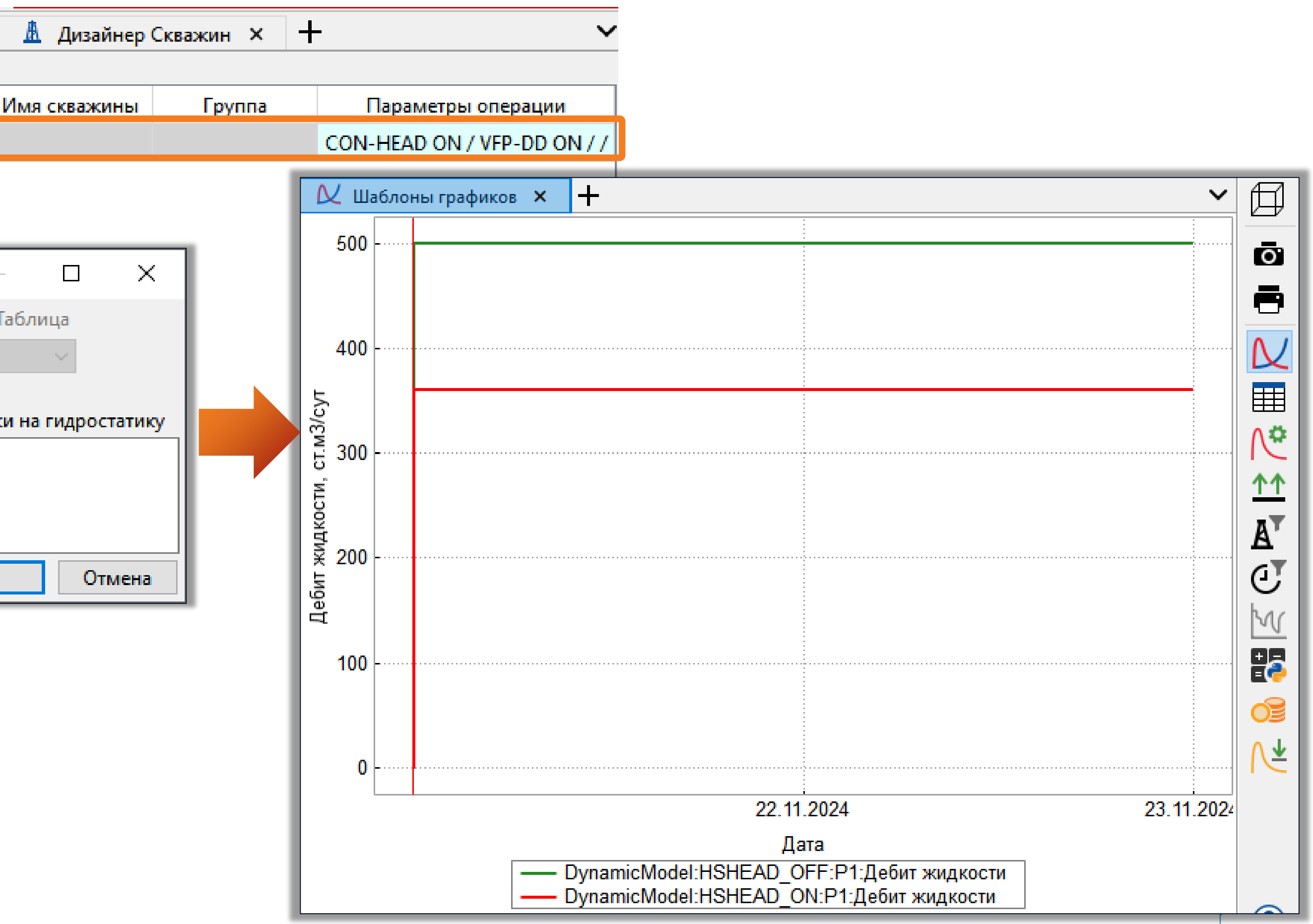

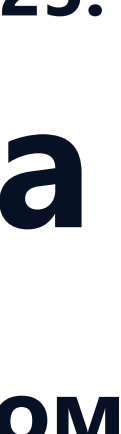

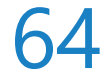

# Дизайнер Сетей

| Проект Дизайнеры <u>М</u> оделирование <u>Н</u> астройки <u>Л</u> ицензии <u>П</u> | омощь                     |
|------------------------------------------------------------------------------------|---------------------------|
| Параллельность: 🛛 Ядер 🔄 🗖 Использовать GPU 🔍                                      |                           |
| <b>ΠΑΒИΓΑΤΟ</b>                                                                    | Ρ                         |
| <b>Дизайнер Геологии</b><br>Геологическое моделирование                            | Создание, ра интегрирован |
| Сорнорудное моделирование                                                          | РУТ Ди<br>Работа с мод    |
| Сейсмика                                                                           | Дизайн                    |
| Работа с сейсмическими данными                                                     | Фильтрацион               |
| Геостиринг                                                                         | В МатБа                   |
| Сопровождение бурения                                                              | Анализ матер              |
| Дизайнер Скважин                                                                   | Сларования Соблачи        |
| Модель скважины                                                                    | Расчёты на л              |
| Казайнер Сетей                                                                     | Очере,                    |
| Моделирование поверхностных сетей                                                  | Управление                |
| Анализ Пласта                                                                      | Раздел                    |
| Анализ динамики пласта                                                             | Управление                |

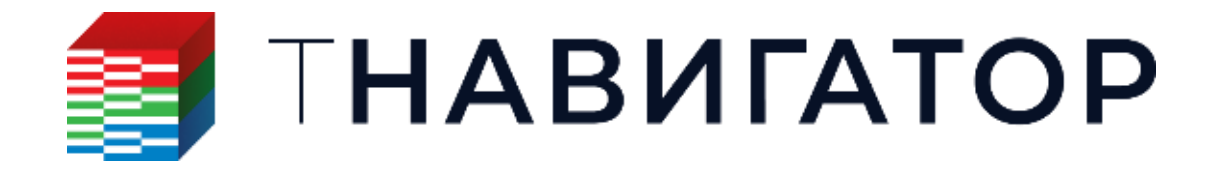

### Дизайнер Сетей 25.1

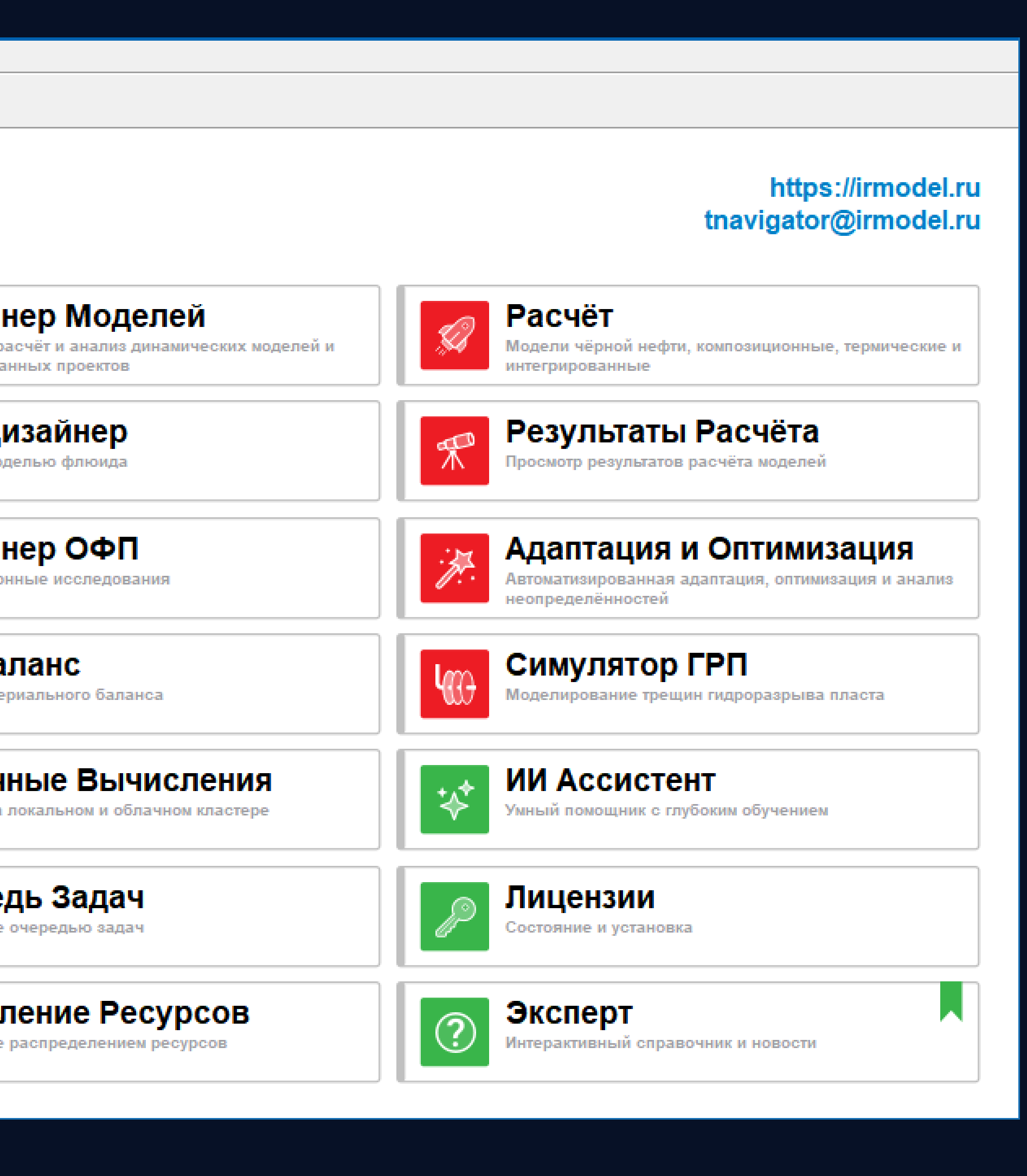

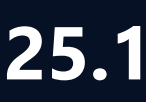

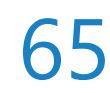

# График максимальной скорости флюида в трубе

### Добавлена возможность визуализировать график максимальной скорости движения флюида

### (газа или жидкости) в трубе (Графики –> Параметры –> Максимальная скорость)

| <b>₹ ®</b>                               | Схема карта х наолицы х Объекты х ветви х то т                                                       |
|------------------------------------------|----------------------------------------------------------------------------------------------------|
| Шаблоны Объекта Python 🌣                 |                                                                                                    |
| Настройки иконок объектов                | Uma Pipe 1                                                                                           |
| 🗌 Показать резервуары МатБаланса         | Tun : Toyfa                                                                                          |
| Секторные диаграммы                      | Mаксимальная скорость: 6.88 м/с                                                                      |
| 🗌 Сект. диагр. вкладов объектов 🌼        |                                                                                                    |
| 🗹 Показать линии мастер-ограничения 🔅    |                                                                                                    |
| 🗹 Показать проверку объектов             | Настройки отображения                                                                                |
| 🗹 Показать подсказку с рассчитанными г 🌣 | раммы Сект. диагр. вкладов объектов Линки и Трубы Подсказка с рассчитанными параметра<br>Результат 1 |
| 🗹 Показать подписи объектов 🌼            |                                                                                                    |
| 🗹 Показать выключенные объек             |                                                                                                    |
| Настройки отображения                    | П КПД сепарации ЭЦН                                                                                  |
| 🗹 Сохр. пропорции                        | Концентрация соли                                                                                    |
| 1 11                                     | Максимальная скорость                                                                                |
|                                          | Массовая доля воды                                                                                   |
| Отображение труб Ничего 🗸                | Массовая доля газа                                                                                   |
|                                          | Массовая доля газа в стд. усл.                                                                       |
|                                          |                                                                                                    |
|                                          | U Исп. полное имя для параметров                                                                     |
|                                          | Шпифт Segoe UI, 9                                                                                    |
|                                          | Цвет фона:                                                                                           |
|                                          | Прозрачность фона:                                                                                   |
|                                          | Экспорт в файл Импорт из                                                                             |
|                                          | Синхронизировать настройки                                                                           |
|                                          | Synchronize With: Ничего                                                                             |
|                                          | 🗙 Закры                                                                                              |
|                                          |                                                                                                    |
| 🔳 ΙΗΑΒΝΙΑ                                | AIOP                                                                                                 |

Дизайнер Сетей 25.1

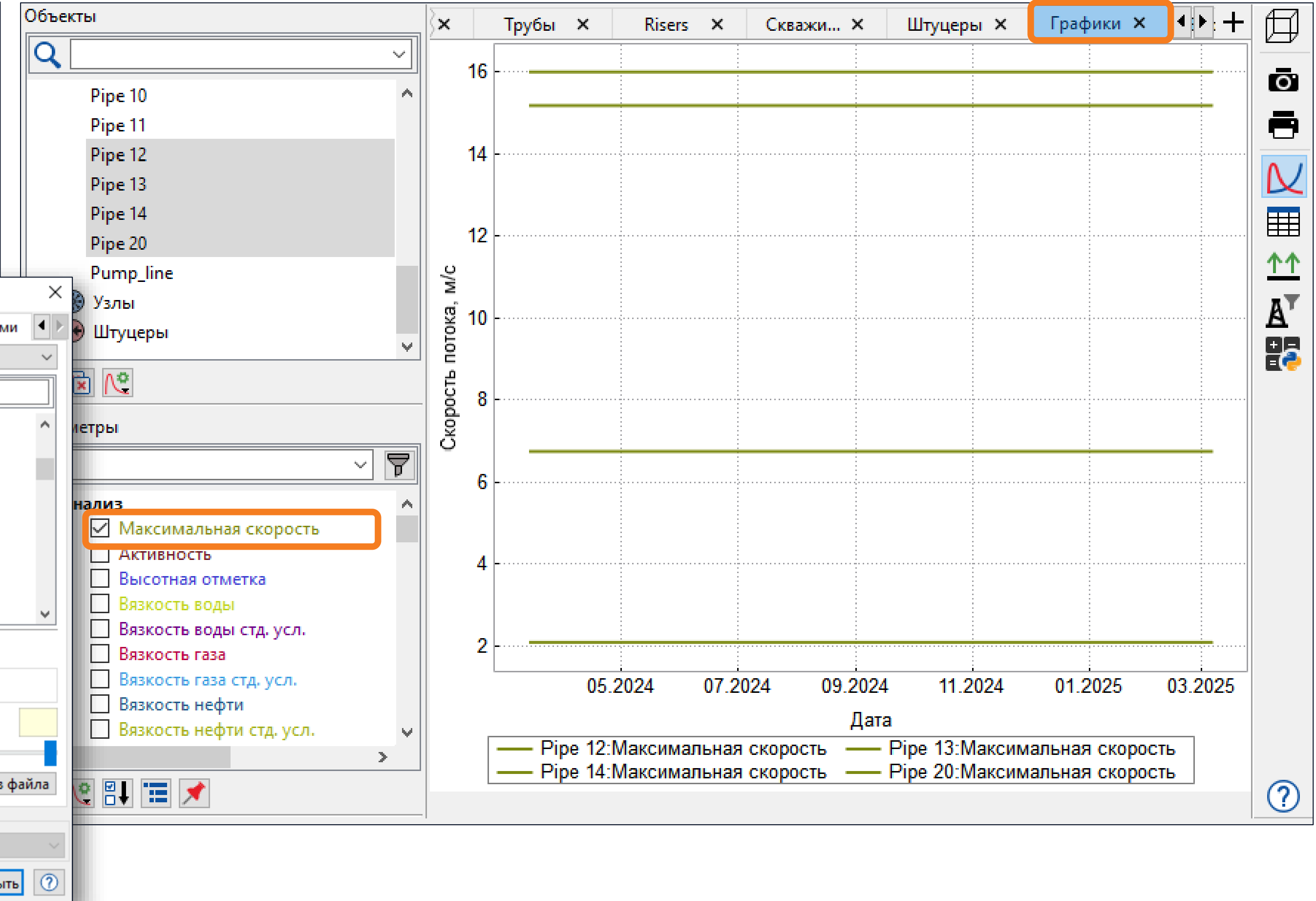

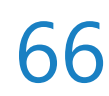

# Рекомбинация состава

Для интегрированных моделей добавлена возможность учитывать пользовательский Параметры – Свойства – Рекомбинировать флюид симулятора)

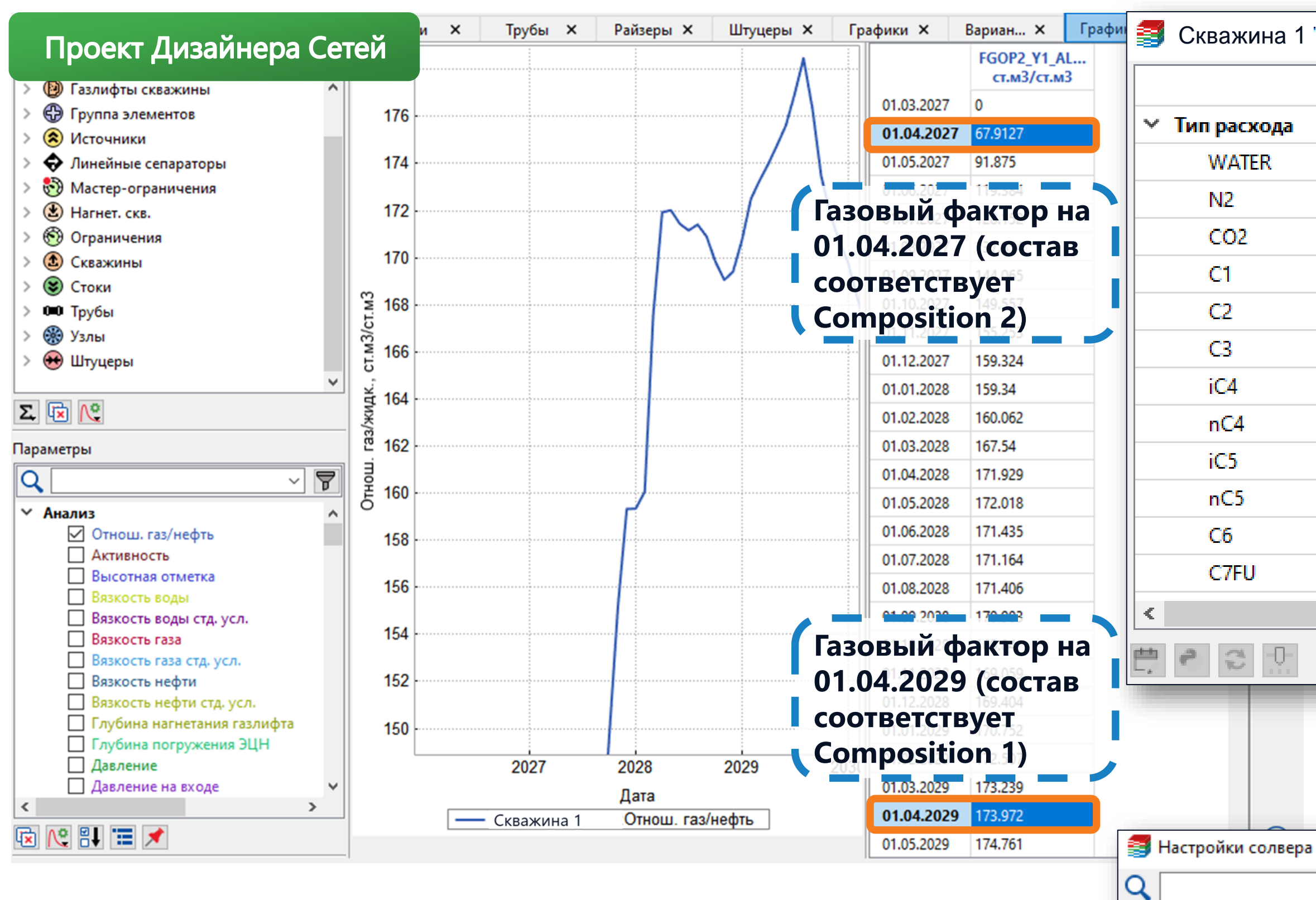

Константы Свойства

ТНАВИГАТОР

### начальный состав флюида, заданный на скважинах, при рекомбинации состава (Настройки $\rightarrow$

### Симулятор Х Отнош. газ/не.. ст.м3/ст.м3 - 🗛 01.03.2027 0 Молярные доли (Σ=1 кг-моль/кг-моль) 01.04.2027 67.9127 01.05.2027 91.875 WATER 0 01.06.2027 119.384 0.0165896 128.152 01.07.2027 CO2 0.00010466 137.854 01.08.2027 01.09.2027 144.065 0.403466 149.557 01.10.2027 0.0467185 155.253 01.11.2027 0.00203969 159.324 01.12.2027 0.000209655 159.34 01.01.2028 01.02.2028 160.062 0.000376268 167.54 01.03.2028 7.91976e-05 01.04.2028 171.929 5.22811e-05 01 05 2028 Корректные свойства модели Заданный флюида передается в C7FU пользовательский состав поверхностную сеть за счет рекомбинации состава 0 $\bigcirc$ 🗙 Закрыть 01.11.2028 169.059 01.12.2028 169.404 01.01.2029 170.752 120 172.507 01.02.2029 2022 2023 2024 2025 2026 2027 2028 2029 2030 01 03 2020 173 230 01.04.2029 173.972 Дата $\times$ 01.05.2029 174.761 Исп. корреляции черной нефти $\overline{}$ Рекомбинировать флюид Симулятора Настройки солвера Настройки интеграции Обновлять потенциал скважин для Ограничений ~ 1 >

🗙 Закрыть

0

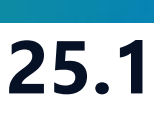

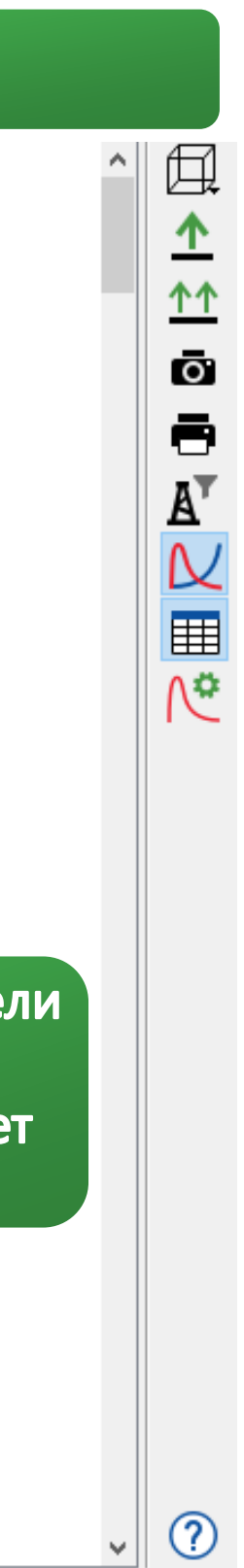

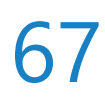

# Задание искусственного лифта ALQ

### Добавлена возможность задавать величину искусственного лифта ALQ и учитывать в расчете

### труб с подключенными VFP из проектов скважин (Труба –> ПКМ –> Редактировать –> ALQ)

| Схема Карта 🗙                                                                | Таблицы 🗙 Объекты 🗙          | Ветви × | Трубы 🗙                                        | Скважины                              | ×U                 | Ос                       |
|------------------------------------------------------------------------------|------------------------------|---------|------------------------------------------------|---------------------------------------|--------------------|--------------------------|
| Секторная диаграмма<br>Давление(Результат 2)<br>Объёмный дебит газа в стд. у | сл.(Результат 2)             |         |                                                |                                       |                    | Им<br>Рез                |
| Источник 1<br>125.03 бар<br>6000.00 ст.м3/сут                                | ► Труба 1                    | •       |                                                | Сток 1<br>10.00 б<br>8000.0           | 5ар<br>0 ст.м3/сут | Флі<br>Тип<br>IPR<br>Тиг |
| 릘 Труба 1                                                                    |                              | ×       |                                                |                                       |                    | Дав                      |
|                                                                              |                              | ^       |                                                |                                       |                    | FLC                      |
|                                                                              |                              |         |                                                |                                       |                    | FLC                      |
| Статус                                                                       | Активный                     |         |                                                |                                       |                    | WF                       |
| Имя                                                                          | Труба 1                      |         |                                                |                                       |                    | WF                       |
| Шероховатость, м                                                             | 2e-05                        |         |                                                |                                       |                    | GFF                      |
| Внутренний диаметр, м                                                        | 0.2                          |         |                                                |                                       |                    | GFF                      |
| Теплопроводность, Вт/м/К                                                     | 40                           |         |                                                |                                       |                    | ALC                      |
| Толщина стенки, м                                                            | 0.015                        |         |                                                |                                       |                    | ALC                      |
| Глубина укладки трубы, м                                                     | 0                            |         |                                                |                                       |                    | PVT                      |
| MSL (Средний уровень моря), м                                                | 0                            |         |                                                | · · · · · · · · · · · · · · · · · · · | 2D Y               | Derver X                 |
| Тип корреляции                                                               | Kopp. Beggs-Brill            |         |                                                | eomer ×                               | 5U ×               | Резуль х                 |
| Коэфф. коррекции гидростатики                                                | 1                            |         | ИМЯ:                                           |                                       | weii               |                          |
| Коэфф. коррекции трения                                                      | 1                            |         | Имя группы:                                    |                                       |                    |                          |
| Исп. инерционную составляющую                                                |                              |         | Объект:                                        |                                       | Труба              |                          |
| Метод укладки трубы                                                          | Kreith, exp. arc             |         | Текущая VFP:                                   |                                       | VFP 1              |                          |
| Макс. скорость, м/с                                                          |                              |         | Опорная глубина ск                             | важины (TVD), м:                      | 1950               |                          |
| Скорость морской воды, м/с                                                   | 0                            |         | Радиус дренировани                             | 49. 14                                | 0                  |                          |
| Контроль скорости                                                            |                              |         | Поверхностные усл                              | ORME:                                 | U                  | lipoe                    |
| Настройка окружения                                                          | На суше                      |         | Лавление бар                                   | OBMA.                                 | 1.01325            | Дизайн                   |
| VFP                                                                          | Проекты скважин копия: VFP 1 | 1       | давление, оар.                                 |                                       | 101020             |                          |
| ALQ, ст.м3/сут                                                               | 2000                         |         | Температура, С:                                |                                       | 10.00              |                          |
|                                                                              |                              | >       | Нагрев флюида                                  | от ЭЦН                                |                    |                          |
|                                                                              | X                            | 231/10/ | Макс. угол отклоне                             | ния, град: 5                          |                    |                          |
|                                                                              |                              | Закрыть | Х, 1                                           | м: Ү,                                 | . M:               | Z, м:                    |
|                                                                              |                              |         | 0                                              | 0                                     | J                  | 0                        |
|                                                                              |                              |         | Не для релизной в                              | ерсии                                 |                    |                          |
|                                                                              |                              |         | Исп. график сегментов для построения сегментов |                                       |                    |                          |
|                                                                              | <b>ΒΝΓΔΤΟ</b>                |         | 🗌 Тот же алгоритм                              | и для глубины заб                     | RO                 |                          |
|                                                                              |                              | -       | _                                              |                                       |                    |                          |

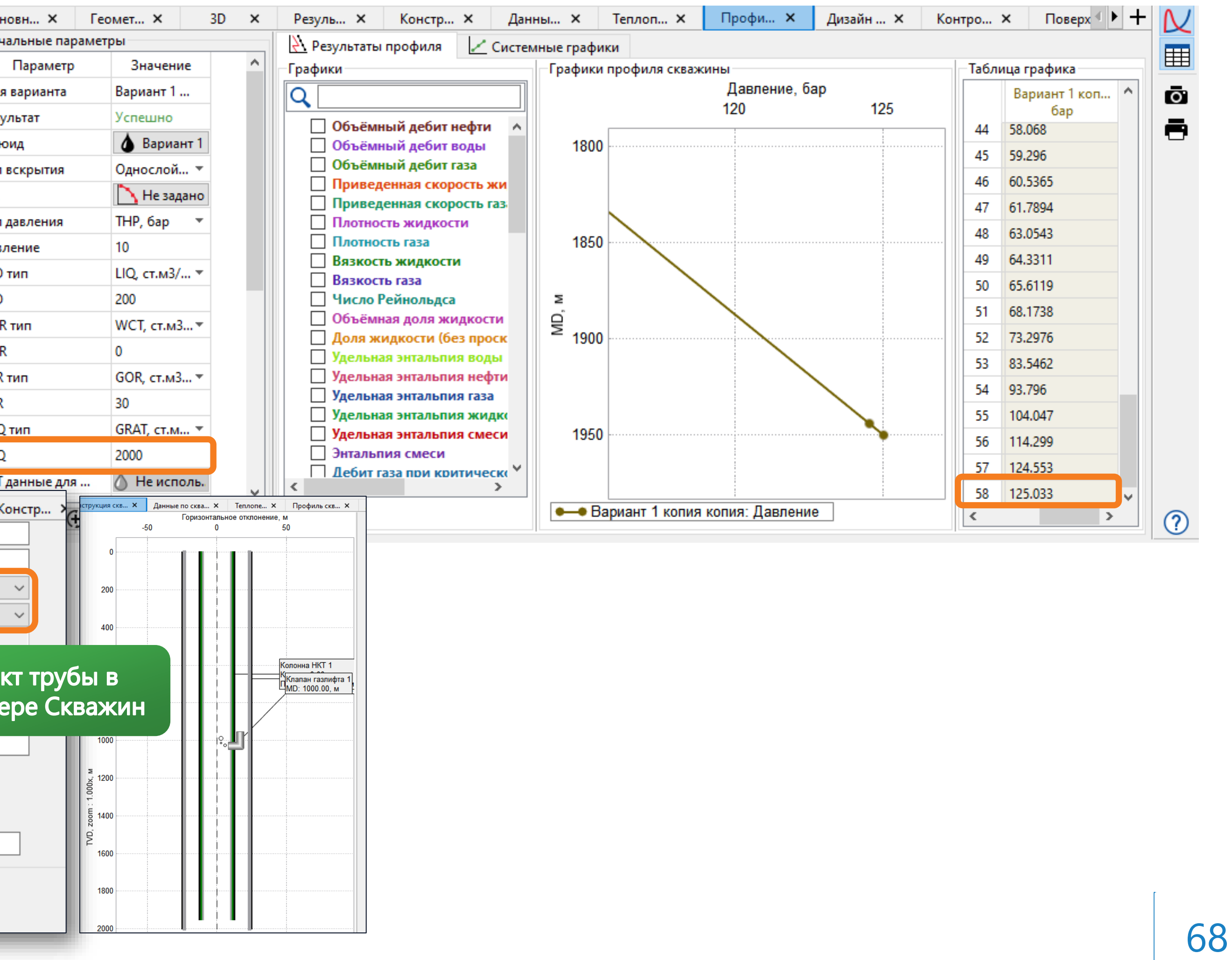

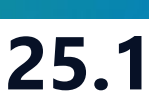

надводным платформам

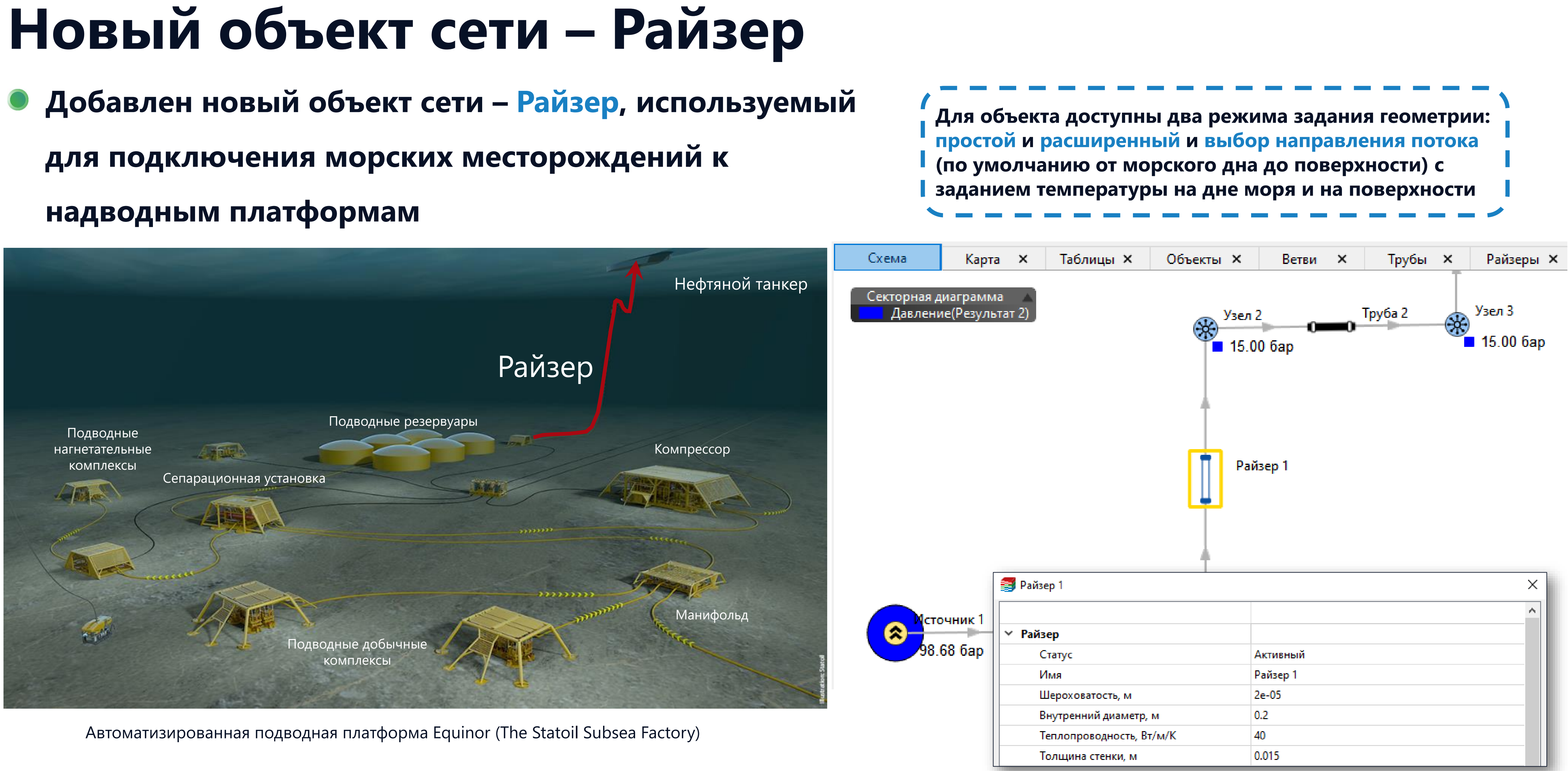

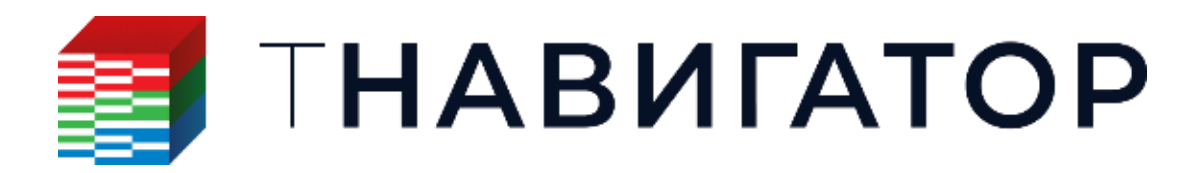

| × |  |
|---|--|
| ^ |  |
|   |  |
|   |  |
|   |  |
|   |  |
|   |  |
|   |  |
|   |  |

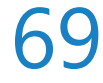

# Весовой коэффициент при расчете потенциалов

Для интегрированных и Только сеть моделей добавлена возможность учитывать весовой перераспределения добычи между разными скважинами (Скважина – ПКМ – Вес для оптимизации скважины)

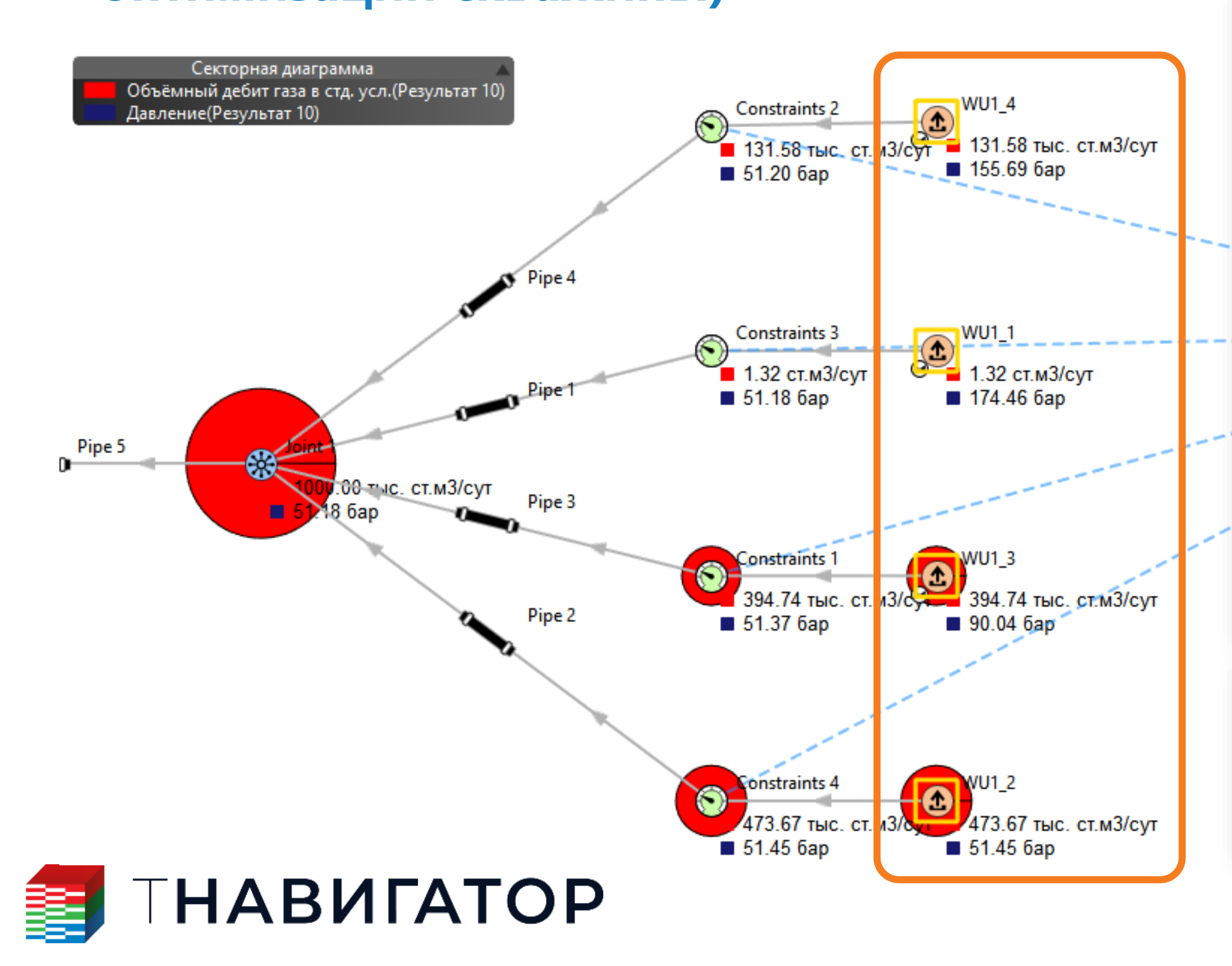

### Дизайнер Сетей 25.1

коэффициент при расчете потенциалов для группового ограничения добычи для контроля и

|                                  |                          |                   |                |                     | ^ |
|----------------------------------|--------------------------|-------------------|----------------|---------------------|---|
| Скважина                         |                          |                   |                |                     |   |
| Статус                           | Активный 🔻               | Активный 🔹 🔻      | Активный 🔹 🔻   | Активный            | * |
| Имя                              | WU1_1                    | WU1_2             | WU1_3          | WU1_4               |   |
| Режим объекта                    | Только Сеть 🔹 🔻          | Только Сеть 🔹     | Только Сеть 🔹  | Только Сеть         | - |
| Тип частоты ЭЦН б                | Пост. частота ЭЦН 🛛 🔻    | Пост. частот 🔻    | Пост. частот 🔻 | Пост. частота ЭЦН   | - |
| Частота ЭЦН, Гц                  |                          |                   |                |                     |   |
| Коэфф. эксплуатации скважины     | 1                        | 1                 | 1              | 1                   |   |
| Тип диаметра устья 3             | Значение из проекта 🔻    | Значение из 🔻     | Значение из 🔻  | Значение из проекта | • |
| Диаметр устья, м (               | 0.075                    | 0.075             | 0.075          | 0.075               |   |
| Тип контроля по фазе             | Жидкость 🔻               | Жидкость 🔹        | Жидкость 🔹     | Жидкость            | - |
| Макс. скорость, м/с              |                          |                   |                |                     |   |
| Мин. заб. давл., бар             |                          |                   |                |                     |   |
| Макс. депрессия, бар             |                          |                   |                |                     |   |
| Вес для оптимизации скважины     | 0                        | 5                 | 3              | 1                   |   |
| Учитывать системные ограничения  | ✓                        |                   |                |                     |   |
| Исп. левое пересечение VFP/IPR [ |                          |                   |                |                     | ~ |
| € ي                              |                          |                   |                | 🗙 Закрыть           | 0 |
|                                  |                          |                   |                |                     |   |
| Настройки солвера                |                          |                   |                |                     |   |
| Ис                               | сп. корреляции черной не | фти               |                |                     |   |
| танты л Ре                       | комбинировать флюид С    | имулятора         |                |                     |   |
| іства Об                         | бновлять потенциал сквах | кин для Ограничен | ий             |                     |   |

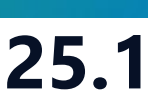

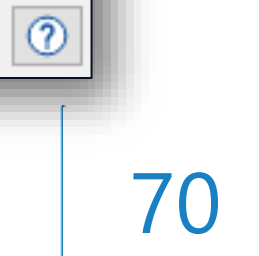

# Таблицы добычи в поверхностной сети

- - Редактировать Использовать данные по добыче)

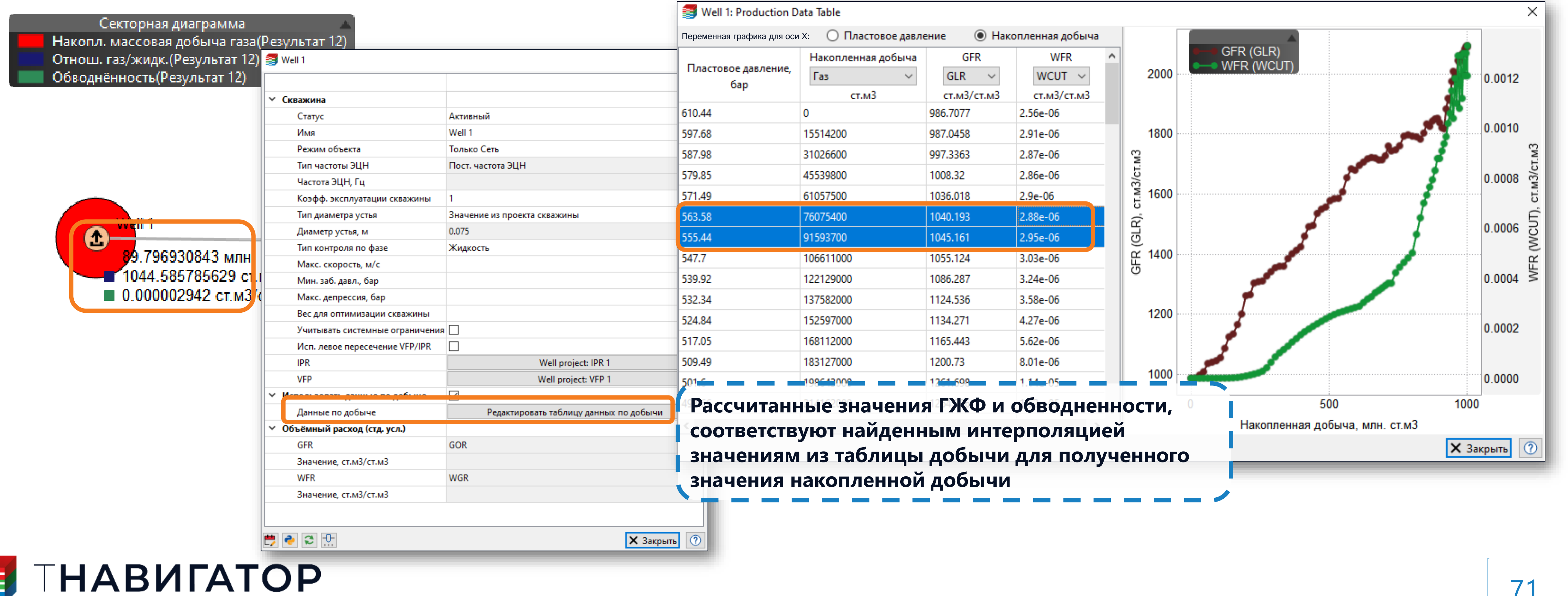

# В режиме Только сеть для объектов Источник с заданной кривой IPR, Скважина и Заканчивание добавлена возможность задавать таблицы добычи (Источник/Скважина/Заканчивание – ПКМ –)

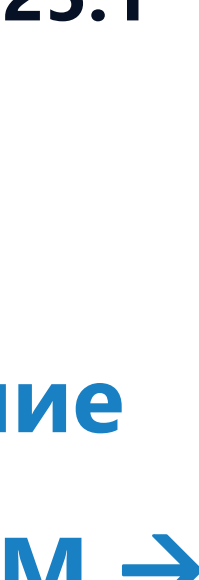

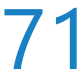

# Инструмент Линейка

### На вкладке Карта добавлен инструмент Линейка для отображения расстояний между

### точками/объектами (Вкладка Карта –> Правая панель инструментов –> Линейка)

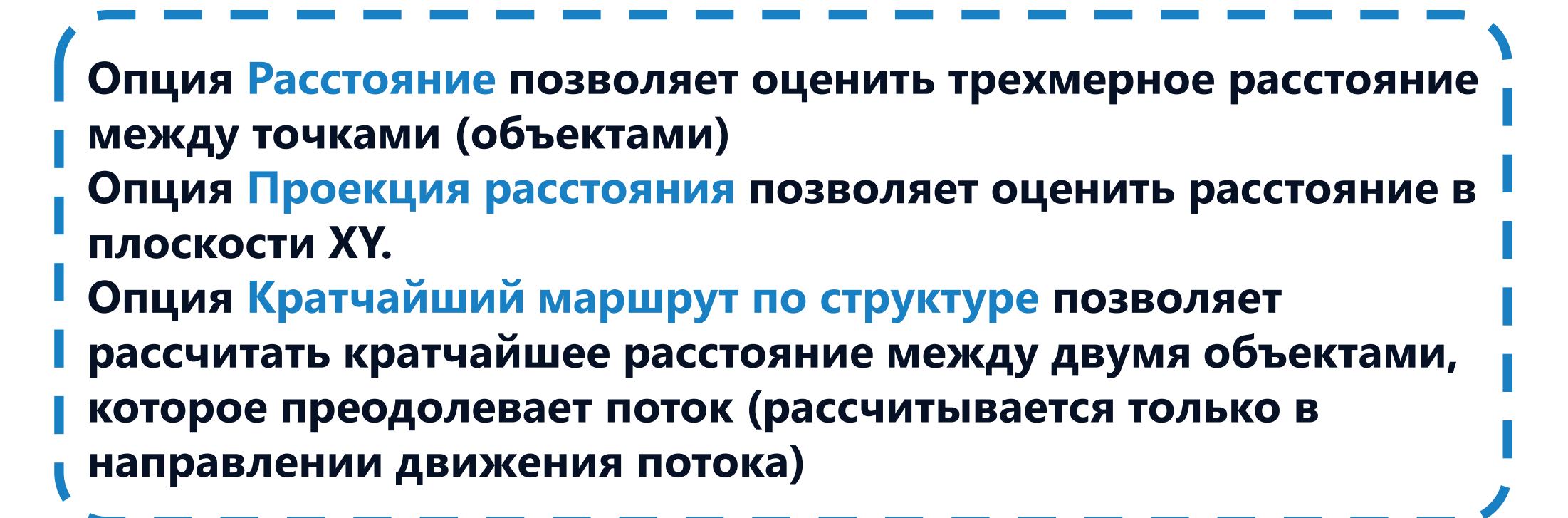

| ر 📑                                | Пинейка    |               |            |         |    |       |               | × |
|------------------------------------|------------|---------------|------------|---------|----|-------|---------------|---|
| Точ                                | ки:        |               |            |         |    |       |               |   |
| Перя                               | вая точка  |               |            |         |    |       |               |   |
| X: 1                               | 553874.87  | Y: 5046164.35 |            |         | Z: | 80.98 | Joint_2       | ▼ |
| Втор                               | рая точка  |               |            |         |    |       |               |   |
| X: 1                               | 557728.01  | <b>Y</b> :    | 5047408.78 |         | Z: | 76.43 | Joint_6       | ▼ |
| Расст                              | тояние, м: |               |            | 4049.11 |    |       |               |   |
| Проекция расстояния, м:            |            | 4049.11       |            |         |    |       |               |   |
| Кратчайший маршрут по структуре, м |            |               |            | 5149.11 |    |       |               |   |
|                                    |            |               |            |         |    |       | <br>🗙 Закрыть | 0 |

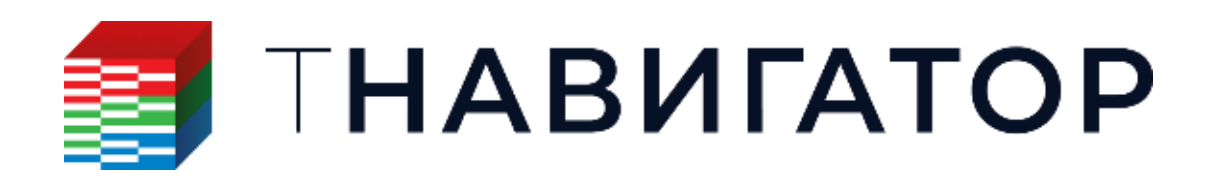

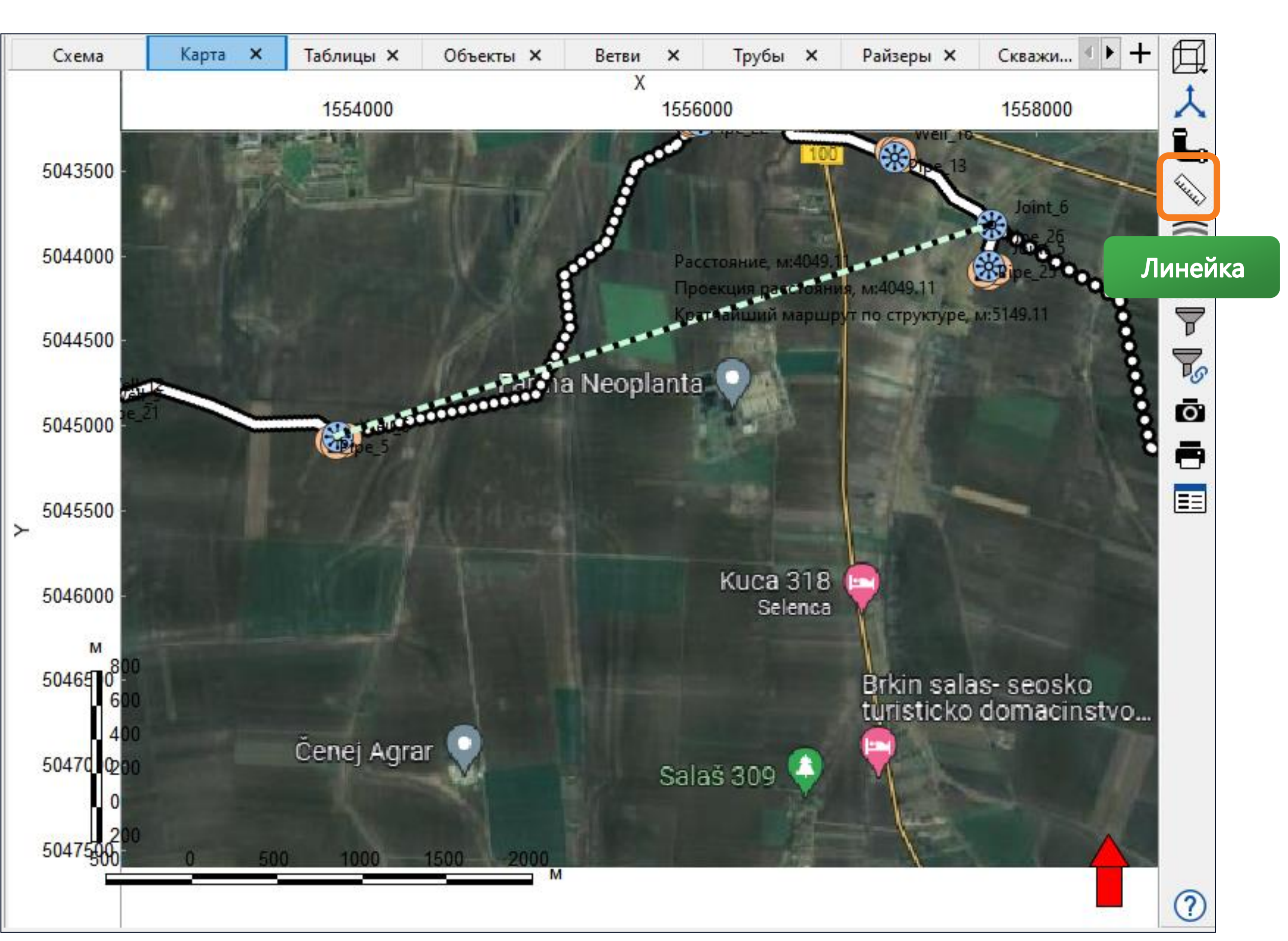

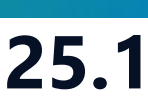

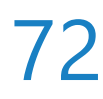
# Молярные фазовые расходы в Python API

Добавлена возможность получать молярные фазовые расходы в Python API с помощью результатов)

| Проект Настройки Файлы Редактировать Упр                                                                                                    | равление проектами Помощь                                                                                                    |                                                                                                    |                                                                                                    |                                                                                                    |                                                                                                    |                                                   |                                                 |   |
|----------------------------------------------------------------------------------------------------|----------------------------------------------------------------------------------------------------|----------------------------------------------------------------------------------------------------|----------------------------------------------------------------------------------------------------|----------------------------------------------------------------------------------------------------|----------------------------------------------------------------------------------------------------|---------------------------------------------------|-------------------------------------------------|---|
| 💾 🗔 💺 📴 🗈 🕬 🖧 🕂 🍏                                                                                                    | о с его Открыть редакт<br>Pytho                                                                                                    | ор действий                                                                                                    |                                                                                                    |                                                                                                    |                                                                                                    |                                                   |                                                 |   |
|                                                                                                    | Q                                                                                                    | Схема Обт                                                                                                    | екты × +                                                                                                    |                                                                                                    |                                                                                                    |                                                   |                                                 | 7 |
| <ul> <li>2-фазные сепараторы</li> <li>З-фазные сепараторы</li> <li>Автоматич. насосы</li> <li>Автоматич. штуцеры</li> <li>Газлифты скважины</li> </ul>                                                                                                    | <ul> <li>Молярный дебит компонента в воде</li> <li>Молярный дебит компонента в нефти</li> <li>Молярный дебит нефти для 'C1'</li> <li>Молярный дебит нефти для 'C2'</li> <li>Молярный дебит нефти для 'C3'</li> </ul> | Молярный де<br>кг-моль/сут<br>Result<br>Joint 1 10773.2                                                                                      | Молярный де Моля<br>кг-моль/сут кг-м<br>Recult 11347.2 11452.0                                                                                                    | ярный де<br>моль/сут<br>Recult<br>2.9 11480.3                                                                                   | Молярный де<br>кг-моль/сут кг-моль/сут<br>Result Result<br>11485.9 11494.3                                                       | . Молярный де<br>кг-моль/сут<br>Result<br>11495.8 | Молярный де<br>кг-моль/сут<br>Recult<br>11498.7 |   |
| <ul> <li>Группа элементов</li> <li>Группы перфораций</li> <li>Детандеры</li> </ul>                                                                                                    | Действия Python<br>Глобальный Объект Глобальные пе                                                                                                    | еременные                                                                                                    |                                                                                                    |                                                                                                    |                                                                                                    |                                                   |                                                 | Х |
| <ul> <li>Источники</li> <li>Клапаны</li> <li>Компрессоры</li> <li>Линейные сепараторы</li> <li>Мастер-ограничения</li> <li>Нагнет. скв.</li> <li>Нагнет. скв.</li> <li>(16:04:26] дизайнер Сетей: МатБаланс: Абсолютная ор<br/>16:04:26] =Применить действия Рутhоп Дизайнера (с<br/>16:04:26] =Применить действия Руthоп Дизайнера (с<br/>1452.907877215574<br/>47.79596585962146</li> <li>(16:04:26]</li> <li>Еlapsed: 00.00.00</li> </ul> | Скрипты:                                                                                                    | <pre> 1 2 print("+++ 3 print(get_) 1"].result 4 print(get_) 1"].result 5 print(get_) 1"].result 6 print(get_) 1"].result 7 print("+++ </pre> | <pre>') joints()["Joint s().phase_molar_rate( joints()["Joint s().phase_molar_rate( joints()["Joint s().phase_comp_molar_ joints()["Joint s().phase_comp_molar_")</pre> | (OIL))<br>(GAS))<br>rate(OIL,·3))<br>rate(GAS,·3))<br>Q<br>> Πα<br>> Κπ<br>> Κπ<br>> Κπ<br>> Κπ<br>> Κπ<br>> Κπ<br>> Κπ<br>> Κπ | олучение объектов<br>пасс объекта<br>пасс результатов<br>пасс результатов сегмента тр<br>обальные настройки<br>ункции Python API | убы                                               |                                                 |   |
| <                                                                                                    | 🕂 Добавить 🗙 Удалить 👱 Импорт                                                                                                    | <u>↑</u> Экспорт                                                                                                    |                                                                                                    |                                                                                                    |                                                                                                    |                                                   | 🗙 Закрыть                                       | 0 |

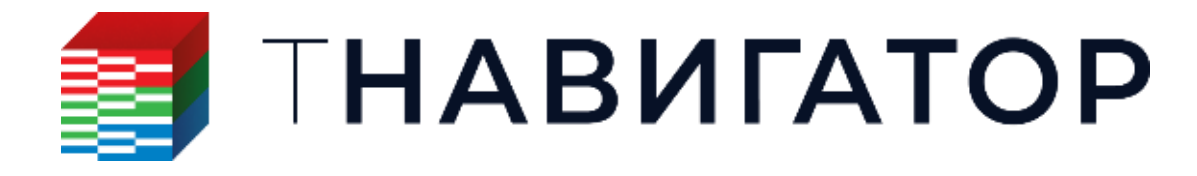

Дизайнер Сетей 25.1

### функций phase\_molar\_rate() и phase\_comp\_molar\_rate() (Редактор действий Python → Класс

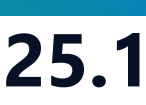

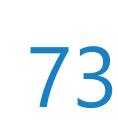

### Экспорт в пользовательском формате

Общие -> Экспорт объектов в пользовательском формате

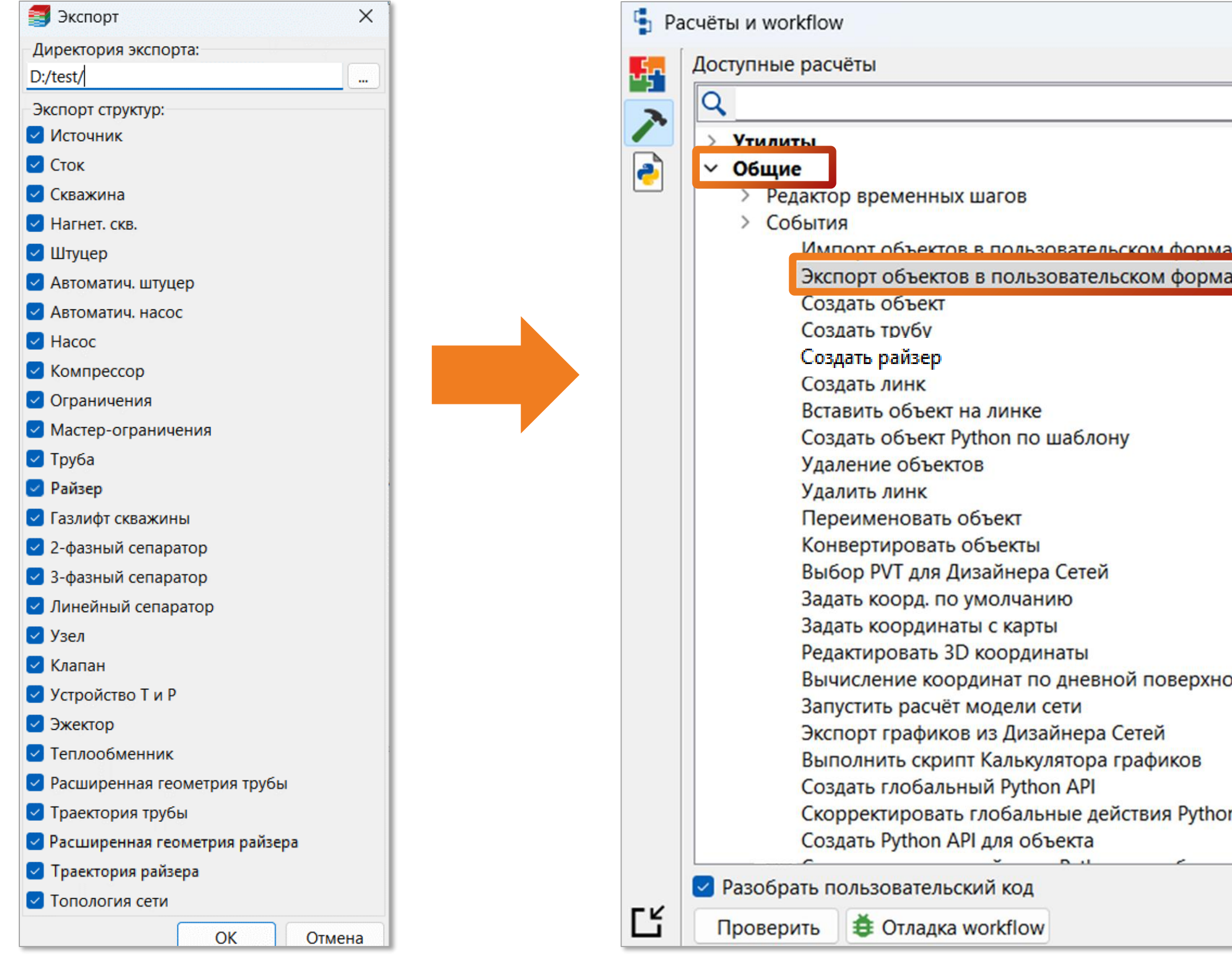

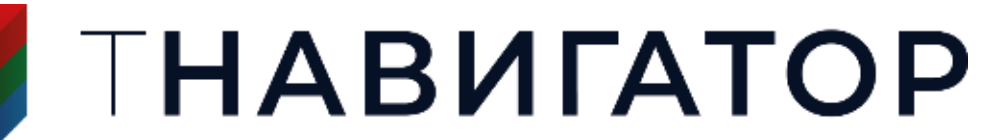

# Добавлен расчет Экспорт объектов в пользовательском формате, который позволяет выгрузить параметры объектов и топологию наземной сети в табличном виде (Pacчеты и Workflow ->

|                                                                                                    | Переменные модели                               | Перезаписать |              |      |
|----------------------------------------------------------------------------------------------------|-------------------------------------------------|--------------|--------------|------|
| ×2                                                                                                    | Python библиотеки                               | Тип          | Статус экспо | орта |
| <b>T</b> I 1                                                                                                    | 🗹 🅕 Экспорт объектов в пользовательском формате | Сток         | • 🔽          |      |
|                                                                                                    |                                                 | Скважина     | -            |      |
|                                                                                                    |                                                 | Источник     | -            |      |
| <b>1</b>                                                                                                    |                                                 | Пишите или   |              |      |
| 1                                                                                                    |                                                 |              |              |      |
|                                                                                                    |                                                 |              |              |      |
|                                                                                                    |                                                 |              |              |      |
|                                                                                                    |                                                 |              |              |      |
|                                                                                                    |                                                 |              |              |      |
| ⊡<br>%                                                                                                    |                                                 |              |              |      |
| <ul> <li>□</li> <li>№</li> <li>×</li> <li>×</li> </ul>                                                                                                    |                                                 |              |              |      |
| ☐<br>%<<br>×                                                                                                    |                                                 |              |              |      |
| □<br>*<br>×<br>↓                                                                                                    |                                                 |              |              |      |
| □<br>*<br>*<br>*                                                                                                    |                                                 |              |              |      |
| <ul> <li>□</li> <li>∞</li> <li>∞</li></ul> |                                                 |              |              |      |
|                                                                                                    |                                                 |              |              |      |
|                                                                                                    |                                                 |              |              |      |

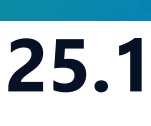

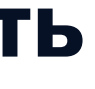

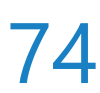

### Задание относительной плотности

### Для расчетов Редактирование Источников и Скважин поддержано задание относительной

### плотности газа и нефти (Pacчеты и Workflow -> Редактирование Источников / Скважин)

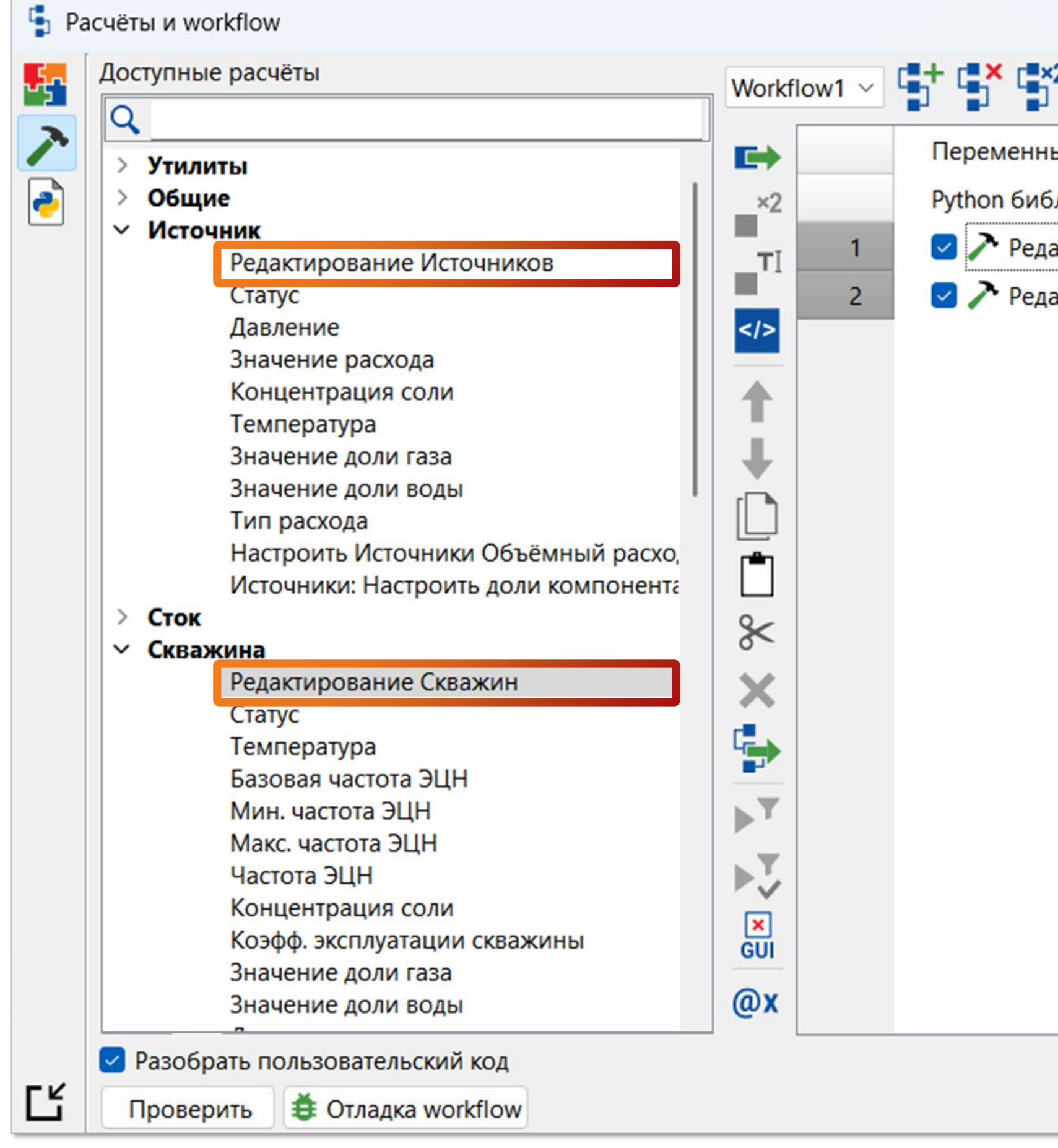

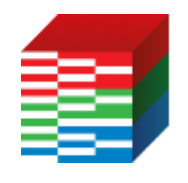

ТНАВИГАТОР

|             | Относит. плотность неф | оти Относит. плотность газа |
|-------------|------------------------|-----------------------------|
| I           | 0.7                    | 0.6                         |
| ние Скважин |                        |                             |
| Источников  |                        |                             |
|             |                        |                             |
|             |                        |                             |
|             |                        |                             |
|             |                        |                             |
|             |                        |                             |
|             |                        |                             |
|             |                        |                             |
|             |                        |                             |
|             |                        |                             |
|             |                        |                             |
|             |                        |                             |
|             |                        |                             |
|             |                        |                             |
|             |                        |                             |
|             |                        |                             |

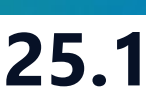

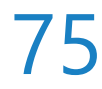

### Перезапись временных шагов

### шагов, которая позволяет удалить имеющиеся временные шаги (Pacчеты и Workflow -> Редактор

#### временных шагов – Добавить временные шаги – Перезаписать временные шаги

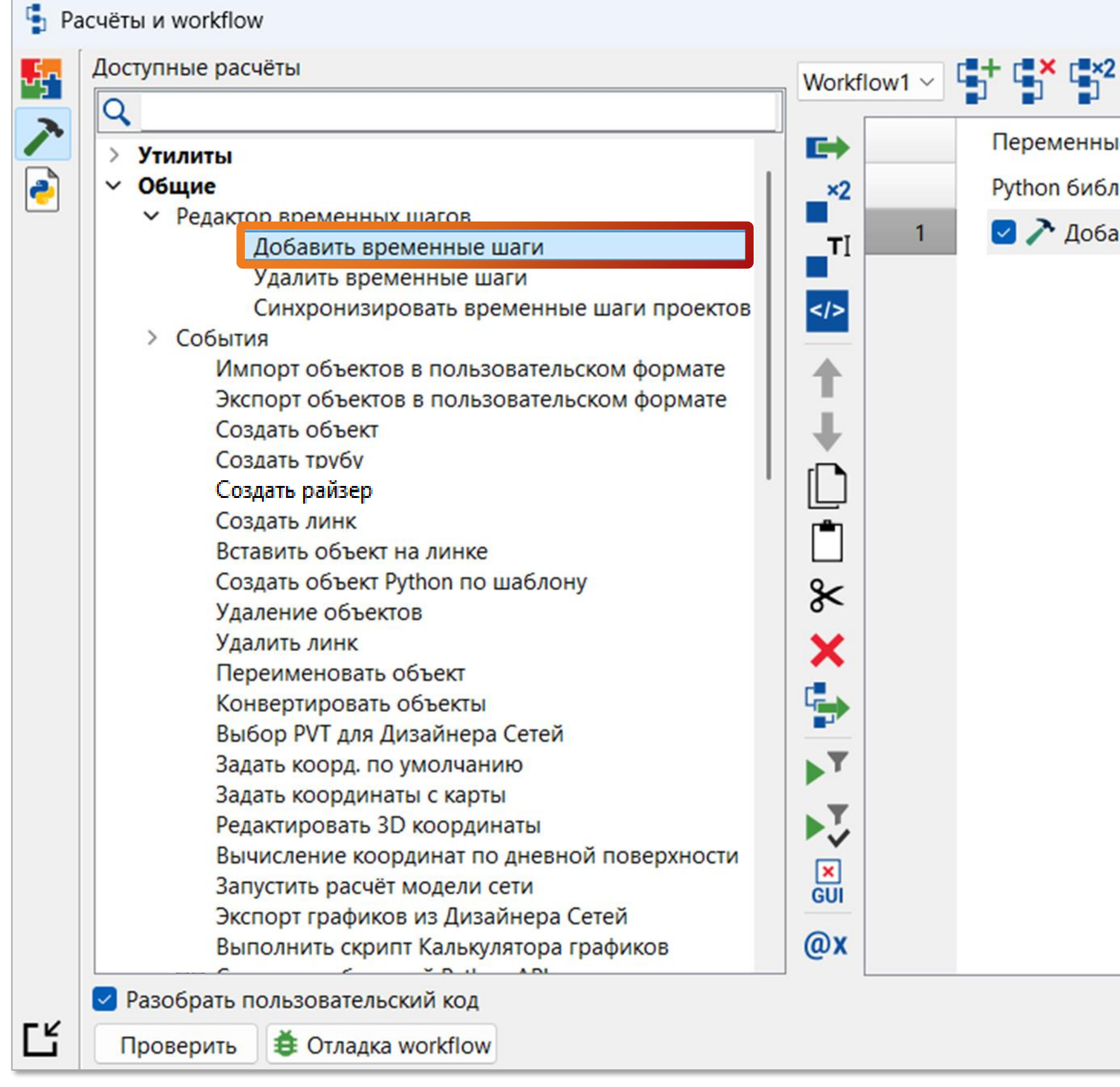

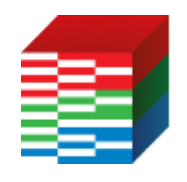

ТНАВИГАТОР

#### Для расчета Добавить временные шаги поддержана опция перезаписи имеющихся временных

|                     |                 |                       | -    |         | ×        |
|---------------------|-----------------|-----------------------|------|---------|----------|
|                     | Добавить време  | нные шаги             |      |         |          |
|                     | 🕗 Переписать в  | временные шаги        |      |         |          |
| е модели            | Длина шага:     | Один месяц            |      |         | ~        |
| иотеки              | Первая дата:    | 1/01/2025 12:00:00 AM |      | ~       | <b>;</b> |
| вить временные шаги | Последняя дата: | 1/01/2030 12:00:00 AM |      | ~       | 2        |
|                     |                 |                       |      |         |          |
|                     |                 |                       |      |         |          |
|                     |                 |                       |      |         |          |
|                     |                 |                       |      |         |          |
|                     |                 |                       |      |         |          |
|                     |                 |                       |      |         |          |
|                     |                 |                       |      |         |          |
|                     |                 |                       |      |         |          |
|                     |                 |                       |      |         |          |
|                     |                 |                       |      |         |          |
|                     |                 |                       |      |         |          |
|                     |                 |                       |      |         |          |
|                     |                 |                       |      |         |          |
|                     |                 |                       |      |         |          |
|                     |                 |                       |      |         |          |
|                     |                 |                       |      |         |          |
|                     |                 |                       |      |         |          |
|                     |                 | Запустить workfl      | ow X | Закрыть | ?        |

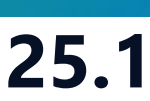

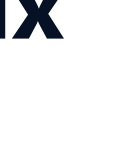

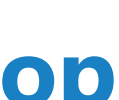

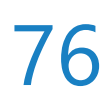

### Получение координат объектов со схемы и карты

(Расчеты и Workflow → Добавить код вручную)

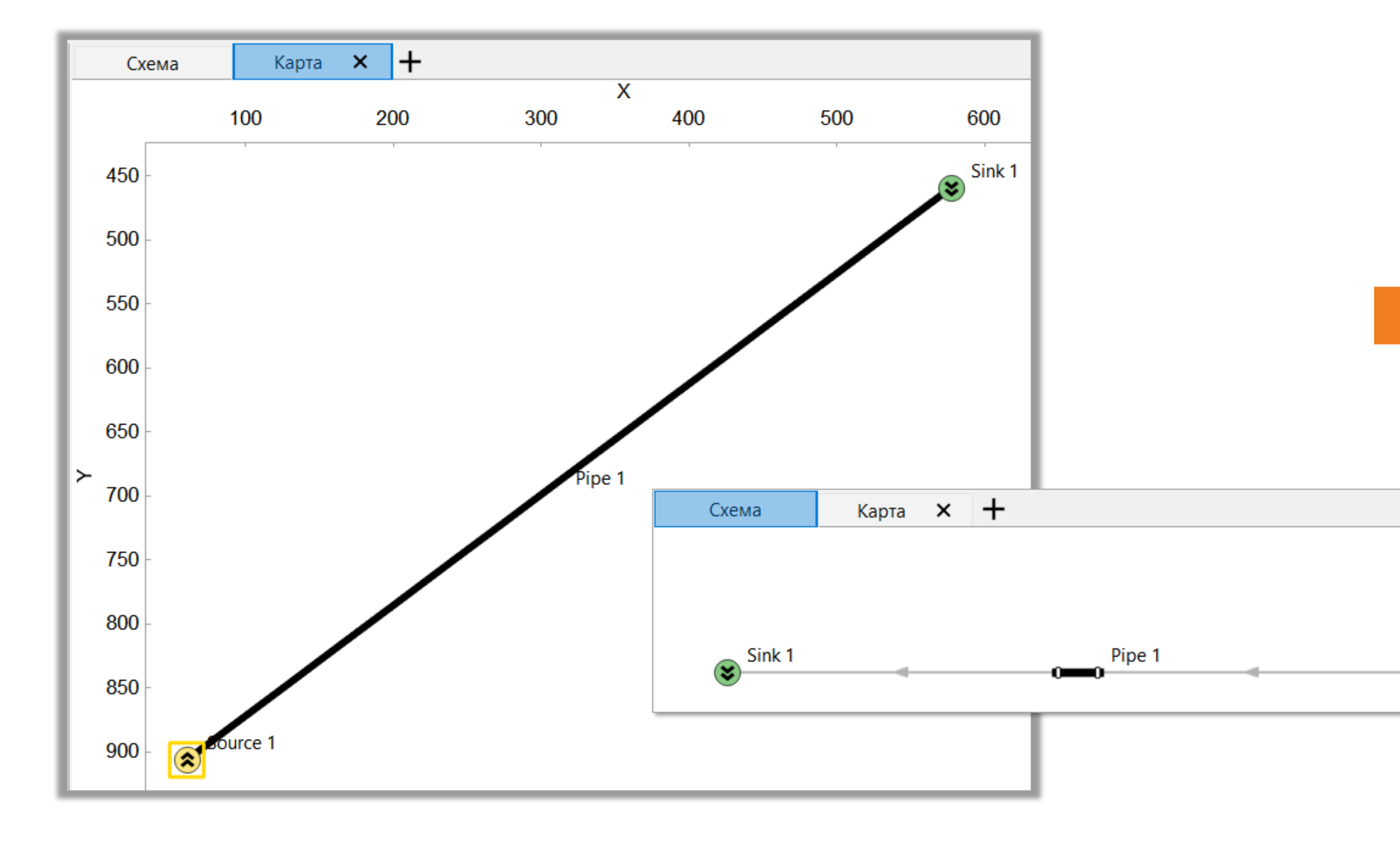

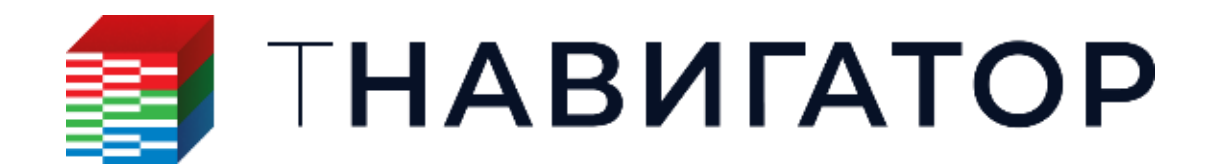

Дизайнер Сетей 25.1

### Добавлены функции nd\_object\_get\_coordinates() и nd\_object\_get\_coordinates\_on\_scheme(),

#### которые позволяют получить координаты элементов наземной сети на вкладках Схема и Карта

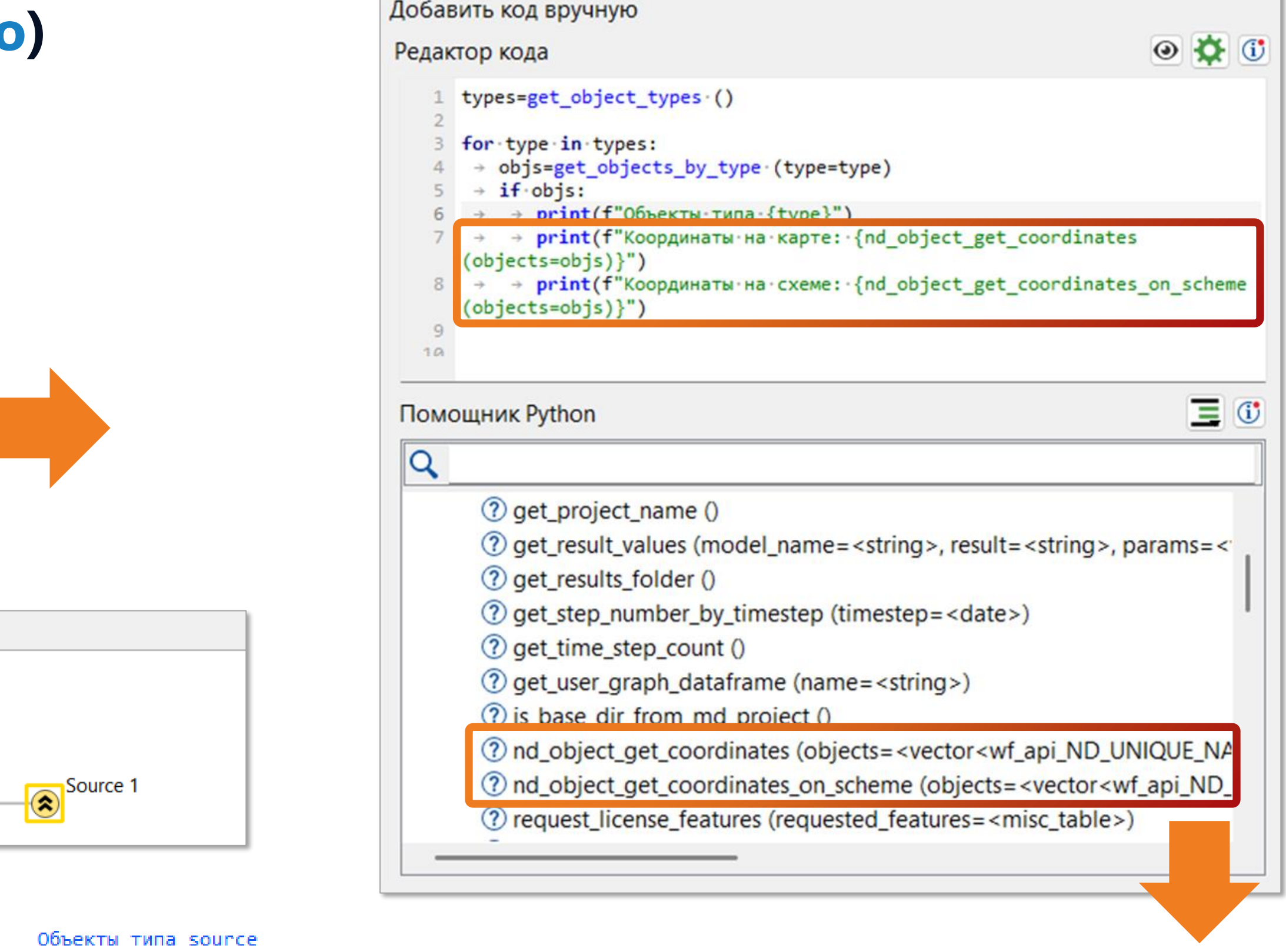

| Объекты типа source  |                                                                                                 |
|----------------------|-------------------------------------------------------------------------------------------------|
| Координаты на карте: | [{'type': 'source', 'name': 'Source 1', 'x': 59.973190180518145, 'y': 906.4459629025871, 'z': @ |
| Координаты на схеме: | [{'type': 'source', 'name': 'Source 1', 'x': 794.7761194029849, 'y': 0.0}]                      |
| Объекты типа sink    |                                                                                                 |
| Координаты на карте: | [{'type': 'sink', 'name': 'Sink 1', 'x': 577.4738511759498, 'y': 458.93068672579267, 'z': 0.0}] |
| Координаты на схеме: | [{'type': 'sink', 'name': 'Sink 1', 'x': 0.0, 'y': 0.0}]                                        |
| Объекты типа ріре    |                                                                                                 |
| Координаты на карте: | [{'type': 'pipe', 'name': 'Pipe 1', 'x': 59.973190180518145, 'y': 906.4459629025871, 'z': 0.0}, |
|                      | {'type': 'pipe', 'name': 'Pipe 1', 'x': 577.4738511759498, 'y': 458.93068672579267, 'z': 0.0}]  |
| Координаты на схеме: | [{'type': 'pipe', 'name': 'Pipe 1', 'x': 397.38805970149247, 'y': 0.0}]                         |
|                      |                                                                                                 |

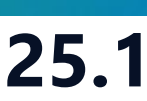

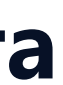

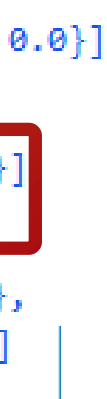

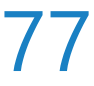

# Дизайнер Скважин

| Проект | Дизайнеры            | <u>М</u> оделирование            | <u>Н</u> астройки    | <u>Л</u> ицензии | <u>П</u> омощь |                                              |
|--------|----------------------|----------------------------------|----------------------|------------------|----------------|----------------------------------------------|
| Паралл | ельность: 8          | ядер 💌 🛛                         | Использов            | ать GPU 🛛        | 8              |                                              |
|        |                      | HAB                              | ИГА                  | TC               | P              |                                              |
| 6      | 🔊 Диз<br>Геолог      | айнер Геол<br>ическое моделирова | <b>ПОГИИ</b><br>ание |                  |                | <b>ДИЗАЙН</b><br>Создание, ра<br>интегрирова |
|        | <b>ДИЗ</b><br>Горнор | айнер ТПИ<br>удное моделирован   | ие                   |                  | 2              | РVТ Ди<br>Работа с мод                       |
|        | Сей<br>Работа        | СМИКа<br>с сейсмическими да      | анными               |                  |                | <b>Дизайн</b><br>Фильтрацион                 |
|        | Сопров               | СТИРИНГ<br>зождение бурения      |                      |                  |                | МатБа<br>Анализ матер                        |
|        | ДИЗ<br>Модели        | айнер Скв                        | ажин                 |                  |                | Облач<br>Расчёты на л                        |
|        | Диз<br>Модели        | айнер Сете<br>ирование поверхное | ей<br>стных сетей    |                  |                | <b>Очере</b><br>Управление                   |
|        | М Анализ             | лиз Пласта<br>динамики пласта    | 3                    |                  | ~              | Раздел<br>Управление                         |
|        |                      |                                  |                      |                  |                |                                              |

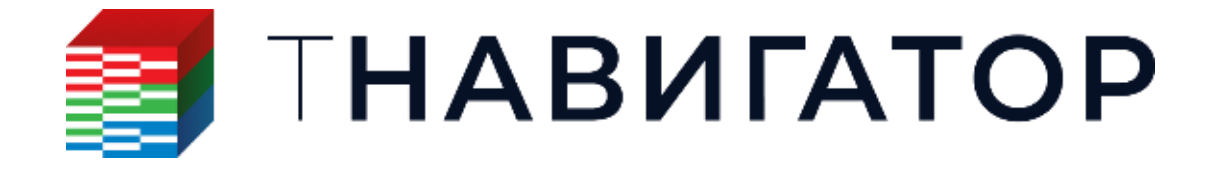

#### Дизайнер Скважин 25.1

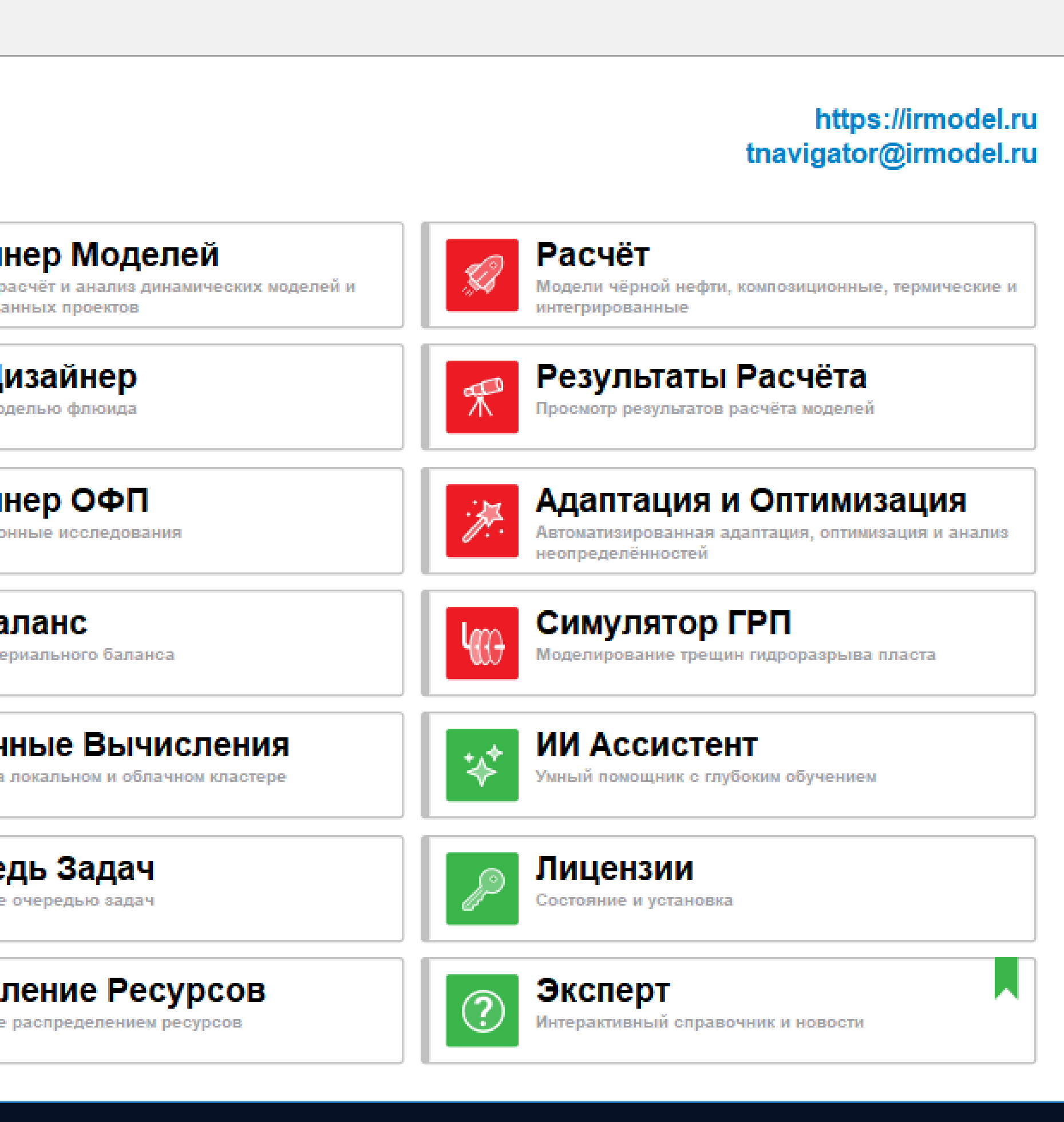

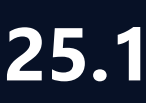

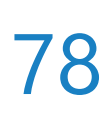

# Модель сепарации газа Al Hanati

### Для объекта ЭЦН реализована модель сепарации газа Al Hanati (Конструкция скважины → ЭЦН → Таблица параметров → Модель сепарации → Al Hanati)

| иль скважины   | ×     | Конструкция скважины 🛛 🗙              | Pea        | зультаты измерений 🛛 🗙   | Теплопередач   | a X      | • V     | FP 1         | ×  |          |
|----------------|-------|---------------------------------------|------------|--------------------------|----------------|----------|---------|--------------|----|----------|
|                | FO FO | оризонтальное отклонение, м           |            | Парамет                  | rp             | Зн       | ачение  |              |    | ^        |
|                | -50   | U 50                                  |            | Имя                      |                | ЭЦН 1    |         |              |    |          |
| 0              |       | <b></b>                               |            | Статус                   |                | Активны  | ый      | -            |    |          |
|                |       |                                       |            | Глубина (MD), м          |                | 1850     |         |              |    |          |
|                |       |                                       |            | Макс. объёмная доля      | газа на приёме | 1        |         |              |    |          |
| 200            |       | ·····                                 |            | Рабочая частота, Гц      |                | 50       |         |              |    |          |
|                |       |                                       |            | Коэфф. проскальзыван     | ния            | 1        |         |              |    |          |
| 400            |       |                                       |            | Множитель на напор       |                | 1        |         |              |    |          |
|                |       |                                       |            | Множитель на дебит       |                | 1        |         |              |    |          |
|                |       |                                       |            | Поправка на вязкость     |                |          |         |              |    |          |
| 600            |       |                                       |            | Коэфф. износа насоса     |                | 0        |         |              |    |          |
|                |       |                                       |            | Сепарация газа           |                |          |         |              | Y. |          |
| 800            |       | · · · · · · · · · · · · · · · · · · · |            | Модель сепарации         |                | Al Hana  | iti     | ž            |    | R        |
|                |       |                                       |            | Площадь Ас, м2           |                | 0,266    | Задано  | пол          | 16 | Ν        |
|                |       |                                       |            | Площадь Ар, м2           |                | 0,038    | Al Hana | ıti          |    |          |
| 1000           |       |                                       |            | Площадь АІ, М2           |                | 0,05 🗆   | •       |              |    |          |
| Σ              |       |                                       |            | диаметр лопасти, м       |                | 0,1      |         |              |    |          |
| ජ් <u>1200</u> |       |                                       |            | к, 1/м4                  |                | 0,01     |         |              |    | _        |
| 00             |       |                                       |            |                          | данные се      | акций    |         |              |    |          |
|                |       |                                       | <b>_</b> ] | Задаются г               | сометр         | иче      | СКИ     | <b>Ie</b>    |    |          |
| § 1400         |       | MD: 1850.00                           | м          | Каталог                  | Novomet NEV38  | 00 @ 291 | 10      |              |    |          |
| ), z           |       |                                       | ,          | параметрь                | і сепара       | TOP      | а и     |              |    |          |
| 1600           |       | · · · · · · · · · · · · · · · · · · · |            | Количество ступенен      | 400            |          |         | _            |    |          |
|                |       |                                       | - 11       | коэффици                 | ент к дл       | ія р     | асч     | <b>     </b> | a  | J        |
| 4000           |       |                                       | - 31       | Базовая скорость, об/мин | 3000           |          |         |              |    |          |
| 1800           |       |                                       |            | давления і               | а выхо         | деі      | ИЗ      |              |    |          |
|                |       |                                       |            | сопаратора               | 2              |          |         |              |    |          |
| 2000           |       | ▝▃ゝ▙▖▃▋                               |            | cenaparope               | Удал           | ить выде | ленные  | секци        | ии |          |
|                |       |                                       |            |                          |                |          |         |              |    | <u> </u> |

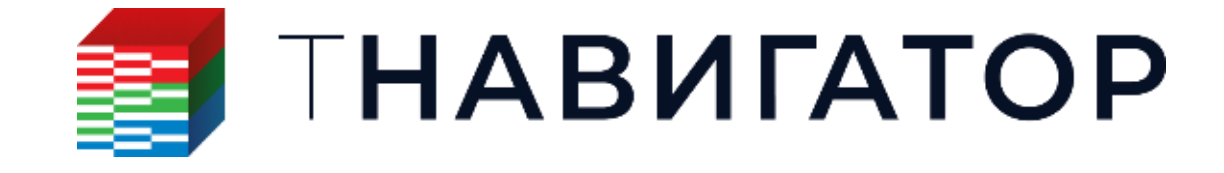

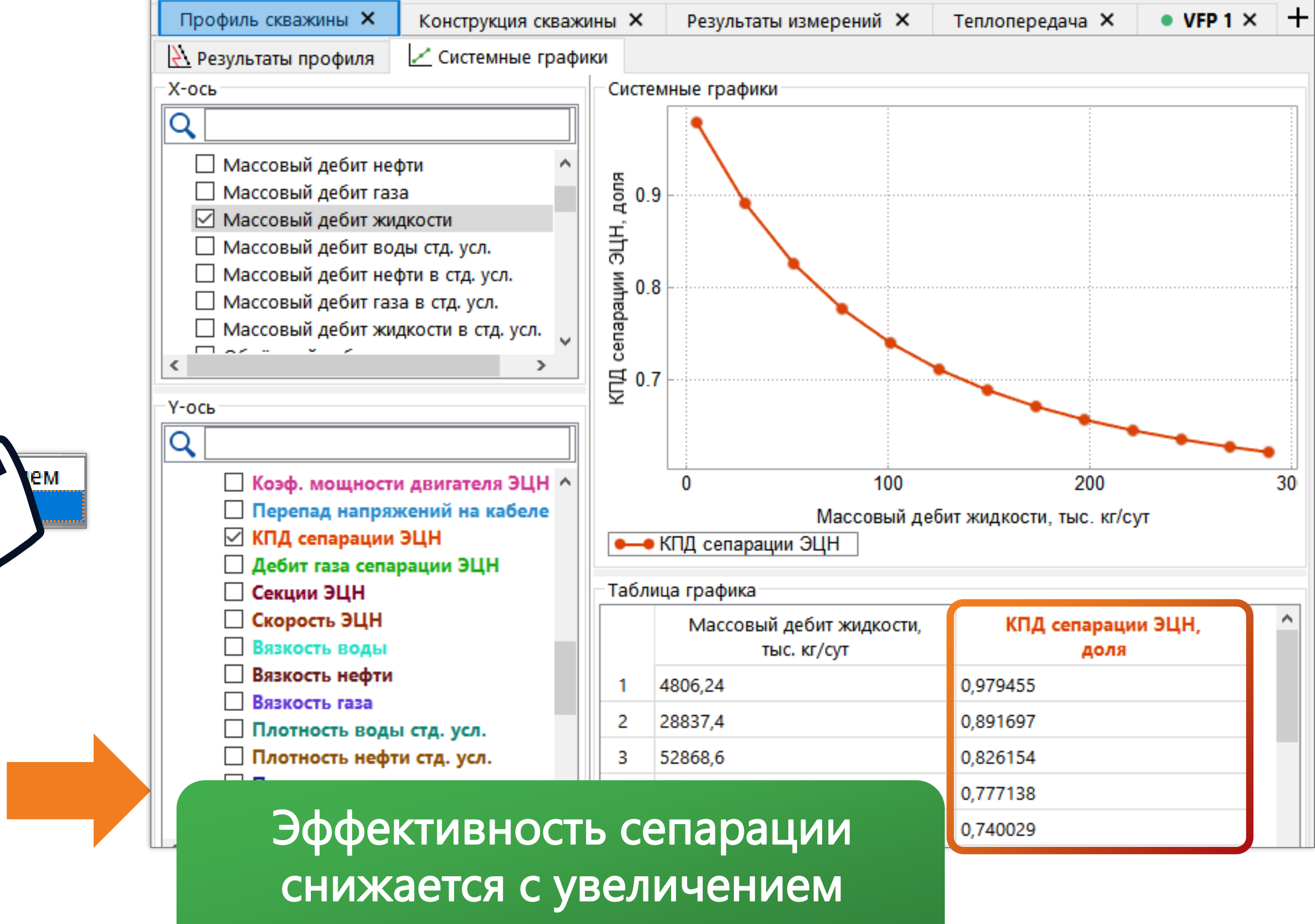

расхода жидкости

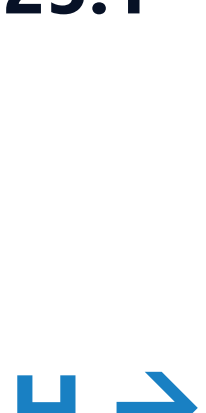

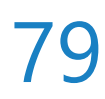

### Системные графики

### На вкладке Профиль скважины добавлен новый раздел Системные графики для визуализации

#### результатов расчета в целом по скважине

|            | _                |                                    |                    |               |                                                                       |
|------------|------------------|------------------------------------|--------------------|---------------|-----------------------------------------------------------------------|
| <u>а</u> п | роект 🗙 🛛 🏦 Си   | стемные графики 🎗                  | × +                |               |                                                                       |
| Іроек      | т Настройки Фаі  | йлы Редактироват                   | ъ Помощь           |               |                                                                       |
| ")         | 7. 💺 🌆 🗗 🤅       | abc ጎ 🕐 💧                          | ) 📲 🕌 💽 🛛          | ÷             |                                                                       |
|            |                  |                                    |                    | Х Профи       |                                                                       |
|            | Начальные параме | тоы                                | трия 🔨 30          |               |                                                                       |
|            | Параметр         | Значение                           | Значение           | Значени ^     | <u>Ка</u> результаты профиля <u>с</u> систе                           |
|            | Имя варианта     | Созданный                          | Созданный 1        | Созданный 2   |                                                                       |
|            | Результат        | Успешно                            | Успешно            | Успешно       |                                                                       |
|            | Флюид            | Variant 1                          | Variant 1          | Varian        | Давление                                                              |
|            | Тип вскрытия     | Олнослойное                        | Олнослойное        | Олнослойное   | Забойное давление                                                     |
|            | IPR              | Не залано                          | Не залано          | Не заля       | 🗌 Температура                                                         |
|            | Тип давления     | THP fran                           | THP fran           | THP for       | Забойная температура Массовый дебит волы                              |
|            | Лавление         | 10                                 | 10                 | 10            | <ul> <li>Массовый дебит воды</li> <li>Массовый дебит нефти</li> </ul> |
|            |                  |                                    |                    |               | 🗌 Массовый дебит газа                                                 |
|            |                  | 5                                  | 20                 | 55            | Массовый дебит жидкости                                               |
|            | WER THE          | MCT cru2/cru2*                     | WCT ct u2/ct u2 x  | WCT_ct u2/ct  | <                                                                     |
|            |                  | 0.6                                | 0.6                |               | V og                                                                  |
|            |                  | 0,0                                | 0,0                | COP cT H2/cT  |                                                                       |
|            |                  | GOR, CI.M3/CI.M3*                  | GOR, CLMS/CLMS *   | GOR, CI.MS/CI |                                                                       |
|            | GFR              | 80                                 | 80                 | 80            | Имя варианта                                                          |
|            |                  | РОМР, ТЦ *                         | РОМР, ГЦ *         | РОМР, ТЦ      | <ul> <li>Дебиты</li> </ul>                                            |
|            | ALQ              | 50                                 | 50                 | 50            | 🗌 Массовый дебит воды                                                 |
|            | РVT данные для   | <ul> <li>Не использует.</li> </ul> | Не используетс     | Не исполь     | П Массовый дебит нефти                                                |
|            | Однофазная       | Moody *                            | Moody *            | Moody         | ✓ Массовый дебит газа ✓ Массовый дебит жидкост                        |
|            | Пороговая доля   | 0,001                              | 0,001              | 0,001         | П Массовый дебит воды ст                                              |
|            | Угол отклонения  | 30                                 | 30                 | 30            | Массовый дебит нефти в                                                |
|            | Угол отклонения  | 60                                 | 60                 | 60            | Массовый дебит газа в ст<br>Массовый себит газа в ст                  |
|            | Тип карты        | Стандартный 🔻                      | Стандартный 🔻      | Стандартный   | Объёмный дебит воды                                                   |
|            | Исп. корреляции  |                                    |                    |               | Объёмный дебит нефти                                                  |
|            | Вертикальная     | Kopp. Hagedo 🔻                     | Kopp. Hagedor 🔻    | Kopp. Haged   | 🗌 Объёмный дебит газа                                                 |
|            | Наклонная часть  | Kopp. Beggs-B 🔻                    | Kopp. Beggs-Brill▼ | Kopp. Beggs-  | Объёмный дебит жидкос                                                 |
|            | Горизонтальная   | Kopp. Beggs-B 🔻                    | Kopp. Beggs-Brill▼ | Kopp. Beggs-  | Объёмный дебит нефти в                                                |
|            | Трение (НКТ)     | 1                                  | 1                  | 1 🗸           | 🗌 Объёмный дебит газа в с                                             |
|            | <                |                                    |                    | >             |                                                                       |
|            | 🖽 🔠 🗘 🕀 🏲        | 2                                  |                    |               |                                                                       |

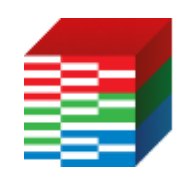

ТНАВИГАТОР

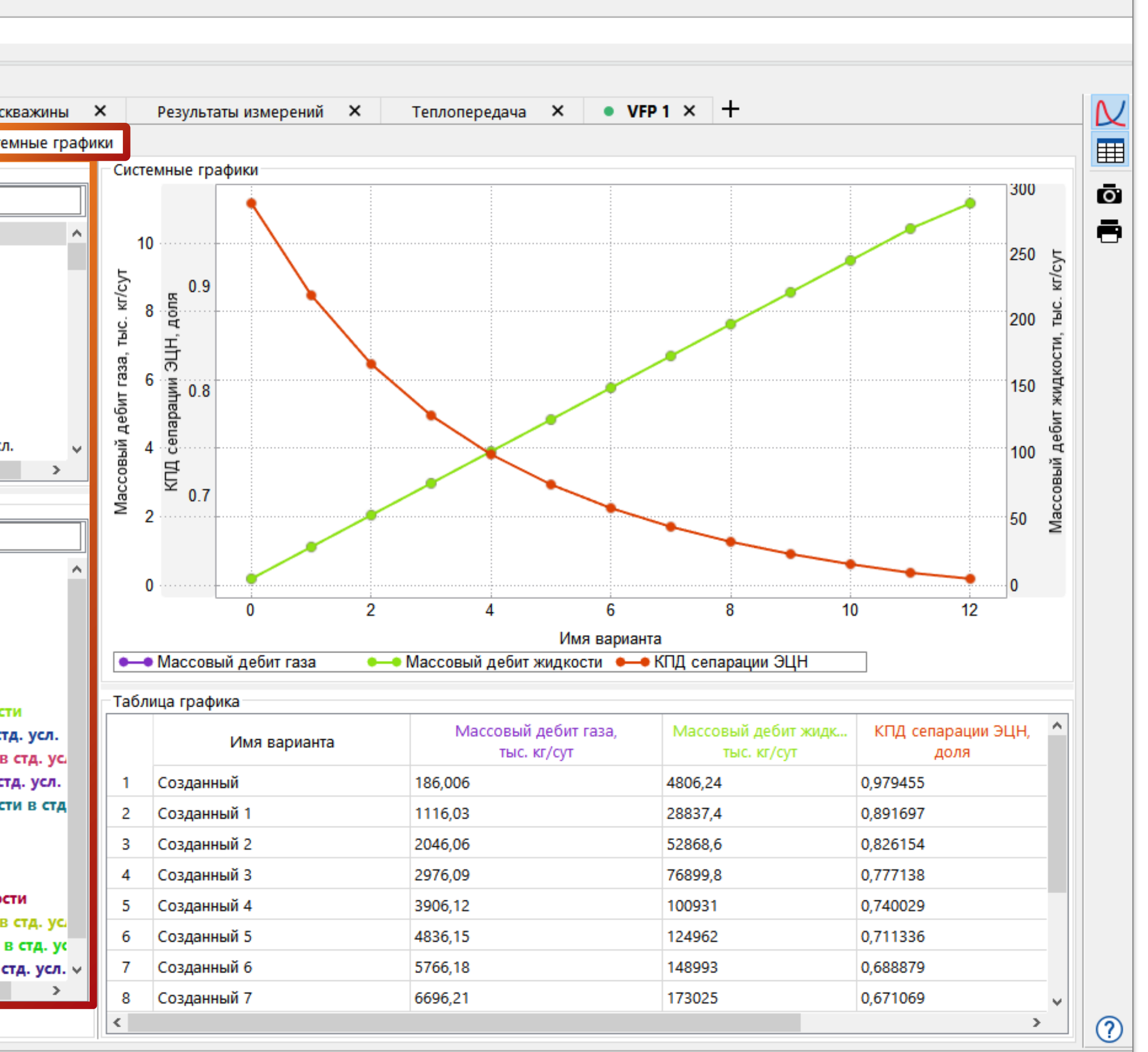

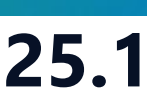

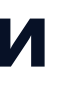

# Новые функции Python

### Для получения значений IPR кривых для конкретных давлений и дебитов добавлены методы .calculate\_rate\_by\_pressure() и .calculate\_pressure\_by\_rate()

| H                                         | -                                                                                                    | Work                                                                                                    | flows                                                                                                    | 🔪 🔶 🚅 🚽 💧                                                                                                    |                                      | ✓ 1                                                                                                    |                                                       |
|-------------------------------------------|----------------------------------------------------------------------------------------------------|----------------------------------------------------------------------------------------------------|----------------------------------------------------------------------------------------------------|----------------------------------------------------------------------------------------------------|--------------------------------------|----------------------------------------------------------------------------------------------------|-------------------------------------------------------|
| E.                                        | Конст                                                                                                    | рукция сква                                                                                                    | жины Х                                                                                                    | Результаты измерений                                                                                                    | ×                                    | Профиль скважины                                                                                                    | <b>K</b>                                              |
|                                           | <ul> <li>Расчёты</li> <li>Дост</li> <li>Дост</li> <li>До</li></ul> | и Workflows<br>упные расчёты<br>Печать в лс<br>Добавить к<br>Комментарі<br>Запросить /<br>Управляющ<br>> Проекты и \<br>Создать объек<br>Обсадная коло<br>Колонна НКТ<br>Перфорация<br>Вакрытие пере<br>Пакер<br>Нагреватель<br>Фильтр<br>Глубина прив<br>Устье<br>Клапан газлис<br>Стадия ГРП<br>ЭЦН<br>Штанговый гл | Workflo V Star<br>X2<br>TI<br>1<br>X2<br>X2<br>X<br>X<br>X<br>X<br>X<br>X<br>X<br>X<br>X<br>X<br>X<br>X<br>X<br>X<br>X<br>X | <ul> <li>№ № № № №</li> <li>№ № № №</li> <li>№ № № №</li> <li>№ № №</li> <li>№ № №</li> <li>№ № №</li> <li>№ №</li> <li>№ №<!--</th--><th></th><th>Добавить код вручную<br/>Pegakrop кода<br/>1 IPR1=get_ipr_table_b<br/>2<br/>3 BHP_IPR1=IPR1.calculat<br/>4<br/>5 Q_IPR1=IPR1.calculat<br/>6<br/>7 print('Заб.•давление<br/>8 print('Дебит•для•220<br/>Помощник Python<br/>7<br/>9 Функции модуля<br/>9 Функции расчета пользователи<br/>9 Функции дизайна газлифта<br/>9 Функции Дизайна газлифта<br/>9 С.calculate_pressure_by_rate (rate<br/>9 с.calculate_pressure_by_rate (rate<br/>9 с.calculate_pressure_by_rate (rate<br/>9 с.calculate_pressure_by_rate (rate<br/>9 с.calculate_pressure (pressure)<br/>9 С.calculate_pressure (pressure)<br/>9 С.calculate_pressure (pressure)<br/>9 С.calculate_pressure (pressure)<br/>9 С.calculate_pressure (pressure)<br/>9 С.calculate_pressure)<br/>9 С.calculate_pressure (pressure)<br/>9 С.calculate_pressure)<br/>9 С.calculate_pressure (pressure)<br/>9 С.calculate_pressure)<br/>9 С.calculate_pressure)<br/>9 С.</th><th>y_nam<br/>.ate_p<br/>:e_rat<br/>:• для •<br/>)• Бар •<br/></th></li></ul> |                                      | Добавить код вручную<br>Pegakrop кода<br>1 IPR1=get_ipr_table_b<br>2<br>3 BHP_IPR1=IPR1.calculat<br>4<br>5 Q_IPR1=IPR1.calculat<br>6<br>7 print('Заб.•давление<br>8 print('Дебит•для•220<br>Помощник Python<br>7<br>9 Функции модуля<br>9 Функции расчета пользователи<br>9 Функции дизайна газлифта<br>9 Функции Дизайна газлифта<br>9 С.calculate_pressure_by_rate (rate<br>9 с.calculate_pressure_by_rate (rate<br>9 с.calculate_pressure_by_rate (rate<br>9 с.calculate_pressure_by_rate (rate<br>9 с.calculate_pressure (pressure)<br>9 С.calculate_pressure (pressure)<br>9 С.calculate_pressure (pressure)<br>9 С.calculate_pressure (pressure)<br>9 С.calculate_pressure (pressure)<br>9 С.calculate_pressure)<br>9 С.calculate_pressure (pressure)<br>9 С.calculate_pressure)<br>9 С.calculate_pressure (pressure)<br>9 С.calculate_pressure)<br>9 С.calculate_pressure)<br>9 С. | y_nam<br>.ate_p<br>:e_rat<br>:• для •<br>)• Бар •<br> |
|                                           |                                                                                                    | азобрать пользон<br>роверить 🛛 🛱 О                                                                                                    | зательский код<br>тладка Workflow                                                                                           |                                                                                                    |                                      |                                                                                                    |                                                       |
| [17:1<br>[17:1<br>[17:1<br>[17:1<br>[17:1 | 2:44] [Thu<br>2:44] [Thu<br>2:44] [Thu<br>2:44] [Thu<br>2:44] [Thu<br>2:44] [Thu                                                                                                    | Mar 6 17:<br>Mar 6 17:<br>Mar 6 17:<br>Mar 6 17:<br>Mar 6 17:<br>Mar 6 17:                                                                                                    | 12:44] Запус<br>12:44] Заб<br>12:44] Деб<br>12:44] Забер<br>12:44] Завер                                                    | к: Лобавить код вручную (эл л<br>. давление для 25 тыс. м3/ден<br>ит для 220 Бар = 25505.7991029<br>шено: Workflow "Workflow1_1".                                                                                                    | ент Wor<br>b = 223<br>92587<br>Всего | ckflow 1). GUID: 253D1C4A-359<br>3.6323073383316<br>Ногкflow 1). Всего Бремени:<br>времени: 00.00.00. GUID: 326                                                                                                    | 00.00                                                 |

|                                               | ×<br>Jones (Заб. давл.) | Объёмный расх<br>тыс. ст.м3/сут | IPR Jones (3<br>бар | ^ |
|-----------------------------------------------|-------------------------|---------------------------------|---------------------|---|
| 💿 😥                                           |                         | 23,0824                         | 236,742             |   |
| name= IPR.Jones )                             |                         | 23,5584                         | 233,586             |   |
| sure_by_rate (rate=25000)                     |                         | 24,0249                         | 230,429             |   |
| oy_pressure (pressure=220)                    |                         | 24,4826                         | 227,273             |   |
| <pre>・тыс.·м3/день·=·'·+·str(BHP_IPR1))</pre> |                         | 24,9318                         | 224,116             |   |
| ·+· <b>str</b> (Q_IPR1))                      |                         | 25,3732                         | 220,96              |   |
| <u> </u>                                      |                         | 25,8069                         | 217,803             |   |
|                                               |                         | 26,2335                         | 214,646             |   |
| ей точки                                      |                         | 26,6533                         | 211,49              |   |
| )                                             |                         | 27,0665                         | 208,333             |   |
| .ble>)<br><sim_time_t>&gt;)</sim_time_t>      |                         | 27,4736                         | 205,177             |   |
|                                               |                         | 27,8747                         | 202,02              |   |
|                                               | 40                      | 28,2701                         | 198,864             |   |
| Запустить workflow Хакрыть                    | 👩 іс. ст.м3/сут         | 28,66                           | 195,707             | ¥ |

.00. GUID: 253D1C4A-3597-160B-A603-2EE692EAB5BB -7C32-128B-C9F7-8DA5E1B9766C.

⊤НАВИГАТОР (Pacчеты и Workflows → Утилиты → Добавить код вручную → IPR Таблица)

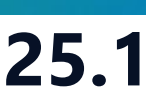

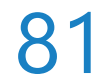

# Новые функции Python

#### объектов (вкладок проекта) определенного типа

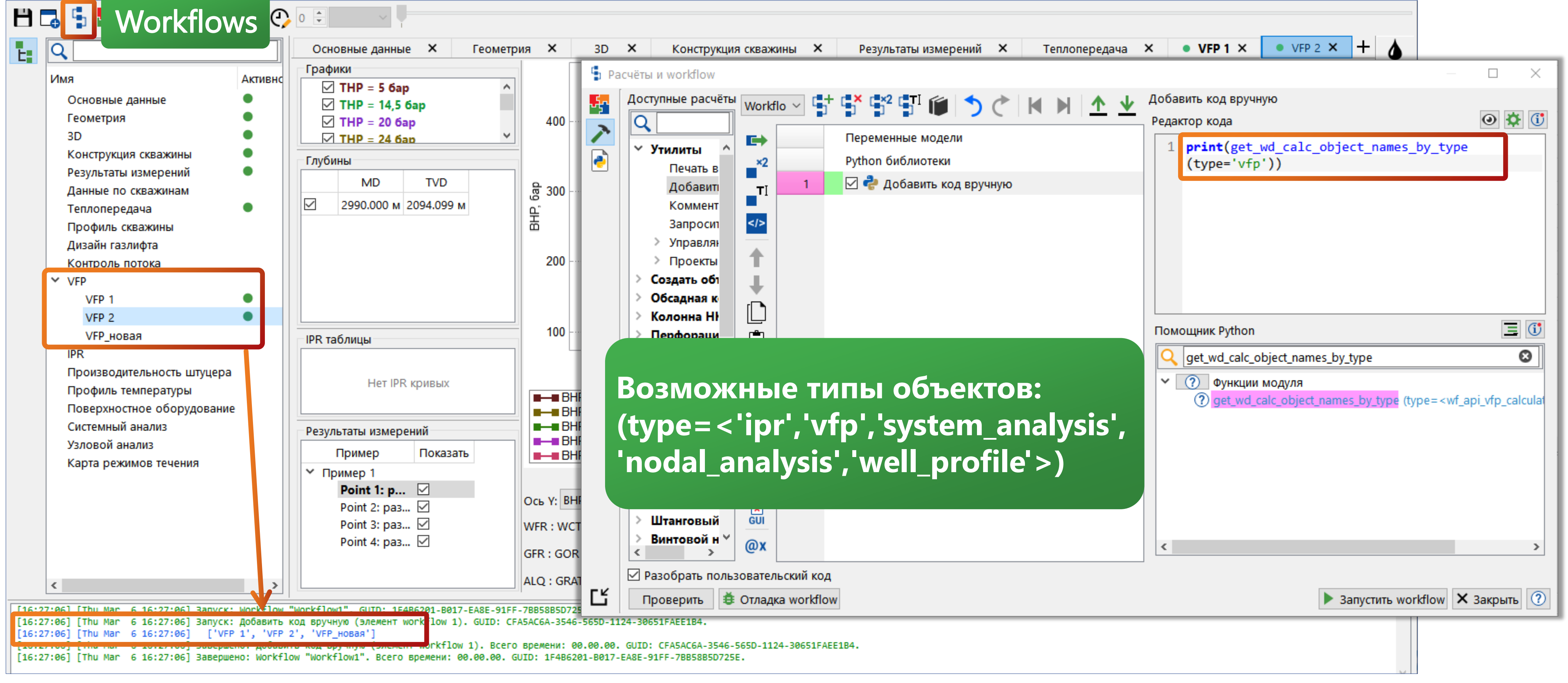

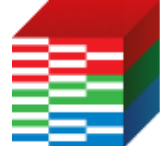

#### Добавлена функция get\_wd\_calc\_object\_names\_by\_type(), возвращающая список имен всех

⊤НАВИГАТОР (Pacчеты и Workflows → Утилиты → Добавить код вручную → Функции модуля)

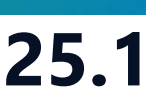

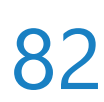

### Дополнительная визуализация конструкции

Добавлена визуализация измененной прискважинной зоны, зоны цементажа ОК и

### теплоизоляции НКТ в окне конструкции скважины (Конструкция скважины –> Показать

#### термические параметры

| Основные Х Геомет Х           | 3D × Конструкция ск × Результ         | аты из × Да                                   | знные |
|-------------------------------|---------------------------------------|-----------------------------------------------|-------|
| Конструкция                   | Настройки отображения                 |                                               |       |
| ✓ WELL                        | С вертикальный вид                    | 1F U                                          |       |
| 🗸 👖 Обсадная колонна          | Сохранить исходный масштао            |                                               |       |
| Обсадная колонна 1            | Ось Х: Торизонтальное отклонение 🗸    |                                               |       |
| Обсадная колонна 2            | Метки: Добавить все 🗸 🗸               |                                               |       |
| 🗸 📗 Колонна НКТ               | Упорядочить подписи объектов          |                                               |       |
| Колонна НКТ 1                 | 🗌 Показать глубину выбранного объекта | 777                                           |       |
| 🗸 🎚 Перфорация                | Скрыть траекторию                     | A I                                           |       |
| Перфорация 1                  | 🕗 Показать термические параметры      | <u> </u>                                      |       |
| 🔢 Закрытие перфорации         | Результаты расчета                    | lan A                                         |       |
| 🗸 🕕 Пакер                     | 🗌 Показать расчет                     | W C                                           |       |
| Пакер 1                       | Вариант: Вариант 1 🗸                  |                                               | Σ     |
| 🕕 Нагреватель                 | Параметр:                             |                                               | 64x,  |
| Фильтр                        | Образование гидратов 🗸                |                                               | 1.4   |
| <u>ttt</u> Глубина приведения | Показать сегменты                     |                                               | E     |
| <u>В</u> Устье                | Показать палитру                      | - EN P7                                       | Z00   |
| 🕄 Клапан газлифта             | 🗌 Показать информацию по сегментам    |                                               | ģ     |
| Стадия ГРП                    | 🕑 Номер сегмента                      | $\otimes$                                     | F     |
| 🛞 эцн                         | 🕑 Номер ветви                         |                                               |       |
| 📗 Штанговый глубинный         |                                       |                                               |       |
| 🔘 Винтовой насос              |                                       |                                               |       |
| 💮 Струйный насос              |                                       | <b>I I I I I I I I I I I I I I I I I I I </b> |       |
| 🛄 Заканчивание                |                                       |                                               |       |
| 🔇 Манометр                    |                                       |                                               |       |
| 🕅 Устройство изменения        |                                       |                                               |       |
| 📎 Узловая точка               |                                       |                                               |       |
| Ш Клапан                      |                                       | $\bigcirc$                                    |       |

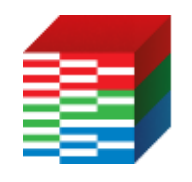

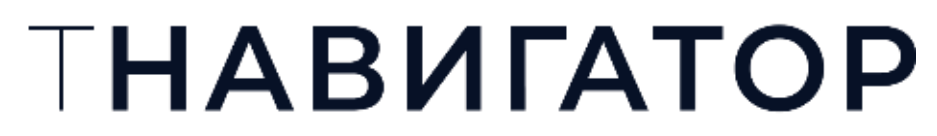

#### Дизайнер Скважин 25.1

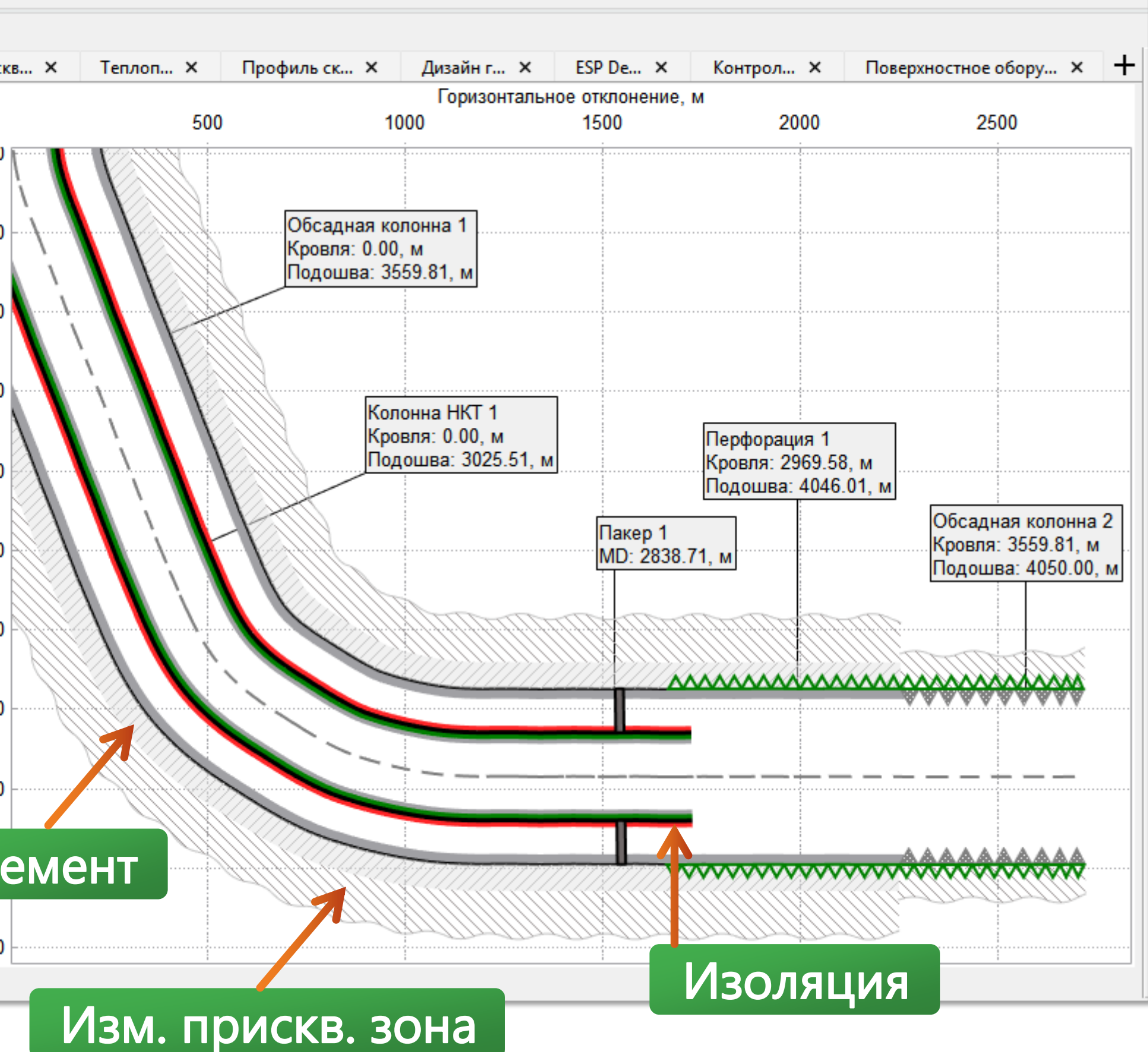

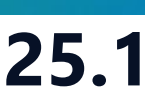

# Дизайн ЭЦН

### • Добавлена новая вкладка Дизайн ЭЦН. Данная вкладка позволяет определить оптимальный

### ЭЦН и количество ступеней для обеспечения целевого дебита

| Основные данные    | е 🗙 Конструкц       | ия скважины 🗙 Профиль           | скважины 🗙 Ди      | зайн газлифта 🛛 🗙   |
|--------------------|---------------------|---------------------------------|--------------------|---------------------|
| Начальные парамет  | ры                  | Параметры дизайна ЭЦН           |                    | Графики дизайна ЭЦН |
| Параметр           | Значение            | Параметр                        | Значение           |                     |
| Результат          | Успешно             | Целевой дебит, ст.м3/сут        | 300                | 170                 |
| Флюид              | 🍐 Вариант 1         | Глубина насоса, м               | 1920               |                     |
| PR                 | 🔼 IPR 1 (Жидкость)  | Рассчитать насос                |                    | 160                 |
| Гип давления       | THP, 6ap 👻          | Pullen unseen                   |                    |                     |
| Давление           | 20                  | Папачетр                        | 2000000            | 1 -                 |
| WFR тип            | WCT, ст.м3/ст.м3 🔻  |                                 | бо                 | 150                 |
| WFR                | 0.2                 | целевая частота, гц             | 1                  |                     |
| GFR тип            | GOR, ст.м3/ст.м3 ▼  | Коэфф. проскальзывания          | 1                  | 140                 |
| GFR                | 50                  | митель на напор                 | 1                  | 140                 |
| Однофазная         | Moody -             | Множитель на дерит              | 1                  |                     |
| Пороговая доля     | 0.001               | Поправка на вязкость            |                    | 130                 |
| гол отклонения     | 30                  | Сепарация газа                  |                    | ab                  |
| гол отклонения     | 60                  | Эффективность сепарации, доля   | 0                  | e e                 |
| Гип карты режим    | Стандартный 🔻       | Hacoc                           | Novomet NHV-ER5300 | 120                 |
| Вертикальная част  | Kopp. Hagedorn-B 🔻  | Параметры работы насоса         |                    | - dan               |
| Наклонная часть    | Kopp. Beggs-Brill 🔻 | Параметр                        | Значение           | 110                 |
| оризонтальная      | Kopp. Beggs-Brill 🔻 | Целевой дебит, ст.м3/сут        | 300                |                     |
| Грение (НКТ)       | 1                   | Целевая частота, Гц             | 50                 |                     |
| Гидростатика (НКТ) | 1                   | Рабочий дебит жидкости, ст.м3/о | сут 303.554        | 100                 |
| Исп. инерционну    |                     | Рабочий дебит нефти, ст.м3/сут  | 242.843            |                     |
|                    |                     | Рабочий дебит газа, ст.м3/сут   | 12142.14           | 90                  |
|                    |                     | Рабочий дебит воды, ст.м3/сут   | 60.711             |                     |
|                    |                     | Давление на выходе, бар         | 20                 |                     |
|                    |                     | Общий динамический напор. м     | 479.628            | 80                  |
|                    |                     | Давление на входе, бар          | 105.972            |                     |
|                    |                     | Расход жидкости на входе, пласт | м3/сут 355.536     | 70                  |
|                    |                     | Объемная доля газа на входе до  | ng 4.66e-17        |                     |
|                    |                     | Hacoc                           | Novomet            | 0                   |
|                    |                     | Стадии                          | 91                 |                     |
|                    |                     |                                 |                    | — Кривая оттока     |

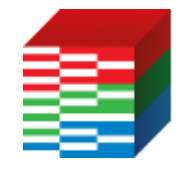

### ТНАВИГАТОР

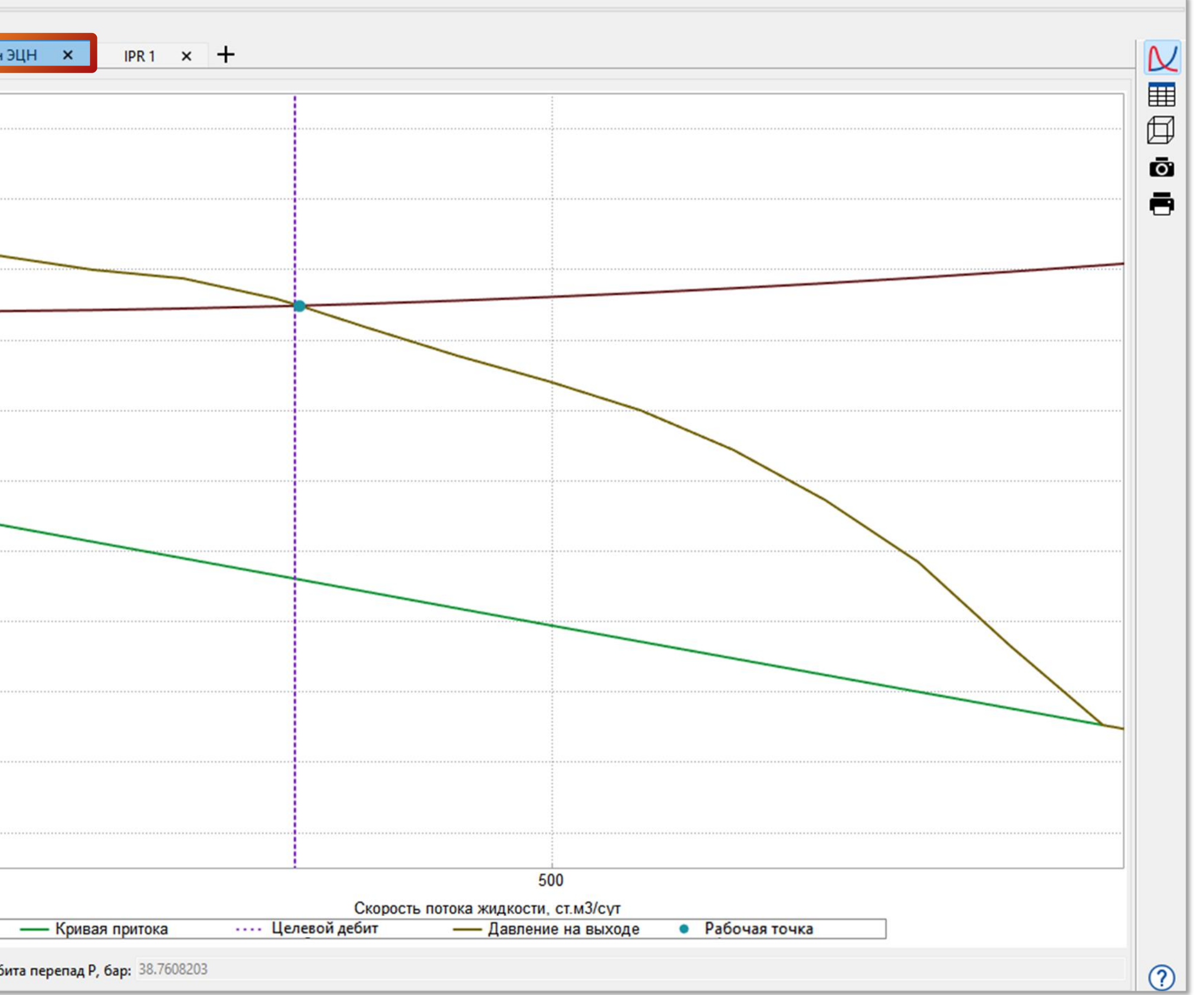

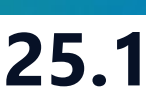

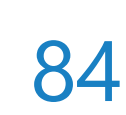

### Левое пересечение в качестве решения

• Для расчетов Профиль скважины, Дизайн Газлифта, Системный Анализ и Узловой анализ

#### качестве решения левое пересечение (на вкладках: Исп. левое пересечение VFP/IPR)

| Основные настройки       |               |                 | Начальные параметры            |          |  |  |
|--------------------------|---------------|-----------------|--------------------------------|----------|--|--|
| PR:                      | IPR 1         | ~               | Параметр                       | Значение |  |  |
| авление на выходе , бар: | 105           |                 | -<br>Трение (НКТ)              | 1        |  |  |
| зловая точка:            | Приведение    | ~               | Гидростатика (НКТ)             | 1        |  |  |
| Поток (OIL               | .), ст.м3/сут |                 | Исп. корреляции для затрубно   | 0        |  |  |
| 11                       |               |                 | Исп. инерционную               |          |  |  |
| 21                       |               |                 | Исп. левое пересечение VFP/IPR |          |  |  |
| + 🎽 🗙 🗐                  |               |                 | Установить по V                | FP       |  |  |
| Чувствительность         |               |                 | ·                              |          |  |  |
| ٩                        |               | Кривая притока: |                                |          |  |  |
| ∨ 🛞 Общие                |               | бар             |                                |          |  |  |
| WFR                      | 1             | 213             |                                |          |  |  |
| GFR                      |               | 203             |                                |          |  |  |
| Кривая оттока            |               | 198             |                                |          |  |  |
| Флюид<br>Лавление        |               | Пишите          | или копируйте текст сюда       |          |  |  |
| ALQ                      |               |                 |                                |          |  |  |
|                          |               | + 23            | ×                              |          |  |  |
| Графики                  |               |                 |                                |          |  |  |
| Q                        |               |                 |                                |          |  |  |
| > 🔽 Кривая оттока        |               |                 |                                |          |  |  |
| > 🗹 Кривая притока       |               |                 |                                |          |  |  |

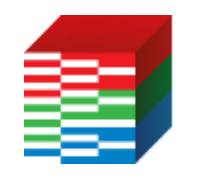

ТНАВИГАТОР

#### добавлена опция, позволяющая в случае наличия двух пересечений VFP с IRP, использовать в

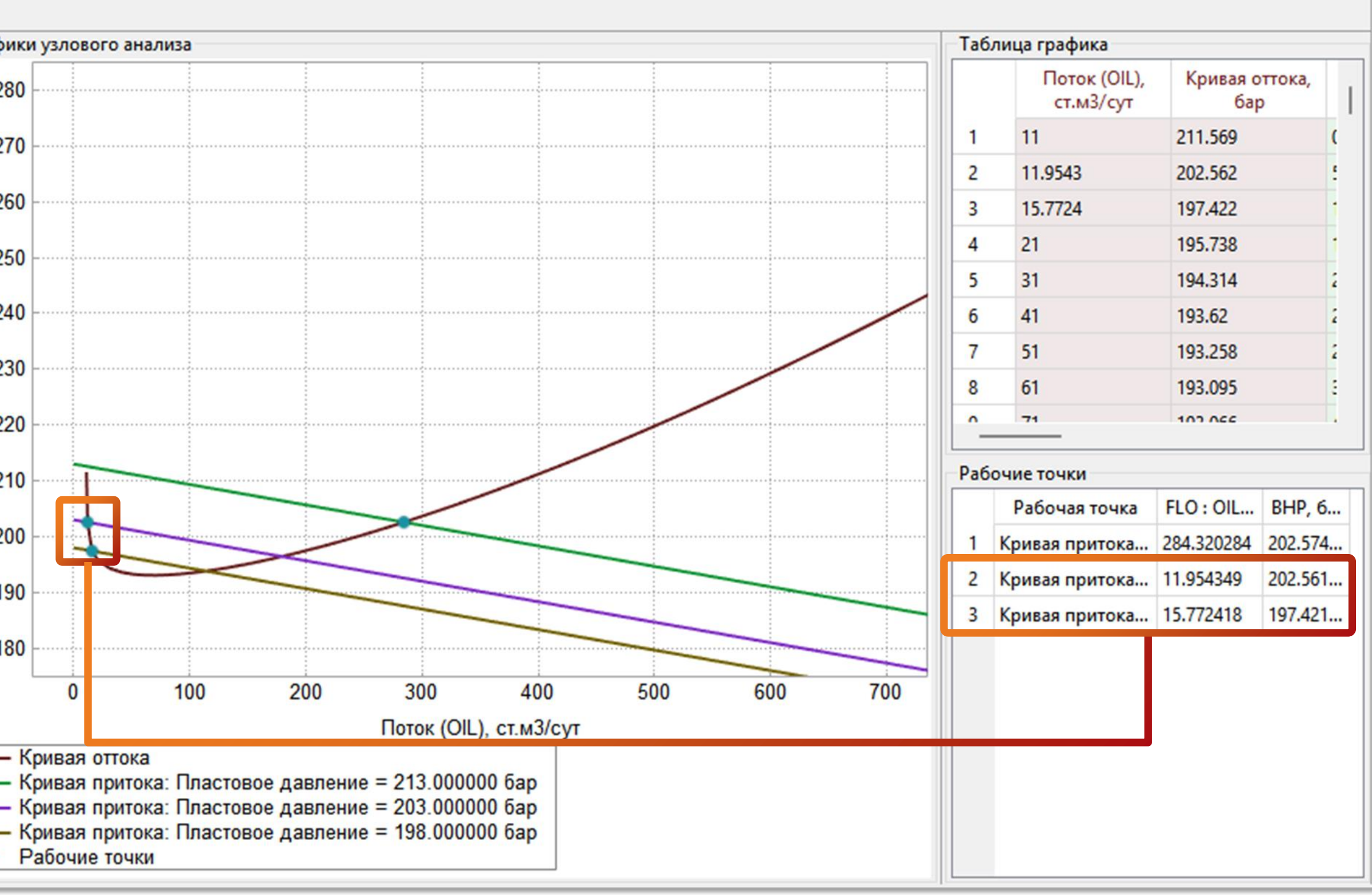

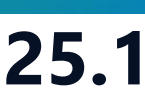

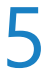

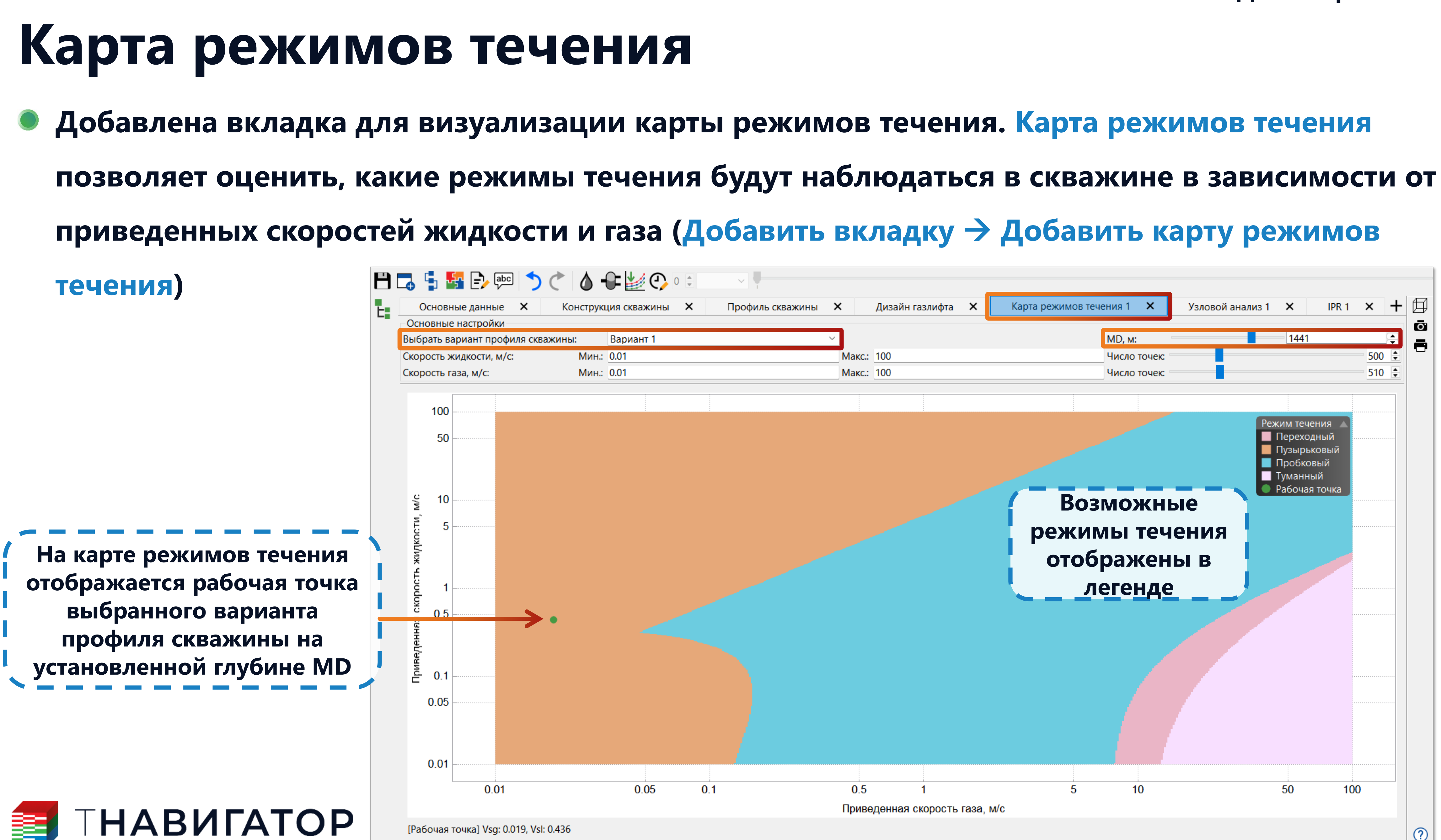

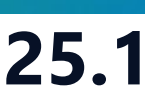

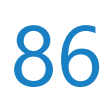

### Лицензии и лицензионный сервер

| Проект <u>Д</u> изайнеры <u>М</u> оделирование <u>Н</u> астройки <u>Л</u> ицензии | <u>П</u> омощь                             |
|-----------------------------------------------------------------------------------|--------------------------------------------|
| Параллельность: 🛛 🛛 🖉 🗖 Использовать GPU                                          |                                            |
| <b>ΠΗΑΒИΓΑΤΟ</b>                                                                  | Ρ                                          |
| <b>Дизайнер Геологии</b>                                                          | Создание, расчёт и анализ д                |
| Геологическое моделирование                                                       | интегрированных проектов                   |
| <b>Дизайнер ТПИ</b>                                                               | РVТ Дизайнер                               |
| Горнорудное моделирование                                                         | Работа с моделью флюида                    |
| Сейсмика                                                                          | Дизайнер ОФП                               |
| Работа с сейсмическими данными                                                    | Фильтрационные исследова                   |
| Беостиринг                                                                        | В МатБаланс                                |
| Сопровождение бурения                                                             | Анализ материального балан                 |
| Дизайнер Скважин                                                                  | Облачные Выч                               |
| Модель скважины                                                                   | Расчёты на локальном и обл                 |
| Коделирование поверхностных сетей                                                 | Очередь Задач<br>Управление очередью задач |
| Мализ Пласта                                                                      | Разделение Рес                             |
| Анализ динамики пласта                                                            | Управление распределением                  |
|                                                                                   |                                            |

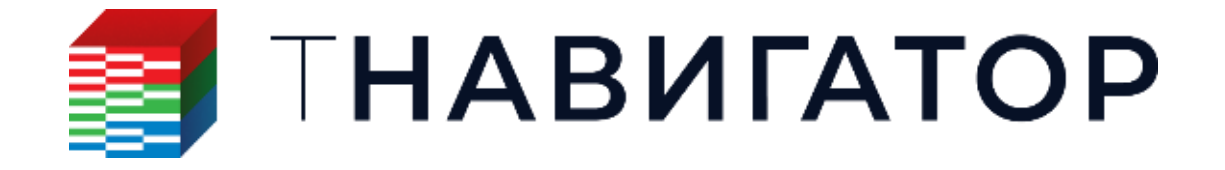

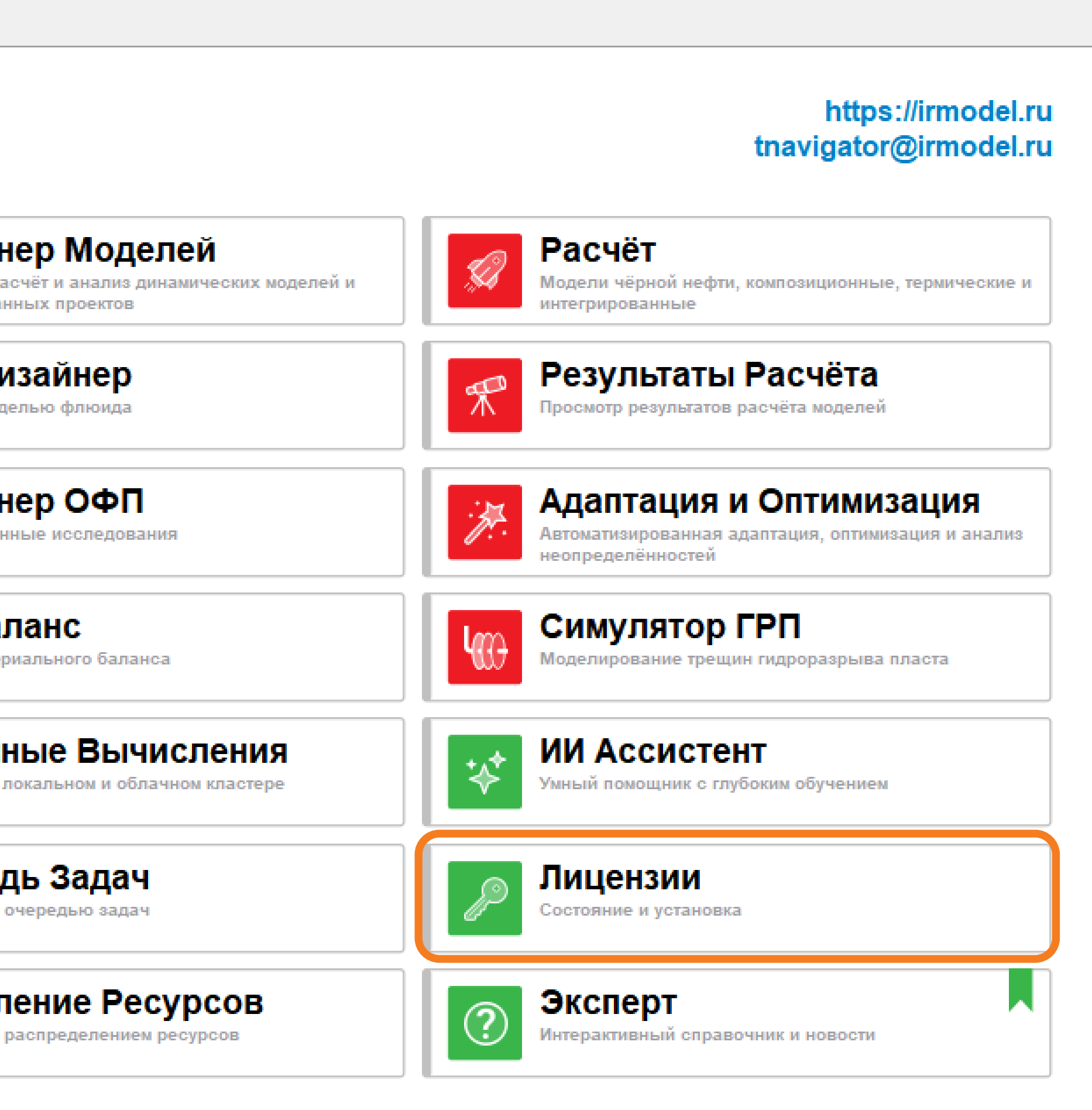

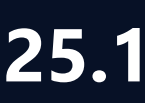

### Новые типы лицензий

Гидрогеология – позволяет выполнять расчеты однофазных моделей, содержащих только воду

Сервер искусственного интеллекта – позволяет получить доступ к помощнику на основе искусственного интеллекта.

Анализ пласта – позволяет получить доступ к модулю Анализ пласта для проведения динамического анализа данных исследования скважин

| <b>ΤΗΑΒИΓΑΤΟΡ</b>         |                         |
|---------------------------|-------------------------|
| ¥ Искусственный интеллект | Искусственный интеллект |
| 📉 Анализ Пласта           | Анализ динамики пласта  |
| 🔄 Гидрогеология           | Гидрогеология           |
| 🖬 Гидрогеология           | Гидрогеология           |

#### Лицензионный сервер 25.1

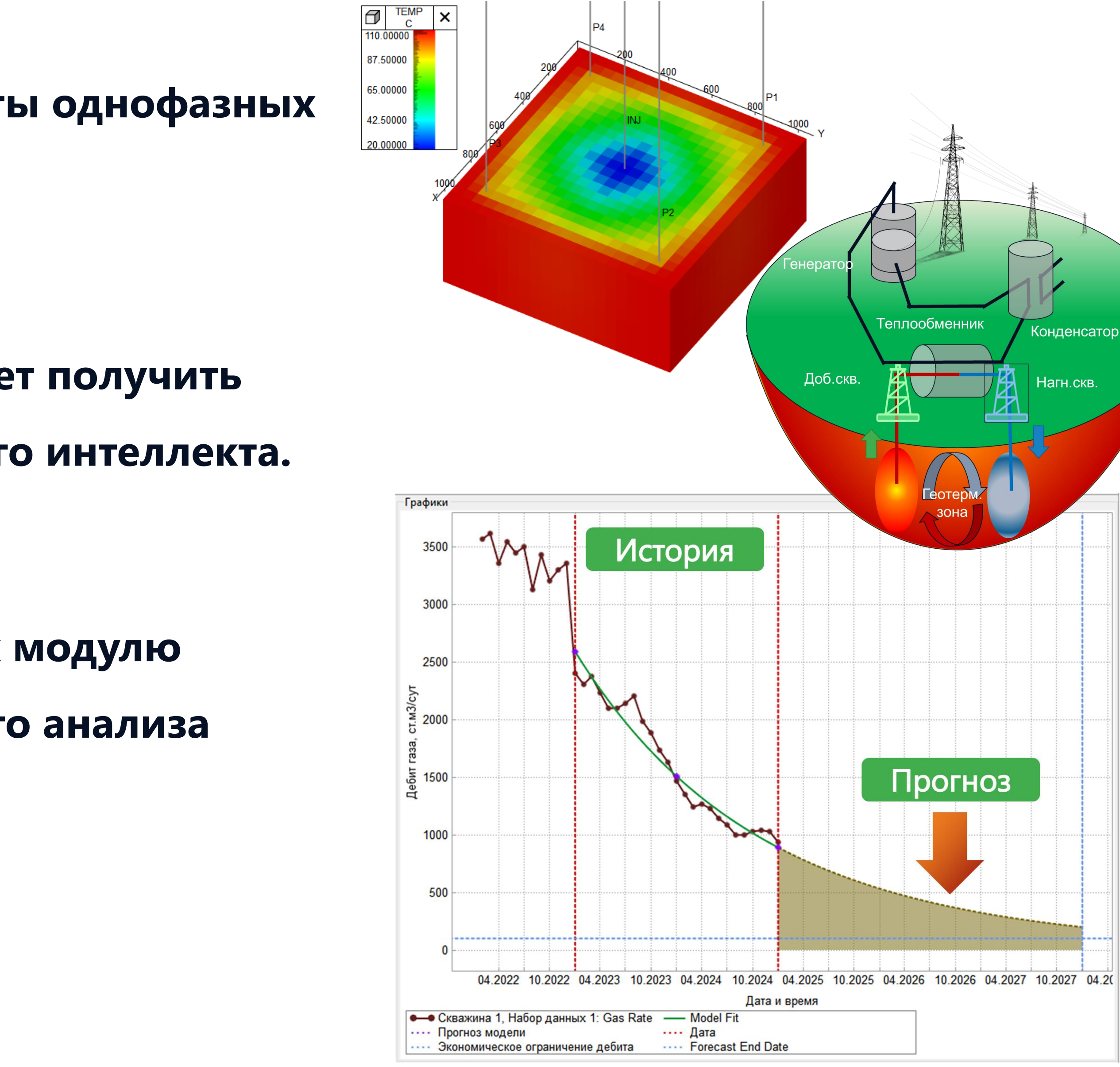

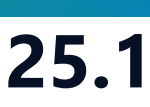

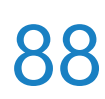

# Шаблоны графиков статистики сервера

### необходимо ввести логин, пароль и нажать Подключить Э Получить графику с сервера)

| Проект Дизайнеры Моделирование Настройки       | Лицензии Помощь                                                                                          | 🗐 Графия    |  |  |  |
|------------------------------------------------|----------------------------------------------------------------------------------------------------|-------------|--|--|--|
| Параллельность: Все ядра = 24 🗸 🗌 Использовать | Ӫ Установить лицензию                                                                                    | Тип диаграм |  |  |  |
|                                                | Остояние лицензии                                                                                        | ۹           |  |  |  |
|                                                | Настройка лицензионного сервера                                                                          | Сво         |  |  |  |
| НАВИ                                           | Статистика лицензионного сервера                                                                         | 🗹 Доб       |  |  |  |
|                                                | Лицензионное соглашение                                                                                  |             |  |  |  |
|                                                | →В Руководство по установке и настройке лицензий                                                         |             |  |  |  |
| 🛛 🔿 Дизайнер Геологии                          | Руководство администратора по лицензионному серверу Приховодство администратора по лицензионному серверу |             |  |  |  |
| Статистика лицензионного сервера               | Х                                                                                                    |             |  |  |  |
| Инфо                                           | рмация о сервере                                                                                         |             |  |  |  |
| Подключено к                                   | как Сбросить соединение                                                                                  |             |  |  |  |
| Версия сервера: v24.4-4242-ge99c63669577       |                                                                                                    |             |  |  |  |
| Статистика сервера                             |                                                                                                    | 🖻 😢         |  |  |  |
| От: 26.02.2025                                 | ∨ До: 12.03.2025 ∨                                                                                       | Шаблоны     |  |  |  |
| Информация сервера                             |                                                                                                    | Q           |  |  |  |
| Группа: #1                                     | <ul> <li>Получить информацию сервера</li> </ul>                                                          | Шаблон      |  |  |  |
| Получить графику с сервера                     |                                                                                                    | тшае        |  |  |  |
| Получить гистограммы сервера                   | ю свободных лицензий                                                                                     |             |  |  |  |
| Отчет об ис                                    | пользовании лицензий                                                                                     |             |  |  |  |
| Очередь Группа Ежедневно по пользовате.        | лям Ежедневно по функциям                                                                                |             |  |  |  |
|                                                |                                                                                                    |             |  |  |  |
| группа:                                        | очередь:                                                                                                 |             |  |  |  |
| Получить отчет использования лицензий          |                                                                                                    |             |  |  |  |
| Стат                                           | истика с сервера                                                                                         | +           |  |  |  |

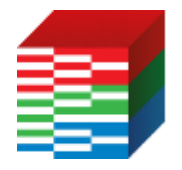

ГНАВИГАТОР

### В интерфейсе лицензионного сервера добавлены шаблоны графиков использования лицензий

### (Главное окно тНавигатор – Лицензии – Статистика лицензионного сервера – далее в окне

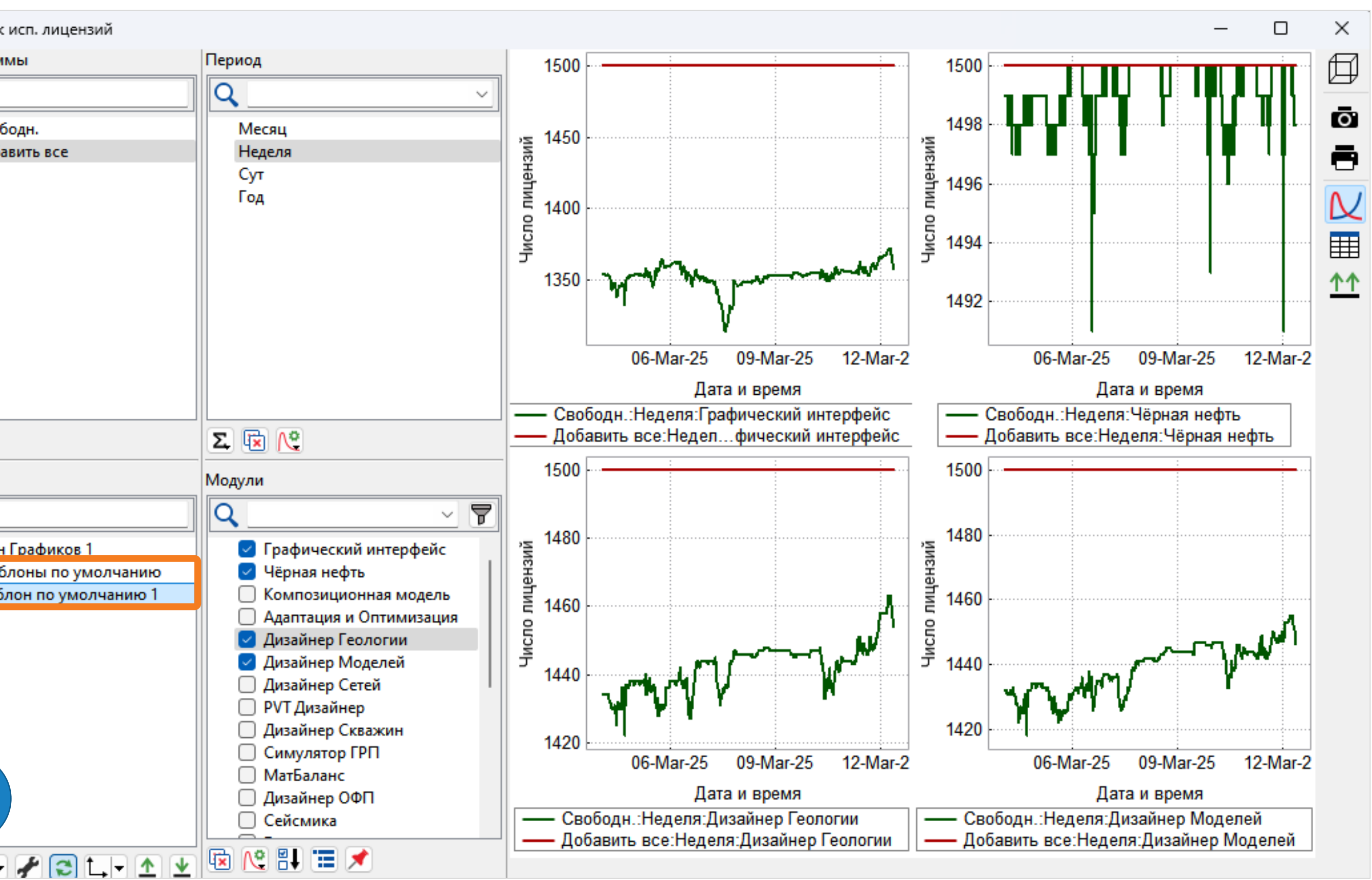

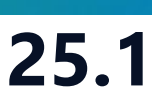

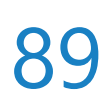

# Сервер Управления

| Проект | Дизайнеры            | <u>М</u> оделирование            | <u>Н</u> астройки        | <u>Л</u> ицензии | <u>П</u> омощь |                                               |
|--------|----------------------|----------------------------------|--------------------------|------------------|----------------|-----------------------------------------------|
| Паралл | ельность: 8          | ядер 💌                           | Использов                | ать GPU          | 30             |                                               |
|        |                      | HAB                              | ИГА                      | ΔTC              | P              |                                               |
|        | Диз<br>Геолого       | айнер Геол<br>ическое моделирова | <b>ПОГИИ</b><br>ание     |                  |                | <b>ДИЗАЙН</b><br>Создание, ра<br>интегрирован |
|        | <b>ДИЗ</b><br>Горнор | айнер ТПИ<br>удное моделирован   | ие                       |                  | 2              | РVТ Ди<br>Работа с моди                       |
|        | Сей<br>Работа        | СМИКА<br>с сейсмическими д       | анными                   |                  |                | <b>Дизайн</b><br>Фильтрацион                  |
|        | Сопров               | СТИРИНГ<br>зождение бурения      |                          |                  |                | МатБал<br>Анализ матер                        |
|        | А ДИЗ<br>Модели      | айнер Скв                        | ажин                     |                  | <u>C</u> a     | Облачн<br>Расчёты на л                        |
| 1      | Ж Диз<br>Модели      | айнер Сето<br>ирование поверхноо | <b>ЕЙ</b><br>стных сетей |                  |                | <b>Очеред</b><br>Управление о                 |
|        | М Аналия<br>Аналия   | лиз Пласта<br>динамики пласта    | 3                        |                  | <              | Раздел<br>Управление р                        |
|        |                      |                                  |                          |                  |                |                                               |

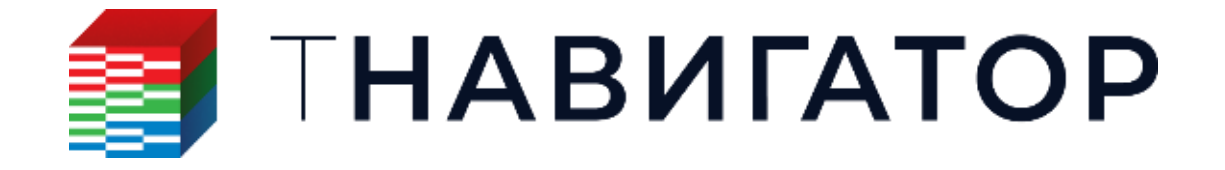

#### Сервер Управления 25.1

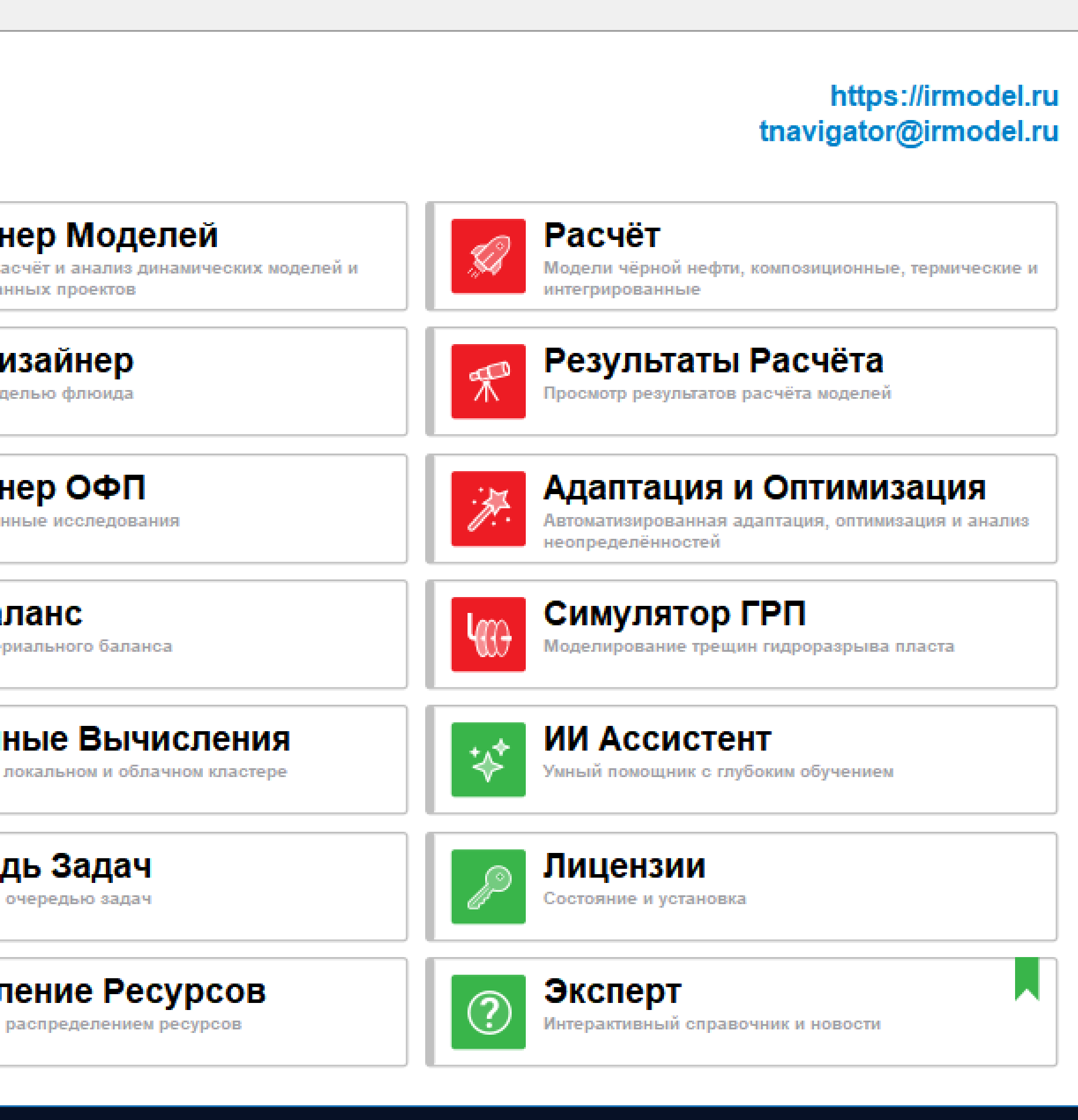

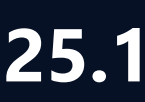

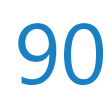

### Запуск Сервера Управления вместе с кластерным диспетчером

- - (возможность добавлена в дистрибутив диспетчера)

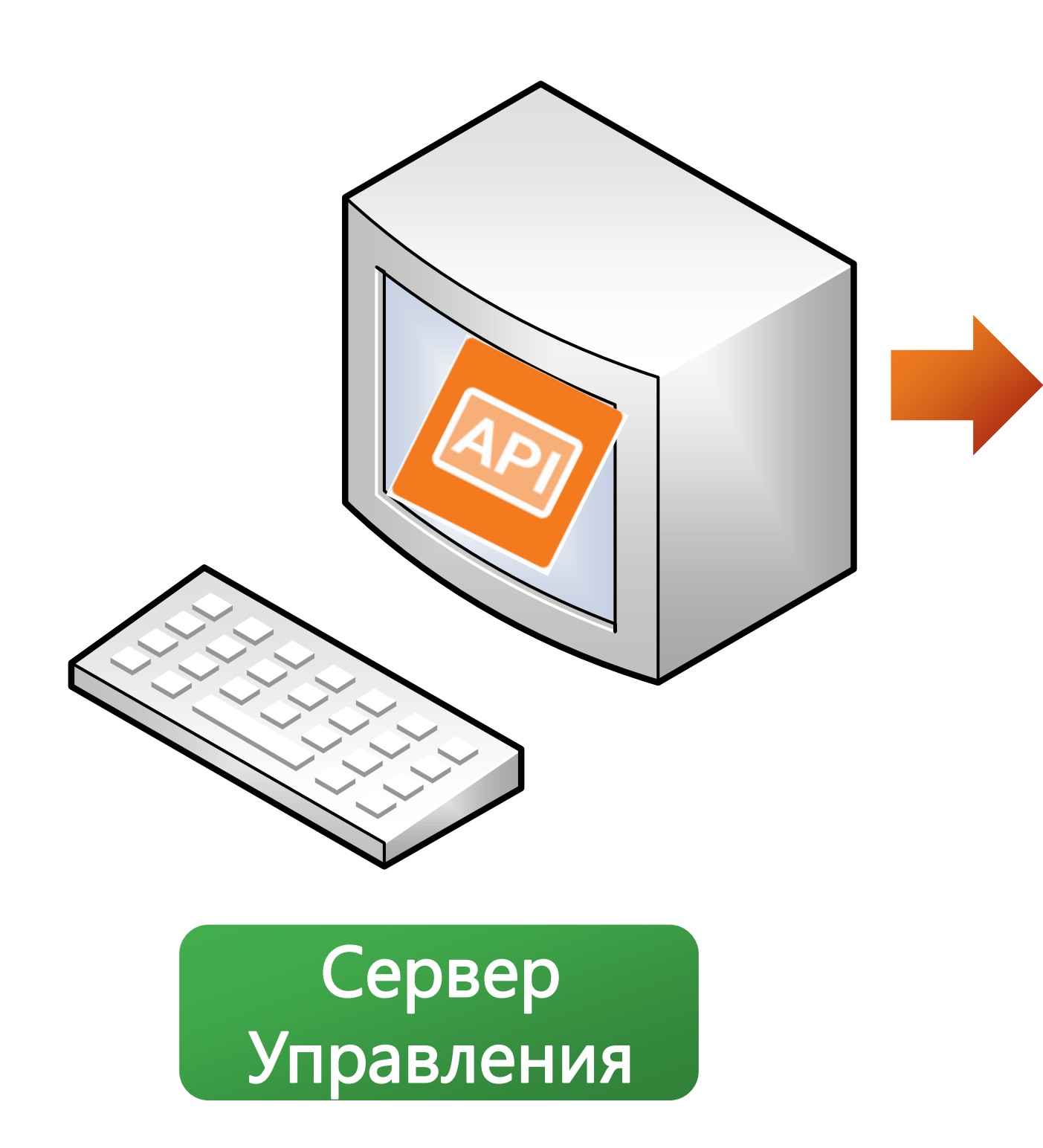

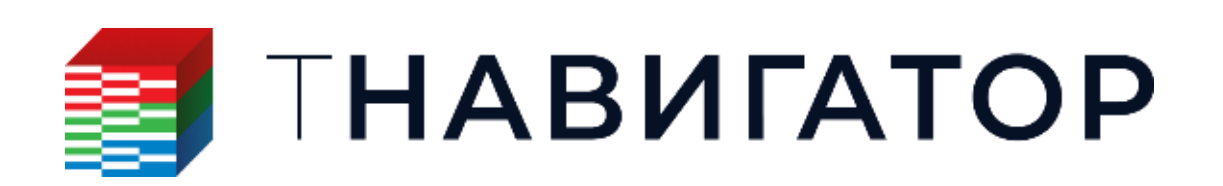

#Подключение к диспетчеру на кластере opts = tnav.ConnectionOptions ()

opts.api\_server\_url = 'pbs-dev:5555' opts.queue = "workq" opts.console\_version = "v25.1-xxx-yyyyyyyy"

opts.login = 'login' opts.plain\_password = 'password'

conn = tnav.Connection(connection\_options=opts)

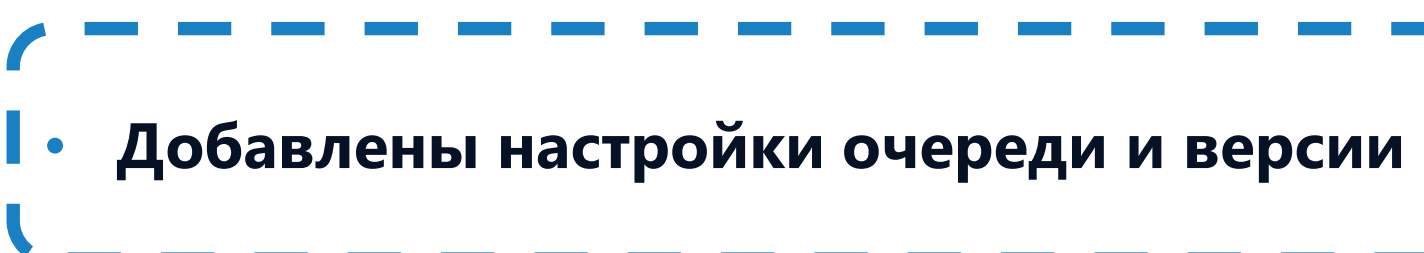

Сервер Управления 25.1

### Добавлена возможность запускать Сервер Управления вместе с кластерным диспетчером

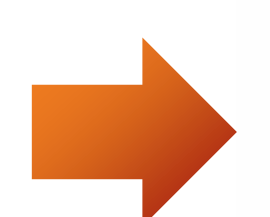

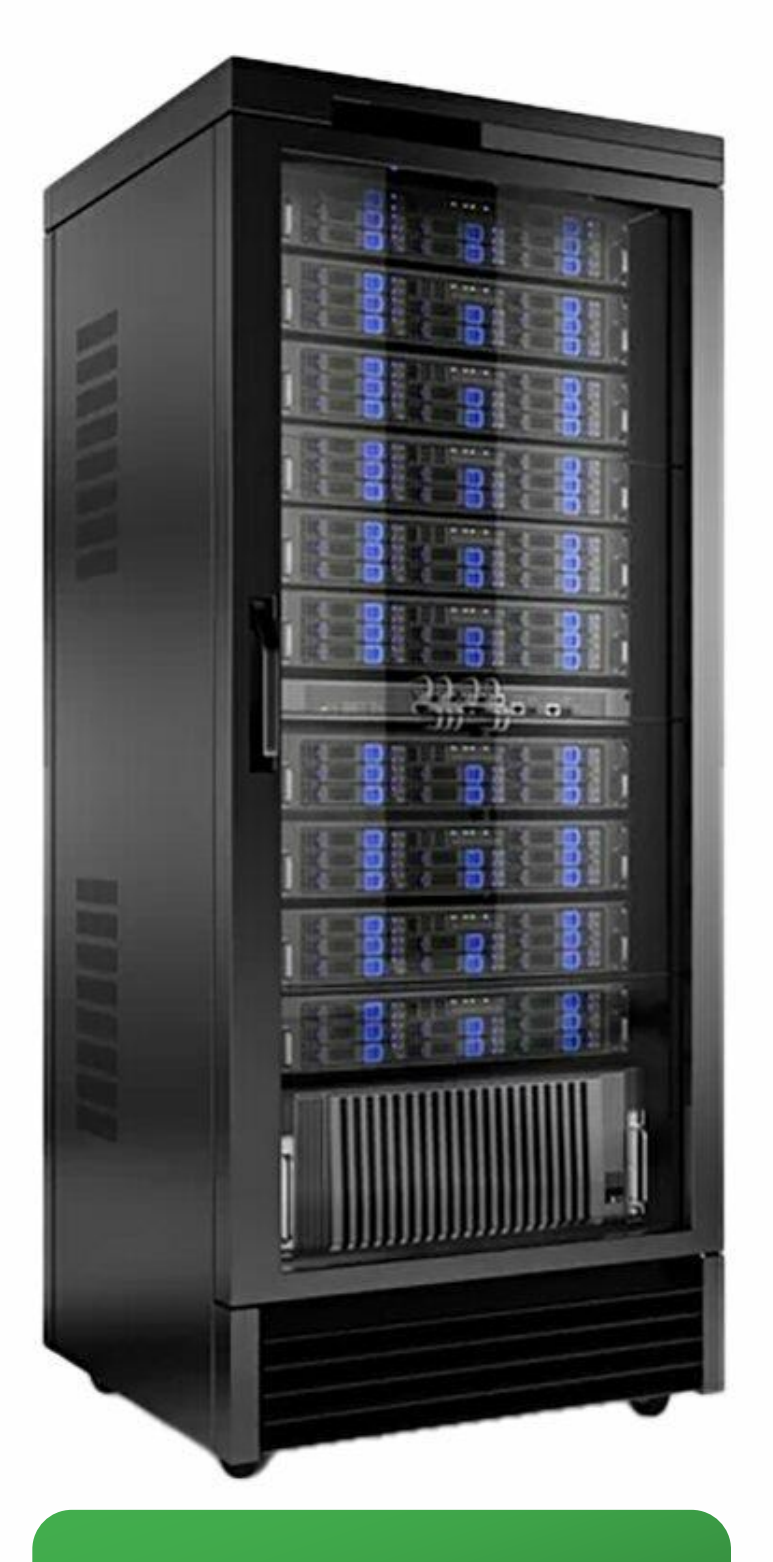

### Кластер

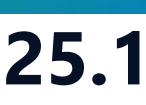

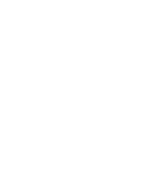

### Открытие проекта адаптации

### Проект адаптации можно открыть с помощью функции .open\_project() класса Connection

project = conn open\_project path = 'PUNQ3/PUNQ\_S3N.hmp') lh\_res = project.run\_py\_code(code ="""return hm\_launch\_latin\_hypercube (n\_variants=10, Запуск base\_variant\_name="", variables\_filter="", эксперимента named\_variables\_config="", experiment\_name="", Латинский random seed=10, гиперкуб use\_time\_steps\_freezer=False, frozen time steps count=0)""") proxy model name = "proxy" proxy set name = "proxy set" neural proxy model = project.run py code(code = f""" return hm\_create\_neural\_proxy\_model (model\_name="{proxy\_model\_name}", groupset\_name="{proxy\_set\_name}", variables\_filter="", keys\_table=[{{"param\_name" : "TOT\_O\_PROD", "object\_name" : "FIELD\_GROUP::FIELD", "date" : datetime (year=1983, month=1, day=1, hour=0, minute=0, second=0, microsecond=0)}}], training alg="rprop", activation function for hidden layers="sigmoid Symmetric", activation function for output layer="linear", number of neurons=20, max epochs=100, learning rate=0.5, regularization=False, regularization coef=0.001, only\_positive\_vals=True, need\_crossval=True, number\_of\_folds=2, use\_single\_nn=False)""")

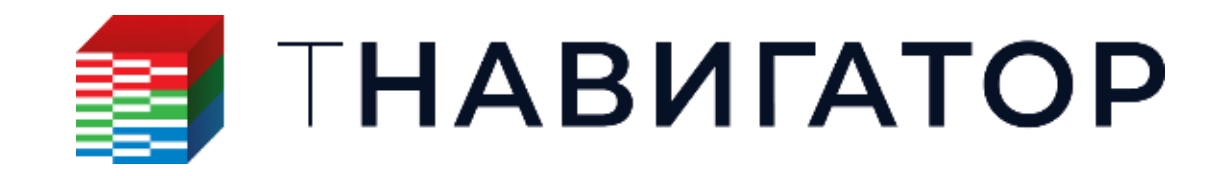

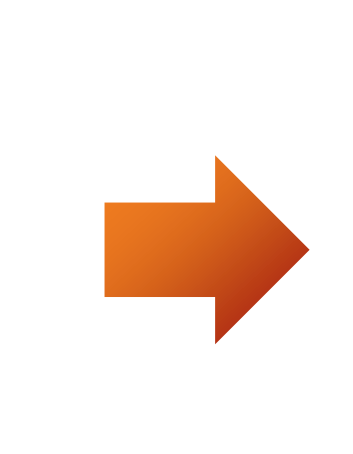

🔨 What-If сценарий

×

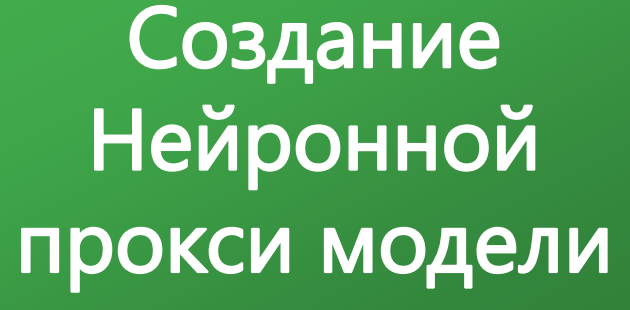

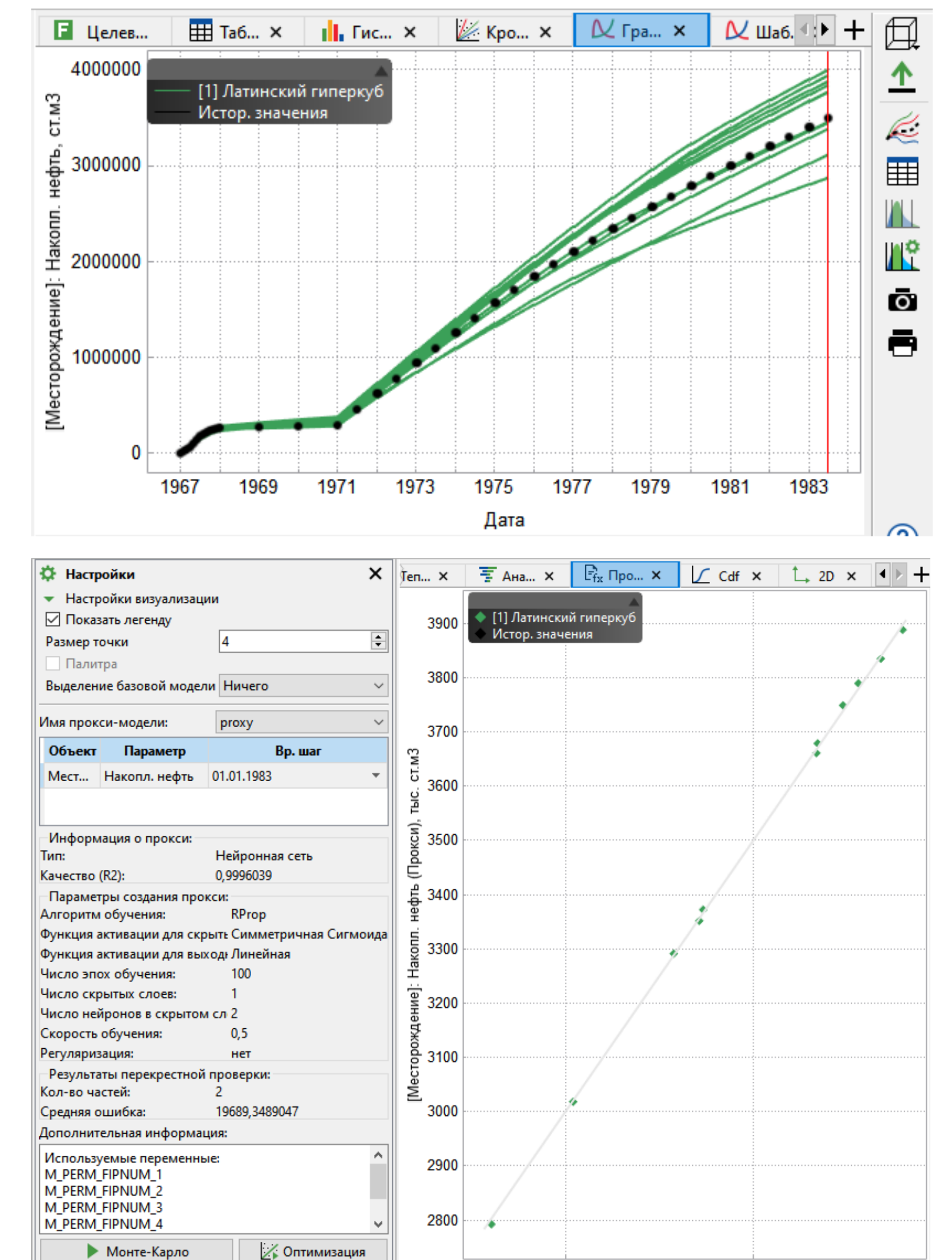

3500

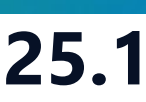

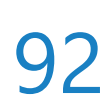

### Очередь задач

| Проект Дизайнеры <u>М</u> оделирование <u>Н</u> астройки <u>Л</u> ице | ензии <u>П</u> омощь         |
|-----------------------------------------------------------------------|------------------------------|
| Параллельность: 🛛 8 ядер 🔄 🗖 Использовать G                           | PU 800                       |
| <b>ΠΗΑΒΗΓΑΤ</b>                                                       | OP                           |
| <b>Дизайнер Геологии</b><br>Геологическое моделирование               | Создание, ра<br>интегрирован |
| <b>Дизайнер ТПИ</b><br>Горнорудное моделирование                      | РVТ Ди<br>Работа с мод       |
| Сейсмика<br>Работа с сейсмическими данными                            | Дизайн<br>Фильтрацион        |
| Геостиринг<br>Сопровождение бурения                                   | Нализ матер                  |
| Дизайнер Скважин<br>Модель скважины                                   | Облачи<br>Расчёты на л       |
| Дизайнер Сетей     Моделирование поверхностных сетей                  | Очеред<br>Управление о       |
| Анализ Пласта<br>Анализ динамики пласта                               | Раздел<br>Управление         |
|                                                                       |                              |

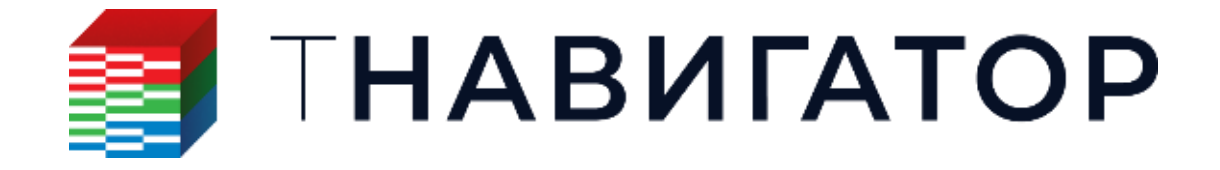

#### Очередь задач и Доступ к Кластеру 25.1

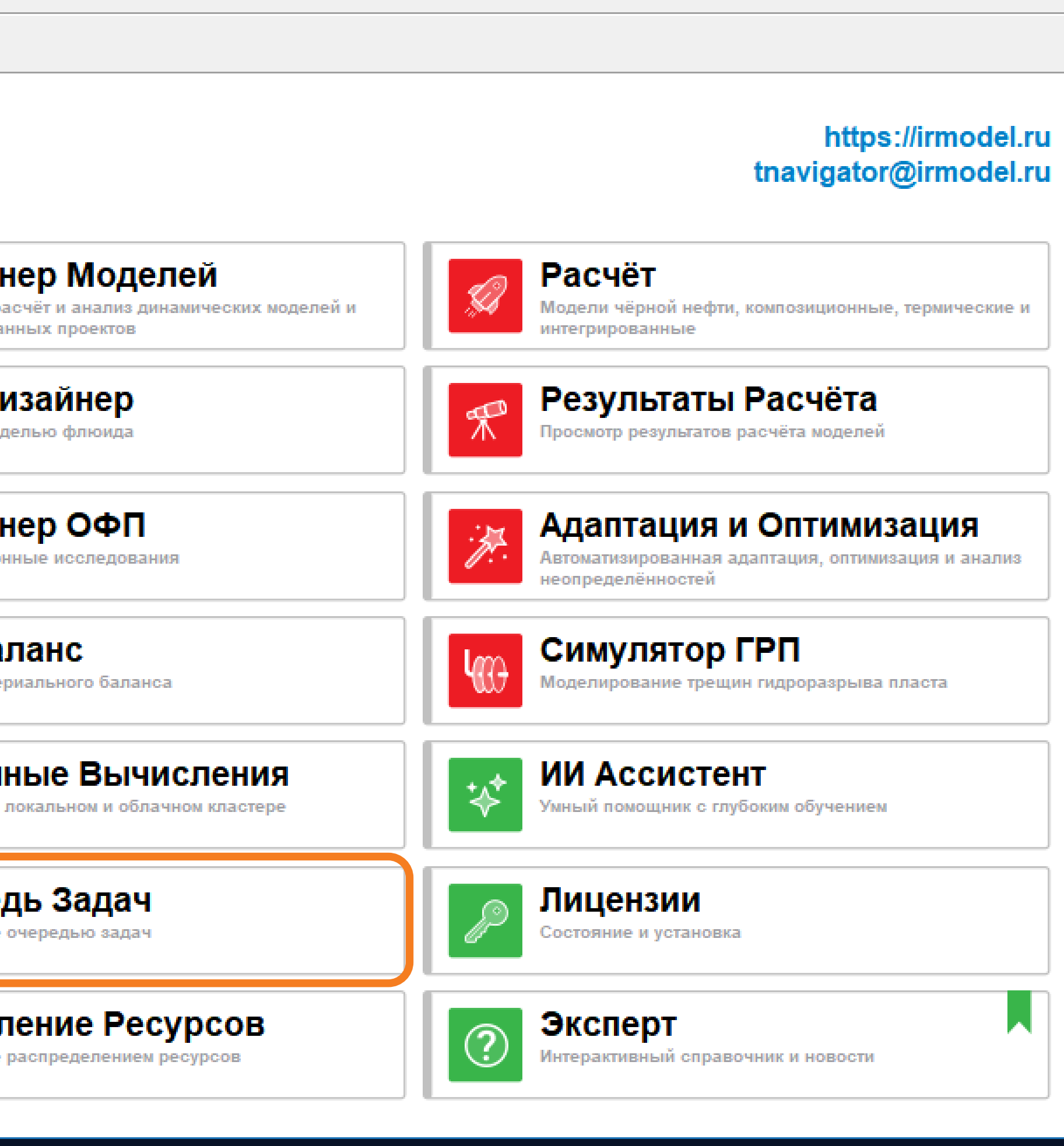

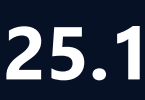

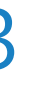

# Настройки расчёта у нескольких задач

### • Добавлена возможность редактировать настройки расчёта у нескольких задач одновременно (Диспетчер задач/Доступ к кластеру → Выделить расчеты → ПКМ → Редактировать настройки расчёта)

| Проен | ст Инструменты Настройки Помощи                                        | 5          |       |                              |           |                |
|-------|------------------------------------------------------------------------|------------|-------|------------------------------|-----------|----------------|
|       | ☞ 프 - 프 - #모                                                           |            |       |                              |           |                |
| #     | Задача                                                                 | Статус     |       | Прогресс                     | Затра     | Осталось врем  |
|       | tch/Demo_simple/DEMO_SIMPLEDATA                                        | Рассчитана |       | 100%                         | 00:0      |                |
|       | /Demo_simple/DEMO_SIMPLE_ALL.DATA                                      | Рассчитана |       | 100%                         | 00:0      |                |
|       | /Demo_simple/DEMO_SIMPLE_MIX.DATA                                      | Рассчитана |       | 100%                         | 00:0      |                |
|       | o_simple/DEMO_SIMPLE_MIX_MD.DATA                                       | Рассчитана |       | 100%                         | 00:0      |                |
|       | O_SIMPLE_RPTGRAPHD_RPTMAPD.DATA                                        | Рассчитана |       | 100%                         | 00:0      |                |
|       | O_SIMPLE_RPTGRAPHL_RPTMAPL.DATA                                        | Рассчитана |       | 100%                         | 00:0      |                |
|       | O_SIMPLE_RPTGRAPHT_RPTMAPT.DATA<br>mo_simple/DEMO_SIMPLE_RPTRST.DATA   | Рассчита 🌣 | Редак | тировать настр               | ойки рас  | чёта           |
|       | o_simple/DEMO_SIMPLE_RPTRSTD.DATA                                      | Рассчита 🕐 | Перес | читать задачи                |           |                |
|       | o_simple/DEMO_SIMPLE_RPTRSTL.DATA<br>o_simple/DEMO_SIMPLE_RPTRSTT.DATA | Рассчита Х | Удали | ть из очереди                |           |                |
|       | O_SIMPLE_TNAVRESULTS — копия.DATA                                      | Рассчита 🗢 | Посм  | отреть результа              | ты        |                |
|       | ple/DEMO_SIMPLE_TNAVRESULTS.DATA                                       | Рассчита 📈 | Посм  | отреть графики               | I.        |                |
|       | AVRESULTS_CONN_RES_FORECAST.DATA                                       | Ошибка     | Посм  | отреть результа              | ты в Диз  | айнере Моделей |
| <     |                                                                        | (i)        | Посм  | отреть лог                   |           |                |
|       |                                                                        | 4          | Очист | ить <mark>рассчитан</mark> н | ные резул | пьтаты         |
|       |                                                                        |            | Перег | проверка статус              | a         |                |
|       |                                                                        |            | Копир | овать имя мод                | ели       |                |
|       |                                                                        |            | Копир | овать путь к ло              | кальной   | модели         |
|       |                                                                        |            | Копир | овать выделен                | ные стро  | ки             |
|       |                                                                        | P          |       |                              |           |                |

Очередь задач и Доступ к Кластеру 25.1

|        |                      | 🗐 Опции расчета          |                          |                   |                   |             |
|--------|----------------------|--------------------------|--------------------------|-------------------|-------------------|-------------|
| иени ^ | +                    | Имя кластера:            |                          | localhost         |                   |             |
|        | +                    | Основные настройки       | Расширенные настройки    | Краткое описани   | ие конфигурации   |             |
|        |                      | Число ядер:              |                          | 罕                 | Конфигурация ядер | расчета     |
|        |                      | Тип физической модели:   |                          | Чёрной нефти      |                   |             |
|        |                      | Переопределить настр     | оойки исп. GPU 📃 Использ | овать GPU         | Число G           | iPU на узел |
|        |                      | Задать количество пот    | оков вручную:            | 12                |                   |             |
|        |                      | Отложить расчёт до:      |                          | 03.03.2025 17:50: | 51                |             |
|        |                      | Результаты:              |                          | Bcë               |                   |             |
| Del    | B                    | Частота записи свойств:  |                          | RPTMAPD           |                   |             |
|        | ĺ.                   | Частота записи графиков: |                          | RPTMAPD/RPTGF     | APHD .            |             |
|        | <ul> <li></li> </ul> | Сохранить бинарные фай   | лы UNRST/UNSMRY: 🗌 Граф  | фики              | Свойства          |             |
|        |                      | Coxpaнить RSM файл       |                          | Сохранить О       | FM файл           |             |
| й      | ľ                    |                          |                          |                   | ОК                | Отмена      |
| Ctrl+I | D -                  |                          |                          |                   |                   |             |
|        |                      |                          |                          |                   |                   |             |
|        |                      |                          |                          |                   |                   |             |

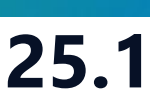

Х × . 

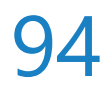

### Документация и локализация

| Проект | Дизайнеры            | <u>М</u> оделирование            | <u>Н</u> астройки        | <u>Л</u> ицензии | <u>П</u> омощь |                                               |
|--------|----------------------|----------------------------------|--------------------------|------------------|----------------|-----------------------------------------------|
| Паралл | ельность: 8          | ядер 💌                           | Использов                | зать GPU 🛛       | 8 68           |                                               |
|        |                      | HAB                              | ИГА                      | ٩ΤC              | P              |                                               |
|        | 🗊 Диз<br>Геолог      | айнер Геол<br>ическое моделирова | ПОГИИ<br>ание            |                  |                | <b>ДИЗАЙН</b><br>Создание, ра<br>интегрирован |
|        | <b>ДИЗ</b><br>Горнор | айнер ТПИ<br>рудное моделирован  | ие                       |                  |                | РVТ Ди<br>Работа с мод                        |
|        | Сей<br>Работа        | СМИКА<br>с сейсмическими д       | анными                   |                  |                | <b>Дизайн</b><br>Фильтрацион                  |
|        | Сопро                | СТИРИНГ<br>зождение бурения      |                          |                  |                | МатБал<br>Анализ матер                        |
|        | ДИЗ<br>Модел         | айнер Скв<br>ь скважины          | ажин                     |                  |                | Облачи<br>Расчёты на л                        |
|        | 🖗 Диз<br>Модел       | айнер Сето<br>ирование поверхное | <b>РЙ</b><br>стных сетей |                  |                | <b>Очере</b><br>Управление о                  |
|        | М Анализ             | лиз Пласта<br>з динамики пласта  | 3                        |                  | K              | Раздел<br>Управление ј                        |
|        |                      |                                  |                          |                  |                |                                               |

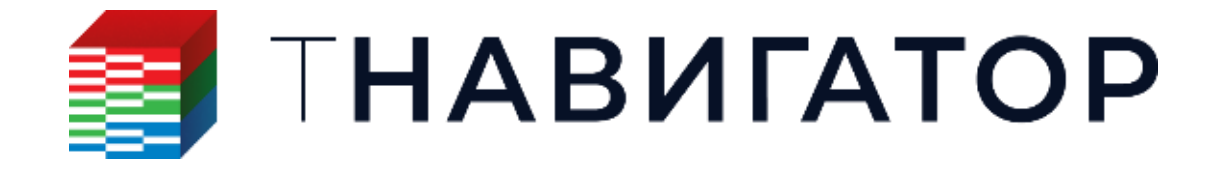

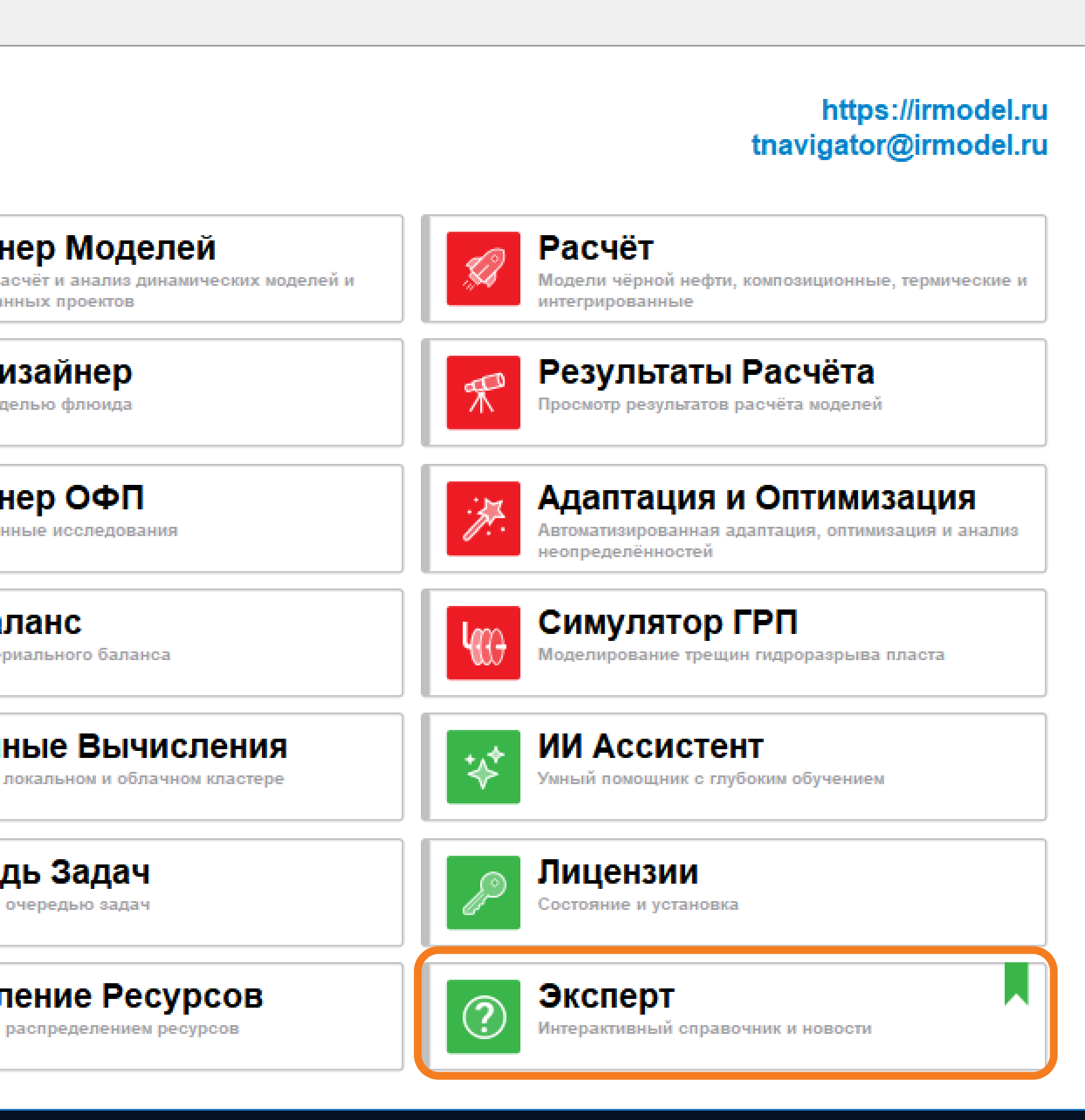

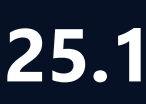

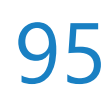

# Добавление операций Workflow через Эксперт

# виде pacчета workflow (API-функция $\rightarrow$ ПКМ $\rightarrow$ Добавить функцию в workflow проекта)

| 41.2.1 Унивораали над инторнолднид                                                        | 📮 Расчёты и workflow                                                    |                |                    |                              |                                  |                        |         |
|-------------------------------------------------------------------------------------------|-------------------------------------------------------------------------|----------------|--------------------|------------------------------|----------------------------------|------------------------|---------|
| 41.5.1. универсальная интерполяция                                                        | Workflow1 ∨ C <sup>+</sup> C <sup>*</sup> C <sup>*</sup> C <sup>*</sup> |                |                    |                              |                                  | нтерполяция            |         |
| Лицензии: ) SEIS )) GD )) MIN )                                                           | ~                                                                       |                | Переменные модели  | 1                            | 2D-Карта: 🕥                      |                        |         |
|                                                                                           |                                                                         | ×2             | Python библиотеки  |                              | Невязка                          |                        |         |
| Функция API: map_2d_interpolate()                                                         |                                                                         | 1              | 🖂 🧱 Универсальн    | ая интерполяция              | 🗌 Набор точе                     | к невязки: Source      | _Points |
| Этот расчет позволяет созлать но 🏧 Добавить функцию в workflow проекта                    |                                                                         |                | 3                  |                              | 🗌 Невязка по                     | скважинам: 123 Residua | al      |
| маркорам наборам тоном рориронтом Следующая страница Вправо рориомом                      |                                                                         |                |                    |                              | 🖉 Переписат                      | ь набор точек          |         |
| маркерам, наобрам точек, торизонтам, Предыдущая страница Влево                            |                                                                         |                |                    |                              | Исходные данн                    | ые                     |         |
| задаются следующие параметры:                                                             |                                                                         | T              |                    |                              | Атрибуты си                      | важин                  |         |
| • Результат.                                                                              |                                                                         |                |                    |                              | Атрибуты на                      | абора точек            |         |
| <ul> <li>2D-Карта. Имя результирующей 2D-карты.</li> </ul>                                |                                                                         |                |                    |                              | Атрибуты м                       | аркера                 |         |
|                                                                                           |                                                                         |                |                    |                              |                                  |                        |         |
| • Невязка.                                                                                |                                                                         | *              |                    |                              | ▶ 2D-Карты —                     |                        |         |
|                                                                                           |                                                                         | ×              |                    |                              | • Сейсмичеся                     | ие горизонты           |         |
| <ul> <li>Набор точек невязки. Невязка по скважинам. Название набора точек, для</li> </ul> |                                                                         | <b>G</b>       |                    |                              |                                  |                        |         |
| которого будут созданы атрибуты со значениями невязок. Для каждого                        |                                                                         |                |                    |                              | Многоуголь                       | ники                   |         |
| расчета создается набор точек невязок с атрибутами, содержащими значения                  |                                                                         | ▶ <sup>¥</sup> |                    |                              | • Вертикальн                     | ые разломы             |         |
| невязок. Если для интерполяции используются несколько объектов, для                       |                                                                         |                |                    |                              |                                  | -                      |         |
| каждой точки объекта создается точка невязки. Эти значения могут быть                     |                                                                         | ×              |                    |                              | 🗌 Карта тренд                    | a: 🕦                   |         |
| визуализированы в 2D                                                                      |                                                                         | GOI            |                    |                              | <ul> <li>Настройки 21</li> </ul> | ) сетки                |         |
| bisyuminipobulibi b 2D.                                                                   |                                                                         | @x             |                    |                              | 🗗 Бокс                           | по Х:                  | по Ү:   |
|                                                                                           |                                                                         | Ο              |                    |                              | Начало, м                        | 1 0                    | 0       |
| 41.2.1 Viupopoarti uag utropuorgi ug                                                      |                                                                         | Q              |                    |                              | Длина, м                         | 1000                   | 1000    |
| 41.5.1. эниверсальная интерполяция 1255                                                   |                                                                         |                | льзовательский кол |                              | Отступ м                         | In                     | 110     |
|                                                                                           | Г۴                                                                      | Проверить      | 🚔 Отдадка workflow | Banycruth workflow Ha Kaacte | ne 🗇 Sanver workflow s           | изолированной среде    |         |
|                                                                                           |                                                                         | проверина      |                    | - Sanycrina worknow ha Macre | PC B Sanyek Worknow B            | изолированной среде    |         |

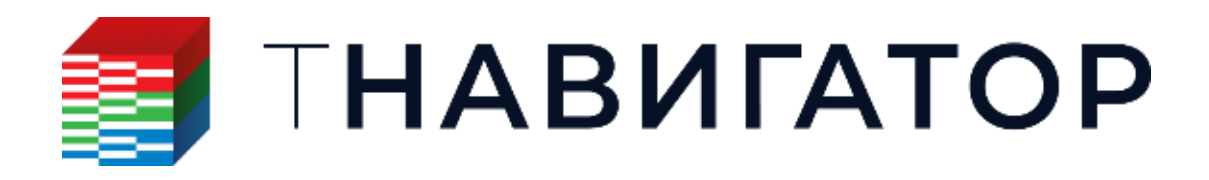

#### Документация 25.1

Для каждого из расчетов описанных в модуле Эксперт добавлены названия соответствующих АРІ-функций. Каждая из приведенных функций может быть добавлена в открытый проект в

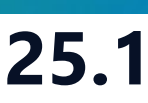

|     |    | × | l |
|-----|----|---|---|
|     |    |   | I |
|     | •  |   | I |
|     |    |   | I |
|     | •  |   | I |
|     | •  |   | I |
|     |    |   | I |
|     |    |   | I |
|     |    |   | I |
|     |    |   | I |
|     |    | . | I |
|     |    |   | I |
|     |    | - | I |
|     |    | - | I |
|     |    |   | I |
|     |    |   | I |
|     |    |   | I |
|     | ▼  |   | I |
|     |    |   | I |
|     |    |   | I |
|     |    |   |   |
|     |    |   |   |
|     | 1  |   |   |
| кры | ть | 0 |   |

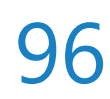

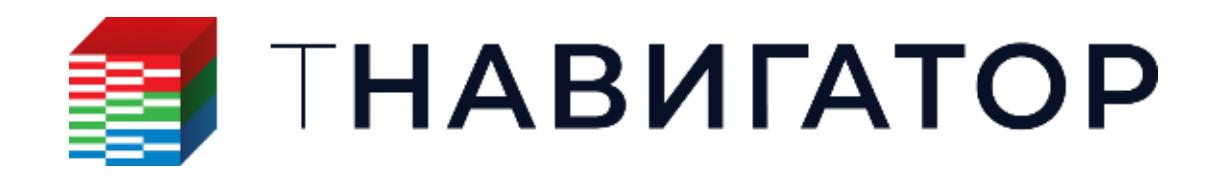

Дизайнер Моделей: MD2.6 Объединение моделей и анализ добычи по пластам Рассматривается процесс объединения сеток несвязанных друг с другом продуктивных пластов, построение динамической модели, а также анализ данных добычи флюида в целом по месторождению и в отдельности по каждому из пластов. В процессе объединения сеток между ними добавляется неактивный слой блоков, также происходит объединение соответствующих свойств. Оценка добычи флюида из разных пластов осуществляется с помощью трассеров.

### Новые учебные курсы

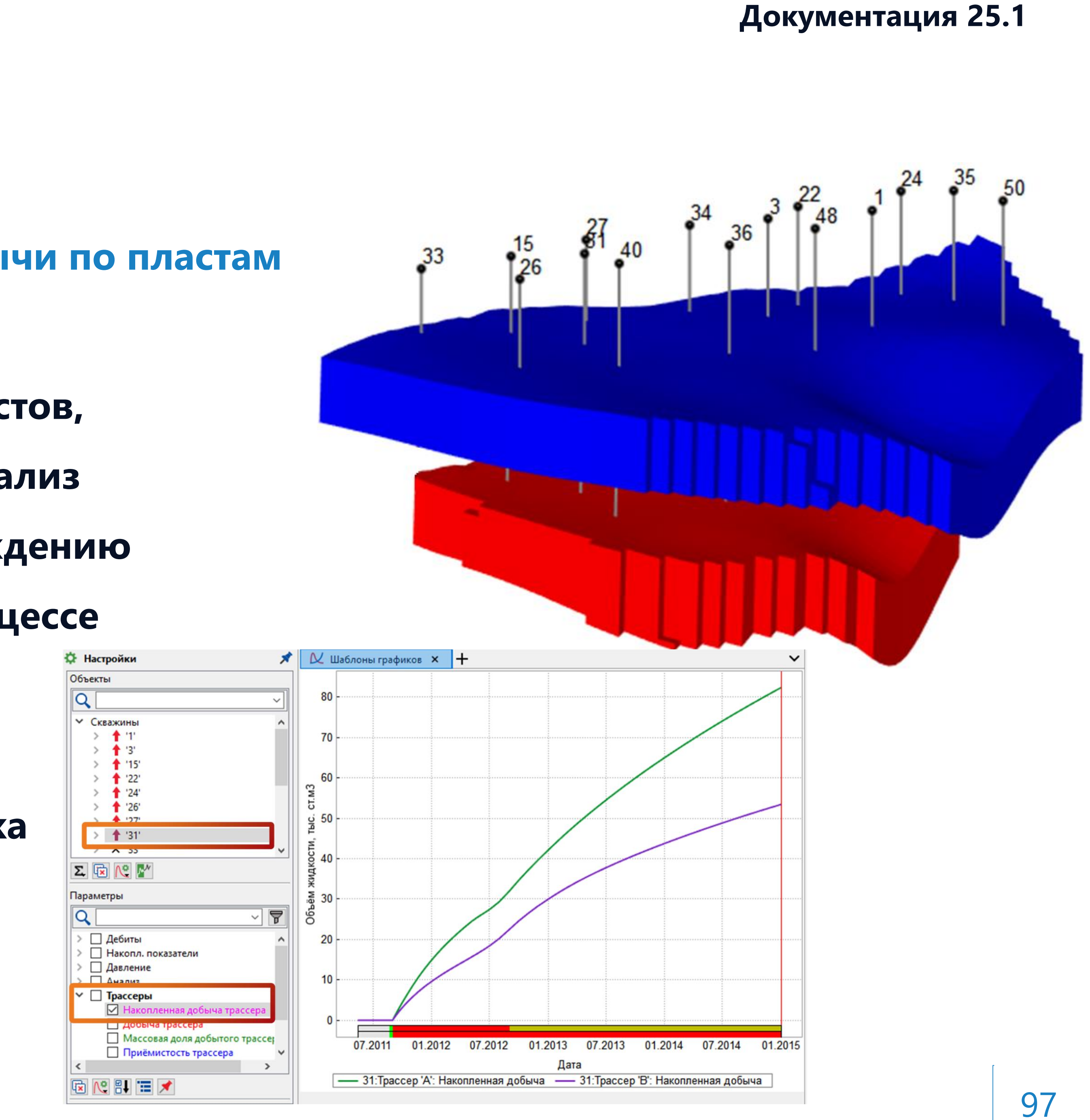

- Дизайнер Сетей:
- ND1.10 Моделирование объектов первичной подготовки нефти
- В курсе рассматривается:
- Создание модели сети подготовки нефти на основе двухступенчатой сепарации с помощью расчета workflow.
- Импорт модели флюида для проекта сети с помощью расчета workflow.
- Ручная и автоматизированная оптимизация сети с помощью Редактора событий и скрипта Python.
- Подбор оборудования для оптимальной работы сети с помощью скрипта Python. ТНАВИГАТОР

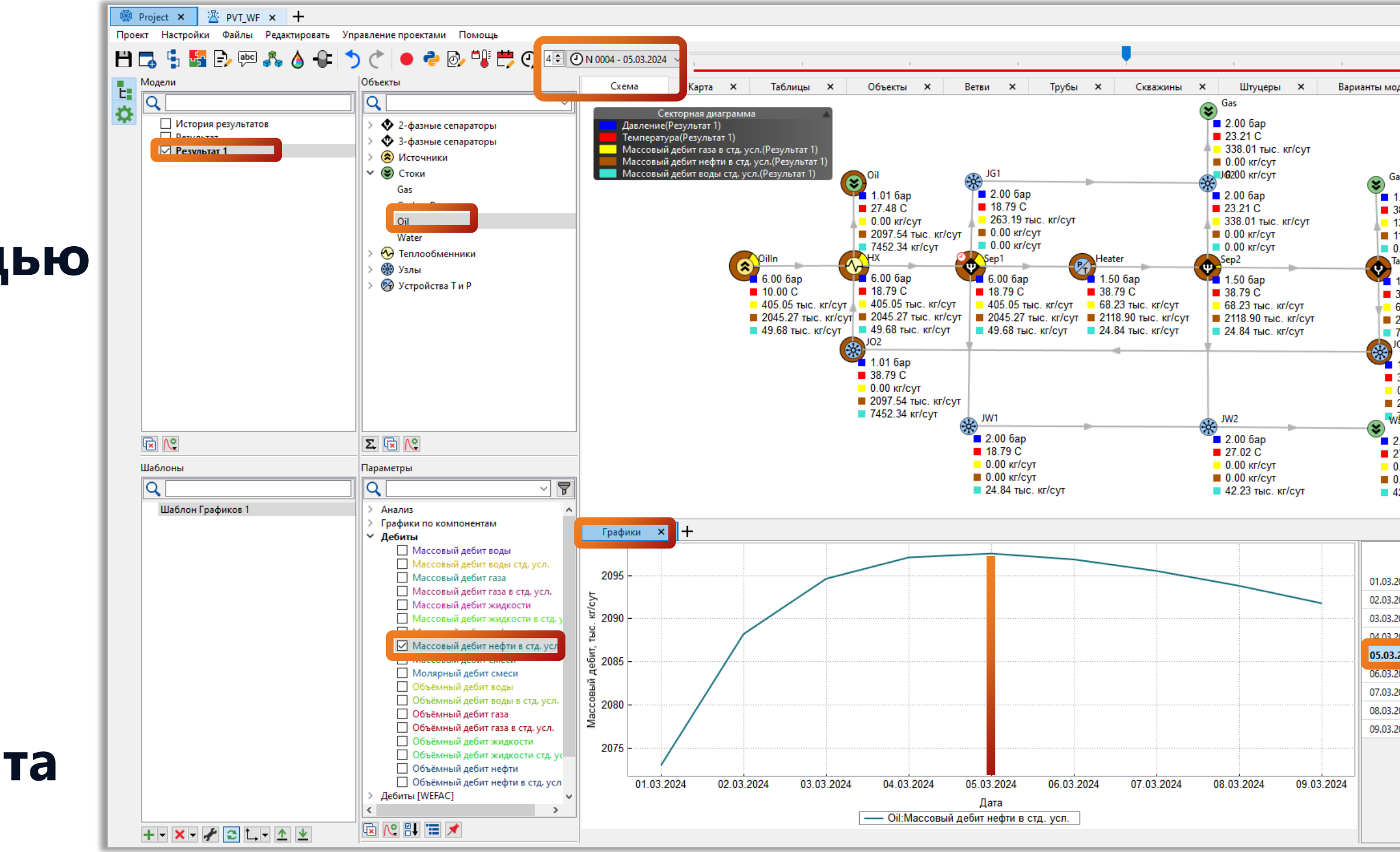

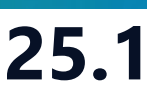

|                                                                                            | 1                                             |   |
|--------------------------------------------------------------------------------------------|-----------------------------------------------|---|
| лелей                                                                                      | × +                                           | Æ |
| <u></u>                                                                                    |                                               |   |
| asLowP<br>1.01 ба<br>38.79 C<br>13.58 π<br>13.58 π<br>13.261<br>0.00 κr/<br>ank<br>1.01 6: | р<br>ыс. кг/сут<br>। кг/сут<br>/сут           |   |
| 38.79 (<br>6455.7<br>2105.8<br>7452.3<br>01                                                | с<br>8 кг/сут<br>5 тыс. кг/сут<br>4 кг/сут    |   |
| 1.01 б<br>38.79<br>0.00 кг<br>2097.5<br>7452.3                                             | ар<br>С<br>-/сут<br>4 тыс. кг/сут<br>4 кг/сут |   |
| 2.00 ба<br>27.02 С<br>).00 кг/<br>).00 кг/<br>12.23 ті                                     | р<br>;<br>сут<br>сут<br>ыс. кг/сут            |   |
|                                                                                            |                                               |   |
|                                                                                            | ОіІ:Массовый<br>тыс. кг/сут                   |   |
| 2024                                                                                       | 2072.90                                       |   |
| 2024                                                                                       | 2000.2                                        |   |
| 2024                                                                                       | 2097.1                                        |   |
| 2024                                                                                       | 2097.54                                       |   |
| 2024                                                                                       | 2096.86                                       |   |
| 2024                                                                                       | 2095.52                                       |   |
| 2024                                                                                       | 2093.8                                        |   |
| 2024                                                                                       | 2091.77                                       |   |
|                                                                                            |                                               | ? |
|                                                                                            |                                               | - |

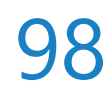

### Сервер Управления:

- API1.4 Создание проекта в Дизайнере Скважин при помощи Сервера Управления API В данном курсе рассматривается создание проекта скважины с использованием инструментов Сервера
- Управления. Проект создания скважины включает:
- Импорт траектории и конструкции скважины, указание РVТ-свойств флюида, расчёт VFP кривых, задание IPR таблицы
- Загрузка результатов фактических замеров. Адаптация VFP кривых на замеры
- Экспорт элементов конструкции скважины в формате .xlsx (MS Office Excel) и VFP кривых в **формате** \*.vfp

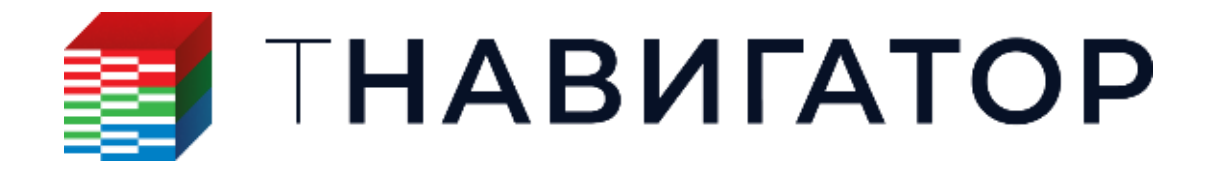

Документация 25.1

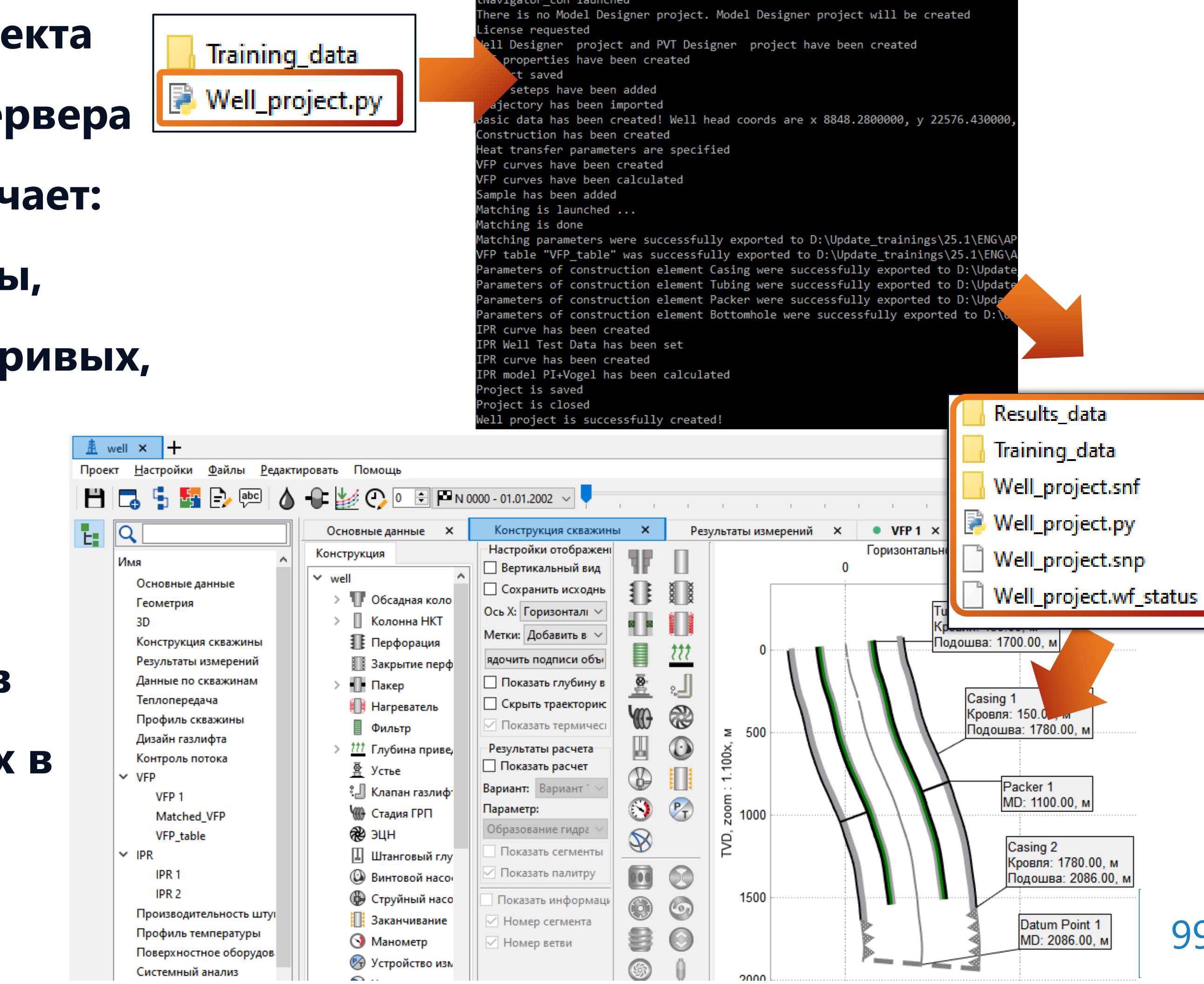

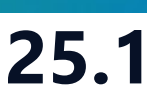

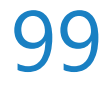

#### МатБаланс:

МВА1.5 Конвертация гидродинамической модели в модель МатБаланса Рассмотрены возможности автоматической конвертации гидродинамической модели в модель МатБаланса. Приведены теоретические основы, включая осреднение свойств ГДМ и создание основных элементов модели МатБаланса. Представлены основные шаги и используемые настройки для выполнения конвертации. Предлагаются практические задания: создание модели МатБаланса на основе имеющихся или пользовательских отчетных регионов.

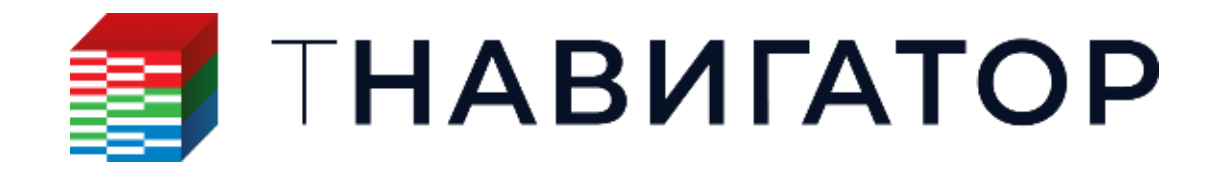

Документация 25.1

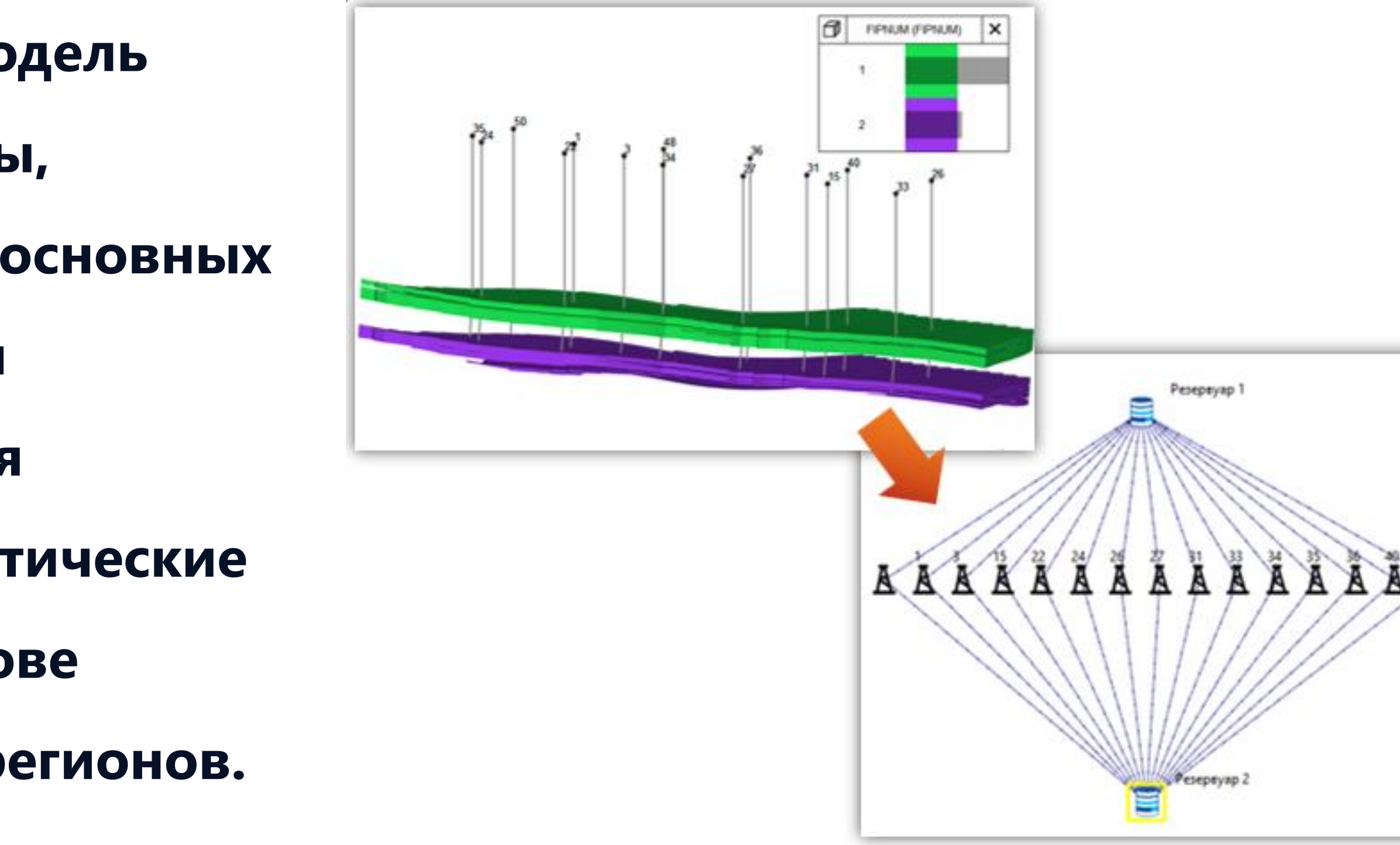

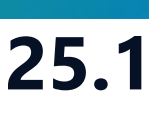

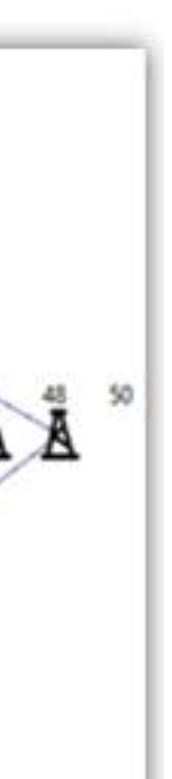

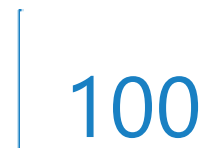

#### Командная работа:

СОММОN1.13 Новые опции командной работы Механизм командной работы: сотрудники могут вносить свои изменения в проект. Все изменения приходят в проект администратора. Администратор проекта контролирует и обрабатывает входящие изменения (одобряет или отклоняет). Одобренные изменения переносятся в проект администратора, из которого все пользователи могут перенести их в свои локальные проекты.

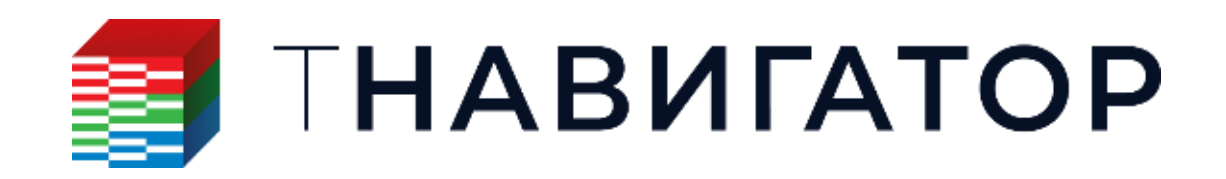

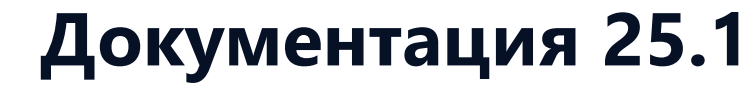

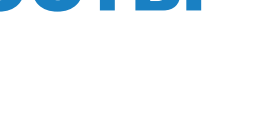

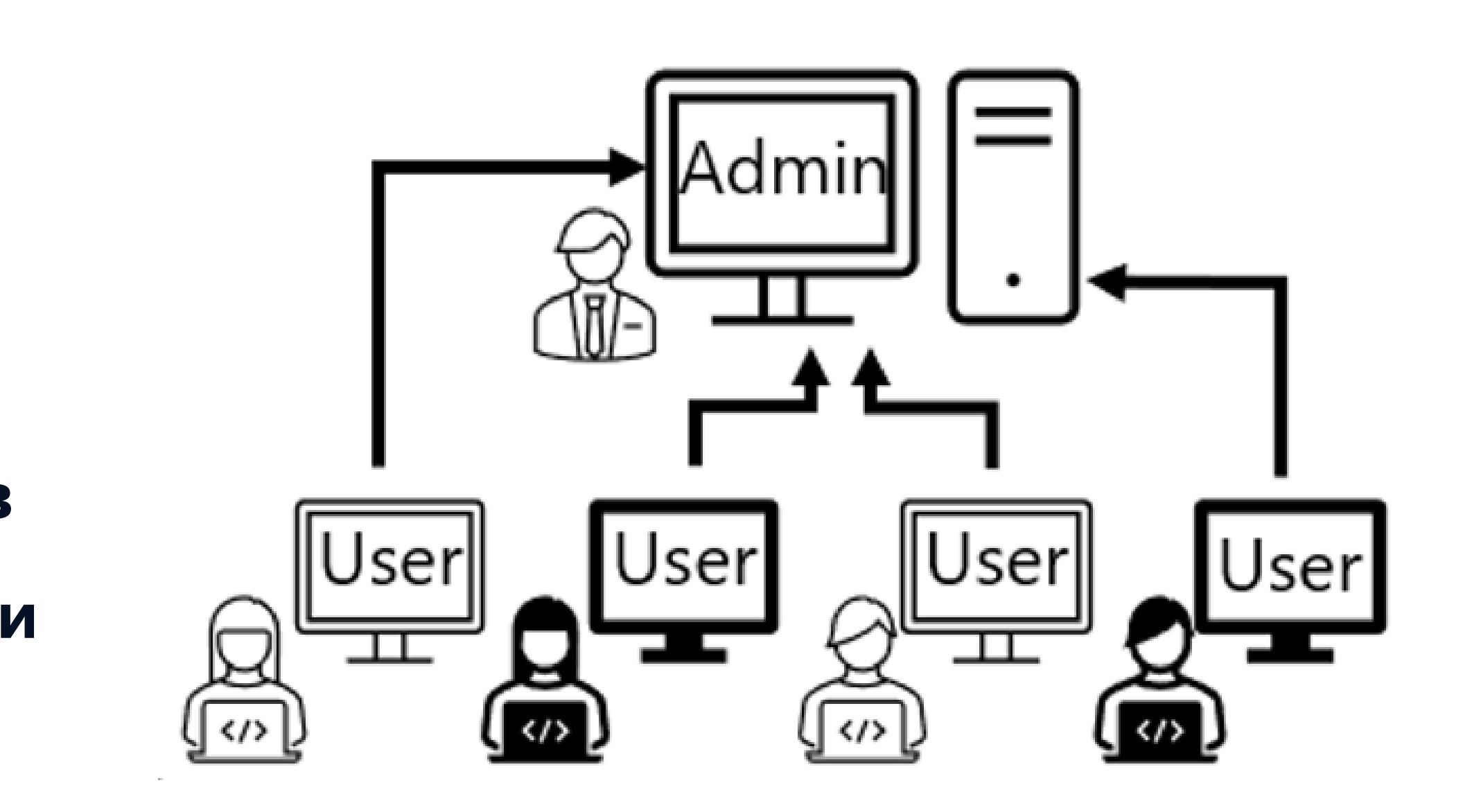

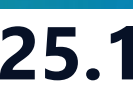

### Основные выводы

- Добавлен новый модуль ИИ Ассистент, представляющий собой помощник на основе искусственного интеллекта.
- анализа данных.
- 🔍 Для термических моделей поддержана опция моделирования молекулярной диффузии.
- Симуляторе трещин
- Добавлен новые объекты в Дизайнере Сетей
- Добавлена новая вкладка Дизайн ЭЦН для подбора оптимального ЭЦН и вкладка для визуализации карты режимов течения

анализа и многое другое...

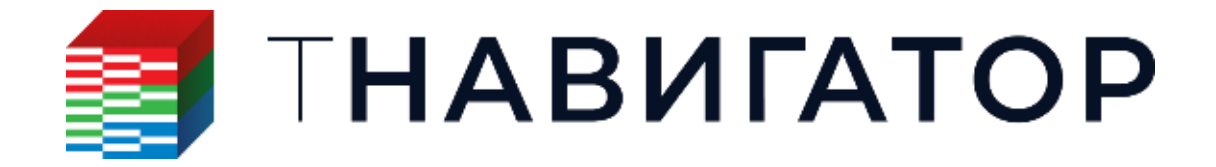

Для композиционных моделей материального баланса поддержаны графические методы

Поддержана возможность моделирования термических эффектов при проведении ГРП в

• Добавлен новый модуль – Анализ Пласта, предназначенный для проведения динамического

### Спасибо за внимание!

### Полный список изменений приведен в Release Notes

|     | Документация                  |
|-----|-------------------------------|
|     | 😌 Дизайнер Геологии и Моделей |
|     | 🎽 Дизайнер ТПИ                |
| Ì۶  | 🛜 Сейсмика                    |
| 0   | 늘 Геостиринг                  |
| tat | 🖄 РVT Дизайнер                |
|     | 📐 Дизайнер ОФП                |
|     | 🛓 Дизайнер Скважин            |
| E.  | 👹 Дизайнер Сетей              |
|     | 🗧 МатБаланс                   |
|     | API Сервер Управления         |
|     | 🚀 Расчёт                      |
|     | Результаты Расчёта            |
|     | ₩ Симулятор ГРП               |
|     | 🎘 Адаптация и Оптимизация     |
|     | 🗐 Очередь Задач               |

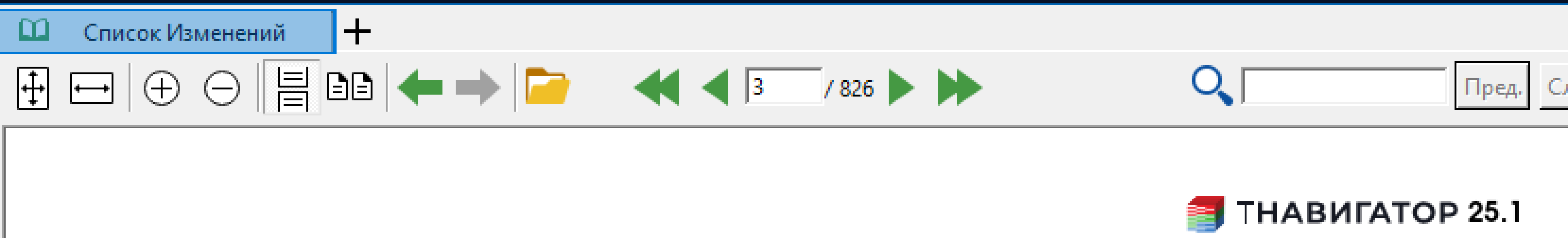

#### Версия 25.1 тНавигатор 1.

Ключевыми изменениями версии 25.1 являются:

- исполняемого workflow.
- выполнять анализ крир

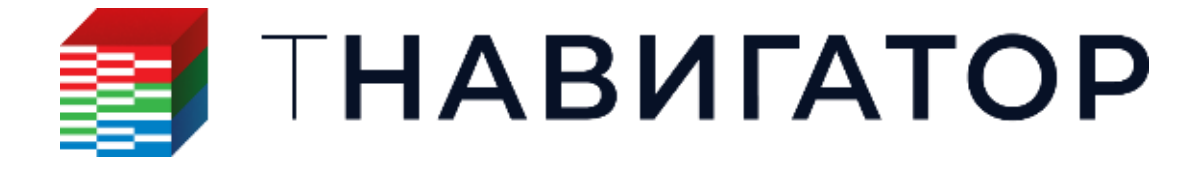

 Добавлен новый модуль – ИИ Ассистент. Данный модуль представляет собой помощник на основе искусственного интеллекта, который принимает естественно-языковые запросы и выдает ответы в текстовом виде и в виде

 Добавлен новый модуль – Анализ Пласта, предназначения динамического анализа данных. В

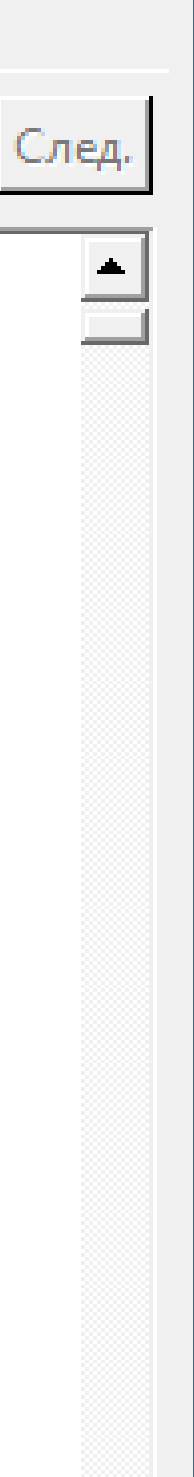

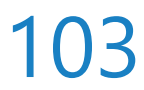